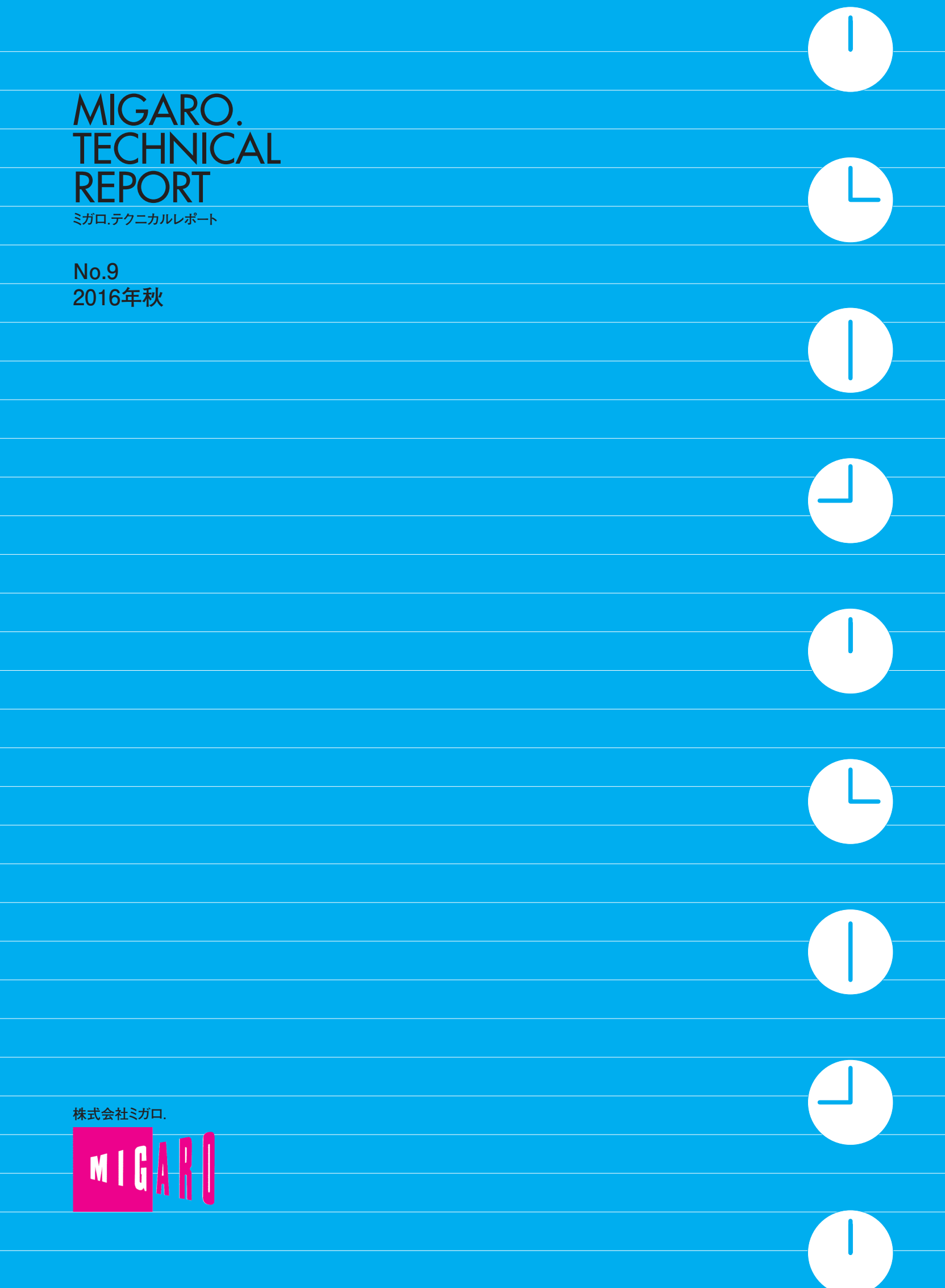

Migaro.Technical Report Sta.F7=カルレポート

ごあいさつ

| Migaro.Te                                      | chnical Award 2016 お客様受賞論文/ミカロ.テクニカルアワ                                                                                             | - <b>ド</b> |
|------------------------------------------------|----------------------------------------------------------------------------------------------------|------------|
| 【部門 1】最優秀賞<br>Delphi/400                       | IBM i の見える化で実現するアジャイル開発<br>吉岡 延泰様●日本調理機株式会社                                                                                        | 04         |
|                                                |                                                                                                    |            |
| ゴールド賞<br>Delphi/400                            | Windows Like 5250 への道のり                                                                                                    | 16         |
|                                                |                                                                                                    |            |
| シルバー賞<br>Delphi/400                            | <b>Delphi プログラム管理ソフトの開発</b><br>生嶋 信之様●株式会社佐賀鉄工所                                                                                    | 26         |
|                                                |                                                                                                    |            |
| 【部門2】 優秀賞<br>Delobi/400                        | <b>Delphi/400 を利用した定型業務の PDF 化</b><br>佐藤 兵祥●ライオン流通サービス株式会社                                                                         | 36         |
|                                                |                                                                                                    |            |
| 優秀賞<br>Delphi/400                              | ちょい足しモバイル<br>仲共 正人様●株式会社スマイル・ジャパン                                                                                                  | 40         |
|                                                |                                                                                                    |            |
| 優秀賞<br>Delphi/400                              | AS/400 の受注データを Web で社員に公開<br>福島 利昭祥●株式会社ランドコンピュータ                                                                                  | 50         |
|                                                |                                                                                                    |            |
| Migaro.Te                                      | chnical Report 2016 SE 論文/ミガロ.テクニカルレポート                                                                                            |            |
| Delphi/400<br>「初級考向け]                          | iOS モバイルアプリ開発のデザイニングテクニック                                                                                                    | 54         |
|                                                |                                                                                                    |            |
| Delphi/400<br>「初級考向け]                          | 新データベースエンジン FireDAC を使ってみよう!<br>福井 和き●システム事業部 プロジェクト推進室                                                                            | 68         |
|                                                |                                                                                                    |            |
| Delphi/400<br>「中級者向け]                          | <b>Delphi/400 最新プログラム文法の活用法</b><br>尾崎 浩司●BAD 事業部 営業・営業推進課                                                                          | 84         |
|                                                |                                                                                                    |            |
| Delphi/400<br>「上級者向け]                          | FastReport を活用した電子帳票作成テクニック<br>宮坂 優大●システム事業部 システム 1 課                                                                              | 102        |
|                                                |                                                                                                    |            |
|                                                |                                                                                                    |            |
| Delphi/400<br><u>[上級者向け]</u>                   | Beacon 技術による IoT 活用の第一歩<br>吉原 泰介●RAD 事業部 技術支援課                                                                                     | 120        |
| Delphi/400<br>[上級者向け]                          | <b>Beacon 技術による IoT 活用の第一歩</b><br>吉原 泰介●RAD 事業部 技術支援課                                                                              | 120        |
| Delphi/400<br>[上級者向け]<br>SmartPad4i<br>[中級者向け] | Beacon 技術による IoT 活用の第一歩         吉原 泰介●RAD 事業部 技術支援課         Web & ハイブリッドアプリ開発で役立つ IBM i & ブラウザデバッグテクニック         國元 祐二●RAD 事業部技術支援課 | 120        |
| Delphi/400<br>[上級者向け]<br>SmartPad4i<br>[中級者向け] | Beacon 技術による IoT 活用の第一歩         吉原 泰介●RAD 事業部 技術支援課         Web & ハイブリッドアプリ開発で役立つ IBM i & ブラウザデバッグテクニック         國元 祐二●RAD 事業部技術支援課 | 120        |

01

ごあいさつ

いつもミガロ.製品をご愛用いただき誠にありがとうございます。

「ミガロ.製品をご利用中の技術者の皆様に、日々の開発に少しでもお役にたつような技術情報をご提供 したい」という思いから 2008 年に創刊した『Migaro.Technical Report』は、このたび第9号を無事に発 刊する運びとなりました。これもひとえに、ご多忙中にもかかわらず『Migaro.Technical Award (お客様 論文)』にご寄稿いただいた多くのお客様、ならびに『Migaro.Technical Report』に対して貴重なご意見・ ご要望をお寄せ下さった皆様のご支援の賜物と、心より感謝をしております。

最近、AIやIoTなどの話題が盛んにニュースを賑わしています。これらのIT技術は、研究段階を経て 実用・普及の段階を迎えたと考えられます。弊社でも最先端のIT技術を容易にご利用いただくために、 IoT機能を強化した「Delphi/400 10 Seattle」を今年7月にリリースいたしました。ほかにも、マルチデバ イス開発機能の強化、新データベースエンジン FireDAC対応、Windows10対応など、多くの改善を盛り 込んだバージョンになっています。その機能の一端は本誌でも紹介していますので、ぜひご覧ください。

さて、今回の『Migaro.Technical Report』も従来と同様に、第1部は「Migaro.Technical Award 2016 お客様受賞論文」、第2部は「ミガロ. SE 論文」の2部構成としています。

第1部の「Migaro.Technical Award」とは、日々アプリケーションの開発・保守に携わるエンジニアの方々 の努力と創意工夫の成果を顕彰することを目的とし、「Delphi/400」「SP4i」「Business4Mobile」などの弊 社製品をご利用中のユーザー様を対象に実践レポート(論文)を公募し、厳正な審査・選考のうえ表彰す る制度です。昨年に引き続き、従来のお客様論文に当たる「部門1」と、「業務課題を解決した開発技術・ テクニック」を簡潔にまとめていただく「部門2」の2部門構成といたしました。

今回のお客様論文は、「IBM i プログラム資産を Delphi/400 で見える化しアジャイル開発を実現した事例」 や「5250 画面プログラムに Windows のような操作性を追加した事例」など、創意工夫にあふれる論文を 多数ご寄稿いただきました。

第2部「ミガロ. SE 論文」では、弊社 SE による技術論文を掲載しております。今回は、「iOS モバイル アプリケーションの開発テクニック」や「Beacon 技術による IoT の活用」など、さまざまなテクニックを 開発に活かしていただくための技術情報をご紹介しております。

本レポートが少しでも皆様の開発・保守のお役に立てば幸いです。

最後に、『Migaro.Technical Report』第9号を発刊するにあたりまして、多くのお客様・パートナー様 にご支援、ご協力をいただきましたことを、この場をお借りして、あらためて厚く御礼を申し上げます。

2016年秋

株式会社ミガロ. 代表取締役社長 上甲 將隆

1

MIGARO. TECHNICAL

REPORT

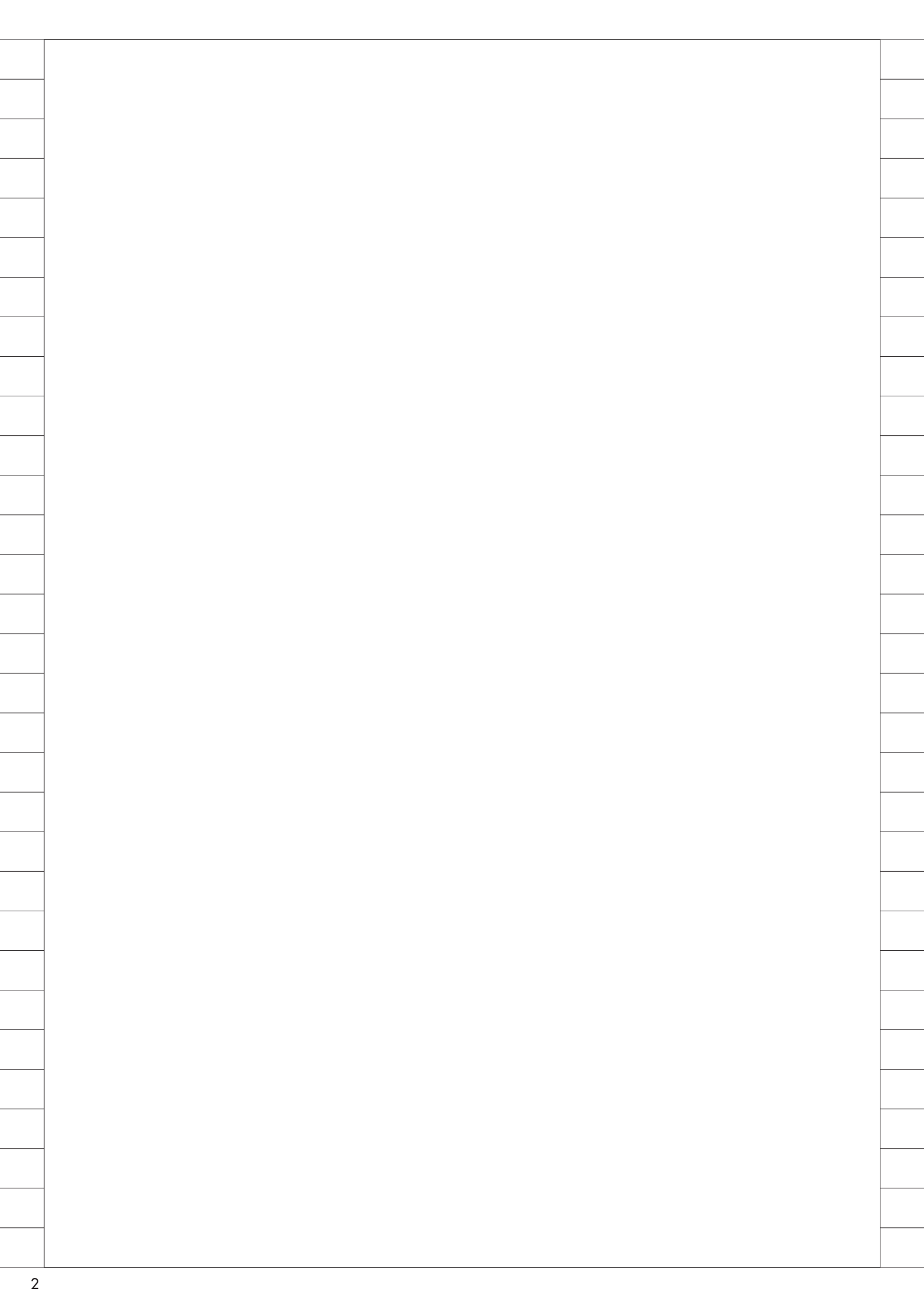

## Migaro. Technical Award 2016

お客様受賞論文/ミガロ.テクニカルアワード

## Migaro.Technical Award 2016 最優秀賞

# IBM iの見える化で実現するアジャイル開発 — IBM iユーザーにありがちな困りごとを、RPGとDelphiで解決する

吉岡 延泰 様

日本調理機株式会社 情報システム部 主任

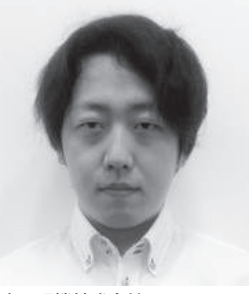

日本調理機株式会社 http://www.nitcho.co.jp/

心と体の健全な発育をサポートする 学校給食、治癒意欲を促すおいしい 病院食、心身をリフレッシュさせて 生産性を高める社員食堂など、日本 調理機様はフードサービス産業を支え る総合厨房機器メーカーとして、革 新的なキッチンづくりと快適な作業 環境を追求している。

## 開発の経緯

日本調理機は 1993 年に AS/400 を基 幹システムとして導入し、現在の IBM i に至るまで利用し続けている。

業務に合わせたシステム開発は内製 で行っている。総合機器メーカーである ことから、必要な業務アプリケーション の種類が多く、システムの構造化を進め ていたが、長年の開発・改修によりシス テムが肥大化。影響調査にかかる工数が 増大していった。

システムの構造化は、プログラムをカ プセル化して個々の品質を保つのに重要 ではあるが、同時にシステム全体の把握 が困難になるというジレンマが付きまと う。結果的に、大規模なシステム改修が 難しくなるという悪循環に陥っていた。

その後、Delphi/400 XE を 2011 年に 導入。データのエントリーはキーボード のみで操作できる利点などから、5250 エミュレータを継続して使用していた が、参照・印刷などのアプリケーション は、表現力の高い Delphi/400 で作成す ることが増えてきた。RPG、CL に加え、 Delphi の習得が必須になったことで、 開発者の育成にこれまで以上に時間がか かるようになる。

また一定の技術力を習得しても、シス テム全体の把握にはさらに多くの期間が 必要であり、そのためシステムの現状を 記した仕様書などの文書を並行して管理 するのに、時間と手間がかかりすぎてい た。

そこで既存のシステムを見える化し、 少人数で高効率なアジャイル開発向けの システムにシフトしていくことが課題に なった。RPG、CL、Delphi/400という 自社にとって使い慣れた技術の組み合わ せで、開発・管理しやすい環境を構築し ていくことを決めた。

## 前提

5250 のメニュー画面は、自社独自の 構成になっている。【図 1】

使用言語は RPG と CL であるが、RPG Ⅲと RPG IVが混在している。RPG IVの 特記事項として、サービスプログラムの バインドを行っている点と、一部がフ リーフォームで書かれている点がある。

## 解決したい既知の問題点

- ・構造化されたシステムの全体像を把握 するのに時間がかかり、大規模な改修 が容易に行えない。問題が発生した際 にも、調査に時間がかかる場合が多 かった。
- ・影響調査の際に、FNDSTRPDMの 検索結果を元にしていたが、余計な検 索結果が多く、精査に無駄な時間がか かっていた。見落としなどのヒューマ ンエラーも起こりやすい状況であっ た。
- ・物理ファイルに新規のフィールドを追加したいが、時間がかかるので、新たに物理ファイルを作成するケースが多かった。結果的にデータベースの正規化が正しく行えず、システムがより

部門 1

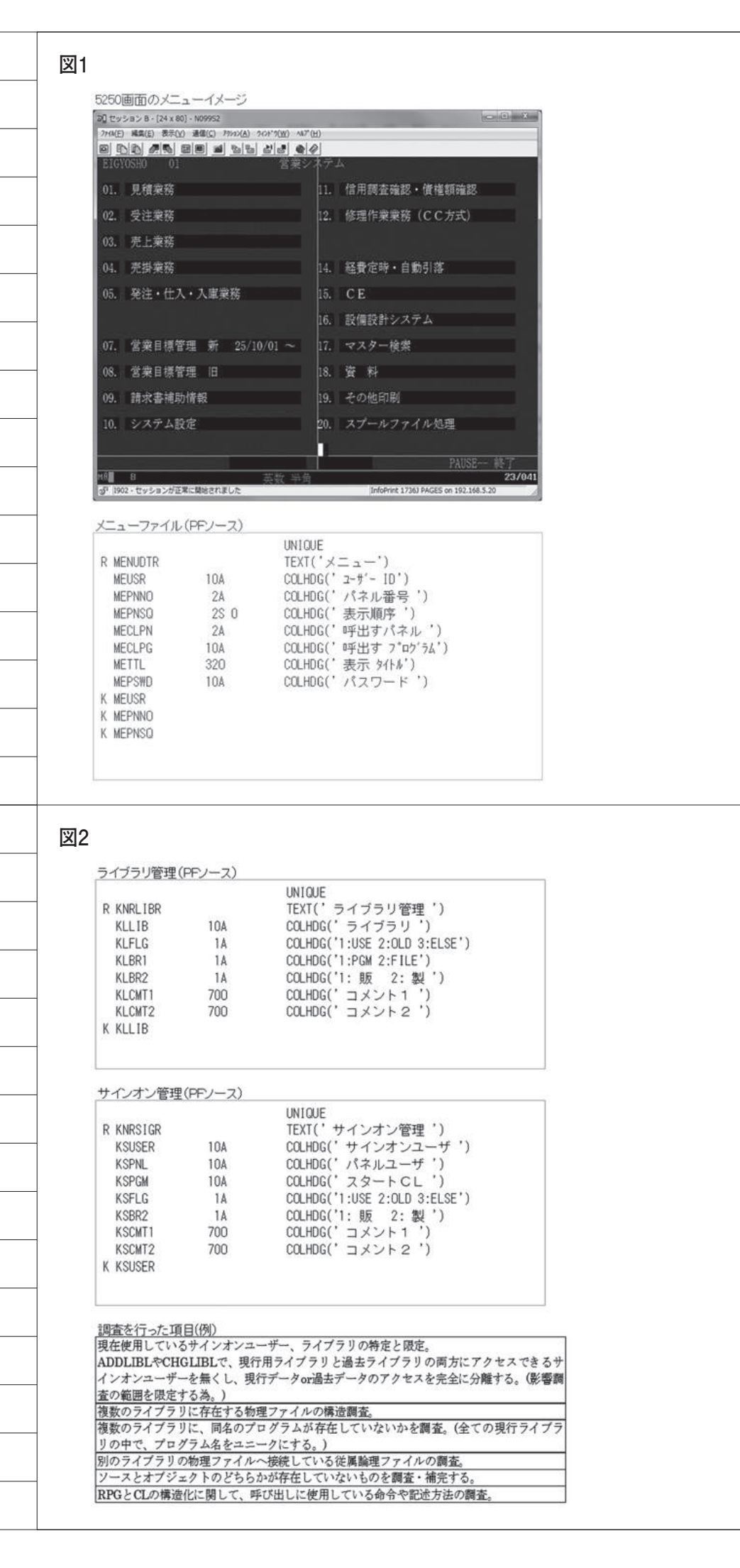

\_\_\_\_

5

複雑になるという悪循環を招いてい た。

 ・使われていないオブジェクト、ソース メンバーを整理(棚卸し)したいが、 量が膨大(約2万件)であるため、精 査できずにいた。

## 事前調査

システムの構造をプログラムで解析 する場合、ある程度のルールに則ってシ ステムが構成されている必要がある。

たとえば自社内には、「論理ファイル の作成場所は物理ファイルと同じライブ ラリにする」というルールや、「別のラ イブラリに同名のファイルを作成する場 合、フィールドの構成などをまったく同 じに保つ」「QDDSSRCメンバーとオブ ジェクトは、必ず同じライブラリ内に置 く」などのルールがある。

しかし長年運用されてきたシステム であるため、例外が存在していないかを 事前に調査・精査する必要があった。ま たサインオンユーザー、ライブラリとも に、現行のデータを扱うものと、過去デー タ用のものが存在するので、それぞれの 管理ファイル【図2】を作成し、調査結 果をエントリーした。

## アジャイル開発向け システムの構成と要素

使用するのは開発者であることから、 使いやすさよりも短期間での構築に重き を置き、汎用性の高い2つのプログラム (Delphi)を、各ツールで利用できるよ うにした。【図3】はファイル内容のxls ダウンロード、【図4】はCSV からのアッ プロードを示している。

システムは、以下に示す(1)~(5) の影響調査から一括コンパイルまでを行 う一連のツール類と、補助的にさまざま な用途に使用できる(その他1)~(そ の他4)のツール類で構成した。

(1) ~ (5)の概要を【図5】に示す。

(1) オブジェクト情報出力
 処理リストのライブラリ名を対象に、
 オブジェクト情報を収集する(オブジェクト名テーブルファイルへの書き出し)。
 現行のデータがあるライブラリは、ライ

ブラリ管理ファイルから一括で処理リス トにセットできるが、CSV ファイルか ら処理リストをエントリーすることもで きる。ソースの一部を【図 6】に示す。

(2) クローラー

PRG や CL のソースを解析し、構成 情報を収集するプログラム(以下、クロー ラー)は、処理リストを元に、各オブジェ クトの親子関係(呼び出し元プログラム =親、呼び出されるファイルやプログラ ム=子)を、ツリー構造のファイル(以 下、ツリーファイル)に書き出す。

その際、オブジェクト名テーブルを参照して情報を付与する(前提として、オ ブジェクトとソースが同一ライブラリ内 にセットで存在していること)。ソース の一部を【図7】に示す。

処理リストは5250 画面から1件ずつ 入力・削除できるが、一括エントリーの 3つの方法を以下のように用意した。

- 現行のメニューにあるすべてのプロ グラム
- 2. FNDSTRPDM のコピー結果
- 3. CSV ファイル (ツリーファイルの全 更新 or 差分更新は、処理リストの エントリー方法で使い分ける)

(3) 構造の把握 (Delphi)

ッリーファイルに集められたシステ ムの構造データは、ツリーの展開表示プ ログラムで、各オブジェクトの親子関係 を簡単に展開して把握できる。展開した いプログラム名称は、クローラーの処理 リストやメニューファイルから選択した り、一度展開してから一部分だけを選択 して展開することもできる。概要を【図 8】に示す。

(4) 構造の検索・リスト化 (Delphi)

影響調査の際には、ファイルを使用し ている親プログラムや、子プログラムに 対する親プログラムの一覧を調べること が多い。ツリーファイル内を検索してリ スト化するプログラムを使用すること で、すぐに影響調査の結果をダウンロー ドできる。データは、改修にあたるメン バー間で使う資料にそのまま使用でき る。イメージを【図9】に示す。 (5) 一括コンパイル

RPG や CL のプログラムを、一括で 連続してコンパイルできる。処理リスト は、(4) のダウンロードデータを使える。 ソースの一部を【図 10】に示す。コン パイルの成功・失敗の結果の一覧を取得 することもできる。

(その他1)メニューの検索・展開(Delphi)

メニューのツリー展開表示・検索プロ グラム (Delphi) を作成した。ユーザー からの問い合わせ時に、対象のプログラ ムがどこのメニューから呼び出されたも のかをすぐに見つけられる。

(その他 2) ソース検索結果のダウンロー ド

FNDSTRPRMの検索結果を、各ツー ルの処理リストなどに使いたい場合があ るため、検索結果をダウンロードできる ようにした。

(その他3)従属論理ファイル調査プロ グラム

事前調査で従属論理ファイルリスト の調査が必要だったが、定期的なシステ ム全体のメンテナンスにも利用できる。

(その他 4) ソースとオブジェクトの整 合性調査・一括棚卸し

事前調査でも必要になるが、システム 全体のメンテナンスにも使用できる。定 期的に実施することで、ソースやオブ ジェクトの棚卸しが簡単にできる。

実際には、(2) ~ (5) 以外のツール は事前調査の時点で有効なものである。

## アジャイル開発向け システム構築のポイント

システム自体は、既知の技術の組み合 わせであり、共通のロジックの多い構成 にしたので、開発期間はさほどかからな かった(1人月程度)。

重要なのは開発よりも、事前調査とシ ステムの整備がしっかりできるかどうか である。想定外の部分があれば当然、解 析結果から漏れてしまう。既存のシステ ム全体をよく理解した技術者の元で、シ ステムがどのような技術を使い、どのよ

#### ① 汎用ダウンロード(非表示)

| 6  | -  | 2 | 2 | 10 |     |    |     | ~  | - 2  | d. |    |    |    |     |    |    |     |    |    |    |    |   |    |   |    |   |     |    |    | ſ |    | _  |   | ĩ  | 1  |    | -  | ĩ  | 7 | 5  | 2  | h  |
|----|----|---|---|----|-----|----|-----|----|------|----|----|----|----|-----|----|----|-----|----|----|----|----|---|----|---|----|---|-----|----|----|---|----|----|---|----|----|----|----|----|---|----|----|----|
| 3  | -  | 2 | 1 | 20 | 1   | 1  | -   | ~  | Ju - |    |    |    |    |     |    |    |     |    |    |    |    |   |    |   |    |   |     |    |    | Ŀ |    | =  | - |    | _  | -  | 1  | Л  | _ | ~  | 2  | 9  |
| 5  | 2  | 3 | 2 | 1  |     | 1  | 1   | 2  |      |    | 1  | 3  | 1  |     | 2  | 1  | 2   | 2  | 3  | 2  |    |   | 3  | 3 | •  | 7 | 2   |    |    | × | 1  |    | 7 | ×  | Υ. |    | 2  | 1  | * |    | 5  | ×. |
| r. | *  | • |   | 3  |     | •  | 1   | 1  |      |    | 1  | 1  |    |     | 1  | •  | 8   | •  | 3  | 2  | *  |   | 2  | 2 | •  | • | 3   |    | •  | 1 |    | *  |   | 1  |    | *  | •  | *  | * |    | 3  |    |
| r. | 1  |   | 1 |    |     |    |     |    |      | *  |    |    |    |     |    |    |     | *  |    |    |    |   |    |   |    | * |     |    |    |   |    | *  | • |    | *  |    |    | *  |   |    | *  | •  |
| 51 | ŝ  | 1 | 1 |    |     | ų, | a : | -  | -    |    |    | h  | *  | - 1 | ĸ  | 1  |     | ۰, | _  |    | 4  |   |    | - | -  |   | -   |    | +  |   |    |    | ð | 3  | Č. |    | ٥  |    | 5 | 2  | Ø. | a  |
| Ē. | ē  | 2 | 2 | F  | 12  | Л, | ր,  | 5  | Τ    | 1  | -  | 2  | 2  | r.  | X  | ', | U   | /1 |    | 1  | -1 |   | υ  | 1 |    | 6 | 6   | Γ. | 9  | 0 |    | 1  |   | 8  | 8  | 8  | 0  |    |   | a  | 6  | 8  |
| E. | 9  | 0 | 1 |    |     |    |     | Ξ. | ÷.,  |    |    | 0  |    |     |    | 1  | 1   |    |    | 1  |    |   | П  |   | 1  |   |     |    |    |   |    | 0  | 0 | 2  | 1  | 0  | 0  |    |   | 0  | 0  | 0  |
| 61 | 2  | 0 | 0 | 8  | 16  | 8  | 0   | 2  | 12   | 13 | 83 | 8  | 2  | 13  | 8  | 3  | 8   | 0  | 0  |    | 8  | 0 |    | 9 | 8  | 0 | 8   |    | 8  | 0 |    |    | 0 | 0  | 0  | 8  | 8  | 8  |   |    | 8  | 8  |
| 8  | ŝ  | 2 | 2 | 1  | 17  | 1  | 9   | 1  | 1    | 6  | 1  | 0  |    | 2   | 8  | 1  |     | 0  | 9  |    |    | 0 | 1  |   |    | 9 | 9   | 2  | 0  | 2 | 2  | 1  | ŝ | 2  |    | Ū. | 2  | 0  |   | i. | 2  | 8  |
| ١. | ŝ  |   |   | 2  |     |    |     | 2  |      |    |    |    |    |     |    |    |     |    |    |    |    |   |    |   |    |   | 2   |    |    |   | 4  |    |   |    |    |    |    |    |   |    |    |    |
| 2  | 2  |   | 2 |    |     |    |     | 2  | 1    |    |    | S. |    | 1   | 1  | 2  | 5   | 2  | s  | 2  | 2  | 2 | 1  |   | 2  |   | s   |    | 4  |   | 2  |    | 2 | ¥  | 4  | 1  | 22 | 4  | 4 |    | 2  | 4  |
| 2  | ŝ, |   |   |    |     |    |     |    |      |    |    |    |    |     |    |    |     |    |    |    |    |   |    | 2 |    |   |     |    |    |   | 4  | 4  |   |    |    | 4  | 4  |    |   |    |    |    |
| k, | ŝ, |   |   |    | 1   |    | 1   |    |      |    |    | 2  |    | 1   | 6  |    | ÷.  | 5  | ŝ. |    |    | x | X. |   |    |   | 2   |    | i. | x | a. | ÷. | 8 |    | à. |    | 2  |    | 4 |    | 8  |    |
| R. | R  |   |   |    | 14  |    |     | 1  |      |    |    |    | 8  |     | i. |    | 2   |    |    |    |    |   |    | ٠ |    | 8 | 4   |    |    |   | 4  | •  |   | ×  |    |    |    |    |   |    |    |    |
| 5  | ÷  |   |   | 1  |     |    |     | 4  |      |    |    | 4  |    |     |    | 8  | ٠   | ۲  | e. |    | ٠  |   | æ  | * | ٠  | × | 6   | *  |    |   |    | 6  | × | ÷  | ÷  |    | ٠  |    |   | ۲  |    |    |
| F. | ×. |   |   |    | 1.5 |    | i.  |    |      |    |    | ×  |    |     |    |    |     | *  | 8  | •  | ×  | × | ×  | • | ×  |   | ×   | ٠  | ÷  | ÷ | *  | ٠  | * |    | 8  |    | *  | •  |   |    | 8  |    |
| ×. | 8  |   |   |    | 18  |    |     | 8  | 18   |    |    | 8  | 8  |     |    |    |     | ٠  |    | 8  |    | ٠ |    | 8 | 8  |   | 8   |    | ۲  | 3 | 8  |    | 8 | 8  | 8  | 3  | ٠  | ۰  | 8 |    | ×  |    |
| •  |    | ٠ |   |    |     |    |     |    |      |    |    | ٠  |    |     | ٠  | ٠  | ٠   | 8  | 8  | ٠  | ٠  | × | ۲  | ٠ | *  | * | 8   | ٠  |    | 8 | ×  | ۲  |   | 8  | *  | ۲  | ۲  | 8  |   | ۲  | 8  | 3  |
| 5  | ×. |   |   | 3  | 1.5 |    |     | 1  |      |    |    | 3  | 18 | ٠   |    |    |     |    |    | *  |    |   |    | ٠ | 8  | ٠ | ۰.  | ٠  |    |   | *  | ٠  | 3 | ٠  | *  |    |    | ٠  | * | ٠  |    |    |
| F. | ÷. | 1 |   |    | 1   | -  | 1.1 | r. |      |    | 1  | 1  | 8  |     | 5  | _  |     | _  | Ċ, | •  | 1  | * | 3  |   |    | - | 1   | *  | *  | × | *  | *  | 1 | 'n | 4  | 4  | ÷  | ē. |   | *  | 8  | -  |
| ۰. | *  | • |   |    | k   | 9  | 61  | 1  | 1    | 1  |    | 8  | 1  | 2   |    | G  | ī.  | 3  | 8  | 3  | *  |   | а. | 1 | U, | 륑 | £İ. |    | 1  |   | ۰. | *  | * | 1  | G  | 15 | S  | 12 |   | ۲  | 8  |    |
| 51 | ř. | 8 |   |    | ł   | 3  | 1   |    | 10   |    | *  | 3  | 8  |     | 1  | =  | 1   | 3  | 1  | •  | 2  | • | ٩. | 1 | q  | 5 | ł   |    | 2  |   | ٩. | •  | 2 | 1  | 11 | 5  | 2  | 1  | ٠ | ٠  | 8  | Č. |
| E. | ň  | 1 |   | -  | -   | 2  | -   | 1  |      | 1  | 1  |    |    |     | 4  | -  |     |    | 1  | •  | 2  | 1 | 1  | ÷ | -  | - | -   |    |    |   | 2  | •  | 1 | 1  | 55 | 2  | 2  | Ŀ. | * | *  |    |    |
| Ē. | Č  | 1 | D | ai | tai | ha | 35  | e  | 1    |    | 1  | 1  |    |     | Т  | ał | ble | -1 | Č. | S. | •  | S | e  | h | rc | n | 4   | 00 | )1 | ð | 0  | Č. | 3 | 8  | 3  | 8  | 8  | ð  |   |    | 8  | 0  |
| 81 | 8  | 8 | 7 |    |     |    |     | 7  |      | 10 | 13 | 8  | 8  | 8   | 8  |    |     | 1  | 3  | 2  | 8  | ĩ |    | Т | 0  | ٣ | 2   | 1  | 0  | 8 | 8  | 8  | 0 | 8  | 8  | 8  | 8  | 8  | 8 | ä  | 0  | 0  |

| パラメータ1 | (必須)ライブラリ名                                           |
|--------|------------------------------------------------------|
| パラメータ2 | (必須)ファイル名                                            |
| パラメータ3 | <ul><li>(必須)メンバー名 無しの場合は 'NONE')</li></ul>           |
| パラメータ4 | (必須) ローカル保存名                                         |
| パラメータ5 | (必須)見出し無し=0/見出しカラム有り=1/<br>フィールド名=2/見出しカラム+フィールド名=3  |
| パラメータ6 | (必須)列幅自動調整 有り=1/無し=0                                 |
| パラメータ7 | 'OPEN'を指定すると、保存したファイルを開く。<br>/次に呼び出すプログラム 絶対パス 呼び出し。 |
| パラメータ8 | 次に呼び出すプログラムへ渡すパラメータ。                                 |

STRPCCMDから実行。 ダウンロードだけでなく、ダウンロードしたデータを利用する別のプログラムを呼び出すこともできる。

7

#### 図4

② 汎用アップロード(起動時にファイル選択ダイアログを表示)

| CSVUP1                                           |   |
|--------------------------------------------------|---|
| CSVファイルの情報を、ASの指定ファイルへ追加します。                     |   |
| UNIQUEキーの重視は除外します。)<br>(コノールド目のエラーションの単純があります。)  |   |
| アップロード先:                                         |   |
| メンハー名:<br>CSVファイル:<br>開始列:                       |   |
| 終了列:                                             |   |
| 値のりし: する/しない                                     |   |
| UPLOAD                                           |   |
| ペラメータ1 (必須)ライブラリ名                                |   |
| 《ラメータ2 (必須)ファイル名                                 |   |
| パラメータ3 (必須)メンバー名 または 'NONE')                     |   |
| (ラメータ4 (必須)開始列                                   |   |
| (ラメータ5 (必須)終了列                                   |   |
| パラメータ6 (必須)見出し行スキップ 有り=1/無し=0                    |   |
| パラメータ7   (必須)値のトリム 有り=1/無し=0                     |   |
| TRPCCMDから実行。<br>行のあふれなどをチェックして、CSVファイルの内容を物理ファイル | 1 |

図3

うな構成になっているのかを確認しなが ら構築することが重要である。

Delphi/400 は、各ツールの処理間を CSV ファイルでやり取りできるように した汎用性・利便性と、ツリー構造の表 示・展開など感覚的に理解できる GUI を備えたアプリケーションを短期間で実 装できる点で効果を発揮した。

## 効果

長年の懸案であった問題点が解決さ れ、システムの見える化と時間の大幅な 短縮に成功した。

とくに物理ファイルへのフィールド 追加に関しては、物理ファイル・論理ファ イルのコンパイルなどの作業は手動で行 う必要があるものの、調査から関連プロ グラムのコンパイルと確認までを 30分 程度で行えるようになり、限られた時間 の中でもシステム全体をシンプルに最適 化しながら開発を進めていけるように なった。

## 今後の展望と課題

ッリー表示は子から親への逆展開も できる。この結果は、システム改修の影 響を受けるユーザーへの一括メール連絡 や、プログラムの一括停止にも活用でき る。

現在は定期的に各ツールを使用して メンテナンスしているが、バッチ処理に してスケジューリング化すれば自動化で きる。

課題としては、今後増えていく Delphiのアプリケーションへの対応が ある。Delphiのソースファイル用のク ローラーを別に作成するか、Delphiの アプリケーション自身が使用しているオ ブジェクトのリソース名をツリーファイ ルに書き出すようにすれば、RPG や CL 等と同様に管理できるようになるはず だ。

## 総評

IBM i はさまざまな企業で長年使用さ れる、堅牢性に優れたサーバーであるが、 長く使用しているとそれに比例してシス テムの複雑さを増していく。 RPG や CL だけでシステムの見える 化を実現するのは難しいが、Delphi/400 のグラフィカルなインターフェースや、 高速で動作する SQL が扱える Query コ ンポーネントを活用すれば、短期間で十 分使えるツールが開発できるとわかっ た。

システムがパンドラの箱になる前に、 システム全体の健全さを保ちながら、効 率よく開発できる環境を作っておくこと は大切だと考える。

Μ

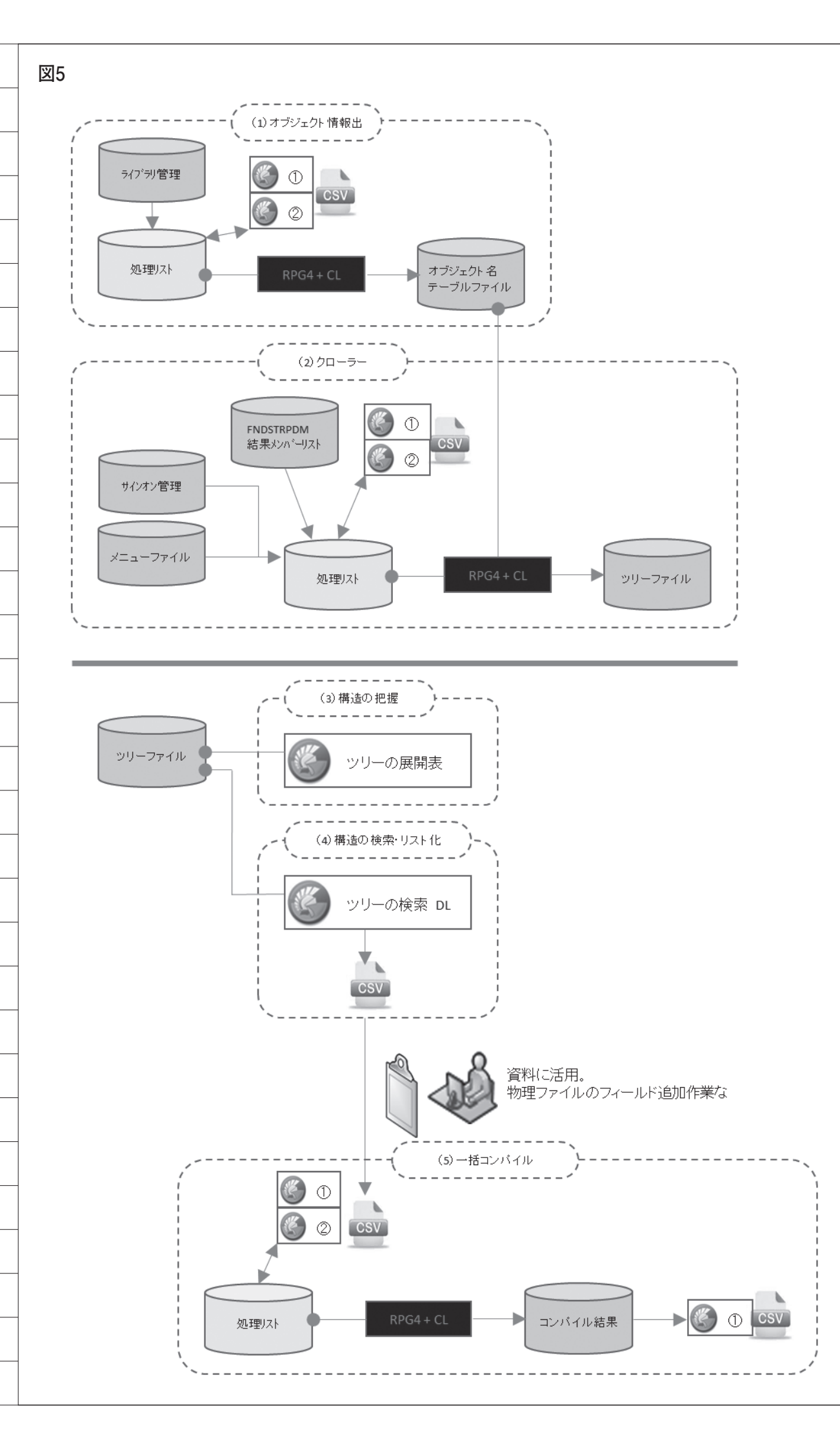

#### 図6

ライブラリからオブジェクト情報の一覧を書き出す (CLソースの一部) PGM PARM(&LIB) DCL VAR(&LIB) TYPE(\*CHAR) LEN(10)

CLRPFM FILE(HONPRG0/OBJSTS) MBR(\*ALL) DSPOBJD OBJ(&LIB/\*ALL) OBJTYPE(\*ALL) DETAIL(\*FULL) +

OUTPUT(\*OUTFILE) OUTFILE(HONPRG0/OBJSTS) OUTMBR(\*FIRST \*ADD)

OUTFILEに指定したファイルは、ソースは存在せず、IBMIが作成する。 作成されたファイルには様々なオブジェクトの情報が含まれるが、利用しているフィールドのみ記述しておく。

オブジェクト名テーブルファイル

| フィールド名 | カラム             | 内容                                      |
|--------|-----------------|-----------------------------------------|
| ODLBNM | ライブラリー          |                                         |
| ODOBNN | オブジェクト          |                                         |
| ODOBTP | オブジェクト・タイプ      | *PGM or *FILE                           |
| ODOBAT | オブジェクトの属性       | CLP or RPG or RPGLE or DSPF or PF or LF |
| ODOBTX | テキスト記述          |                                         |
| ODCDAT | 作成日付(WMDDYY)    |                                         |
| ODCTIM | 作成時刻(HHMMSS)    |                                         |
| ODOBOW | オブジェクト所有者       |                                         |
| ODSRCF | ソース・ファイル名       |                                         |
| ODSRCL | ソース・ファイル・ライブラリー |                                         |
| ODSRGM | ソース・ファイル・メンバー   |                                         |
| ODLDAT | 変更日付(MMDDYY)    |                                         |
| ODLTIN | 変更時刻(HHMMSS)    |                                         |
| ODGRTU | 作成ユーザー          |                                         |
| ODUDAT | 最終使用日付(WMDDYY)  |                                         |
| ODUCNT | 使用日数カウント        |                                         |

| 一時的に使用す                                                                                                    | に物理ファイル                                                                                                    | しにコピーする必要がある。80桁のフィールドが必要。                                                                                                    |                  |
|----------------------------------------------------------------------------------------------------|----------------------------------------------------------------------------------------------------|----------------------------------------------------------------------------------------------------|------------------|
| 一時的に使用す                                                                                                    |                                                                                                    |                                                                                                    |                  |
|                                                                                                    | 「る物理ファイ)                                                                                                    |                                                                                                    |                  |
| PWDATA                                                                                                    | 800                                                                                                    | COLHDG('ソース')                                                                                                    |                  |
| ファイルにンーフ<br>ンースの種類は<br>読取り部分のン<br>例えばRPGのン<br>スキャンしてでA<br>フリーフォームで<br>CLのソースでは                                                                                                    | スがコピーされ<br>オブジェクト名<br>リースは割愛す<br>リースであれば、<br>スロビ命令を見つ<br>で書かれたRPC<br>は、CALLの呼び                                                                                                    | たら、RPG4のプログラムで内容を読み取る。<br>テーブルファイルを参照することで、ソースの種類を判断できる。<br>るが、どんな呼び出し方をしているのかに合わせて、配列や関数でオブジェクト名<br>、プロンプトタイプの列が「Fならファイル仕様が書かれている行だと分かる。<br>2)ければ、呼び出し先のプログラム名を取得できる。<br>G4は、/FREEを見つけて判断できる。<br>近出し先を括弧で括ったり、ライブラリを指定しないこともできるので、バリエーション                                                                                                    | 、称を取り出し<br>ンが多い。 |
| バインドされてい<br>DSPPGMでソー                                                                                                    | いるサービスプ<br>マをスプールに                                                                                                    | プログラムだけは、ソースからプログラムで判断するのが難しい為、<br>こ出力した結果を一時ファイルにコピーして読み取る。200桁のフィールドが必要。                                                                                                    |                  |
| 一時的に使用す                                                                                                    | する物理ファイル                                                                                                    | ル(PFソース)                                                                                                    |                  |
| R PG012WR<br>WDATA                                                                                                    | 2000                                                                                                    | TEXT('印刷内容書出 ')<br>COLHDG(' 内容 ')                                                                                                    |                  |
|                                                                                                    |                                                                                                    |                                                                                                    |                  |
| CHGPRTF F<br>MONMSG M<br>DLYJOB D<br>/* DSPPGM P<br>MONMSG M<br>/* スプ-<br>CALL P                                                                                                    | iLE(OPRINT)<br>ISGID(CPF7304<br>LY(1)<br>を印刷<br>ISGID(CPF9811<br>ール属性獲得<br>ISGN(SPL000)                                                                                                    | 4)<br>*/<br>M) OUTPUT(*PRINT) DETAIL(*SRVPGM)<br>1)<br>*/<br>PARM(&SPLF &JOB &USER &JOBNM &SPLNM)                                                                                                    |                  |
| MONMSG M<br>CPYSPLF F<br>J<br>MONMSG M<br>それぞれの一時                                                                                                    | ISGID(UP+3344<br>ILE(&SPLF) T<br>IOB(&JOBNM/&L<br>ISGID(CPF3344<br>寺ファイルをかく                                                                                                    | 4)<br>TOFILE(PG012W) +<br>USER/&JOB) SPLNBR(&SPLNM) TOMBR(&MBR)<br>4)<br>ら取り出したオブジェクト名称などの情報をツリーファイルに書き出す。                                                                                                    |                  |
| MONMSG M<br>CPYSPLF F<br>J<br>MONMSG M<br>それぞれの一時                                                                                                    | ISGID(UP-3344<br>TILE(&SPLF) T<br>IOB(&JOBNM/&U<br>ISGID(CPF3344<br>時ファイルをから<br>(PFノース)                                                                                                    | 4)<br>TOFILE(PG012W) +<br>USER/&JOB) SPLNBR(&SPLNM) TOMBR(&MBR)<br>4)<br>ら取り出したオブジェクト名称などの情報をツリーファイルに書き出す。                                                                                                    |                  |
| MONMSG M<br>CPYSPLF F<br>J<br>MONMSG M<br>それぞれの一時<br>ツリーファイル(<br>R PG015TRR                                                                                                    | ISGID(UP+3344<br>ILE(&SPLF) T<br>IOB(&JOBNM/&L<br>ISGID(CPF3344<br>キファイルをから                                                                                                    | 4)<br>TOFILE(PG012W) +<br>USER/&JOB) SPLNBR(&SPLNM) TOMBR(&MBR)<br>4)<br>ら取り出したオブジェクト名称などの情報をツリーファイル(に書き出す。<br>UNIQUE<br>TEXT('PGM-TREE')                                                                                                    |                  |
| MONMSG M<br>CPYSPLF F<br>J<br>MONMSG M<br>それぞれの一時<br>マリーファイル(<br>R PG015TRR<br>PROMEI<br>PROMEI<br>PROTP<br>PROZK<br>PROTX<br>PROACS                                                                                                    | ISGID(UP-3344<br>FILE(&SPLF)1<br>IOB(&JOBNM/&L<br>ISGID(CPF3344<br>寺ファイルをかや<br>(PFノース)<br>10<br>8<br>10<br>500<br>6                                                                                              | 4)<br>TOFILE(PG012W) +<br>USER/&JOB) SPLNBR(&SPLNM) TOMBR(&MBR)<br>4)<br>ら取り出したオブジェクト名称などの情報をツリーファイルに書き出す。<br>UNIQUE<br>TEXT('PGM-TREE')<br>COLHDG('親プログラム名 ')<br>COLHDG('親タイプ ')<br>COLHDG('親属性 ')<br>COLHDG('親最終アクセス日 ')                                                                                                    |                  |
| MONMSG M<br>CPYSPLF F<br>J<br>MONMSG M<br>それぞれの一時<br>マリーファイル(<br>R PG015TRR<br>PR0MEI<br>PR0TP<br>PR0ZK<br>PR0ACS<br>PRFMEI<br>PRFZK<br>PRFUI<br>PRFX                                                                                                    | ISGID(UP-3344<br>FILE(&SPLF)1<br>IOB(&JOBNM/&L<br>ISGID(CPF3344<br>等ファイルをかく<br>第ファイルをかく<br>10<br>8<br>10<br>500<br>6<br>10<br>10<br>10<br>10<br>10<br>10<br>10<br>10<br>10                                       | <pre>4) TOFILE(PG012W) + USER/&amp;JOB) SPLNBR(&amp;SPLNM) TOMBR(&amp;MBR) 4) 6) 0) 0) 0) 0) 0) 0) 0) 0) 0) 0) 0) 0) 0 0 0 0 0 0 0 0 0 0 0 0 0 0 0 0 0 0 0 0</pre>                                                                                                    |                  |
| MONMSG M<br>CPYSPLF F<br>J<br>MONMSG M<br>それぞれの一時<br>マリーファイル(<br>R PG015TRR<br>PR0MEI<br>PR0TP<br>PR0ZK<br>PR0TX<br>PR0ACS<br>PRFMEI<br>PRFZK<br>PRFUI<br>PRFZK<br>PRFUI<br>PRFZK<br>PRFUI<br>PRFZK<br>PRFUI<br>PRFX<br>PRFUI<br>PRFX<br>PRKMEI<br>PRFX<br>PRKMEI<br>PRFX<br>PRKMEI<br>PRKTP<br>PRKZK<br>PRKACS | ISGID(UP-3344<br>FILE (&SPLF) 1<br>IOB(&JOBNM/&U<br>ISGID(CPF3344<br>等ファイルをかや<br>第ファイルをかや<br>第ファイルをかや<br>10<br>8<br>10<br>500<br>6<br>10<br>10<br>10<br>10<br>10<br>10<br>10<br>10<br>10<br>10<br>10<br>10<br>10 | <pre>4)<br/>TOFILE(PG012W) +<br/>USER/&amp;JOB) SPLNBR(&amp;SPLNM) TOMBR(&amp;MBR)<br/>4)<br/>6)取り出したオブジェクト名称などの情報をツリーファイルに書き出す。<br/>UNIQUE<br/>TEXT('PGM-TREE')<br/>COLHDG('親プログラム名 ')<br/>COLHDG('親タイプ ')<br/>COLHDG('親タイプ ')<br/>COLHDG('親展性')<br/>COLHDG('親辰性')<br/>COLHDG('親元キスト')<br/>COLHDG('使用ファイル」)<br/>COLHDG('使用ファイル属性')<br/>COLHDG('使用ファイル属性')<br/>COLHDG('使用ファイル属性')<br/>COLHDG('使用ファイル属性')<br/>COLHDG('使用ファイル属性')<br/>COLHDG('使用ファイル病注、')<br/>COLHDG('子プログラム名 ')<br/>COLHDG('子タイプ ')<br/>COLHDG('子索ィブ ')<br/>COLHDG('子テキスト')<br/>COLHDG('子テキスト')<br/>COLHDG('子長終アクセス日 ')</pre> |                  |

K PROMEI K PRKMEI

K PRFMEI

#### 画面イメージ

|                                                                                                    | 102.447.0                                                                                                    | -                                                                                                    |                                                                                                    |
|----------------------------------------------------------------------------------------------------|----------------------------------------------------------------------------------------------------|----------------------------------------------------------------------------------------------------|----------------------------------------------------------------------------------------------------|
| ログラム名 OFRCO(                                                                                                    | 1                                                                                                    |                                                                                                    | [ 親→子 展開 (ファイル漂在) 子→親 展開 ( 全ノー)                                                                                                    |
|                                                                                                    |                                                                                                    |                                                                                                    |                                                                                                    |
|                                                                                                    |                                                                                                    |                                                                                                    | 親→子展開(ブログラムのみ) 全ノート                                                                                                    |
| M-LIST(PG015L)                                                                                                    |                                                                                                    |                                                                                                    | SET 選択中アイテム: OFRC00*PGM_RPG_【見積作成 CC用】                                                                                                    |
| PLMEI PLTX                                                                                                    |                                                                                                    |                                                                                                    | ▲ OFRCOD*PGM_RPG_【見積作成 CC用】                                                                                                    |
| OB062 買掛列                                                                                                    | <b>表高確認書スタート</b>                                                                                                    |                                                                                                    | OFRCODDDSPF_C_【見積作成画面 CC用】                                                                                                    |
| CFRC00 見積化                                                                                                    | 作成 00用                                                                                                    |                                                                                                    | -BUKMASPPF_I_【部課マスター】                                                                                                    |
| OFRE23 受注                                                                                                    | 見積りへ変換                                                                                                    |                                                                                                    | EMPMASPPF_1_【従業員マスター】                                                                                                    |
| OFR001 見積!                                                                                                    | り複写                                                                                                    |                                                                                                    |                                                                                                    |
| OFR002 見積、                                                                                                    | 数量・価格一括訂正                                                                                                    |                                                                                                    | SVIENO PFI 【修理受付メニ】                                                                                                    |
| OFR009CL 見積-                                                                                                    | 一覧表 呼び出し                                                                                                    |                                                                                                    |                                                                                                    |
| OFR013 見積!                                                                                                    | ノ 廃棄 復活                                                                                                    |                                                                                                    |                                                                                                    |
| OFR016 見積                                                                                                    | ) 金額の自動計算                                                                                                    |                                                                                                    | -CTLANYPPF_U_ 【なんでもコントロール FILE】                                                                                                    |
| OFR018CL 廢棄                                                                                                    | 見積一覧表 呼び出し                                                                                                    |                                                                                                    | -OFRMEIPPF_U_【見積 明細】                                                                                                    |
| OFR019 見籍.                                                                                                    | 品名·規格一括訂正                                                                                                    |                                                                                                    | - OFRTAXPPF_U_【見積の総額表示ファイル】                                                                                                    |
| OFR050 見精明                                                                                                    | 月細の掛率計算                                                                                                    |                                                                                                    | - OFRZATPPF_U_【見積 雜】                                                                                                    |
| OFR051C0 見積:                                                                                                    | 豊印刷 スタート単独                                                                                                    | APW                                                                                                    |                                                                                                    |
| OFR052 見積:                                                                                                    | データ送信                                                                                                    | 2006.3.30                                                                                                    | ▷ BUKUU2*PGM_RPG_【都課一覧表】                                                                                                    |
| OFR053 見積:                                                                                                    | データ受信                                                                                                    |                                                                                                    | Dictiniout和Ging RPG_LUL来員番号・快楽」<br>A CENCO + PCN PDC 【新聞 テミュード 平式 1 初知の】                                                                                                    |
| OFR055 继星/                                                                                                    | 春書作成 AP#                                                                                                    |                                                                                                    |                                                                                                    |
| 548/61                                                                                                    |                                                                                                    | -                                                                                                    | BETCNT1 *PGM RPGIF 【販売カウントナンバー取得】                                                                                                    |
|                                                                                                    |                                                                                                    | •                                                                                                    | ▲ MAS003 *PGM_RPG 【得意先・仕入先 マスターのかが検索】                                                                                                    |
|                                                                                                    |                                                                                                    |                                                                                                    | MAS003DDSPF_C_【得意先・仕入先 マスター名称検索】                                                                                                    |
|                                                                                                    | NAME OF A DESCRIPTION OF A DESCRIPTION O | \$05X                                                                                                    | _ TOKEXT1LF_I_【得意先マスター 拡張ファイル TXCDNO TXKNO】                                                                                                    |
|                                                                                                    | H'- 17                                                                                                    | #90/C                                                                                                    | I DESCRIPTION OF A PARTY OF A DESCRIPTION OF A DESCRIPTION OF A DESCRIPANO OF A DESCRIPANO OF A DESCRIPTION OF A DESCRIPTIONO |
| IENUDTP ハキルユー                                                                                                    | ザー名                                                                                                    | #90.42                                                                                                    | - NAMINOPPF_I_【名称検索用がかけ キー】                                                                                                    |
| MENUDTP ハネルユー<br>MEUSR MECLP                                                                                                    | ザー名<br>G METTL                                                                                                    | ME _                                                                                                    | - NAMINOPPF_I【名称検索用がけ キー】<br>SILFAXPPF_I【仕入先FAX ファイル】<br>SILFAXPPF_I【仕入告ニス クッ(PC)】                                                                                                    |
| IENUDTP ハネルユー<br>MEUSR MECLPA<br>CO SV145                                                                                                    | ザー名<br>S METTL<br>i 修理現場実績                                                                                                    | ME + 01                                                                                                    | - NAMINOPPF_I_【名称検索用放け キー】<br>SILFAXPPF_I_【仕入先FAX ファイル】<br>SILMASPPF_I_【仕入先マスター(PF)】<br>TOKFAXPPF_I【 健會牛FAX ファイル】                                                                                                    |
| IENUDTP ハキルユー<br>MEUSR MECLP<br>CC SV145<br>CC WRKOU                                                                                                    | ザー名<br>G METTL<br>G 修理現場実績<br>ITGOL スプールファイル処理                                                                                                    | ME 01                                                                                                    | - NAMINOPPF_I_【名称検索用放け キー】<br>SILFAXPPF_I_【仕入先 FA X ファイル】<br>SILMASPPF_I_【仕入先マスター(PF)】<br>TOKFAXPPF_I_【得意先 FA X ファイル】<br>TOKFAXPPF_I【得意先 FA X ファイル】                                                                                                    |
| MENUDTP パネルユー<br>MEUSR MECLP<br>CC SV145<br>CC WRKOU<br>CC MAS02                                                                                                    | ザー名<br>s METTL<br>i 修理現場実績<br>ITGOL スプールファイル処理<br>1102 住所ラベル印刷 本社                                                                                                    | ME 01<br>2 01<br>2 01                                                                                                    | - NAMINOPPF_I_【名称検索用放け キ~】<br>- SILFAXPPF_I_【仕入先FAX ファイル】<br>- SILMASPPF_I_【仕入先マスター(PF)】<br>- TOKFAXPPF_I_【得意先FAX ファイル】<br>- TOKMASPPF_I_【得意先マスター 物理ファイル】<br>→ MASO25 *PGM RPG【得意先 マスター検索メニュー画面用】                                                                                                    |
| MENUDTP パネルユー<br>MEUSR MECLP<br>CC SV14E<br>CC WRKOU<br>CC MAS02<br>CC SV010                                                                                                    | ザー名<br>METTL<br>修理現場実績<br>ITGCL スプールファイル処現<br>ITC2 住所ラベル印刷 本社<br>ICL 受付の入力                                                                                                    | ME ^ 01<br>E 01<br>E 01<br>C2                                                                                                    | - NAMINOPPF_I【名称検索用放け キー】<br>S1LFAXPPF_I_【仕入先 F A X ファイル】<br>S1LMASPPF_I_【仕入先マスター(PF)】<br>TOKFAXPPF_I_【得意先 F A X ファイル】<br>TOKMASPPF_I_【得意先マスター 物理ファイル】<br>> MAS025*PGM_RPG_【得意先 マスター検索メニュー画面用】<br>> MAS027*PGM_RPGLE【仕入先 マスター検索メニュー画面用】                                                                                                    |
| MENUDTP ハ <sup>*</sup> ネルユー<br>MELISR MECLP<br>CC SV145<br>CC WRKOU<br>CC MASD2<br>CC SV010<br>CC SV025                                                                                                    | ザー名<br>METTL<br>修理現場実績<br>ITGOL スプールファイル処現<br>ITC2 住所ラベル印刷 本社<br>IOL 受付の入力<br>IOL 受付の訂正                                                                                                    | ME ^ 01<br>± 01<br>± 01<br>02<br>02                                                                                                    | - NAMINOPF_I_【名称検索用放け キー】<br>- SILFAXPFI_【仕入先 F A X ファイル】<br>- SILMASPFI_【仕入先 マスター (PF)】<br>- TOKFAXPFI_【得意先 F A X ファイル】<br>- TOKMASPFI_【得意先 F A X ファイル】<br>- TOKMASPFI_【得意先 マスター 物理ファイル】<br>> MAS025*PGM_RPGE【得意先 マスター検索メニュー画面用】<br>> MAS028*PGM_RPGE【得意先マスター 拡張 詳細表示】                                                                                                    |
| MENUDTP パキルユー<br>MEUSR MECLP<br>CC SV145<br>CC WRKOL<br>CC MASD2<br>CC SV010<br>CC SV025<br>CC SV015                                                                                                    | サ <sup>6</sup> ー名<br>METTL<br>修理現場実績<br>ITGOL スプールファイル処理<br>ITG2 住所ラベル印刷本社<br>ICL 受付の入力<br>ICL 受付の表示・印刷                                                                                                    | M A A A A A A A A A A A A A A A A A A A                                                                                                    | - NAMINOPPF_I【名称検索用放け キー】<br>- SILFAXPPF_I【仕入先 FA X ファイル】<br>- SILFAXPPF_I【仕入先 マスター (PF)】<br>- TOKFAXPPF_I_【得意先 FA X ファイル】<br>- TOKMASPPF_I_【得意先 マスター 物理ファイル】<br>> MAS025PF_M_RPG_【得意先 マスター検索メニュー画面用】<br>> MAS025*PGM_RPG_[得意先 マスター 技術 詳細表示】<br>+ MAS028PFG_【行入先 マスター 技術 詳細表示】<br>+ MAS025PFG_【マンドユーザー・一覧表】                                                                                                    |
| MENUDTP パネルユー<br>MEUSR MECLP<br>CC SV145<br>CC WRKOL<br>CC WRKOL<br>CC SV015<br>CC SV016<br>CC SV015<br>CC SV018<br>CC SV018                                                                                                    | サ <sup>6</sup> ー名<br>METTL<br>i 修理現場実績<br>ITOCL スプールファイル処理<br>ITOCL スプールファイル処理<br>ITOCL 受付の入力<br>iCU 受付の訂正<br>ICC 受付の表示・印刷<br>ICO 受付の検索・表示                                                                                                    | * 300<br>01<br>01<br>01<br>02<br>02<br>02<br>02<br>02                                                                                                    | - NAMINOPPF_I_【名称検索用放け キー]<br>SILFAXPPF_I_【仕入先 FA X ファイル】<br>SILFAXPPF_I_【仕入先マスター (PF)】<br>TOKFAXPPF_I_【得意先 FA X ファイル】<br>TOKMASPPF_I_【得意先マスター 物理ファイル】<br>TOKMASPPF_I_【得意先マスター 物理ファイル】<br>MASO25*PGM_RPG_【得意先 マスター検索メニュー画面用】<br>MASO25*PGM_RPG_【仕入先 マスター検索メニュー画面用】<br>MASO25*PGM_RPG_【行意先マスター 拡張 詳細表示】<br>MASO25*PGM_RPG_【エンドユーザー・一覧表】<br>MASO350SPF_C、【エンドユーザー・一覧表                                                                                                    |
| MENUDTP パネルユー<br>MEUSR MECLP<br>OC WRKOL<br>OC WRKOL<br>OC WRKOL<br>OC SV016<br>OC SV016<br>OC SV018<br>OC SV018<br>OC SV044                                                                                                    | ザー名     METL       i     修理現場実績       1100L     スプールファイル処現       1102     住所ラベル印刷       なた     受付の入力       101L     受付の入力       1012     受付のの訂正       1010     受付の表示・印刷       1010     受付の検索・表示       101     未処理受付一覧                                                                                                    | ME 01<br>E 01<br>± 01<br>± 01<br>02<br>02<br>02<br>02<br>02<br>02                                                                                                    | <ul> <li>NAMINOPPF_I_[名称検索用放け キー]</li> <li>SILFAXPPF_I_【仕入先FAX ファイル】</li> <li>SILMASPPF_I_【仕入先マスター (PF)】</li> <li>TOKFAXPPF_I_【得意先FAX ファイル】</li> <li>TOKFAXPPF_I_【得意先マスター 物理ファイル】</li> <li>TOKMASPPF_I_【得意先マスター 物理ファイル】</li> <li>MAS025*PGM_RPG_[得意先 マスター検索メニュー画面用]</li> <li>MAS027*PGM_RPG_LE【仕入先 マスター検索メニュー画面用]</li> <li>MAS028*PGM_RPG_【指意先マスター 拡張 詳細表示】</li> <li>MAS005*PGM_RPG_【注意先マスター 拡張 詳細表示】</li> <li>MAS00500SPF_C_【エンドユーザー・一覧表]</li> <li>MAS00500SPF_C_【エンドユーザー・一覧表 画面】</li> <li>ENDUSRPPF_I_【エンドユーザー)</li> </ul>                                                                                                    |
| MENDTP パネルユー<br>MEUSR MECLP<br>OC SV145<br>OC WRKOL<br>OC WRKOL<br>OC SV145<br>OC SV145<br>OC SV145<br>OC SV145<br>OC SV144<br>OC SV144                                                                                                    | ザー名     METL       6     METL       1100L     スプールファイル処務       1102     住所ラベル印刷       102     受付の入力       104     受付の入力       105     受付の表示・印刷       100     受付の検索・表示       1     未処理受付一覧       1     受付検索表示(見積情)                                                                                                    |                                                                                                    | <ul> <li>NAMINOP PF_I_[名称検索用放け キ-]</li> <li>SILFAXP PF_I_(社入先 F A X ファイル)</li> <li>SILFAXP PF_I_(社入先 C X ファイル)</li> <li>SILMASP PF_I_(社入先 C X ファイル)</li> <li>TOKFAXP PF_I_(得意先 F A X ファイル)</li> <li>TOKMASP PF_I_(得意先 マスター 物理ファイル)</li> <li>MAS025 *PGM_RPG_[得意先 マスター 検索メニュー画面用]</li> <li>MAS027 *PGM_RPG_[得意先 マスター 検索メニュー画面用]</li> <li>MAS028 *PGM_RPG_[得意先マスター 拡張 詳細表示]</li> <li>MAS005 *PGM_RPG_[エンドユーザー・一覧表]</li> <li>MAS005 DSPF_C【エンドユーザー・一覧表 画面]</li> <li>ENDUSRP PF_I_[エンドユーザ]</li> <li>MAS017 *PGM_RPGLE_[都品検索 バーッのみ]</li> <li>MAS017 OSE OSE (第日検索 バーッのみ)</li> </ul>                                                                                                    |
| MENUDTP パキルユー<br>MEUSR MECLP<br>OC SVI4<br>OC WRKOL<br>OC WRKOL<br>OC SVI5<br>OC SV01<br>OC SV01<br>OC SV014<br>OC SV034<br>OC SV104<br>OC SV104                                                                                                    | サ <sup>6</sup> -名<br>METTL<br>6 修理現場実績<br>1700と スプールファイル処理<br>1702 住所ラベル印刷本社<br>102 受付の入力<br>101 受付の表示・印刷<br>100 受付の表示・印刷<br>100 受付の教索・表示<br>11 未処理受付一覧<br>12 受付検索表示(見積代<br>13 受付検索表示(見積代<br>14 依頼先別未完了一覧                                                                                                    | MK-<br>01<br>型 01<br>上 01<br>02<br>02<br>02<br>02<br>02<br>02<br>6報のでき) 02                                                                                                    | <ul> <li>NAMINOP PF_I_[名称検索用放け キー]</li> <li>SILFAXP PF_I_(仕入先 FA X ファイル)</li> <li>SILMASP PF_I_(社入先マスター (PF))</li> <li>TOKFAXP PF_I_(得意先 FA X ファイル)</li> <li>TOKMASP PF_I_(得意先マスター 物理ファイル)</li> <li>MAS025 *PGM_RPG_[得意先 マスター検索メニュー画面用]</li> <li>MAS025 *PGM_RPG_[得意先マスター 拡張 詳細表示]</li> <li>MAS028 *PGM_RPG_[得意先マスター 拡張 詳細表示]</li> <li>MAS028 *PGM_RPG_[注意先マスター 拡張 詳細表示]</li> <li>MAS005 PF_C_[エンドユーザー・一覧表]</li> <li>MAS017 DSFF_C_[部品検索 パーツのみ]</li> <li>MAS017 DSFF_C_[部品検索 パーツのみ]</li> <li>PAS0170 DSFF_C_[部品検索 パーツのみ]</li> </ul>                                                                                                    |
| KENUDTP パネルユー     MEUSR MECUP     CC SV145     CC WRKOL     CC WRKOL     CC SV016     CC SV017     CC SV018     CC SV034     CC SV044     CC SV018     CC SV018     CC SV018     CC SV018     CC SV018     CC SV018                                                                                                    | サー名           G         METL           F         修理現場実績           1100L         スプールファイル処引           1102L         交付・ルファイル処引           1102L         受付の入力           102L         受付の入力           104L         受付の表示・印刷           105L         受付の表示・印刷           106L         受付の表示・印刷           107L         受付の表示・印刷           108L         受付検索表示(見積情)           101L         受付検索表示(見積情)           101L         受付検索表示(見積情)           101L         美配の入力                                                                                                    | ME ^ ME ^ 01<br>01 単 01<br>10 単 01<br>10 10<br>02<br>02<br>02<br>03<br>05<br>05<br>05<br>05<br>05                                                                                                    | <ul> <li>NAMINOP_PF_I_【名称検索用放け キー】</li> <li>SILFAXP_PF_I_【仕入先FAX ファイル】</li> <li>SILFAXP_PF_I_【仕入先FAX ファイル】</li> <li>SILFAXP_PF_I_【得意先FAX ファイル】</li> <li>TOKFAXP_PF_I_【得意先マスター 物理ファイル】</li> <li>TOKMASP_PF_I_【得意先マスター 物理ファイル】</li> <li>MAS025*PGM_RPG_[得意先 マスター検索メニュー画面用】</li> <li>MAS025*PGM_RPG_[得意先マスター 拡張 詳細表示】</li> <li>MAS025*PGM_RPG_[得意先マスター 拡張 詳細表示】</li> <li>MAS025*PGM_RPG_[得意先マスター 拡張 詳細表示】</li> <li>MAS025*PGM_RPG_[本ンドユーザー・一覧表]</li> <li>MAS0050SPF_C_【エンドユーザー・一覧表 画面】</li> <li>ENDUSRP_PF_I_T_エンドユーザー</li> <li>MAS0170SPF_C_【部品検索 パーツのみ】</li> <li>MAS0170LF_I_【バーツ管理番号]</li> <li>PARIDX1_LF_I_【に、ツ管理番号]</li> </ul>                                                                                                    |
| KENUDTP パネルユー<br>MEUSR MECLP<br>CC SV145<br>CC VIRKOL<br>CC NASDS<br>CC SV016<br>CC SV016<br>CC SV018<br>CC SV018<br>CC SV044<br>CC SV044<br>CC SV043<br>CC SV044<br>CC SV044<br>CC SV045<br>CC SV044<br>CC SV045<br>CC SV045          | サー名           METL           修理現場実績           1102         スプールファイル処野           1102         住所ラベル印刷 本名           1012         受付の入力           102         受付の入力           102         受付の入力           102         受付の表示・印刷           103         受付の表示・印刷           104         受付の検索・表示           105         受付検索表示(見積情)           106         受付検索表示(見積情)           107         安付検の入力           108         安付検の入力           101         手配の入力           102         手配の訂正                                                                                                    | ************************************                                                                                                    | <ul> <li>NAMINOP_PF_I_[名称検索用放け キー]</li> <li>SILFAXP_PF_I_(社入先FAX ファイル)</li> <li>SILFAXP_PF_I_(社入先マスター (PF))</li> <li>TOKFAXP_PF_I_(得意先マスター 物理ファイル)</li> <li>TOKMASP_PF_I_(得意先マスター 物理ファイル)</li> <li>MAS025_*PGM_RPG_[得意先マスター 物理ファイル]</li> <li>MAS025_*PGM_RPG_[得意先マスター 検索メニュー画面用)</li> <li>MAS025_*PGM_RPG_[得意先マスター 拡張 詳細表示]</li> <li>MAS025_*PGM_RPG_[得意先マスター 拡張 詳細表示]</li> <li>MAS025_*PGM_RPG_[得意先マスター 拡張 詳細表示]</li> <li>MAS025_*PGM_RPG_[第2.12下ユーザー・一覧表]</li> <li>MAS005_*PF_C_[エンドユーザー・一覧表]</li> <li>MAS0170_PF_I_[エンドユーザー]</li> <li>MAS0170_DSPF_C_[部品検索 バーツのみ]</li> <li>PARIDXL_LF_I_[バーツ管理番号]</li> <li>PARIDXL2_LF_I_[バーツ管理番号]</li> <li>PARIDXL2_LF_I_[バーツ電理る]</li> </ul>                                                                                                    |
| N™AL2-           MEUSR         MECLP           CC         WIA502           CC         WIRKOL           CC         WA502           CC         WA502           CC         SV016           CC         SV015           CC         SV016           CC         SV018           CC         SV018           CC         SV018           CC         SV033           CC         SV044           CC         SV043           CC         SV0404           CC         SV0424           CC         SV0424           CC         SV018           CC         SV024           CC         SV024           CC         SV024           CC         SV044                                                                                                    | ザー名           METL           修理現場実績           1102         スプールファイル処現           1102         住所ラベル印刷 本名           101         受付の入力           102         受付の表示・印刷           100         受付の表示・印刷           100         受付の表示・印刷           101         受付の表示・印刷           102         受付の表示・印刷           103         受付の表示・印刷           104         受付検索表示(見積代           105         受付検索表示(見積代           106         手配の訂正           107         手配の表示・印刷                                                                                                    | MACC<br>ME へ<br>01<br>01<br>1<br>01<br>1<br>01<br>01<br>01<br>01<br>01<br>01<br>01<br>01<br>01                                                                                                    | <ul> <li>NAMINOP_PF_I_[名称検索用放け キー]</li> <li>SILFAXP_PF_I_[(社入先 F A X ファイル)]</li> <li>SILMASP_PF_I_[(社入先 F A X ファイル)]</li> <li>TOKFAXP_PF_I_[得意先 F A X ファイル]</li> <li>TOKMASP_PF_I_[得意先マスター 物理ファイル]</li> <li>MAS025_*PGM_RPG_[得意先 マスター検索メニュー画面用]</li> <li>MAS028_*PGM_RPG_[得意先マスター 拡張 詳細表示]</li> <li>MAS028_*PGM_RPG_[注意先マスター 拡張 詳細表示]</li> <li>MAS005_*PFGM_RPG_[江ンドユーザー・「競表 画面]</li> <li>ENDUSRP_PF_I_[エンドユーザー]</li> <li>MAS017_*PGM_RPGL_[部品検索 バーツのみ]</li> <li>MAS017_EF_C_[部品検索 バーツのみ]</li> <li>PARIDXL_LF_I_[バーツ管理番号カテゴリー順]</li> <li>PARTMAS2_LF_I_[(部品力テゴリー]</li> </ul>                                                                                                    |
| ENUDTP パネルユー     MEUSR MECLP     CC WRKOL     CC WRKOL     CC WRKOL     CC SV016     CC SV025     CC SV025     CC SV034     CC SV034     CC SV034     CC SV035     CC SV016     CC SV024     CC SV024     CC                                                                                                    | サ <sup>6</sup> -名<br>METTL<br>6 修理現場実績<br>1760L スプールファイル処現<br>1760L クラベル印刷本社<br>100L 受付の入力<br>10L 受付の表示・印刷<br>100 受付の秩索・表示<br>10 未処理受付一覧<br>10 受付検索表示(見積代<br>11 余額先別未完了一覧<br>100L 手配の入力<br>100L 手配の表示・印刷<br>101 手配の表示・印刷<br>101 手配の表示・印刷                                                                                                    | ************************************                                                                                                    | <ul> <li>NAMINOP_PF_I_[名称検索用放け キ-]</li> <li>SILFAXP_PF_I_(仕入先マスタ つ(PF))</li> <li>SILMASP_PF_I_(仕入先マスタ つ(PF))</li> <li>TOKFAXP_PF_I_(得意先 FAX ファイル)</li> <li>TOKMASP_PF_I_(得意先マスタ つ 物理ファイル)</li> <li>MAS025_*PGM_RPG_[得意先 マスタ つ検索メニュー面面用]</li> <li>MAS025_*PGM_RPG_[得意先マスタ つ 拡張 詳細表示]</li> <li>MAS028_*PGM_RPG_[得意先マスタ 一 拡張 詳細表示]</li> <li>MAS028_*PGM_RPG_[注を見た つ(た) つ(F)</li> <li>MAS005_*PGM_RPG_[ごを見た)</li> <li>MAS005_*PGM_RPG_[ごと)</li> <li>MAS005_*PGM_RPG_[エンドユーザー・一覧表]</li> <li>MAS017_*PGM_RPG_LE_(部品検索 バーッのみ)</li> <li>MAS017_*PGM_RPGLE_(部品検索 バーッのみ)</li> <li>MAS017_*PGM_RPGLE_(部品検索 バーッのみ)</li> <li>PARIDXLL_LF_I_(バーツマスタ = PTFHNO)</li> <li>PARTOXL2_LF_I_(バーツマスタ = PTFHNO)</li> <li>PARTIG_PF_I_(SPL-1)</li> <li>PARTAS2_UF_I_(バーツマスタ = PTFHNO)</li> <li>PARTAS2_UF_I_(バーツマスタ = PTFHNO)</li> <li>PARTAS2_UF_I_(バーツマスタ = PTFHNO)</li> <li>PARTAS2_UF_I_(バーツマスタ = PTFHNO)</li> <li>PARTAS2_UF_I_(バーツマスタ = PTFHNO)</li> <li>PARTAS2_UF_I_(バーツマスタ = PTFHNO)</li> <li>PARTAS2_UF_I_(バーツマスタ = PTFHNO)</li> <li>PARTAS2_UF_I_(バーツマスタ = PTFHNO)</li> <li>PARTAS2_UF_I_(バーツマスタ = PTFHNO)</li> <li>PARTAS2_UF_I_(バーツマスタ = PTFHNO)</li> <li>PARTAS2_UF_PF_I_(バーツマスタ = PTFHNO)</li> </ul>                                                                                                    |
| tenudtrp パネルユー<br>MEUSR MECLP<br>CC SV145<br>CC WRKOL<br>CC WRKOL<br>CC SV012<br>CC SV012<br>CC SV014<br>CC SV025<br>CC SV024<br>CC SV034<br>CC SV034<br>CC SV | サー名           G         METL           F         修理現場実績           1102         スブールファイル処現           1102         住所ラベル印刷 本社           101         受付の入力           102         受付の表示・印刷           103         受付の表示・印刷           104         受付の表示・印刷           105         受付代の表示、           106         受付の表示、           107         受付検索表示           108         表処理受付一覧           109         受付検索表示           101         手配の入力           102         手配の表示・印刷           104         手配の表示・印刷           105         手配の表示・           106         手配の表示・           107         手配の表示・           108         手配の表示・           109         仕入(修理作業)の頁                                                                                                    | ME         OI           目         01           目         01           日         01           日         01           02         02           03         02           04         02           05         02           6         02           05         02           05         02           05         02           05         02           05         02           05         02           05         05           105         05                                                                                                    | <ul> <li>NAMINOP_PF_I_[28お検索用放け キ-]</li> <li>SILFAXP_PF_I_(仕入先FAX ファイル)</li> <li>SILMASP_PF_I_(得意先FAX ファイル)</li> <li>TOKFAXP_PF_I_(得意先マスター 物理ファイル)</li> <li>TOKMASP_PF_I_(得意先マスター 物理ファイル)</li> <li>MAS025_*PGM_RPG_[得意先マスター 物理ファイル]</li> <li>MAS025_*PGM_RPG_[得意先マスター 拡張 詳細表示]</li> <li>MAS028_*PGM_RPG_[得意先マスター 拡張 詳細表示]</li> <li>MAS028_*PGM_RPG_[得意先マスター 拡張 詳細表示]</li> <li>MAS005_PF_C_(エンドユーザー・一覧表)</li> <li>MAS005_PF_C[エンドユーザー・一覧表]</li> <li>MAS017_NPGM_RPGLE_(部品検索 バーツのみ)</li> <li>PARIDXL_UF_I_(バーツ管理番号)</li> <li>PARIDXL_UF_I_(バーツ管理番号)</li> <li>PARIDXL_UF_I_(バーツでスター PTFHNO)</li> <li>PARFZKP_PF_I_(Iや日本局L)</li> <li>PARFZKP_PF_I_(バーツ(ML))</li> <li>PARFZKP_PF_I_(バーツ(ML))</li> <li>PARIDXLP_PF_I_(バーツ(ML))</li> <li>PARFZKP_PF_I_(バーツ(ML))</li> <li>PARFZKP_PF_I_(バーツ(ML))</li> <li>PARTDXP_PF_I_(バーツ(ML))</li> <li>PARFZKP_PF_I_(バーツ(ML))</li> </ul>                                                                                                    |
| MENUDTP         ∧**#.#.2.~           MEUSR         MECUP           CC         \$V145           CC         \$V145           CC         \$V145           CC         \$V145           CC         \$V145           CC         \$V145           CC         \$V016           CC         \$V016           CC         \$V018           CC         \$V104           CC         \$V016           CC         \$V016           CC         \$V016           CC         \$V018           CC         \$V022           CC         \$V018           CC         \$V0210           CC         \$V0210           CC         \$V0211           CC         \$V0215           CC         \$V0216           CC         \$V0216                                                                                                    | サー名           6         METL           6         修理現場実績           1102         スプールファイル処引           1102         住所ラベル印刷本社           101         受付の入力           102         受付の打正           103         受付の表示・印刷           104         受付の表示・印刷           105         受付検索表示(見積情)           106         受付検索表示(見積情)           107         手配の入力           108         手配の訂正           109         手配の表示・印刷           104         手配の表示・印刷           105         社入(修理作業)のの】           106         授理合帳の印刷                                                                                                    | NKC2<br>NE へ<br>01<br>1 01<br>1 01<br>1 01<br>01<br>01<br>01<br>01<br>01<br>01<br>01<br>01<br>01                                                                                                    | <ul> <li>NAMINOP_PF_I_[28荪検索用放け 4-]</li> <li>SILFAXP_PF_I_[(社入先FAX ファイル)]</li> <li>SILFAXP_PF_I_[(社入先マスター (PF)])</li> <li>TOKFAXP_PF_I_[(得意先マスター 物理ファイル]]</li> <li>TOKMASP_PF_I_[(得意先マスター 物理ファイル]]</li> <li>MAS025_*PGM_RPG_[得意先マスター 物理ファイル]</li> <li>MAS025_*PGM_RPG_[得意先マスター 物理ファイル]</li> <li>MAS025_*PGM_RPG_[[得意先マスター 物理ファイル]]</li> <li>MAS025_*PGM_RPG_[[得意先マスター 物理ファイル]]</li> <li>MAS025_*PGM_RPG_[[得意先マスター 物理ファイル]]</li> <li>MAS025_*PGM_RPG_[[得意先マスター 物理ファイル]]</li> <li>MAS025_*PGM_RPG_[[得意先マスター 物理ファイル]]</li> <li>MAS025_*PGM_RPG_[[「おしたマスター 校家」ニュー画面用]]</li> <li>MAS005_*PGM_RPG_[[エンドユーザー・「覧表]]</li> <li>MAS017_*PGM_RPGLE_[[部品検索 パーツのみ]]</li> <li>MAS017_*PF_NRPGLE_[[部品検索 パーツのみ]]</li> <li>MAS017_*PF_NRPGLE_[[部品検索 パーツのみ]]</li> <li>PARIDXL_UF_I_[バーツ管理番号]]</li> <li>PARIDXL_UF_I_[バーツマスター PIFHNO]</li> <li>PARTMAS2_UF_I_[[バーツマスター PIFHNO]]</li> <li>PARTMAS2_UF_I_[[バーツマスター PIFHNO]]</li> <li>PARTDXP_PF_I_[[S記カテゴリー]]</li> <li>PARTDXP_PF_I_[[[公中ツ町理番号]]</li> <li>PARTDXP_PF_I_[[[公中ツ町理番号]]]</li> <li>PARTDXP_PF_I_[[[[公中ツ町理番号]]]</li> <li>PARTDXP_PF_I_[[[[[[]]]]]</li> <li>PARTDXP_PF_I_[[[]]]</li> <li>PARTDXP_PF_I_[[[]]]</li> </ul>                                                                                                    |
| MENDTP         ∧**+#-2-           MEUSR         MECLP           CC         SV145           CC         WRKOL           CC         WRKOL           CC         WRKOL           CC         WRKOL           CC         WRKOL           CC         SV014           CC         SV015           CC         SV016           CC         SV014           CC         SV018           CC         SV018                                                                                                    | サー名       6     METL       i     修理現場実績       1102     スプールファイル処野       1102     住所ラベル印刷 本名       101     受付の入力       102     受付の訂正       100     受付の表示・印刷       100     受付の表示・印刷       100     受付検索未表示       1102     受付検索未示(見積代       1102     手配の入力       104     手配の入力       105     手配の入力       106     手配の表示・印刷       107     手配の表示・印刷       108     社入《修理作業》の力       100     修理合帳の印刷       101     修理合帳の印刷       102     修理合帳の印刷                                                                                                    | ME         OI           2         01           2         01           1         01           2         01           1         01           2         01           1         01           2         01           02         02           02         02           03         02           04         02           05         02           05         02           05         02           05         02           05         02           05         05           05         05           05         05           05         05           05         05           05         05 | <ul> <li>NAMINOP_PF_I_[28荪検索用放け 4-]</li> <li>SILFAXP_PF_I_[(社入先FA X ファイル)]</li> <li>SILFAXP_PF_I_[(社入先マスター (PF)]]</li> <li>TOKFAXP_PF_I_[(得意先マスター 物理ファイル]]</li> <li>TOKFAXP_PF_I_[(得意先マスター 物理ファイル]]</li> <li>MAS025_*PGM_RPG_[得意先マスター 物理ファイル]]</li> <li>MAS025_*PGM_RPG_[(得意先マスター 物理ファイル]]</li> <li>MAS025_*PGM_RPG_[(得意先マスター 物理ファイル]]</li> <li>MAS025_*PGM_RPG_[(律意先マスター 物理ファイル]]</li> <li>MAS025_*PGM_RPG_[(学意先マスター 物理ファイル]]</li> <li>MAS025_*PGM_RPG_[(上人先 マスター検索メニュー画面用]]</li> <li>MAS025_*PGM_RPG_[(エンドユーザー・一覧表]]</li> <li>MAS005_*PGM_RPG_[(エンドユーザー・一覧表]]</li> <li>MAS017_*PGM_RPGLE_[部品検索 パーツのみ]</li> <li>MAS017_*PGM_RPGLE_[部品検索 パーツのみ]</li> <li>PARI0XL2_LF_I_[バーツ管理番号]</li> <li>PARI0XL2_LF_I_[バーツで管理番号]</li> <li>PARI0XL2_LF_I_[(ジーツで理番号]]</li> <li>PARTOXP_PF_I_[(部品力テゴリー]]</li> <li>PARI0XP_PF_I_[(がーツで理番号]]</li> <li>PARI0XP_PF_I_[(バーツで目電号]]</li> <li>PARI0XP_PF_I_[(バーツで目」)]</li> <li>PARI0XP_PF_I_[(バーツで目面品]]</li> <li>PARI0XP_PF_I_[(バーツで目面品]]</li> <li>PARI0XP_PF_I_[(バーツで目面品]]</li> <li>PARI0XP_PF_I_[(バーツで目面品]]</li> <li>PARI0XP_PF_I_[(バーツで目面品]]</li> <li>PARI0XP_PF_I_[(バーツで目面品]]</li> <li>PARI0XP_PF_I_[(バーツで目面品]]</li> <li>PARI0XP_PF_I_[(バーツで目面品]]</li> <li>PARI0XP_PF_I_[(バーツで目面品]]]</li> <li>PARI0XP_PF_I_[(バーツで目面品]]]</li> <li>PARI0XP_PF_I_[(バーツで目面品]]]</li> <li>PARI0XP_PF_I_[(バーツで目面品]]]</li> <li>PARI0XP_PF_I_[(バーツで目面品]]]</li> <li>PARI0XP_PF_I_[(バーツで目面品]]]</li> <li>PARI0XP_PF_I_[(バーツで目面品]]]</li> <li>PARI0XP_PF_I_[(バーツで目面品]]]</li> <li>PARI0XP_PF_I_[(バーツで目面]]]</li> <li>PARI0XP_PF_I_[(バーツで目面]]]</li> <li>PARI0XP_PF_I_[(バーツで目面]]]</li> <li>PARI0XP_PF_I_[(バーツで目面]]]</li> <li>PARI0XP_PF_I_[(バーツ「I]]]</li> <li>PARI0XP_PF_I_[(I]]]</li> <li>PARI0XP_PF_I_[(I]]]</li> <li>PARI0XP_PF_I_[(I]]]</li> <li>PARI0XP_PF_I_[(I]]]</li> <li>PARI0XP_PF_I_[(I]]]</li> <li>PARI0XP_PF_I_[(I]]]]</li> <li>PARI0XP_PF_I_[(I]]]]</li> <li>PARI0XP_PF_I_[(I]]]]</li> <li< td=""></li<></ul>                                                                                                    |
| MENUDTP         A*\$-A-2-           MEUSR         MECLP           CC         \$V14\$           CC         \$V14\$           CC         \$V14\$           CC         \$V14\$           CC         \$V14\$           CC         \$V14\$           CC         \$V016\$           CC         \$V016\$           CC         \$V016\$           CC         \$V034\$           CC         \$V034\$           CC         \$V034\$           CC         \$V032\$           CC         \$V024\$           CC         \$V024\$           CC         \$V024\$           CC         \$V024\$           CC         \$V024\$           CC         \$V024\$           CC         \$V024\$           CC         \$V024\$           CC         \$V025\$           CC         \$V026\$           CC         \$V035\$           CC         \$V045\$           CC         \$V050\$           CC         \$V070\$           CC         \$V071\$                                                                                                    | サー名           METL           修理現場実績           1102         住所ラベル印刷本名           1012         住所ラベル印刷本名           1012         住所ラベル印刷本名           1012         住所ラベル印刷本名           1012         住所ラベル印刷本名           1012         住所ラベル印刷本名           1012         住所ラベル印刷           1012         住所ラベル印刷           1015         受付の利用           1016         受付の表示・印刷           1016         受付付検索表示(見積情           1016         手配の利用           1016         手配の利用           1016         手配の利用           1016         手配の利用           1016         手配の利用           1016         手配の利用           1016         手配の利用           1016         手配の利用           1016         手配の利用           1016         手配の利用           1017         仕入(修理作業)の利<br>1018         修理売上部部の           1019         作品           1016         修理売し上部課の           1178         (首要・)           118         (首要・)                                                                                                    | ME         OI           型         01           型         01           型         01           02         02           03         02           04         02           05         02           06         02           07         02           08         02           09         02           02         02           03         02           04         05           05         05           05         05           05         05           05         05           05         05           05         05           05         05           05         05                    | <ul> <li>NAMINOP_PF_I_[24荪検索用放け 4-]</li> <li>SILFAXP_PF_I_[(社入先マスター(PF))</li> <li>SILMASP_PF_I_[(社入先マスター(PF))</li> <li>TOKFAXP_PF_I_[(得意先マスター 物理ファイル)]</li> <li>MAS025_*PGM_RPG_[得意先マスター 物理ファイル]</li> <li>MAS025_*PGM_RPG_[得意先マスター 物理ファイル]</li> <li>MAS025_*PGM_RPG_[得意先マスター 物理ファイル]</li> <li>MAS028_*PGM_RPG_[得意先マスター 拡張 詳細表示]</li> <li>MAS028_*PGM_RPG_[[得意先マスター 拡張 詳細表示]</li> <li>MAS028_*PGM_RPG_[[注シドユーザー・一覧表]</li> <li>MAS005_*PFMCM_RPG_[ニンドユーザー・一覧表]</li> <li>MAS0017_*PGM_RPG_[ニンドユーザー・「覧表]</li> <li>MAS0170_DSPF_C_[部品検索 バーツのみ]</li> <li>MAS0170_DSPF_C_[部品検索 バーツのみ]</li> <li>PARIDXL_LF_I_[バーツ管理番号]</li> <li>PARTIOX_LF_I_[(N-ツ管理番号)]</li> <li>PARTIOX_LF_I_[(N-ツ管理番号)]</li> <li>PARTIOXP_PF_I_[(N-ツ管理番号)]</li> <li>PARTIOXP_PF_I_[(N-ツ管理番号)]</li> <li>PARTIOXP_PF_I_[(N-ツ管理番号)]</li> <li>PARTIOXP_PF_I_[(N-ツ管理番号)]</li> <li>PARTIOXP_PF_I_[(N-ツ管理番号)]</li> <li>PARTIOXP_PF_I_[(N-ツ管理番号)]</li> <li>PARTIOXP_PF_I_[(N-ツ管理番号)]</li> <li>PARTIOXP_PF_I_[(N-ツ管理番号)]</li> <li>PARTIOXP_PF_I_[(N-ツ管理番号)]</li> <li>PARTIOXP_PF_I_[(N-ツ管理番号)]</li> <li>PARTIOXP_PF_I_[(N-ツ管理番号)]</li> <li>PARTIOXP_PF_I_[(N-ツ管理番号)]</li> <li>PARTIOXP_PF_I_[(N-ツマスター)]</li> <li>PARTIMAS_PF_I_[(N-ツマスタ-)]</li> </ul>                                                                                                    |
| MENUDTP         A*\$-A-2-           MEUSR         MECLP           CC         WRK0L           CC         WRK0L           CC         WRK0L           CC         WRK0L           CC         WRK0L           CC         SV016           CC         SV016           CC         SV024           CC         SV034           CC         SV036           CC         SV037           CC         SV044           CC         SV036           CC         SV036           CC         SV036           CC         SV018           CC         SV0404           CC         SV036           CC         SV047           CC         SV047           CC         SV047           CC         SV047           CC         SV047           CC         SV047           CC         SV048                                                                                                    | サ <sup>6</sup> -名<br>METL<br>6 METL<br>6 修理現場実績<br>170CL スプールファイル処理<br>170CL スプールファイル処理<br>170CL マイール印刷 本社<br>170CL 受付の入力<br>10CL 受付の表示・印刷<br>10CL 受付の表示・印刷<br>10CL 受付の表示、印刷<br>10CL 受付の表示、印刷<br>10CL 手配の入力<br>10CL 手配の入力<br>10CL 手配の入力<br>10CL 手配の入力<br>10CL 手配の入力<br>10CL 手配の入力<br>10CL 手配の表示・印刷<br>10CL 手配の表示・印刷<br>10CL 修理作業)の月<br>10CL 修理方上計上部課の力<br>未請求一覧(営業所)<br>10CL 精取失辞索                                                                                                    | ME         OI           里         01           土         01           白         02           02         02           03         02           04         02           05         02           06         02           07         02           08         02           09         02           01         05           02         02           03         02           04         05           05         05           05         05           05         05           05         05           05         05           05         05           05         05                    | <ul> <li>NAMINOP_PF_I_[28荪検索用放け キ-]</li> <li>SILFAXP_PF_I_(仕入先マス ファイル)</li> <li>SILFAXP_PF_I_(仕入先マスク (PF))</li> <li>TOKFAXP_PF_I_(得意先 FAX ファイル)</li> <li>TOKFAXP_PF_I_(得意先マスター 物理ファイル)</li> <li>MAS025 *PGM_RPG_[得意先 マスター検索メニュー画面用]</li> <li>MAS025 *PGM_RPG_[得意先マスター 拡張 詳細表示]</li> <li>MAS028 *PGM_RPG_[得意先マスター 拡張 詳細表示]</li> <li>MAS028 *PGM_RPG_[[得意先マスター 拡張 詳細表示]</li> <li>MAS028 *PGM_RPG_[[注シドユーザー・一覧表]</li> <li>MAS005 DSPF_C_[エンドユーザー・一覧表]</li> <li>MAS017 *PGM_RPGLE_[花品検索 バーツのみ]</li> <li>MAS017 *PGM_RPGLE_[部品検索 バーツのみ]</li> <li>MAS017 #PGM_RPGLE_[部品検索 バーツのみ]</li> <li>PARIDXL2 LF_I_[バーツマスター PTFHNO]</li> <li>PARIDXL2 LF_I_[バーツマスター PTFHNO]</li> <li>PARTOXL2 LF_I_[バーツマスター]</li> <li>PARTOXP_PF_I_[バーツ写實理等号]</li> <li>PARTOXP_PF_I_[バーツ写すフッブロードテーブル]</li> <li>PARTIMAS PF_I_[[ホーツ 特徴素 アメター]</li> <li>PARTIMAS PF_I_[[バーツマスター]</li> <li>PARTIMAS PF_I_[[ホーツ 特徴素 アメター]</li> <li>PARTIMAS PF_I_[[ホーツ 特徴素 アメター]</li> <li>PARTIMAS PF_I_[[ホーツ 特徴素 アメター]</li> <li>PARTIMAS PF_I_[[ホーツ 特徴素 アメター]</li> <li>PARTIMAS PF_I_[[ホーツ 特徴素 アメター]</li> <li>PARTIMAS PF_I_[[ホーツ 特徴素 アメター]</li> <li>PARTIMAS PF_I_[[ホーツ 特徴素 アメター]</li> </ul>                                                                                                    |

展開したデータは、親のノードの下位に、

DSPF、参照ファイル、入力ファイル、更新ファイル、呼び出しプログラムの順に展開される。 階層構造が視覚的に分かりやすくなるように各ノードをパディングしている。

ッリーの展開表示部分に使用しているコンポーネントは、TQuery、TDataSource、TtreeViewの三点。

#### 図8-2

ツリーファイルの親子関係を展開する。(Delphiソース)

```
procedure TForm1.Button1_1Click(Sender: TObject);
// ■親→子に展開。 ファイル混在
var
 NODE WRD: string;
 OYA_ND: TTreeNode;
 NX_ND: TTreeNode;
 CH_ND: TTreeNode;
 A_POSI: integer;
 PGM_STR: string;
 OBJ NAME: string;
label tag_end_btn1_1;
begin
 // ッリーのアイテムをクリアしておく。
 TreeView1.Items.Clear;
 // 親プログラム名が入力されていなかったら終了
 if Edit1.Text = '' then
 begin
   goto tag_end_btn1_1
 end;
 // STEP1 親が一致するノードが一つでもあるか調べる。
 Query3.Close;
 Query3.SQL.Clear;
 Query3.SQL.Add('SELECT *');
 Query3.SQL.Add('FROM HONPRGO/PG015TR');
 Query3.SQL.Add('WHERE TRIM(PROMEI) = ' + '''' + Trim(Edit1.Text) + '''');
 Querv3.Open:
 Query3.First:
 // 一つ目、親が一致したら、一件だけ親ノードを書く。
 if Trim(Query3.FieldByName('PROMEI').AsString) = Trim(Edit1.Text) then
 begin
   NODE_WRD := Query3.FieldByName('PROMEI').AsString + '____' +
     Query3.FieldByName('PROTP').AsString + '_' + Query3.FieldByName('PROZK')
     .AsString + '_' + ' [' + Query3.FieldByName('PROTX').AsString + '] ';
   TreeView1.SetFocus;
   OYA_ND := TreeView1.Items.Add(nil, NODE_WRD);
   OYA ND.Selected := True;
 end;
 // 一致しなかったら終了する。
 if Trim(Query3.FieldByName('PROMEI').AsString) <> Trim(Edit1.Text) then
 begin
   goto tag end btn1 1
 end:
```

図8-3

```
// ツリーにフォーカス
 TreeView1.SetFocus;
 // 全て展開する
 TreeView1.Selected.Expanded := True;
 // 最初のノードを選択
 TreeView1.Select(TreeView1.Items.GetFirstNode);
 OYA ND := TreeView1.Selected;
 while OYA_ND <> nil do
 begin
   // 子のノードが存在するかチェックする
   CH ND := TreeView1.Selected.getFirstChild;
   if CH_ND = nil then
   begin
     A_POSI := AnsiPos('__', TreeView1.Selected.Text);
     PGM STR := copy(TreeView1.Selected.Text, 1, A POSI - 1);
     // 現在選択ノードの次のノードNX NDを記憶しておく
     NX_ND := TreeView1.Selected.GetNext;
     Query3.Close;
     Query3.SQL.Clear;
     Query3.SQL.Add('SELECT *');
     Query3.SQL.Add('FROM HONPRG0/PG015TR');
     Query3.SQL.Add('WHERE TRIM(PROMEI) = ' + '''' + Trim(PGM STR) + '''');
     Query3.SQL.Add('ORDER BY PRKMEI,PRFUI,PRFZK');
     Query3.Open;
     Query3.First;
     while not(Query3.Eof) do
     begin
       if TreeView1.Selected <> nil then
       begin
         // オブジェクト名の桁を揃えてからノードを追加する。
         OBJ NAME := Query3.FieldByName('PRFMEI').AsString +
           Query3.FieldByName('PRKMEI').AsString;
         OBJ_NAME := OBJ_NAME + StringOfChar('_', 10 - length(OBJ_NAME));
         NODE_WRD := OBJ_NAME + '__' + Query3.FieldByName('PRFZK').AsString +
           Query3.FieldByName('PRKTP').AsString + '_' +
           Query3.FieldByName('PRFUI').AsString + Query3.FieldByName('PRKZK')
           .AsString + ' ' + ' [' + Query3.FieldByName('PRFTX').AsString +
           Query3.FieldByName('PRKTX').AsString + '] ';
         TreeView1.Items.AddChild(TreeView1.Selected, NODE_WRD);
         // 親ノードを展開
         TreeView1.Selected.Expanded := True;
         IF TreeView1.Selected.LEVEL > 50 THEN
         begin
           showmessage
             ('STOP NodeLevel Over 50 this routine is loop saspect ');
           goto tag_end_btn1_1;
         end;
       end:
       Query3.Next:
     end:
     TreeView1.Select(NX_ND);
   end;
   TreeView1.Select(OYA ND);
   OYA ND := TreeView1.Selected.GetNext;
   TreeView1.Select(OYA_ND);
 end;
tag_end_btn1_1:
```

## 図9

| 親プログラム | .名の部分 | <ul> <li>・致</li> <li>紋込</li> </ul> | 使用ファイル名の部分一致<br>OFRZ       | →致<br>縦込 |         |       |      |       |    | xls出力 | 'n  |
|--------|-------|------------------------------------|----------------------------|----------|---------|-------|------|-------|----|-------|-----|
| PROMEI | PROTP | PROZK                              | PROTX                      | PROACS   | PRFMEI  | PRFZK | PRFU | PRFTX |    |       |     |
| BH004  | *PGM  | RPGLE                              | 受注データ送信本体 小口備品 -2015.12.10 | 010828   | OFRZATP | PF    | U    | 見積    | 雑  |       | - 0 |
| BH007  | *PGM  | RPGLE                              | 受注データ送信本体 小口傭品             |          | OFRZATP | PF    | U    | 見積    | 杂隹 |       |     |
| EG026  | *PGM  | RPGLE                              | 個人別物件シートの作成・訂正             |          | OFRZATP | PF    | I    | 見積    | 染隹 |       |     |
| EG0261 | *PGM  | RPG                                | 見積一覧から選択 3パターン             |          | OFRZATP | PF    | I    | 見積    | 杂售 |       | -   |
| EG056  | *PGM  | RPGLE                              | 個人別物件シートの作成・訂正             | 070728   | OFRZATP | PF    | I    | 見積    | 発生 |       |     |
| EG0561 | *PGM  | RPGLE                              | 見積一覧から選択 3パターン             | 070728   | OFRZATP | PF    | I    | 見積    | 染隹 |       |     |
| EG072  | *PGM  | RPGLE                              | 個人別物件データの追加・上書             | 070728   | OFRZATP | PF    | I    | 見積    | 染隹 |       |     |
| EG073  | *PGM  | RPGLE                              | 販売強化機器の訂正 スタート             | 120827   | OFRZATP | PF    | I    | 見積    | 杂隹 |       |     |
| EG0731 | *PGM  | RPGLE                              | 販売強化機器の訂正 見積詳細             | 080227   | OFRZATP | PF    | I    | 見積    | 杂隹 |       |     |
| JCHE00 | *PGM  | RPGLE                              | 受注書作成                      | 101027   | OFRZATP | PF    | U    | 見積    | 杂佳 |       |     |
| JCHE34 | *PGM  | RPGLE                              | 受注書作成 新 -2015.12.10        | 011228   | OFRZATP | PF    | U    | 見積    | 杂佐 |       |     |
| JCHE37 | *PGM  | RPGLE                              | 受注書作成新                     | 070728   | OFRZATP | PF    | U    | 見積    | 杂隹 |       |     |
| JC036  | *PGM  | RPG                                | 受注を見積に変換                   | 011228   | OFRZATP | PF    | 0    | 見積    | 染隹 |       |     |
| JC070  | *PGM  | RPGLE                              | 受注データ送信 本社営業所-2015.12.10   | 011228   | OFRZATP | PF    | U    | 見積    | 杂售 |       |     |
| JC1571 | *PGM  | RPGLE                              | 売上計上予定と回収予定チェック            | 102927   | OFRZATP | PF    | I    | 見積    | 雑  |       |     |
| JC1611 | *PGM  | RPGLE                              | 売上計上予定と回収予定チェック            | 011228   | OFRZATP | PF    | I    | 見積    | 杂售 |       |     |
| JC167  | *PGM  | RPGLE                              | 受注データ送信 本社営業所              | 070728   | OFRZATP | PF    | U    | 見積    | 発進 |       |     |
| LCKE00 | *PGM  | RPG                                | 見積番号ロック                    | 010528   | OFRZATP | PF    | I    | 見積    | 染隹 |       |     |
| OFRC00 | *PGM  | RPG                                | 見積作成 CC用                   | 011228   | OFRZATP | PF    | U    | 見積    | 杂售 |       |     |

## 図10

| ソースの種類に合わせてコンパイルする(CLソースの一部)                                |
|-------------------------------------------------------------|
| IF (&TYPE *EQ 'RPG ') DO                                    |
| CRTRPGPGM PGM(&LIB/&PGM) SRCFILE(&LIB/QDDSSRC)              |
| MONMSG MSGID(CPF1338) EXEC(GOTO CMDLBL(ERR))                |
| ENDDO                                                       |
| IF (&TYPE *EQ 'DSPF ') DO                                   |
| CRTDSPF FILE(&LIB/&PGM) SRCFILE(&LIB/QDDSSRC)               |
| MONMSG MSGID(CPF1338) EXEC(GOTO CMDLBL(ERR))                |
| ENDDO                                                       |
| IF (&TYPE *EQ 'CLP ') DO                                    |
| CRTCLPGM PGM(&LIB/&PGM) SRCFILE(&LIB/QDDSSRC)               |
| MONMSG MSGID(CPF1338) EXEC(GOTO CMDLBL(ERR))                |
| ENDDO                                                       |
| IF (&TYPE *EQ 'RPGLE') DO                                   |
| CRTBNDRPG PGM(&LIB/&PGM) SRCFILE(&LIB/QDDSSRC) SRCMBR(&PGM) |
| DBGVIEW(*SOURCE)                                            |
| MONMSG MSGID(CPF1338) EXEC(GOTO CMDLBL(ERR))                |
|                                                             |

15

## Migaro.Technical Award 2016 ゴールド賞

# Windows Like 5250への道のり ーさまざまな場面で使えるDelphiおよびDelphi/400

小山祐二様 澁谷工業株式会社 経営情報システム部 課長代理

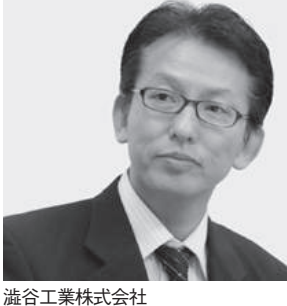

施合工耒休式云杠 http://www.shibuya.co.jp/

パッケージプラントを主力製品とす る東証・名証1部上場の機械メー カー。とくに国内外の大手飲料メー カーに採用されているボトリングシ ステム製造では、世界トップの地位 を確立している。近年では無菌化な どの技術力を活かし、再生医療事業 も積極的に展開している。

## 1.はじめに

当社は1931年創立、1949年設立の会 社である。今日まで多くのお客様に支え られ、2016年に創立85周年を迎えた。 創立以来、カスタマーファースト(お客 様第一主義)を貫き、お客様のニーズに 合わせたパッケージングプラントを、 ターンキー(すぐに稼働できる状態)で 提供するビジネスを主体としている。ま た最近では、再生医療分野にも進出して いる。

当社のホスト・コンピュータの変遷 は、1972年に S/32を導入したことから 始まる。その後、各種モデルを経て、現 在のPureFlex System導入に至る。【図1】

その間、多くの基幹システムをキー ボード操作入力(以下、CUI)主体の 5250 画面(以下、5250)で自社開発し てきた。

近年における当社の基幹システムは、 主に Delphi および Delphi/400 で構築 しているが、膨大な旧資産の関係上、現 在も多くの基幹システムが 5250 で稼働 している。それに加え、今後も運用・開 発面で 5250 を利用し続けることになる。 【図 2】

### 2.5250の「操作性」 評価

現在のインターフェースは、マウス操 作入力(以下、GUI)とタッチ操作入力 (以下、NUI)が主流である。

そこで、当社のエンドユーザー部門お よびシステム部門のメンバー(以下、 5250利用者)の協力のもと、5250の「操 作性」に関してアンケートを実施した。

IBM i は、一般にユーザー評価が非常 に高い(『日経コンピューター』 顧客満 足度調査 ミッドレンジサーバー部門 18 年連続1位)。しかし、当社の5250 利用者における「操作性」評価の結果と は反比例することがわかった。【図3】 一般ユーザーにおける5250の「操作性」 評価も、同様だと推測する。

## 3.5250の「操作性」に 対する要望

5250 利用者に、5250 の「操作性」に 関する要望をアンケートし、以下にまと めた。【図 4】

- (A) マウスホイールによる画面スクロール
- (B) 右クリックによるコピー & 貼り付け(B) 等
- (C) スクロールバーによる画面スクロール
- (D) ショートカットによるコピー & 貼
  - り付け 等
- (E) チェックボックスによる項目選択
- (F) ダブルクリックによる実行キー打鍵
- (G) ラジオボタンによる項目選択
- (H) メニューバーによるプログラム(以下、PGM)実行
- (I) ダブルクリックによるメニュー PGM 実行
- (J) ダブルクリックによる機能キー打 鍵

アンケート実施時点では、具体的な対

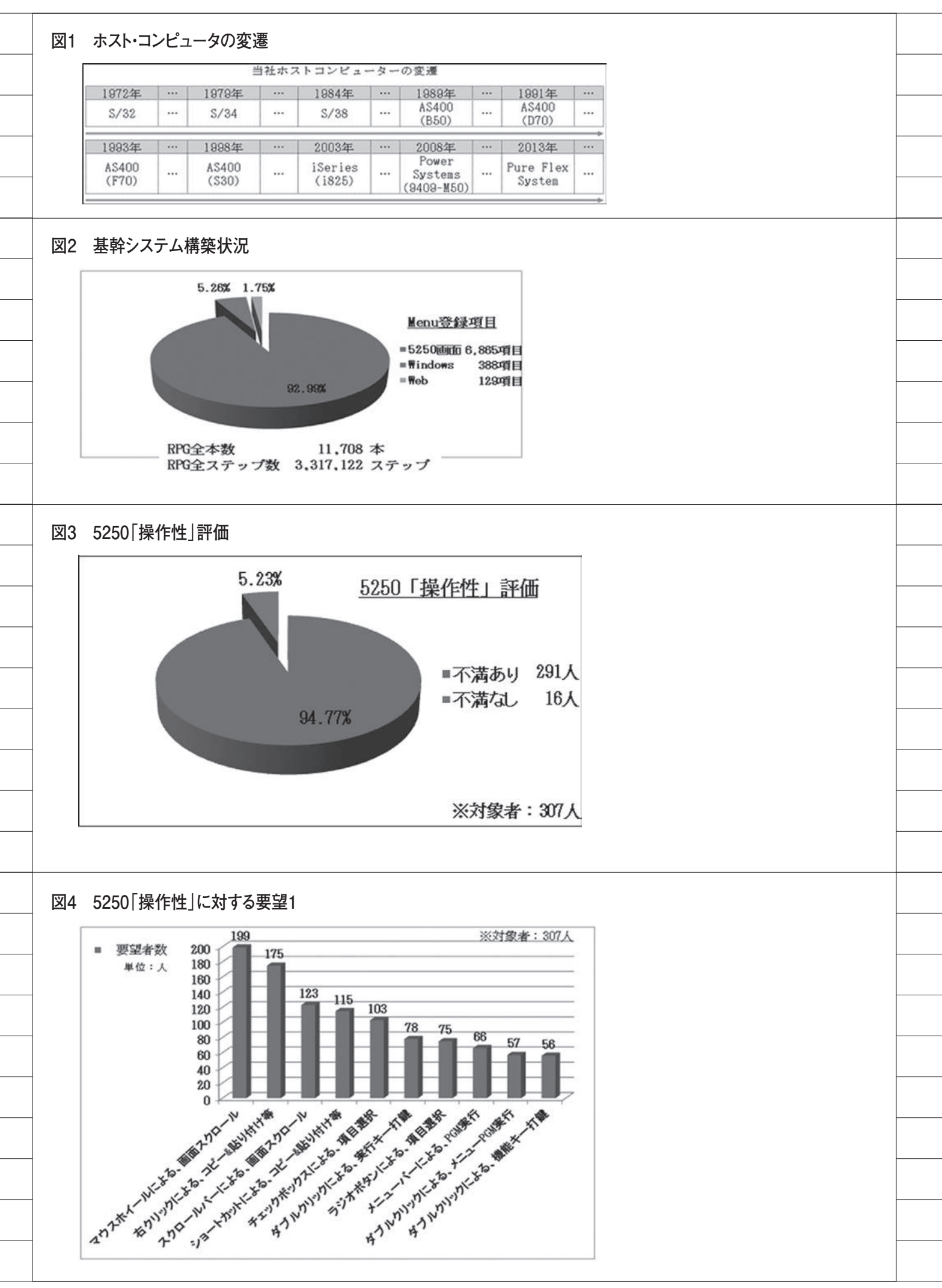

応策はなかった。しかしゼロベース思考 で、「5250 は CUI」という既成概念を捨 て、「5250 でも GUI」との仮説思考をも つ。そこからポジティブ思考で、 「Windows Like 5250」を模索すること になった。

## 4.Windows Like 5250への道

最初に、各種既存機能(5250、RPG、 画面ファイル等)を調査した。その結果、 (C)(E)(F)(G)(H)(I)(J)は実現 可能であるが、これらの説明は割愛する (必要であれば別途、問い合わせていた だきたい)。本稿では、(B)(D)(A) の詳細を述べる。

4.1 (B) 右クリックによるコピー&貼 り付けと(D) ショートカットによ るコピー&貼り付けの設定方法

5250既存機能では「ポップアップ・ キーパッドの設定」【図 5】で、5250 右 クリック時のメニュー設定が可能であ る。しかし初期値では、(B)は使えない。 調査の結果、「ユーザー定義」に以下 の設定変更 / 追加で、(B)を実現した。

#### 設定変更

 NumberOfPads = 3 (新しいパッ ド3作成:2→3へ設定変更)

#### 設定追加

- NumberOfRowsPad\_3 = 4 (パッド3:行指定)
- ③ NumberOfColsPad\_3 = 1 (パッド3:列指定)
- ④ POP3-1-1 = [edit-copy]
   (パッド3:コピー機能割り当て)
- ⑤ POP3-1-2 = [edit-cut] (パッド3:切り取り機能割り当て)
   ⑥ POP3-1-3 = [edit-paste]
- (パッド3:貼り付け機能割り当て)⑦ POP3-1-4 = [edit-clear]
- (パッド3:クリア機能割り当て)

また 5250 既存機能「キーボードの設 定」【図 6】の「ユーザー定義」で、キー ごとに各種機能の割り振りが可能であ る。調査の結果、「ユーザー定義」に以 下の設定追加で、(D)を実現した。

#### 設定追加

- $(1) \quad C-KEY47 = [edit-cut]$
- 2 C-KEY48 = [edit-copy]
- ③ C-KEY49 = [edit-paste]
- 4.2 (B) 右クリックによるコピー&貼り付けと(D) ショートカットによるコピー&貼り付けの PC への展開方法

当社は、全国約 2000 台の PC で 5250 を利用している。そのため、これらの機 能をどのように導入するかを検討した。

まず、他企業に問い合わせてみた。そ の結果、(B)の認識は低いが、(D)は 高かった。そこでそれらの導入方法を問 い合わせてみたが、有益な情報は得られ なかった。

思考錯誤の末、IBM iのIFS(Integrated File System: IBM iのUNIX 互換ファ イルシステム)を利用した。そこに設定 変更用のDelphi/400 PGM を配置し、 5250 利用者が5250メニューからその PGM を実行することで、該当 PC の設 定変更を実現した。【図7】【図 8】【図 9】 【図 10】【図 11】(\*1)

また設定変更時、各種情報を取得した。これは Delphi/400 を利用すれば、 まったく問題なく取得可能である。そしてテーブルにトリガー設定を組み込み、 エラー時には即座に電子メール配信する 仕組みを構築した。【図 12】【図 13】【図 14】

 (\*1) 5250 画面から Delphi/400 プログ ラムを実行する方法は「Delphi/400 お よび Delphi/400 を利用したオンライン 個人メニューの構築」(ミガロ.テクニ カルレポート No.7) を参照

#### 4.3 (A) マウスホイールによる画面スク ロール

5250 をスクロールする場合、Page Up/Page Down キーの打鍵が必要であ る。つまり、(A) を実現するには、何 らかの方法で 5250 に Page Up / Page Down キー打鍵の代替が必要である。

Windows には、常駐 PGM がある。 これを利用してマウスホイール操作を監 視すれば、実現可能と考えた。後は、ど のようにマウスホイール操作を監視する かである。

その後、Windowsのメッセージ機能 を知ることになった。それは、キーボー ドやマウスなどの操作情報をOSと PGM 間で受け渡す機能である。

調査後さらに、このメッセージを監視 できるフック機能(\*2)について知った。 その機能の実装は DLL 化する必要があ る が、 幸 い な こ と に Delphi や Delphi/400 の開発環境でも、DLL 作成 機能が備わっている。

そこで、以下のプロセスを実現する常 駐 PGM を作成することで、(A)を実 現した。【図 15】【図 16】【図 17】

- 「WH\_GETMESSAGE」で、マウ スホイール操作情報取得(DLL)
- GetforegroundWindow」で、最 前面Window 情報を取得
- ② が 5250 時、Page Up / Page Down キー打鍵機能送信(要 IME 機 能考慮)
- ④ 上記をスタートアップ登録

#### (補足)

マウスホイール操作では、「WH\_ MOUSEWHEEL」がある。これでマウ スホイール操作情報は収集可能である。 しかし筆者の知る限り、ScrollUp / Downが判断できない。多くのユーザー はここで挫折していると推測する。

(\*2) 参考文献: Delphi Library [Mr. XRAY] http://mrxray.on.coocan.jp/ index.htm

## 5.取り組み実施後

取り組み実施後、先の要望に関する利 用状況を確認した。【図 18】のとおり、 かなり成果があったと考えている。

## 6.おわりに

IBM i は、安全性・堅牢性などで非常 に評価の高いサーバーであるのは、多く のユーザーが認識している。しかしその 評価に反比例し、現在の IBM i はさま ざまな理由で属人化が進んでいる。また 5250 の「操作性」から、IBM i は古い マシンだと勘違いするユーザーも少なく

| ポップアップ・キーパッドの設定                                                                                                    |
|----------------------------------------------------------------------------------------------------|
| 「編集」→「設定」→「ポップアップキーパッド」                                                                                                    |
| - モーラス・グリ<br>第度点を5775キャーパトロ50 「 2011 F7645                                                                                                    |
| 107/01-0110700                                                                                                    |
| NULL System         Page         Page                                                                                                    |
| バッド1単デフォルト バッド2単デフォルト バッド3単今回作品<br>Nov 1 単行 へあ7 4336頃 2*-<br>Novbar0fPades3 Number0fRomPad_3*4                                                                                                    |
| <u>スペペッ</u> 7555 単272 高級508 07380 75780 91777 P053-1-1=[dit=copy]<br>10788歳 入7:48/89 253887 18678 89777 P073-1-1=[dit=copy]<br>77700 253887 F6678 2578078 977                                                                                                    |
| # 1797:1 r 1797:2         r 1797:1         200-3         POPS-1-S=[edit-paste]           r 1797:3         r 1797:3         r 1797:3         200-3           # 1797:3         r 1797:3         200-3         POPS-1-4=[edit-clear]                                                                                                    |
| 21465-6000 P7000 T 4-722<br>21465-907-1001 (E137514)-21465 (F200) T 412026                                                                                                    |
| 能26 LitzAstration Ver 6.1に含むする認定                                                                                                    |
|                                                                                                    |
|                                                                                                    |
| と「モードの設立                                                                                                    |
|                                                                                                    |
|                                                                                                    |
| 4300-5x5997/500         P BL         C KSX         4+00 L         Image         ← BD         C IIII           271-387528                                                                                                    |
| 4-76ペック         2007/12/11 6-10         チネスト ドネ・           4-56ペッム(7902)         旧本語         ・         アンカトワ         第2017/12/11 6-10         チネスト ドネ・           9720177         ※追加設定         2007/12/11 6-10         チネスト ドネ・                                                                                                    |
| 戦気のイモー190 C 2015 7544 G 2-57-328<br>イモージーンアは名の7) [CHTheress FActOREMOLIEN: 今日20. 277-328<br>2010<br>2010 |
|                                                                                                    |
| 2017-0                                                                                                    |
| 注 XSeries Access for Windows Ver 6.1における認識                                                                                                    |
|                                                                                                    |
|                                                                                                    |
|                                                                                                    |
|                                                                                                    |
| 5250メニュー例                                                                                                    |
| 選択1 選択2 汎 用 切替1 切替2 切替3 ヘルブ                                                                                                    |
| ★他事業部分★ ◇ オンライン個人別メニュー ◇ DATE: 16/06/21                                                                                                    |
|                                                                                                    |
|                                                                                                    |
| 5250メニューから設定変更処理実行                                                                                                    |
| 5250メニューから設定変更処理実行<br>07.オンライン画面特殊設定(7) 90 ブリンター・コントロール 東西へ                                                                                                    |
| 5250メニューから設定変更処理実行<br>07.オンライン画面特殊設定( 7)<br>90.ブリンター・コントロール画面へ<br>99.バスワード画面へ<br><u>★ 処理を選択して下さい。⇒    </u>                                                                                                    |
| 5250メニューから設定変更処理実行<br>17. オンライン画面特殊設定( 7) 90. ブリンター・コントロール画面へ 99. バスワード画面へ 7. 小田 祐二 ************************************                                                                                                    |
| 5250メニューから設定変更処理実行<br>D7. オンライン画面特殊設定(7)<br>90. ブリンター・コントロール画面へ<br>99. バスワード画面へ<br>カメ 処理を選択して下さい。⇒ 山<br>ユーサー<br>サーマー<br>***ほど<br>NS/PRINT<br>■<br>SHIBUYA GROUP : 【新着情報】                                                                                                    |
| 5250メニューから設定変更処理実行<br>D7. オンライン画面特殊設定( 7)<br>90. ブリンター・コントロール画面へ<br>93. バスワード画面へ<br>メ、加理を選択して下さい。⇒ 山<br>ユーサー<br>サーマー<br>サーマー<br>***********************************                                                                                                    |
| 5250メニューから設定変更処理実行         p7. オンライン画面特殊設定(7)         90. ブリンター・コントロール画面へ         93. バスワード画面へ         第0. ブリンター・コントロール画面へ         第10. パスワード画面へ         第10. パスワード画面へ         第10. パスワード画面へ         第10. パスワード画面へ         第10. パスワード画面へ         第10. パスワード画面へ         第10. パスワード画面へ         第10. パスワード画面へ         第10. パスワード画面へ         第10. パスワード画面へ         第10. パスワード画面へ         第10. パスワード画面へ         第二         10. パスワード画面へ         第二         10. パスワード画面へ         第二         10. パスロー・バー カーソル移動         F12( 右クリック): 照会                                                                                                    |
| 5250メニューから設定変更処理実行<br>17. オンライン画面特殊設定( 7)<br>90. ブリンター・コントロール画面へ<br>99. バスワワード画面へ<br>かの理を選択して下さい。⇒ 山<br>ユーサー<br>東洋電音<br>NS/PRINT<br>SHIBUYA GROUP : 【新着情報】<br>事<br>=<br>-<br>F10: メニュー⇔メニュー・バー カーソル移動 F12(右クリック): 照会                                                                                                    |
|                                                                                                    |

\_\_\_\_\_

#### ない。

確かに IBM i 情報の少なさは、ユー ザー共通の悩みだと思う。そのためユー ザーは、IBM i 関連で実現したいさまざ まなプロセスを断念していると推測す る。まさに、「IBM i が宝の持ち腐れ」 になっていると感じている。非常にもっ たいない話である。

しかし、Delphi および Delphi/400 は情報も多く、IBM i 連携も非常に簡単 である。また今回紹介した例や各種 IBM i 運用など、さまざまなプロセスで 利用可能である。

今後も、各種プロセスを実現するツー ルとして、Delphiおよび Delphi/400 を利用していきたい。

最後に、IBM i Access Client Solutions について。Windows 7 の延長サポート は、2020 年 1 月 14 日に終了する。しかし 既存の 5250 は、Windows 10 に未対応 となり、IBM i Access Client Solutions を利用することになる【図 19】。これは 既存の 5250 とほぼ同機能だが、今回紹 介した (A) (B) (D) 機能は標準で備わっ ている。

今回の機能を導入したいが、 Windowsには詳しくない方は、早急に IBM i Access Client Solutionsの検証 (データ転送、ODBC等)を始めるよう 推奨する。

Μ

|                                                                                                    | GM例                                                                                                    |                                                                                                    |                                                                                                    |                                                                                                    |                                            |   |      |  |
|----------------------------------------------------------------------------------------------------|----------------------------------------------------------------------------------------------------|----------------------------------------------------------------------------------------------------|----------------------------------------------------------------------------------------------------|----------------------------------------------------------------------------------------------------|--------------------------------------------|---|------|--|
| /xxxxxx<br>/* 1                                                                                                    | opposite<br>Sの接続 */                                                                                                    |                                                                                                    |                                                                                                    |                                                                                                    |                                            |   |      |  |
| /*0000                                                                                                    |                                                                                                    |                                                                                                    | 100F VV? 11 600 1                                                                                                | 0V0 12 7V04                                                                                                    | 4000.11                                    |   |      |  |
|                                                                                                    | STRPCCMD                                                                                                    |                                                                                                    | USE ##, , , , , , , , , , , , , , , , , ,                                                                        | W_PASS)                                                                                                    | /USEK:    1                                | 1 |      |  |
| /xxxxx                                                                                                    | oboooloolooloolooloolooloolooloolooloolo                                                                                                    | tototax/<br>ビー x/ 任意の                                                                                                    | 文字が必要                                                                                                    |                                                                                                    |                                            |   |      |  |
| /******                                                                                                    |                                                                                                    |                                                                                                    |                                                                                                    |                                                                                                    | nvest 11 se                                |   |      |  |
|                                                                                                    | CHGYAK                                                                                                    | &W_CMU2 ( ##<br>&W_JOB    1<br>&W_S                                                                                                    | &₩_STS <<br>  &₩_USER <br>SYS <   &₩                                                                             | ¥C,A¥Ç,ACU2PR.1<br>< ]  &₩_]<br>_USER2)                                                                                                    | PASS  < +                                  |   |      |  |
|                                                                                                    | STRPCCMD                                                                                                    | PCCMD(&\"_CMD2)                                                                                                    | ) PAUSE(*NO)                                                                                                    |                                                                                                    |                                            |   |      |  |
|                                                                                                    |                                                                                                    |                                                                                                    |                                                                                                    |                                                                                                    |                                            |   |      |  |
| 푀 Delr                                                                                                    | hi IFS配置例                                                                                                    | およびPGM実行                                                                                                    | 行制約条件                                                                                                    |                                                                                                    |                                            |   |      |  |
|                                                                                                    | ファイル・システム                                                                                                    | h.                                                                                                    | *                                                                                                    | 名前                                                                                                    |                                            |   |      |  |
|                                                                                                    | ] 統合ファイル・<br>⇒ 陷 Root                                                                                                    | システム                                                                                                    |                                                                                                    | ම CAC02PR. න<br>ම CAC03PR. න                                                                                                    | xe<br>xe                                   |   |      |  |
|                                                                                                    | ⊕- 🛄 .ssh<br>⊟- 🛄 Applicat                                                                                                    | tion                                                                                                    |                                                                                                    | dbxadapter                                                                                                    | 30.dll                                     |   |      |  |
| []_~                                                                                                    |                                                                                                    |                                                                                                    |                                                                                                    |                                                                                                    |                                            |   |      |  |
|                                                                                                    | ・ザーアカウン                                                                                                    | ト制御による、                                                                                                    | PGM実行制約条件                                                                                                    | ŧ]                                                                                                    |                                            |   |      |  |
| 0 B2                                                                                                    | ・ザーアカウン<br>≧変更PGM実行は、                                                                                                    | ト制御による、<br>、管理者権限が必                                                                                                    | PGM実行制約条件<br>要                                                                                                   | ‡]                                                                                                    |                                            |   |      |  |
| ① 設?<br>② ユー<br>③ Win                                                                                                    | ・ザーアカウン<br>≧変更PGM実行は、<br>・ザーアカウント<br>dowsセキュリテ・                                                                                                    | ト制御による、<br>、管理者権限が必<br>制御画面が表示さ<br>イー画面が表示さ                                                                                                    | PGM実行制約条件<br>要<br>され、PC管理者権限<br>れ、5250サインオ:                                                                      | キ】<br>(バスワードがゼ<br>ンパスワードが                                                                                                    | 3要<br>必要                                   |   |      |  |
| ① 設?<br>② 土、<br>③ Win                                                                                                    | -ザーアカウン<br>Ξ変更PGM実行は、<br>-ザーアカウント<br>dowsセキュリテ・<br>                                                                                                    | ト制御による、<br>、管理者権限が必<br>·制御画面が表示さ<br>ィー画面が表示さ                                                                                                    | PGM実行制約条件<br>要<br>され、PC管理者権限<br>れ、5250サインオ:<br>                                                                  | キ】<br>                                                                                                    | 3.要<br>必要                                  |   |      |  |
| ① 設注<br>② ユー<br>③ Wir<br>図 10 De                                                                                                    | <ul> <li>ザーアカウン</li> <li>Ξ変更PGM実行は、</li> <li>ザーアカウント</li> <li>dowsセキュリテ・</li> <li>mhiお上7ドDel</li> </ul>                                                                                                    | ト制御による、<br>、管理者権限が必<br>利御画面が表示さ<br>ィ〜画面が表示さ<br>                                                                                                    | PGM実行制約条件<br>要<br>され、PC管理者権限<br>れ、5250サインオ:<br>                                                                  | キ】<br>シバスワードがル<br>ンパスワードが                                                                                                    | 3.要<br>必要                                  |   |      |  |
| ① 設江<br>② ユ、<br>③ Wir<br>図 10 De                                                                                                    | -ザーアカウン<br>E変更PGM実行は、<br>-ザーアカウント<br>dowsセキュリテ<br>phiおよびDel                                                                                                    | ト制御による、<br>、管理者権限が必<br>・制御画面が表示さ<br>イー画面が表示さ<br>phi/400 コー                                                                                                    | PGM実行制約条件<br>要<br>され、PC管理者権限<br>れ、5250サインオ:<br>                                                                  | キ】<br>(パスワードが必<br>ンパスワードが                                                                                                    | 3要<br>必要                                   | 1 | <br> |  |
| ① ≣♡1<br>② ⊥ ~<br>③ Wir<br>③ Wir<br>▼_Seesi<br>F_Runku                                                                                                    | - ザーアカウン<br>空変更PGM実行は、<br>- ザーアカウント<br>dowsセキュリテ・<br>phiおよびDel<br>in :: CAC030FOW.Cet<br>200 :: CAC030FOW.Cet<br>:: CAC030FOW.Cet                                                                                                    | ト制御による、<br>、管理者権限が必<br>制御画面が表示さ<br>イー画面が表示さ<br>phi/400 コー                                                                                                    | PGM実行制約条件<br>要<br>され、PC管理者権限<br>れ、5250サインオ:<br>ディング例1                                                            | キ】<br>                                                                                                    | 必要<br>必要                                   | ] |      |  |
| ① ≣Q3<br>② ⊥ ~<br>③ ₩ix ③ ₩ix ▼10 De ▼5 Second<br>F - Second<br>F - Second | ・ザーアカウン<br>E変更PGM実行は、<br>・ザーアカウント<br>dowsセキュリテ・<br>phiおよびDel<br>(ラメータ素得<br>nn :: CAC038FOM.Get<br>:: CAC038FOM.Get<br>:: CAC038FOM.Get<br>:: CAC038FOM.Get<br>:: CAC038FOM.Get<br>:: CAC038FOM.Get                                                                                                    | ト制御による、<br>、管理者権限が必<br>制御画面が表示さ<br>イー画面が表示さ<br>phi/400 コー                                                                                                    | PGM実行制約条件<br>要<br>され、PC管理者権限<br>れ、5250サインオ:<br>ディング例1                                                            | キ】<br>シバスワードがゼ<br>                                                                                                    | 3.要<br>必要                                  |   |      |  |
| ① IO IO IO IO IO IO IO IO IO IO IO IO IO                                                                                                    | ・ザーアカウン<br>E変更PGM実行は、<br>・ザーアカウント<br>dowsセキュリテ・<br>phiおよびDel<br>(ラメータ表帯<br>n := CAC039F0M.Cet<br>: CAC039F0M.Cet<br>: CAC039F0M.Cet<br>: CAC039F0M.Cet<br>: CAC039F0M.Cet<br>: CAC039F0M.Cet<br>: CAC039F0M.Cet<br>: CAC039F0M.Cet<br>: CAC039F0M.Cet<br>: CAC039F0M.Cet<br>: CAC039F0M.Cet<br>: CAC039F0M.Cet<br>: CAC039F0M.Cet<br>: CAC039F0M.Cet<br>: CAC039F0M.Cet                                                                                                    | ト制御による、<br>、管理者権限が必<br>利御画面が表示さ<br>イー画面が表示さ<br>phi/400 コー:                                                                                                    | PGM実行制約条件<br>要<br>され、PC管理者権限<br>れ、5250サインオ:<br>ディング例1                                                            | +]<br> パスワードがル<br>                                                                                                    | 3要<br>必要                                   |   |      |  |
| ① ID ID     ID                                                                                                    | ・ザーアカウン<br>E変更 PGM実行は、<br>-ザーアカウント<br>dowsセキュリテ・                                                                                                    | ト制御による、、<br>、管理者権限が必<br>制御画面が表示さ<br>イー画面が表示さ<br>イー画面が表示さ<br>phi/400 コー:<br>parameter3()<br>parameter3()<br>paramet | PGM実行制約条件<br>要<br>され、PC管理者権限<br>れ、5250サインオ:<br>デイング例1                                                            | キ】<br>(バスワードがル<br>ンパスワードが<br>                                                                                                    | 3.要<br>必要                                  |   |      |  |
| ① ≣♡3<br>② ⊥、<br>③ Wiz<br>③ Wiz ③ Wiz ③ Wiz ○ Wiz ○ Wiz                                                                                                    | ・ザーアカウン<br>E変更 PGM実行は、<br>- ザーアカウント<br>dowsセキュリテ・<br>dowsセキュリテ・<br>IphiおよびDel<br>(ラメータ旅得<br>n :: CAC038F0M.Get<br>:: CAC038F0M.Get<br>::  | ト制御による、 、管理者権限が必 利御画面が表示さ<br>イー画面が表示さ anation phi/400 コー: Paraseter(): Paraseter(): Paraseter(): Paraseter(): Paraseter(): paraseter(): paraseter()                                                                                                    | PGM実行制約条件<br>要<br>され、PC管理者権限<br>れ、5250サインオ:<br>ディング例1                                                            | +]<br>リバスワードがル<br>ンパスワードが<br>ンパスワードが<br>っ<br>*bYes], 0):<br>pration, [mbYes], 0                                                                                                    | 3.要<br>必要<br>);                            |   |      |  |
| ① IO IO IO IO IO IO IO IO IO IO IO IO IO                                                                                                    | ・ザーアカウン<br>E変更 PGM実行は、<br>- ザーアカウント<br>dowsセキュリテ・<br>dowsセキュリテ・<br><b>IphiおよびDel</b><br>(ラメータ最厚<br>n :: CAC038FOM.Get<br>:: CAC038FOM.Get<br>:: CAC038FOM.Get | ト制御による、<br>、管理者権限が必<br>利御画面が表示さ<br>イー画面が表示さ<br>phi/400 コー:<br>Parameter2():<br>Parameter2():<br>Parameter3():<br>Parameter3():<br>Paramete                               | PGM実行制約条件<br>要<br>され、PC管理者権限<br>れ、5250サインオ:<br>ディング例1                                                            | キ】<br>(パスワードがル<br>ンパスワードが<br>マート<br>(abYes], 0);<br>prestion, [abYes], 0                                                                                                    | 3.要<br>必要<br>);                            |   |      |  |
| ① IIIIIIIIIIIIIIIIIIIIIIIIIIIIIIII                                                                                                    | - ザーアカウン<br>E変更 PGM実行は、<br>- ザーアカウント<br>dowsセキュリテ・<br>dowsセキュリテ・<br>(phiおよびDel<br>(ラメーク影響<br>on := CAC838F0M.Get<br>Dun := CAC838F0M.Get<br>Dun := CAC838F0M.Get<br>Dun := CAC838F0M.Get<br>Dun := CAC838F0M.Get<br>Int := CAC838F0M.Get<br>Int := CAC838F0M.Get<br>Dun := CAC838F0M.Get<br>Dun := C                                          | ト制御による、、<br>、管理者権限が必<br>制御画面が表示さ<br>イー画面が表示さ<br>イー画面が表示さ<br>phi/400 コー:<br>parameter():<br>parameter():<br>paramet | PGM実行制約条件<br>要<br>され、PC管理者権限<br>れ、5250サインオ:<br>ディング例1                                                            | +]<br>(パスワードが必<br>ンパスワードが<br>                                                                                                    | 3.要<br>必要<br>);                            |   |      |  |
| ① 意文:<br>② 코、<br>③ ヹ、<br>③ Wir<br>② Wir<br>¥10 De<br>↓<br>↓                                                                                                    | ・ザーアカウン<br>空変更PGM実行は、<br>-ザーアカウント<br>dowsセキュリテ・<br>dowsセキュリテ・<br>(ラメータ激展<br>on :: CAC039F04.Get<br>bun: CAC039F04.Get<br>:: CAC039F04.Get<br>:: CAC039F04.    | ト制御による、<br>、管理者権限が必<br>利御画面が表示さ<br>イー画面が表示さ<br>イー画面が表示さ<br>phi/400 コー:<br>Paraseter?():<br>Paraseter?():<br>Paraseter?():<br>Paraseter?():<br>paraseter?():<br>paraseter?():                               | PGM実行制約条件<br>要<br>され、PC管理者権限<br>れ、5250サインオ:<br>デイング例1<br>デイング例1                                                  | キ】<br>(パスワードが必<br>ンパスワードが<br>Sorration, [mbYes], 0<br>[]<br>01                                                                                                    | 公要<br>必要<br>);<br>);                       |   |      |  |
| ①    BQ3     ②                                                                                                    | ・ザーアカウン<br>E変更 PGM実行は、<br>- ザーアカウント<br>dowsセキュリテ・<br>dowsセキュリテ・<br>(ラメータ素得<br>on :: CAC038FOM.Get<br>:: CAC038FOM.Get<br>:: CAC038FOM.    | ト制御による、、<br>、管理者権限が必<br>利御画面が表示さ<br>イー画面が表示さ<br>イー画面が表示さ<br>phi/400 コー:<br>Paraseter():<br>Paraseter():<br>Paraseter():<br>Paraseter():<br>Paraseter():<br>Paraseter():<br>paraseter():<br>p                                                                                                    | PGM実行制約条件<br>要<br>され、PC管理者権限<br>れ、5250サインオ:<br>デイング例1<br>ディング例1<br>()*ません。: ************************************ | +]<br>(パスワードがル<br>ンパスワードが<br>ormation, [mbYes], 0<br>]<br>DL、実行する事                                                                                                    | 公要<br>必要<br>);<br>)rning, [mbYes], 0       |   |      |  |
| ①    BQ3<br>②                                                                                                    | ・ザーアカウン<br>E変更 PGM実行は、<br>- ザーアカウント<br>dowsセキュリテ・<br>dowsセキュリテ・<br>(ラメータ最厚<br>on :: CAC038FOM.Get<br>:: CAC038FOM.Get<br>:: CAC038FOM.    | ト制御による、、<br>管理者権限が必<br>利御画面が表示さ<br>イー画面が表示さ<br>イー画面が表示さ<br>phi/400 コー:<br>praneter?():<br>Parameter?():<br>Parameter?(                                  | PGM実行制約条件<br>要<br>され、PC管理者権限<br>れ、5250サインオ:<br>デイング例1<br>ディング例1                                                  | <pre>+] (パスワードが必 ンパスワードが Provel, 0); provel, 0); provel, 0); provel, 0); provel, 0); provel, 0); provel, 0); provel, 0); provel, 0); provel, 2); provel, 0); provel, 0); pro</pre> | 公要<br>必要<br>);<br>);<br>]rning, [sbYes], 0 |   |      |  |
| ①                                                                                                    | ・ザーアカウン<br>E変更 PGM実行は、<br>- ザーアカウント<br>dowsセキュリテ・<br>dowsセキュリテ・<br>(phiおよびDel<br>(ラメーク取得<br>on :: CAC838F0M.Get<br>:: CAC838F0M.Get<br>:: CAC938F0M.Get<br>:: CAC938F0M.Get<br>:  | ト制御による、<br>、管理者権限が必<br>利御画面が表示さ<br>イー画面が表示さ<br>イー画面が表示さ<br>phi/400 □:<br>Parameteri():<br>Parameteri():<br>Parameteri(                                  | PGM実行制約条件<br>要<br>され、PC管理者権限<br>れ、5250サインオ:<br>デイング例1<br>Cいません。、 atterror, [<br>の<br>ディング例1                      | <pre>+] (パスワードが必 ンパスワードが Physel, 0); prestion, [mbYes], 0 ] DL、実行する事 ) prd.F_Host,F_User2);</pre>                                                                                                    | 公要<br>必要<br>);<br>);<br>]rning, [mbYes], 0 |   |      |  |

\_\_\_\_\_

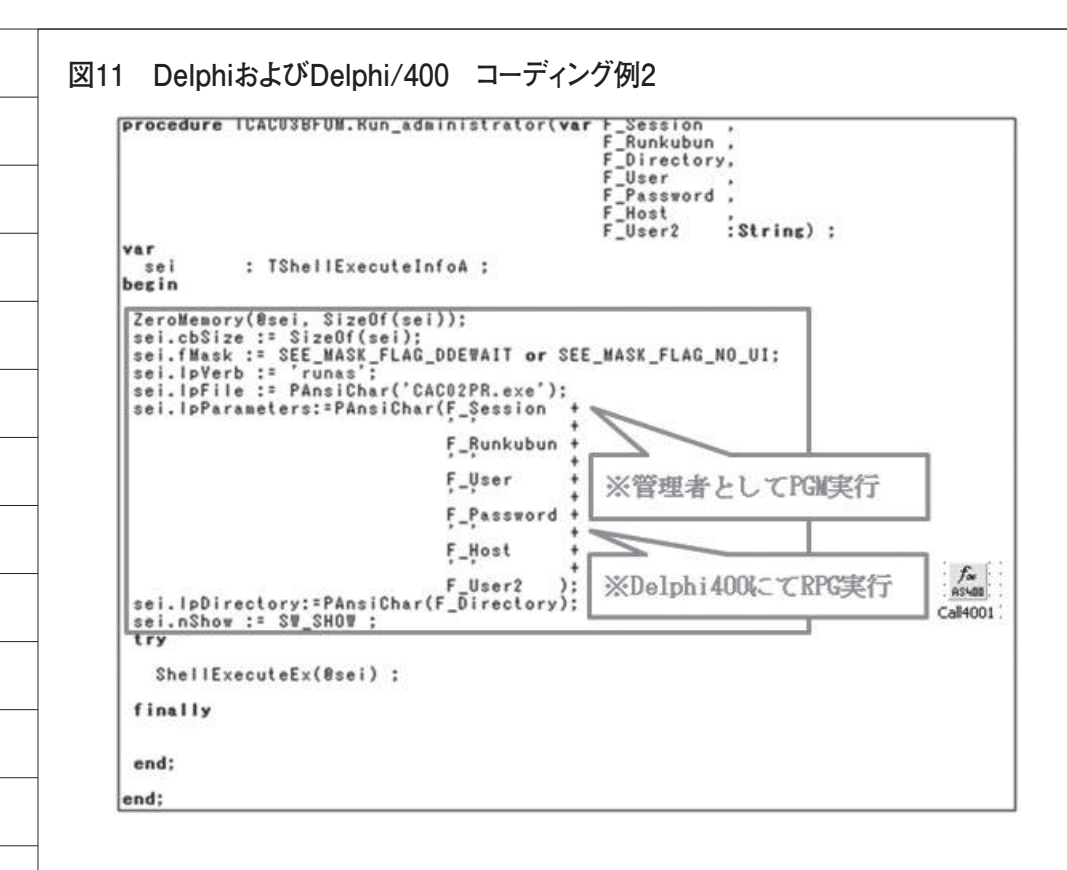

#### 図12 テーブル設定変更情報

| CONPUTER | SESSION | C. A VER | WIN VER 区画名 PM | PERR .KMPERR 実行者                      |
|----------|---------|----------|----------------|---------------------------------------|
| COM01    | SES 01  | 5        | 51             | ) 1.8.01                              |
| COM 02   | SES 02  | 5        | ボッブアップキーバットの設定 | キーボードの設定                              |
| COM 03   | SES 03  | 5        | エラーフラグ         | エラーフラグ                                |
| COM 04   | SES 04  | 5        | 5.T IBM i 01   | ) (1月11年                              |
| COM05    | SES 05  | 5        | 5.1 IBM i 01   | 0 0 社員05                              |
| COM 06   | SES 06  | 5        | 5.1 IBM i 01   | 2 社員 06                               |
| COM 07   | SES 07  | 5        | 5.1 IBM i 01   | 0 エラー時 社員 07                          |
| COM 08   | SES 08  | 5        | 5.1 IBM i 01   | ] メールにて通知 社員 08                       |
| COM 09   | SES 09  | 5        | 5.1 TBM 101    | ● ● ● ● ● ● ● ● ● ● ● ● ● ● ● ● ● ● ● |
| COM 10   | SES 10  | 5        | 5.1 TBM 101    | 1 0 社員10                              |

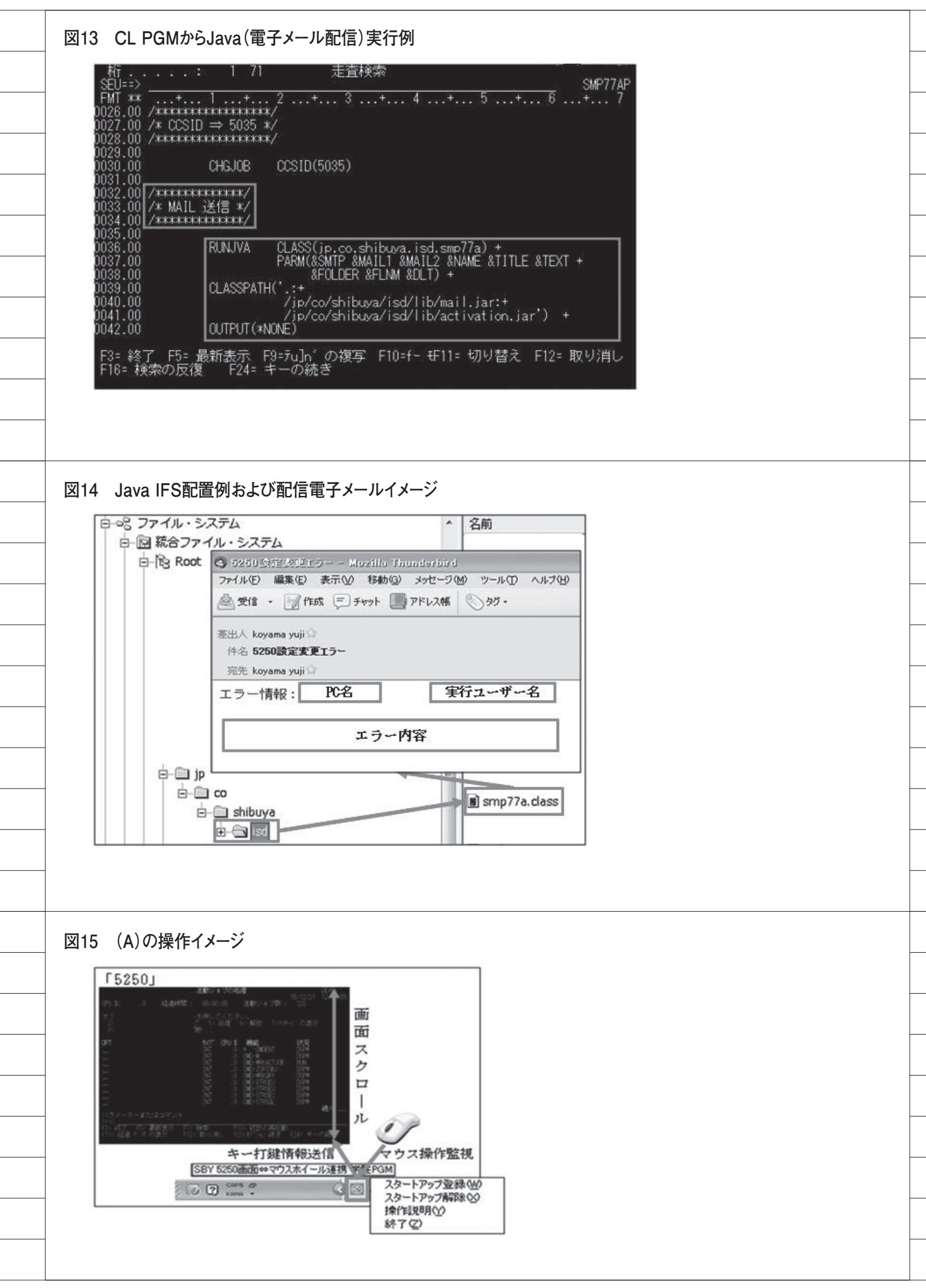

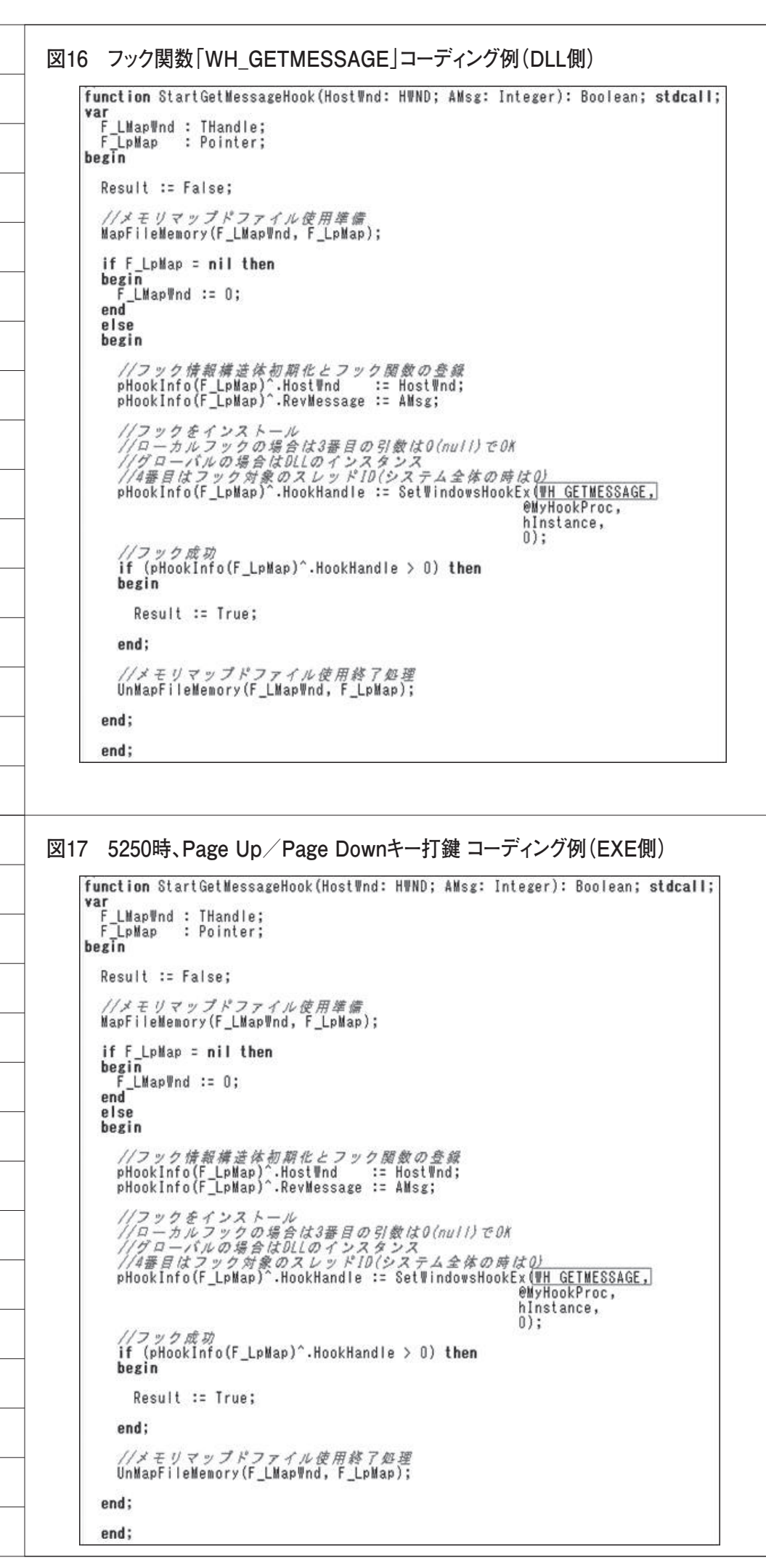

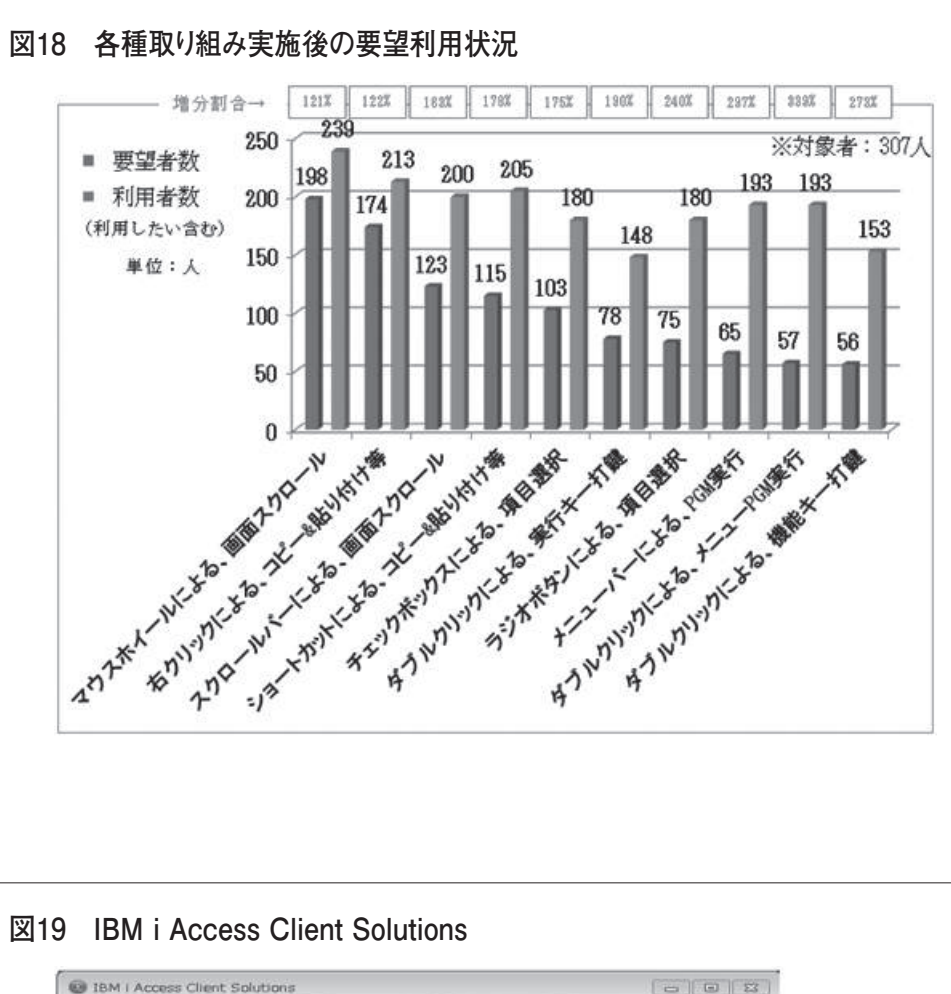

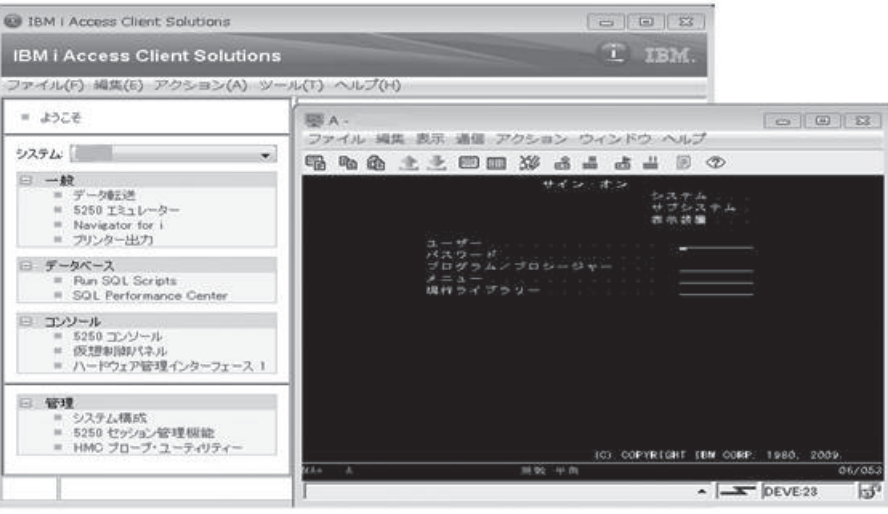

## Migaro. Technical Award 2016

シルバー賞

# Delphiプログラム 管理ソフトの開発

株式会社佐賀鉄工所 管理部情報システム課 主事

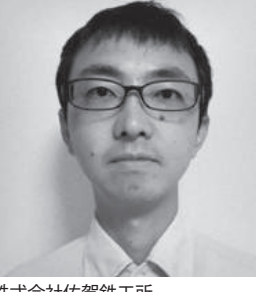

部門 1

株式会社佐賀鉄工所 http://www.satetsu.co.jp/

昭和13年創業。自動車用ボルトを 専門領域とするリーディングカンパ ニーとして、日本はもちろん、海外 でも高い評価を得ている。業界でも 数少ない「一貫生産方式」を採用。 さらに業界屈指の開発・試験設備を 保有し、世界の自動車産業を「小さ なボルトで大きく」支え続けている。

## はじめに

昭和13年に創業した佐賀鉄工所は、 昭和20年代後半より、高品質・高機能 のボルトの提供に特化し、現在では日本 はもちろん、海外でも高い評価を得るに 至った。

この評価を励みに私たち佐賀鉄工所 は、これからもボルトの専門技術者集団 としてユーザーのニーズを的確に受け止 め、最適な締結技術を提供し続けたいと 考えている。

引張強さ 1200MPa 以上の性能を備え るボルトは、自動車のエンジン回りでは 40 ~ 50 本が使用され、ミッションなど でも活躍している。この自動車用の高強 度ボルトは、高い信頼性を要求されるこ とから、日本では生産するボルトメー カーが数社に限られている。

「高強度ボルトを生産できるかどうか が、ボルトメーカーの技術力を計る尺度」 とまで言われる。当社では現在、高強度 ボルトの生産が月産数百トンを超えてい る。 今後、エンジンの高性能化に伴い、さ らに高いスペックが要求されている。当 社では新材料により、さらに高強度のボ ルトの開発を進めている。

## システム紹介

当社では日立のメインフレームを使 用していたが、2011 年より IBM iを使 用し始め、基幹システムはすべて IBM i で処理している。

エンドユーザーが利用する処理画面 は、そのほとんどが Visual Basic (以下、 VB) 6 でインターフェースが構築され ている。しかし最新 OS の導入に伴い、 VB6 の開発および運用が困難になって きた。

そのため代替手段として導入したの が、IBM i と親和性が高く、さまざま な OS やデータベースに対応できる Delphi/400 であった。現在は、VB6 か ら Delphi/400 への移行を行っている。

## プログラム管理ソフト 開発の経緯

IBM iでのプログラムソース管理は、 アイエステクノポート製の S/D Manager を使用しており、VB6 に関しては当社 で開発したプログラム管理ソフトを使用 していた。しかし、Delphi/400 のプロ グラム管理ソフトは未開発だったので、 手動でファイルサーバーへのソース管理 を行っていた。

Delphi/400 導入直後は、メインで開 発する担当者が1人だけだったので、さ ほど問題はなかった。しかし次第に他の 情報システム課員も開発する機会が多く なってきたため、プログラムソース管理 (排他制御がないことによるバージョン 不整合、および人為的ミスによるプログ ラムソース消失) に不安を抱えるように なっていた。

そこでプログラム管理ソフトを導入 することにより、プログラムソース管理 を厳格化し、ファイルサーバーにおける 一元管理を実現した。Delphi/400 はオ

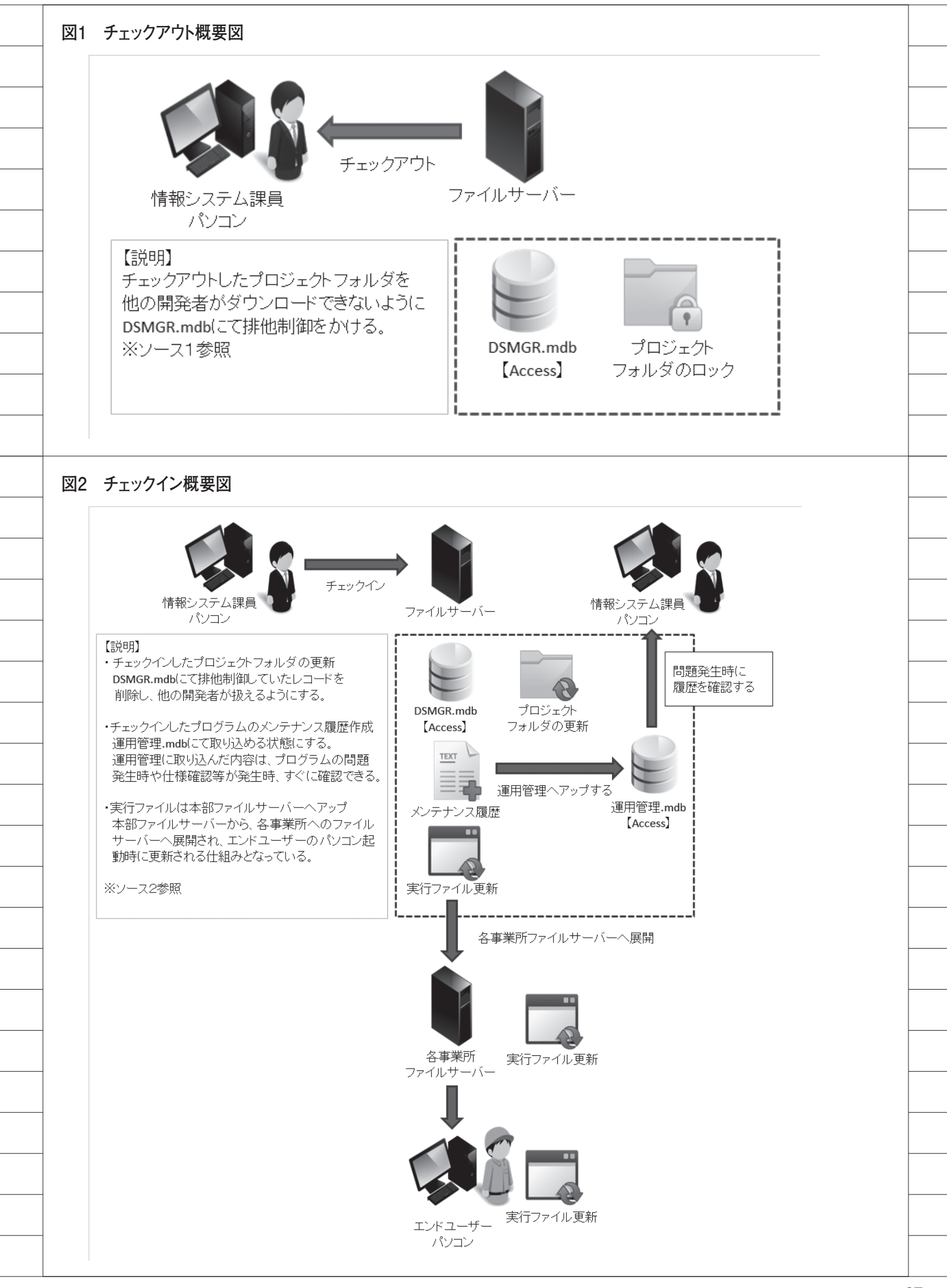

ブジェクト指向言語なので、プログラム 開発を標準化すべく、開発した継承元プ ログラムおよび部品コンポーネントをす ぐに開発端末に同期する仕組みを追加し た。

## Delphiプログラム管理 ソフトの開発

#### 要件定義

プログラム管理ソフトの開発に際し て、次のシステム要件を決定した(【図1】 ~【図5】、および【ソース1】【ソース2】 を参照)。

 ・プログラムソースの一元管理(排他制 御)

チェックアウト時、プロジェクトフォ ルダを他の開発者がダウンロードできな いように排他制御を実施する。チェック イン時は、チェックアウトしたプロジェ クトフォルダについて排他制御を解除 し、他の開発者が扱えるようにする

- 修正前のプログラムソースのバック アップ
- ・継承元および部品コンポーネントの同 期機能

チェックアウト処理画面で、継承元プ ログラムを情報システム課の PC に同期 する機能を追加する

 ・チェックイン時のメンテナンス記録用 ファイル作成

チェックインしたプログラムのメン テナンス履歴を作成し、運用管理データ ベースに取り込む

・プログラムソース開発状況の可視化

運用管理データベースに取り込んだ 内容は、プログラムの問題発生時や仕様 確認等が発生した場合に、すぐに確認で きる体制とする

#### 構築システムの仕様

 ・プログラムソースの開発状況は、ファ イルサーバーの Access で管理する
 ・プログラムソースの排他制御は、同じ くファイルサーバーの Access で管理 する
 ・プログラムソースおよび実行ファイル

- は、決められたディレクトリヘコピー する
- ・開発端末における開発用ディレクトリ 構造は、すべて同じ構成とする

## 導入効果と今後の展望

現在、VB6から Delphi/400 への移行 も本格的に進み始め、Delphi/400 のプ ログラムソースの管理が多くなってい る。開発したプログラム管理ソフトによ り、ソース管理の人為的ミスを防げるよ うになった。プログラム管理の改善によ り、プログラム品質向上に少しでもつな げていきたい。

今後は、チェックインしたプログラム の旧バージョンをすぐに取り出せる機能 を追加し、デグレ発生による応急処理の 一環として機能追加を検討する予定であ る。

Μ

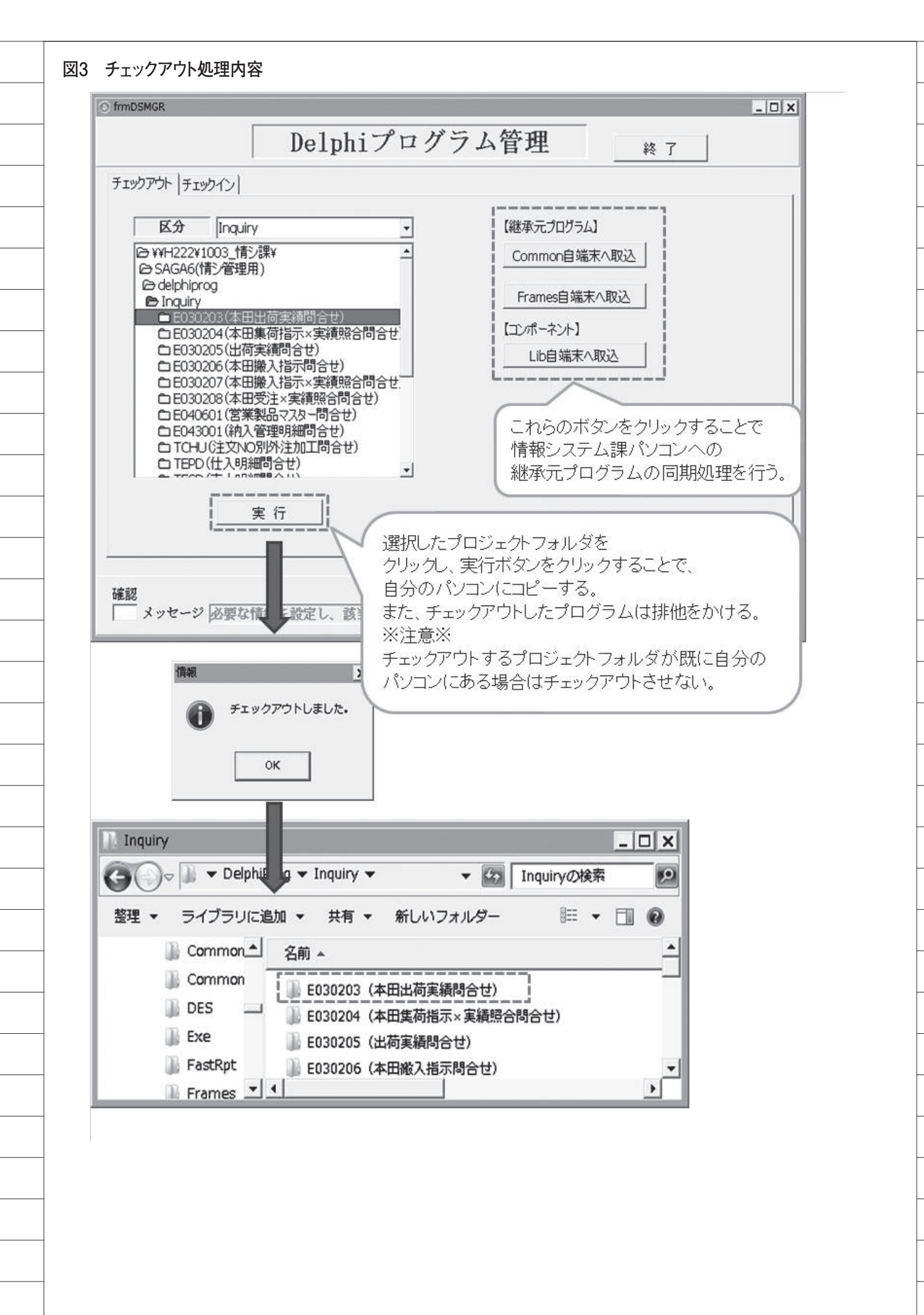

|                   | D 1 1:                                                 |    |
|-------------------|--------------------------------------------------------|----|
| ,                 | Delph1/ロクフム官理 終了                                       |    |
| チャックマウト チャックイン    |                                                        |    |
| プログラム名            | DPROJ 日時 端末 ユーザー 完了 備考                                 |    |
| ▶ E030203(本田出荷実   | E030203.dproj 2016/08/14 20:14 H013 n-ushijima 0       |    |
|                   |                                                        |    |
|                   |                                                        |    |
|                   |                                                        |    |
|                   |                                                        |    |
|                   |                                                        |    |
| •                 |                                                        |    |
|                   |                                                        |    |
| 棟 案<br>I 自分の分だけ表示 |                                                        |    |
|                   | 「自端末から削除する                                             |    |
|                   |                                                        | _  |
| 確認                | チェックアウト取消したいプログラムを選択し、                                 |    |
| メッセーン   50要な      | チェックアウト取消ボタンをクリックすると、選択し1                              | t- |
| 情報                |                                                        | があ |
|                   | チェックアウトの戦満を行いました。<br>るので、当機能では自分のパソコン内のプロジェイ           | うい |
| •                 | フォルダは削除しない。                                            |    |
|                   | ■ ○K 削除処理は開発者に意思決定させる仕様にして                             | いる |
|                   |                                                        |    |
|                   |                                                        |    |
|                   | *                                                      |    |
| frmDSMGR          | _ D X                                                  |    |
|                   | Delphiプログラム管理 <sup>終了</sup>                            |    |
| チェックアウト チェックイン    |                                                        |    |
| プログラム名            | DPROJ         日時         端末         ユーザー         完了 備考 |    |
| <u>2</u>          |                                                        |    |
|                   |                                                        |    |
|                   |                                                        |    |
|                   |                                                        |    |
|                   |                                                        |    |
|                   |                                                        |    |
| •                 |                                                        |    |
| 検索                | チェックアウト取消     実行     新規チェックイン                          |    |
| ▶ 自分の分だけ表示        | マ EXEも同時にアップする                                         |    |
|                   | 「 自端末から削除する                                            |    |
|                   |                                                        |    |

| frmDSMGR                                         |                                                                                                    |
|--------------------------------------------------|----------------------------------------------------------------------------------------------------|
|                                                  | Delphiプログラム管理 終了                                                                                                    |
| チェックマート・チェック                                     |                                                                                                    |
| プログラム名                                           | DPROJ 旧時 端末 ユーザー 完了 備考 」                                                                                                    |
| E042002(受注媒                                      | 体利用) E042002.dproj 2016/07/22 11:34 H016 y-mahara 0                                                                                                    |
| ▶E030203(本田田                                     | 何実領荷E030203.dproj 2016/08/14 20:40 H013 In-ushijima 0                                                                                                    |
|                                                  |                                                                                                    |
|                                                  |                                                                                                    |
|                                                  |                                                                                                    |
|                                                  |                                                                                                    |
|                                                  |                                                                                                    |
|                                                  |                                                                                                    |
| 検索                                               |                                                                                                    |
| - 自分の分だけ表示                                       | EXEも同時にアップする     F 自端末から削除する                                                                                                    |
|                                                  | チェックインしたいプログラムを選択し、                                                                                                    |
| 確認                                               | 実行ボタンをクリックすると、ファイルサーバーへ                                                                                                    |
| メッセージ 4                                          | S要な情報を設定し、該当ボタンをクリークしてください<br>実行ファイルもアップロードしたい場合は、                                                                                                    |
|                                                  | 「EXEも同時にアップする」にチェックを入れる。                                                                                                    |
|                                                  | 情報                                                                                                    |
|                                                  | fry チェックインしました・                                                                                                    |
|                                                  |                                                                                                    |
|                                                  | OK                                                                                                    |
|                                                  |                                                                                                    |
|                                                  |                                                                                                    |
| frmDSMCP                                         |                                                                                                    |
| IIIIOSHGK                                        | Dalahiプロガラム答理                                                                                                    |
|                                                  | Delphi/ログノム官理 終了                                                                                                    |
| チェックアウト チェック・                                    |                                                                                                    |
| <ul> <li>フログラム名</li> <li>▶E042002(受注媒</li> </ul> | DFROJ         旧時         隔末         ユーザー         完了備考           (体利用)         E042002.dproj         2016/07/22 11:34         H016         y-mahara         0 |
|                                                  |                                                                                                    |
|                                                  |                                                                                                    |
|                                                  |                                                                                                    |
|                                                  |                                                                                                    |
|                                                  |                                                                                                    |
|                                                  |                                                                                                    |
|                                                  |                                                                                                    |
| 10 +                                             | チェックアウト取消         実行         新規チェックイン                                                                                                    |
| 梗 穼                                              | ○ EXEも同時にアップする                ✓ 自端末から削除する                                                                                                    |
| 一 校 究 「自分の分だけ表示                                  |                                                                                                    |
| 検 索<br>□ 自分の分だけ表示                                |                                                                                                    |

## ソース1 チェックアウト処理

| ocequire I timuSMGRCheck Uut:                                                                                                    |                                           |
|----------------------------------------------------------------------------------------------------|-------------------------------------------|
| и"                                                                                                    |                                           |
| Infolder,sInDir.string                                                                                                    |                                           |
| SurDir:String //カレントディレクトリを格納する変数                                                                                                |                                           |
| jelectholder. String //フォルタのハスを格納する変数                                                                                            |                                           |
| HEUString                                                                                                    |                                           |
| agin                                                                                                    |                                           |
| ソプログラム分類名格納                                                                                                    |                                           |
| Infolder :=                                                                                                    |                                           |
| 20py(Dir1.GetItemPath(Dir1.ItemIndex),Pos(Combo.Text,Dir1.GetItemPath(Dir1.ItemInde                                              | ex))                                      |
| + Length(Combo.Text) + 1);                                                                                                    |                                           |
| //チェックアウト先確認用パス設定(自端末)                                                                                                    |                                           |
| sIndir := CT_Path + combo.Text + '¥' + sInfolder + '¥';                                                                          |                                           |
|                                                                                                    |                                           |
| 1/自端末に同じフォルダがあるかチェックを行う。                                                                                                    |                                           |
| f DirectoryExists(sIndir) then                                                                                                   |                                           |
| vegin<br>MaccogeDid(つピー生に同じつォルグがあります 疎詞 アイギネレ / mtheformation [v                                                                 |                                           |
| MessageDig コピー元に回しフォルタルののより。唯品してくことい。, muniormation, [r<br>//proceduraなける                                                        | mbo (K.), ()),                            |
| exit                                                                                                    |                                           |
| and;                                                                                                    |                                           |
|                                                                                                    |                                           |
| 1/自端末コピー                                                                                                    |                                           |
| 2urDir := Dir1.GetItemPath(Dir1.ItemIndex); //from                                                                               |                                           |
| SelectFolder := CT_Path + combo.Text; //to                                                                                       |                                           |
|                                                                                                    |                                           |
| NICH SHFILEUPSTRUCT do                                                                                                    |                                           |
| word - Handle:                                                                                                    |                                           |
| wFunc = F0 COPY                                                                                                    |                                           |
| pFrom := PChar(CurDir + #0#0):                                                                                                   |                                           |
| pTo := PChar(SelectFolder + #0#0);                                                                                               |                                           |
| fFlags := FOF_ALLOWUNDO or FOF_FILESONLY;                                                                                        |                                           |
| fAnyOperationsAborted := False;                                                                                                  |                                           |
| hNameMappings := nil;                                                                                                    |                                           |
| IpszProgressTitle := nil;                                                                                                    |                                           |
| )nd;<br>/ /っピー字/=                                                                                                    |                                           |
| SHFileOperation(SHFILEOPSTRUCT);                                                                                                 |                                           |
|                                                                                                    |                                           |
| vith dmMain.cdsAccess do                                                                                                    | 排他フラグセット                                  |
| legin<br>ノ/ACOESS(ニ非体コラガを立てス(11.コード注血m)                                                                                          |                                           |
|                                                                                                    |                                           |
| //追記モードオン                                                                                                    |                                           |
| Append;                                                                                                    |                                           |
| //追記レコードのパラメータ設定                                                                                                    |                                           |
| FieldByName('プログラム名').AsString := sInfolder,                                                                                     |                                           |
| FieldByName('DPROJ').AsString := File1.Items[0];                                                                                 |                                           |
| FieldByName('目時').AsString := FormatDateTime('yyyy/mm/dd hh:mm', Now());                                                         |                                           |
| FieldByName()端末().AsString := GetComputerNameStr();                                                                              |                                           |
| FieldByName(ユーザー).AsString := GetLoginNameStr();                                                                                 |                                           |
| Field Dy Name (7, 1) Asstring - 0,<br>Field B. Alame ('DATH') Asstring - String Replace (Dirt Catitem Dath (Dirt Itam Index) alr | folder" [rfBeoleceAll_rffmore(ece])       |
| //ds確定                                                                                                    | noider, , [rineplaceAll, http://recasej), |
| Post                                                                                                    |                                           |
| //cdsとAccessの同期                                                                                                    |                                           |
| ApplyUpdates(-1);                                                                                                    |                                           |
| //レコードテキスト設定                                                                                                    |                                           |
| sREC := "'Check_Out","' + FieldByName(プログラム名').AsString + "'," +                                                                 |                                           |
| FieldByName('日時').AsString + ''','' + FieldByName('端末').AsString + ''','' +                                                      |                                           |
| FieldbyName(ユーサー),AsString + ***;                                                                                                |                                           |
| //ロソフア1ル)色記<br>WesterText(SV Path + 'DSMCPLOC' - PEO)                                                                            |                                           |
| white rexults v_Hatin + DoMuncLUG (ShEG);<br>//cde/bittl=7                                                                       |                                           |
| Close:                                                                                                    |                                           |
| and:                                                                                                    |                                           |
| vi ruig                                                                                                    |                                           |

#### ソース2 チェックイン処理

| <del>ねつかったのかったのかったのかったのかったのかったのかったのかったのかったのかったの</del>                                                                                                    |
|----------------------------------------------------------------------------------------------------|
| 戻値:                                                                                                    |
|                                                                                                    |
| procedure TfrmDSMGR.Check_In;                                                                                                    |
| var<br>sInfolder,sInDir,sPrgNm:string;<br>sYYYYMDD,sHHMMSS:string;<br>CurDir : String: //カレントディレクトリを格納する変数<br>SelectFolder: String; //フォルダのパスを格納する変数<br>SHFILEOPSTRUCT : TSHFileOpStruct;<br>sExeName : string;<br>sREC:string;<br>cegin<br>with dmMain.cdsAccess do<br>begin<br>//カレントレコードのプログラム名の変数格納<br>sPrgNm := FieldByName(プログラム名) AsString; |
| //年月日の変数格納                                                                                                    |
| sYYYYMMDD := FormatDateTime('yyyymmdd', Now());<br>//時分秒の変数格納<br>sHHMMSS := FormatDateTime('hhmmss', Now());                                                                                                    |
|                                                                                                    |
| //EXE展開の場合は、EXEが圧縮してあるか応答画面を表示させる<br>//「はい」と「いいえ」で選択させる形式とし、「いいえ」だとこれ以降の処理をさせない<br>if EXEUP.Checked then<br>begin                                                                                                    |
| if MessageDlg('EXEは圧縮してますか?', mtConfirmation, [mbYes, mbNo], 0) = mrNo then                                                                                                    |
| begin<br>Dialogs.MessageDlg('圧縮後、再度チェックイン作業を行ってください。', mtInformation, [mbYes], 0);<br>//procedure抜ける<br>exit;<br>end;<br>end;                                                                                                    |
| //選択したプログラムが同端末かチェックする<br>if FieldByName('端末').AsString <> GetComputerNameStr() then<br>begin                                                                                                    |
| Dialogs.MessageDlg(チェックアウトした端末ではない為、チェックインできません。', mtWaming, [mbYes], 0);<br>exit;<br>end:                                                                                                    |
| //選択したプログラムが同ユーザーかチェックする<br>if FieldByName(´ユーザー´).AsString <> GetLoginNameStr() then<br>basin                                                                                                    |
| Degin<br>Dialogs.MessageDlg(チェックアウトしたユーザーではない為、チェックインできません。', mtWarning, [mbYes], 0);<br>exit;<br>end;                                                                                                    |
| //プログラム分類名格納<br>sInfolder := StringReplace(FieldByName('PATH').AsString,SV_Path,'', [rfReplaceAll, rfIgnoreCase]);<br>//プログラムパス格納<br>sIndir := CT_Path + sInfolder + sPrgNm;                                                                                                    |
| //自端末に同じフォルダがあるかチェックを行う<br>if DirectoryExists(sIndir) = False then<br>begin                                                                                                    |
| MessageDlg(コピー元にチェックアウトしたフォルダがありません。', mtInformation, [mbOK], 0);<br>exit;<br>end;                                                                                                    |
| //バックアップフォルダに変更前のソースをコピーする<br>//バックアップ用フォルダがない場合は作成する<br>if DirectoryExists(SVBK_Path + sYYYYYMMDD + ´¥´ + sInfolder) = False then<br>basis                                                                                                    |
| ForceDirectories(SVBK_Path + sYYYYMMDD + '¥' + sInfolder);<br>end;                                                                                                    |

#### ソース2 チェックイン処理-2

```
//変更前のソース格納フォルダをコピーする。
CurDir := SV Path + sInfolder + sPrgNm + '¥'; //from
//バックアップ先に同プログラム格納フォルダがあった場合は、時分秒を付けたフォルダを別途作成し、そこに格納する。
//【理由】同日中にチェックアウト&チェックインした場合に、バックアップフォルダ自体を上書きされるのを防ぐため。
if DirectoryExists(SVBK_Path + sYYYYMMDD + '¥' + sInfolder + sPrgNm + '¥') = False then
begin
 //同日バックアップ先ダブりなしの場合
 SelectFolder := SVBK_Path + sYYYYMMDD + '¥' + sInfolder + sPrgNm + '¥'; //to
end
else
begin
 //プログラム格納フォルダの後ろに時分秒を付加したフォルダにコピーする
SelectFolder := SVBK Path + sYYYYMMDD + '¥' + sInfolder + sPrgNm + `` + sHHMMSS + '¥; //to
end:
//構造体の初期設定
With SHFILEO PSTRUCT do
begin.
 wnd := Handle;
 wFunc := F0 COPY;
 pFrom := PChar(CurDir + #0#0);
 pTo := PChar(SelectFolder + #0#0);
 fFlags := FOF ALLOWUNDO or FOF FILESONLY;
 fAnyOperationsAborted := False;
 hNameMappings := nil;
 lpszProgressTitle := nil;
end;
//コピー実行
SHFileOperation(SHFILEOPSTRUCT);
//h222の変更前ソースを削除する
//誤ってscreenrealフォルダを削除してしまった。 修正すること。
DeleteDirectory(SV Path + sInfolder + sPrgNm);
//端末の変更後ソースをh222にコピーする
CurDir := sIndir + '¥';
                    //from
SelectFolder := SV_Path + sInfolder + sPrgNm + '¥'; //to
//構造体の初期設定
With SHFILEO PSTRUCT do
begin
 wnd := Handle;
 wFunc := F0 COPY;
 pFrom := PChar(CurDir + #0#0);
 pTo := PChar(SelectFolder + #0#0);
 fFlags := FOF_ALLOWUNDO or FOF_FILESONLY;
 fAnyOperationsAborted := False;
 hNameMappings := nil;
 lpszProgressTitle := nil;
end;
//コピー実行
SHFileOperation(SHFILEOPSTRUCT);
//EXE展開の場合⇒h222へコピー
if EXEUP.Checked then
begin
 //exe名称作成
 sExeName := StringReplace(FieldByName('DPROJ').AsString,'.dproj','', [rfReplaceAll, rflgnoreCase]);
 if FileExists(CT_Path + 'Exe¥' + sExeName + '.exe') then
 //コピーするexeがある場合⇒コピー実行
 begin
  CopyFile(PChar(CT_Path + 'Exe¥' + sExeName + '.exe'),
       PChar(SVEXE_Path + sExeName + '.exe'),false);
 end
 else
 //コピーするEXEがない場合⇒警告メッセージ表示
```
```
ソース2 チェックイン処理-3
       begin
        Dialogs.MessageDlg(コピーするEXEがありませんでした。', mtWarning, [mbYes], 0);
       end;
      end;
      //管理用ACCESSの完了マークを11にする(カレントレコード)
      //編集モードオン
      Edit;
      //編集レコードのパラメータ設定
      FieldByName('完了').AsString:='1';
      //レコードテキスト設定
sREC := ''Check_In','' + FieldByName('プログラム名').AsString + ''','' +
FieldByName('日時').AsString + ''','' + FieldByName('端末').AsString + ''','' +
          FieldByName('ユーザー').AsString + ''';
      //運用管理登録用ファイル追記
      WriteText(SV_Path + 'DSMGR.TXT',sREC);
      //ログファイル追記
      WriteText(SV_Path + 'DSMGR.LOG',sREC);
      //cds確定
      Post;
      //cdsとAccessの同期
      ApplyUpdates(-1);
      //端末側のソースを削除するしないの選択肢から判断し、ソース削除処理を実行する
      if DEVELOP.Checked then
      begin
       DeleteDirectory(sIndir);
      end;
      Dialogs.MessageDlg(チェックインしました。', mtInformation, [mbOK], 0);
     end;
```

end;

# Migaro.Technical Award 2016 優秀賞

# Delphi/400を利用した 定型業務のPDF化

佐藤 岳 様

ライオン流通サービス株式会社 管理部 主務

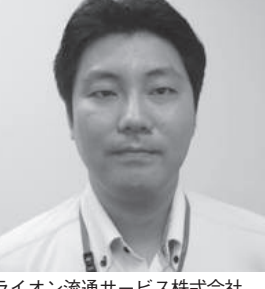

ライオン流通サービス株式会社 http://www.lion-logi-s.co.jp/

ライオン株式会社 100%出資の物 流子会社として、全国のグループ物 流拠点および協力物流事業者への理・ 輸配送管理など、グループの物流業 務全般を担っている。輪配送におけ る CO2 削減など物流業務改善への 積極的な取り組みを行っている。

# 業務課題

IBM i の物流システム「SPURT (ス パート)」による日々の業務の中で、① 定型のエクセルを開きデータ打ち込み、 ②印刷、③捺印、④ FAX 機のスキャナ 機能で読み取り、PDF に保存、という 一連の作業が存在する。

これらは担当者の作業効率が悪く、作 業改善要望が挙げられていた。

# 技術課題

(1) 定型の Excel 上に以下の条件を満 たして、日付印と担当者印を作成するこ とは可能か。

 ①日付印の日付欄に、発行日当日を設定 する。

②担当者印に、入力担当者名を設定する。 ③権限者のみが実行できるようにする。

(2) Excel 上にデータを埋め込み、印刷 データを作成した後、PDF 変換はどう 行うのか。

# 技術課題の解決策

IBM i 上の発注・見積等のデータを 参照し、Delphi/400 により以下のプロ グラム対応を行った。

(1) 定型の Excel 上に、図形を用いて印鑑を作成する。【図 1】

①日付の部分は印刷外の固定セルに "= TODAY()"を埋め込み、印鑑欄からそのセル値を参照することで日付印が作成できた。

②担当者印に設定する担当者名は、DB 上の担当者フィールドから文字列を 参照した。

③権限マスターの設定により、本オペレーションが可能な担当者を登録可能とした。また事業部は大きく東・西に分かれているため、東・西の範囲を超えた登録はできない仕組みとした。

(2) PDF 保存は、Excel のエクスポー
 ト機能を利用して実現した。【図2】【図3】
 【図4】

# 業務課題解決と効果

作業担当者は、座席から離れることな く一連の作業を行えるようになり、作業 工数が大幅に削減された。今後は他業務 での同様の作業を洗い出し、この仕組み に置き換えていく予定である。

Μ

|                         |                                                                    |                                                                    |             | <u>捺印</u> | 青求書                     |               |     |
|-------------------------|--------------------------------------------------------------------|--------------------------------------------------------------------|-------------|-----------|-------------------------|---------------|-----|
|                         |                                                                    |                                                                    |             |           |                         | 平成            | 年月  |
|                         | 印章名                                                                |                                                                    |             |           |                         |               |     |
|                         |                                                                    | 1                                                                  |             | 加工作       | 業発注書                    |               |     |
| 括                       | 印書類名                                                               | 2                                                                  |             | 加工資       | 材発注書                    |               |     |
|                         |                                                                    | 3                                                                  |             | 加工作業      | ・資材見積書                  |               |     |
| 捺印書類(                   | の簡単な説明                                                             |                                                                    |             |           |                         |               |     |
| 受注No.                   |                                                                    |                                                                    |             |           |                         |               |     |
|                         |                                                                    |                                                                    |             |           |                         |               |     |
|                         | 提出先                                                                |                                                                    |             |           |                         |               |     |
|                         |                                                                    |                                                                    |             |           |                         | 部長印           | 請求者 |
|                         |                                                                    |                                                                    |             |           |                         | ラ流道<br>16.6.3 |     |
|                         |                                                                    |                                                                    |             |           |                         |               |     |
|                         |                                                                    |                                                                    |             |           |                         |               |     |
|                         |                                                                    |                                                                    |             |           |                         |               |     |
| ]2 Delphi               | i/400実行                                                            |                                                                    |             |           |                         |               |     |
| ]2 Delphi               | i/400実行<br>球書・P D F 保存                                             |                                                                    |             |           |                         |               |     |
| 【2 Delphi<br>《读字印譯<br>受 | i/400実行<br>該書・PDF保存<br>E注№ JU1234                                  | £<br>15                                                            |             |           |                         | 5(C)          |     |
| ]2 Delphi<br>黛 捺印講<br>受 | i/400実行<br>球書・PDF保存<br>設注NP JU1234<br>加工作業発注:                      | E<br>45<br>書                                                       | 通<br>通      |           | し<br>「<br>「<br>】<br>別じる | ■ ×<br>5(C)   |     |
| ]2 Delphi<br>梁 捺印講<br>受 | i/400実行<br>球書・PDF保存<br>受注№ JU1234<br>加工作業発注:<br>加工資材発注:            | <ul> <li>45</li> <li>書</li> <li>3</li> </ul>                       | ·<br>通<br>通 |           |                         |               |     |
| ]2 Delphi<br>感 捺印誦<br>受 | i/400実行<br>球書・PDF保存<br>受注№ JU1234<br>加工作業発注:<br>加工資材発注:<br>加工作業・資料 | t<br>t<br>t<br>t<br>t<br>t<br>t<br>t<br>t<br>t<br>t<br>t<br>t<br>t | ·<br>通<br>通 |           | 【】 閉じる                  |               |     |
| 【2 Delphi<br>《 捺印講<br>受 | i/400実行<br>該書・PDF保存<br>設注№ JU1234<br>加工作業発注:<br>加工作業・資わ<br>印鑑欄苗字   | x<br>x<br>x<br>x<br>x<br>x<br>x<br>x<br>x<br>x<br>x<br>x<br>x<br>x | · 通<br>通    |           |                         | 5(C)          |     |

| Delphi/400ソース(抜粋)                                                                                      |
|----------------------------------------------------------------------------------------------------|
| //エクセル.記動                                                                                              |
| //エノビル/2回り<br>ExcelApplication1 Connect:                                                               |
|                                                                                                    |
| //エクビルチャンパー<br>ExcelApplication1 Visible[0] := false:                                                  |
| Excerappication1.visible[0].=Taise,                                                                    |
| // アック 迫加<br>ExcelWarkbook1 ConnectTo/ExcelApplication1 Warkbooks Add/#EileName の\\;                   |
| Excentrol Robord.connectro(Excelappication1.workbooks.Add(griename, 0));                               |
| // ノートで Excelworksneeuc 接続<br>ExcelWorksheet1 ConnectTo(ExcelWorkbook1 Worksheets世塔印誌式書出or, Worksheet) |
| Excentrol sheet1.com letto(Excentrol kbook1.worsheets[赤中晶水音]as_worksheet,                              |
| //データセット                                                                                               |
| str_yymd := '平成' + IntToStr(StrToIntDef(Copy(wrk_date,1,4),0)-1988) + '年' + Copy(wrk_date,6,2) + '月' + |
| Copy(wrk_date,9,2) + ' ⊟ ';                                                                            |
| str_cell := 'E4';                                                                                      |
| ExcelWorksheet1.Range[str_cell,str_cell].value2 := str_yymd;                                           |
| str cell:='B11':                                                                                       |
|                                                                                                    |
|                                                                                                    |
| In (gsol <> 0) then                                                                                    |
| egin                                                                                                   |
| Su_Cell.= no,<br>EvenIWerksheet1 Pangelistr cell.str.cell.yolue2:=Convi/IntTeStr/gSU1)\+'谨';           |
| end:                                                                                                   |
| end,                                                                                                   |
| (省略)                                                                                                   |
| if (Trim(Edt_IKN.Text) ⇔") then                                                                        |
| begin                                                                                                  |
| str_cell := 'J14';                                                                                     |
| ExcelWorksheet1.Range[str_cell,str_cell].value2 := Edt_IKN.Text;                                       |
| end;                                                                                                   |
| //エクセル終了                                                                                               |
| gFileNamep := 'C:¥WORK¥TEST¥捺印請求書イメージ' + str_date + '_' + str_time + '.PDF';                           |
| objExcelBook := ExcelApplication1.ActiveWorkbook;                                                      |
| objExcelBook.ExportAsFixedFormat(Type := xITypePDF,                                                    |
| Filename :=gFileNamep , IncludeDocProperties := False);                                                |
| ExcelWorkbook1.Saved[0] := True; //PDF                                                                 |
| try                                                                                                    |
| ExcelWorksheet1.Disconnect:                                                                            |
| ExcelWorkbook1.Disconnect;                                                                             |
| ExcelApplication1.DisplayAlerts[GetUserDefaultLCID] := False:                                          |
| ExcelApplication1.Quit;                                                                                |
| ExcelApplication1.Disconnect;                                                                          |
| except                                                                                                 |
| ExcelApplication1.Quit;                                                                                |
| ExcelApplication1.Disconnect;                                                                          |
| end;                                                                                                   |
|                                                                                                    |

| 求 書       発注書       発注書       資材見積書 | 平成28年06月(                    |
|-------------------------------------|------------------------------|
| 発注書<br>発注書<br>資材見積書                 | 平成28年06月(                    |
| 発注書<br>発注書<br>€材見積書                 |                              |
| 発注書<br>発注書<br>資材見積書                 |                              |
| 発注書<br>資材見積書                        |                              |
| <b>餐材見積書</b>                        | 8                            |
|                                     |                              |
|                                     |                              |
|                                     |                              |
|                                     |                              |
|                                     |                              |
|                                     |                              |
|                                     |                              |
| 如長印                                 | 請少去                          |
| ラ流通                                 |                              |
| 16.6.3<br>事業部長                      | ) ( <del>F</del> Z h)        |
|                                     | $\sim$                       |
|                                     | 部長印<br>ラ流通<br>16.6.3<br>事業部長 |

# Migaro.Technical Award 2016 優秀賞

# ちょい足しモバイル

# 仲井 正人 様

株式会社スマイル・ジャパン システム部 係長

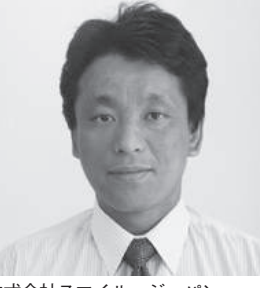

株式会社スマイル・ジャパン http://www.sukoyaka-egao.jp/

健康食品の通信販売事業を行う。健 康食品の研究・開発を通して、お客 様の健康上の悩みを少しでも解消 し、健やかにいきいきと毎日を送っ ていただくことを目的に活動してい る。

### 業務課題

通販業務での返品作業の現場から、以 下の業務課題が挙げられた。

- 処理漏れが起こる(開封場所と事務 処理(PC)場所が違うため)
- 2 顧客を限定させるまでに、時間がか かる場合がある

現状返品が発生した場合、返品の送り 状か、同封されている郵振用紙または納 品書で顧客を調べてから返品処理を行っ ている。【図1】

全体の8~9割は郵振用紙を使用し ていることから、郵振用紙に印字されて いるバーコードを読み取り、そのまま返 品処理を行うことで業務を効率化した い。

返品作業には箱を開けるスペースが 必要なので持ち運びが楽なこと、またカ メラを利用したいことから、モバイル端 末が処理に最適と考え、IBM iの基幹シ ステムにモバイルアプリを「ちょい足し」 することを検討した。

技術課題

各プログラムの役割を、以下とした。

- ・モバイルアプリケーション:バーコー
   ド読み取り+入力
- ・データスナップ:DB 中継
- ・RPG:IBM i データ更新

ミガロ.主催のモバイルファースト体 験セミナーに参加し、モバイル開発の概 要を習得。実際の開発作業では、以下の 不明点が残った。

- (a)「AS400」「Call400」のコンポーネ ントはどこで動作するか。
- (b) モバイル端末で入力された情報を RPG までどのように受け渡すか。
- (c) モバイル端末として iPhone を選定 したが、iOS 開発環境をどのよう に構築するか。
- (d) IIS での iOS アプリの配信方法はど

のようなものか。

(e) モバイルにてリモートエラーの発 生する原因は何か。

### 技術課題の解決策

ミガロ.のテクニカルサポートの協力
 を得て、すべての不明点を解決した。
 以下の(a)~(e)は、技術課題の(a)
 ~(e)に対応する。

- (a) データスナップで IBM i、RPG との連携を行う。【図 2】
- (b) 以下の手順でモバイル端末入力情 報と RPG を連携する。

 ①既存 RPG 画面プログラムを元に、 IBM i データ更新用バッチプログ ラムを開発【図 3】
 ②データスナップにて、function を 作成【図 4】
 ③モバイルにて、データスナップ取り 込み(1)【図 5】

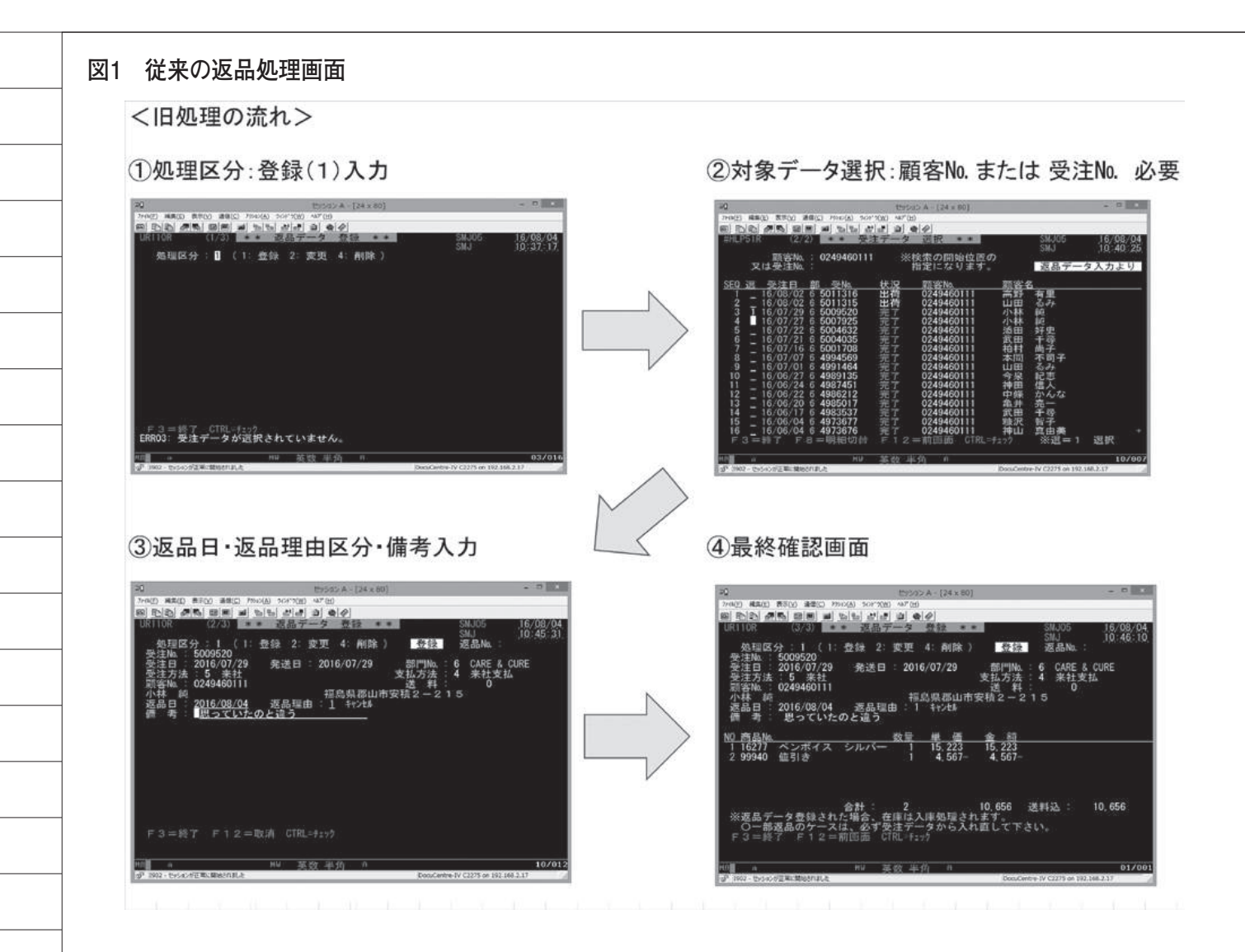

#### 図2 AS/400、RPGとの連携手法(データスナップにて動作)

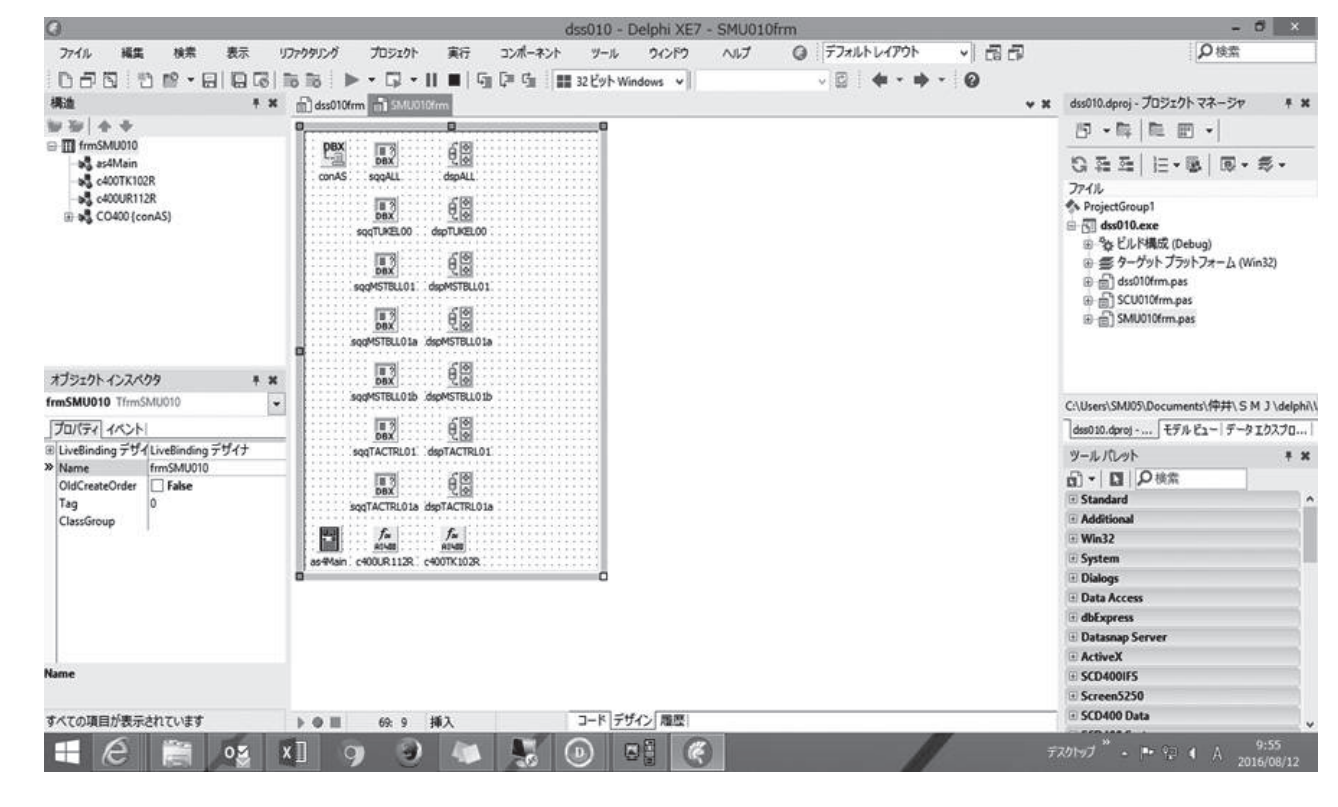

④モバイルにて、データスナップ取り込み(2)【図6】
⑤モバイルにて、データスナップのファンクション(パラメータ渡し)実行【図7】

- (c) Appleの関連性(プロビジョニン グとiOS、OSX、XcodeVer)につ いて、ミガロ.のテクニカルサポー トへ問い合わせて解決【図8】(① の手順の中で、利用モバイル端末 のデバイス登録がないとiOS アプ リはインストールできないので注 意が必要)。
- (d) IIS からのアプリ配信について、豊 鋼材工業様のテクニカルレポート
   (2015年)およびミガロ.のテクニ カルサポートへの問い合わせで解 決。【図9】

上記(c)と(d)を完了すると、モ バイルから HTML 経由で、SSL のイン ストールが可能となり、iOS アプリもイ ンストール可能となる。

 (e) データスナップにて「AS400」
 「Call400」を使用後、False は OK だが、free も記述したためリモー
 トエラーになっていた。そこで、
 free のコメント化により解決した。
 【図 10】

### 業務課題解決と効果

業務課題は、以下のとおり解決できた。【図 11】

- 返品作業の処理漏れは、作業場所に 持ち運び可能なモバイル導入により、発生しなくなった。
- 2 新しい業務手順ではバーコードを読むだけとなり、顧客 No. などをまったく意識せずに処理可能となった。 また作業時間は1/10となり、時間短縮にもつながった。

技術課題(c) iOS 開発環境構築以外の開発工数は約2週間程であったが、 iOS 開発はハードルが高い印象をもった。 今回は iOS を採用したが、環境構築 に手間がかかるので、表題の「ちょい足 しモバイル」には Android が適切と思 われる。

IBM i 既存業務にモバイルを「ちょ い足し」する今回の試みは、Delphi/400 の新しいモバイル機能の充実とミガロ. テクニカルサポートにより実現できた。

Μ

#### 図3 IBM i データ更新用バッチプログラムの開発

| 20<br>7/4(E) KE(E)<br>SEU⇒><br>SEU⇒><br>SEU⇒><br>0001.00<br>0002.00<br>0003.00<br>0004.00<br>0005.00<br>0006.00<br>0006.00<br>0006.00<br>0007.00<br>0008.00<br>0010.00<br>0011.00<br>0012.00<br>0012.00<br>0015.00<br>0015.00<br>0019.00<br>0019.00<br>0019.00<br>0019.00<br>0019.00<br>0019.00<br>0019.00<br>0019.00<br>0019.00<br>0019.00<br>0019.00<br>0019.00<br>0019.00<br>0019.00<br>0019.00<br>0002.00<br>0000<br>00000<br>0000<br>0000<br>00000<br>00000<br>00000<br>00000<br>00000<br>00000<br>000000 | 1 (1) (1) (1) (1) (1) (1) (1) (1) (1) (1                                                                                                    |
|----------------------------------------------------------------------------------------------------|----------------------------------------------------------------------------------------------------|
|                                                                                                    |                                                                                                    |
| function<br>②データス:                                                                                                    | 存成<br>マプにて、functionを作成<br>/ private 宣言 /<br>blic<br>/ public 宣言 /<br>function EchoString(Value: string): string;<br>function ReverseString(Value: string): string; |

| ファイル 編集 検索 表示                                                                                                    | リファクタリング プロジェクト 実行 コンポーネント ツール                                                                                                    | ウィンドウ へいプ ③ デフォルトレ                                                                                                    | 170ト - 品品                                             | Ø検索                                                 |
|----------------------------------------------------------------------------------------------------|----------------------------------------------------------------------------------------------------|----------------------------------------------------------------------------------------------------|-------------------------------------------------------|-----------------------------------------------------|
| 050 0                                                                                                    | 📷 📷 🕨 • 🛱 • 🔢 🔳 🖷 📮 🛅 🚺 ios デバー                                                                                                    | rz 🗸 🗸                                                                                                    | I = III = 0                                           |                                                     |
| 構造 平 1                                                                                                    | t mov010frm mov010DSClass                                                                                                    |                                                                                                    | ¥ ¥                                                   | mov010.dproj - プロジェクトマネージャ 🕴 🗰                      |
|                                                                                                    | 지 고장네가: 세 Windows                                                                                                    | <ul> <li>✓ Ĕュ=:</li></ul>                                                                                                    | ✓ ■ 36 ■                                              |                                                     |
| - a bcs010                                                                                                    | 道 返品登録 翻                                                                                                    |                                                                                                    |                                                       | G 雅 패   Ⅲ • ■   ◎ • 参 •                             |
| Methods                                                                                                    | leBook1 bcs010 スキャン                                                                                                    | BindingsList1 BindSounde2001c62004c6                                                                                                    | Standelandelandelandelandelandelandelandel            | ファイル<br>ProjectGroup1                               |
| <ul> <li>OutputConverters</li> <li>BindSourceDB1</li> </ul>                                                                                                    | 受注N <sup>2</sup> IbIJCNO IbICSTC                                                                                                    |                                                                                                    |                                                       | mov010                                              |
| BindSourceDB2     BindSourceDB3                                                                                                    | 顧客名 IbICSJ1                                                                                                    |                                                                                                    |                                                       | 田一袋 ヒルト構成 (Debug)<br>田一参 ターゲット プラットフォーム (iOSDevice) |
| BindSourceDB4     BindSourceDB4                                                                                                    | NB X 71<br>返品日 20 接続パラメータの保存(U)                                                                                                    |                                                                                                    |                                                       | - FMX.Context.GLES.iOS.pas                          |
| BindSourceDB5     BindSourceDB5                                                                                                    | 返品理由 接続パラメータの再読み込み(W)                                                                                                    |                                                                                                    |                                                       | ⊞-∰ mov010frm.pas                                   |
| - ? 😼 DataSnap {sqc010}                                                                                                    | DataSnap クライアンド クラ人の主放(D)     価考     ConnectionString パラメータの追加(A)                                                                                                    |                                                                                                    |                                                       | ⊕ 📋 mov010JNOfrm.pas                                |
| オブジェクトインスペクタ ギ M                                                                                                    | 6 定期 編集(X)                                                                                                    | •                                                                                                    |                                                       |                                                     |
| sqc010 TSQLConnection                                                                                                    |                                                                                                    | •                                                                                                    | 0                                                     | C:\Users\SMJ05\Documents\仲井\ S M J \delphi\\        |
| Jロバティ イベント<br>Connected False                                                                                                    | <u>Zādo<sup>+</sup>×3乘</u> 位置(Z)                                                                                                    | • 担当                                                                                                    |                                                       | mov010.dproj モデル ビュー データ エクスプロ                      |
| ConnectionName                                                                                                    | - 左右入れ替え(H)<br>タブ順序(O)                                                                                                    | *                                                                                                    | 0                                                     | ツールバレット キ ¥                                         |
| Driver DataSnap     KeepConnection  True                                                                                                    | < 作成順序(N)                                                                                                    |                                                                                                    | >                                                     | E Standard                                          |
| ■ LiveBinding デザイLiveBinding デザイナ<br>LoadParamsOnCo Ealse                                                                                                    | 総承元の値に戻す(1)                                                                                                    | 担当                                                                                                    |                                                       | Additional     System                               |
| LoginPrompt False                                                                                                    | リハンドツに3回201(K)<br>エディタで表示(V)                                                                                                    |                                                                                                    | 0                                                     | Dialogs                                             |
| Params (TStrings)                                                                                                    | < デキスト形式 FMX(F)                                                                                                    |                                                                                                    | >                                                     | Data Access     dbExpress                           |
| 田 TableScope [tsTable,tsView]<br>接続パラメータの保存                                                                                                    | * 登録 (m) Metropolis UI への変換(M)                                                                                                    |                                                                                                    |                                                       | Datasnap Client                                     |
| 接続パラメータの再読み込み<br>DataSnap クライアントクラスの生成                                                                                                    | sqc010 dpc010 cdsTUKEL00 cdsMSTBLL01 cdsMST                                                                                                    | BLL01a cdsMSTBLL01b cdsTACTRL01 cdsTACTRL01a                                                                                                    |                                                       | Datasnap Server     SCD400IFS                       |
| Name                                                                                                    |                                                                                                    |                                                                                                    | (                                                     | E Screen5250                                        |
| すべての項目が表示されています                                                                                                    |                                                                                                    | ザイン「扇歴」                                                                                                    |                                                       | E SCD400 Data                                       |
|                                                                                                    |                                                                                                    |                                                                                                    |                                                       | 10:13                                               |
|                                                                                                    |                                                                                                    |                                                                                                    |                                                       | 2016/08/12                                          |
| 6 モバイルにて、デー                                                                                                    | タスナップ取り込み                                                                                                    |                                                                                                    |                                                       |                                                     |
| 5 モバイルにて、デー<br><i>V// DataSnap プロキ</i><br><i>// 2016/03/30 18:1</i><br>                                                                                                    | タスナップ取り込み<br>シ <sup>ジェネレータにより作成。</sup><br>1:49                                                                                                    |                                                                                                    | Î                                                     |                                                     |
| 5 モバイルにて、デー<br>1 V// DataSnap プロキ<br>1 // 2016/03/30 18:1<br>- Bunit mov010DSClass<br>- interface                                                                                                    | ·タスナップ取り込み<br>シ ジェネレータにより作成。<br>1:49<br>;                                                                                                    | DBYDataSnam Data DBY 1904                                                                                                    | A<br>Dataenan De                                      |                                                     |
| 5 モバイルにて、デー<br>1 V/ DataSnap プロキ<br>2016/03/30 18:1<br>unit mov010DSClass<br>interface<br>10 uses System.JSON, [                                                                                                    | ·タスナップ取り込み<br>シ <i>ジェネレータにより作成。</i><br>1:49<br>;<br>Data.DBXCommon, Data.DBXClient, Data                                                                                                    | .DBXDataSnap, Data.DBXJSON,                                                                                                    | ♪<br>Datasnap.DS                                      |                                                     |
| 5 モバイルにて、デー<br><i>V/ DataSnap プロキ</i><br><i>// 2016/03/30 18:1</i><br>unit mov010DSClass<br>interface<br>10<br>uses System-JSON, C<br>type<br>町 TfrmSWU010Client                                                                                                    | ·タスナップ取り込み<br>シ <i>ジェネレータにより作成。</i><br>1:49<br>Data.DBXCommon, Data.DBXClient, Data<br>= class(TDSAdminClient)                                                                                                    | .DBXDataSnap, Data.DBXJSON,                                                                                                    | Datasnap.DS                                           |                                                     |
| <ul> <li>モバイルにて、デー</li> <li><i>V</i>// DataSnap プロキ</li> <li>2016/03/30 18:1</li> <li>unit mov010DSClass:</li> <li>interface</li> <li>uses System.JSON, I</li> <li>type</li> <li>TfrmSMU010Client<br/>private</li> <li>FEchoStringComm<br/>FReverseString<br/>FCall Annual 1200</li> </ul>                                                                                                    | タスナップ取り込み<br>シ <i>ジェネレータにより作成。</i><br>1:49<br>;<br>Data.DBXCommon, Data.DBXClient, Data<br>= class(TDSAdminClient)<br>mand: TDBXCommand;<br>Command: TDBXCommand;                                                                                                    | .DBXDataSnap, Data.DBXJSON,                                                                                                    | Datasnap.DS                                           |                                                     |
| <ul> <li>モバイルにて、デー</li> <li><i>V</i>// DataSnap プロキ</li> <li><i>V</i>// 2016/03/30 18:1</li> <li>unit mov010DSClass:</li> <li>interface</li> <li>uses System.JSON, I</li> <li>type</li> <li>TfrmSMU010Client</li> <li>private</li> <li>FEchoStringCom</li> <li>FCALL400TK102RC</li> <li>FCALL400TK102RC</li> </ul>                                                                                                    | ・タスナップ取り込み<br>シ ジェネレータにより作成。<br>1:49<br>;<br>Data.DBXCommon, Data.DBXClient, Data<br>= class(TDSAdminClient)<br>mand: TDBXCommand;<br>Command: TDBXCommand;<br>Command: TDBXCommand;<br>Command: TDBXCommand;                                                                                                    | .DBXDataSnap, Data.DBXJSON,                                                                                                    | Datasnap.DS                                           |                                                     |
| 5 EXTLUCT. F-<br>1 V/ DataSnap J = 4<br>2016/03/30 18:1<br>= unit mov0100SClass:<br>= interface<br>10 uses System.JSON, C<br>type<br>= TfrmSMU010Client<br>private<br>FEchoStringCom<br>FReverseStringCom<br>FCALL400TK102RC<br>public<br>constructor Cres                                                                                                    | タスナップ取り込み<br>シ ジェネレータにより作成。<br>1:49<br>;<br>Data.DBXCommon, Data.DBXClient, Data<br>= class(TDSAdminClient)<br>mand: TDBXCommand;<br>Command: TDBXCommand;<br>Command: TDBXCommand;<br>Command: TDBXCommand;<br>Command: TDBXCommand;<br>Command: TDBXCommand;<br>Command: TDBXCommand;<br>Command: TDBXCommand;<br>Command: TDBXCommand;<br>Command: TDBXCommand;<br>Command: TDBXCommand;                                                                                                    | .DBXDataSnap, Data.DBXJSON,                                                                                                    | Datasnap.DS                                           |                                                     |
| 5 モバイルにて、デー                                                                                                    | タスナップ取り込み<br>シ ジェネレータにより作成。<br>1:49<br>;<br>Data.DBXCommon, Data.DBXClient, Data<br>= class(TDSAdminClient)<br>mand: TDBXCommand;<br>Command: TDBXCommand;<br>Command: TDBXCommand;<br>Command: TDBXCommention: TDBXConnection)<br>eate(ADBXConnection: TDBXConnection;<br>troy; override;                                                                                                    | .DBXDataSnap, Data.DBXJSON,<br>; <b>overioad</b> ;<br>AInstanceOwner: Boolean); <b>o</b>                                                                                                    | Datasnap.DS                                           |                                                     |
| 5 ENTINCT, F-<br>1 V/ DataSnap JD +<br>2016/03/30 18:1<br>- unit mov010DSClass<br>- interface<br>10 uses System.JSON, D<br>- type<br>- TfrmSMU010Client<br>private<br>- FEchoStringComm<br>- Feeversetring<br>- FCALL400UR112R<br>- FCALL400UR112R<br>- FCALL400UR12R<br>- FCALL40UR1<br>- FCALL40UR1<br>- FCALL40UR1<br>- FCALL40UR<br>- FCALL40UR<br>- FCALL40                                                                                                    | シ ジェネレータにより作成。<br>シ ジェネレータにより作成。<br>1:49<br>;<br>Data.DBXCommon, Data.DBXClient, Data<br>= class(TDSAdminClient)<br>mand: TDBXCommand;<br>Command: TDBXCommand;<br>Command: TDBXCommand;<br>Command: TDBXCommand;<br>eate(ADBXConnection: TDBXConnection)<br>eate(ADBXConnection: TDBXConnection;<br>troy; override;<br>tring(Value: string): string;<br>seString(Value: string): string;                                                                                                    | .DBXDataSnap, Data.DBXJSON,<br>; <b>overload;</b><br>AInstanceOwner: Boolean); <b>o</b>                                                                                                    | Datasnap.DS                                           |                                                     |
| 5 ENTINET, F-<br>1 V/ DataSnap J = +<br>1 // 2016/03/30 18:1<br>- unit mov0100SClass<br>- interface<br>10 uses System.JSON, D<br>- type<br>- TfrmSMU010Client<br>private<br>- FchcStringComm<br>- FcALL400TK102RC<br>public<br>- constructor Cre-<br>- destructor Dest<br>- function Reverse<br>- function CALL4<br>- function CALL4                                                                                                    | ・タスナップ取り込み<br>シ ジェネレータにより作成。<br>1:49<br>pata.DBXCommon, Data.DBXClient, Data<br>= class(TDSAdminClient)<br>mand: TDBXCommand;<br>Command: TDBXCommand;<br>Command: TDBXCommand;<br>command: TDBXCommand;<br>command: TDBXCommand;<br>command: TDBXCommand;<br>eate(ADBXConnection: TDBXConnection);<br>troy; override;<br>tring(Value: string): string;<br>seString(Value: string): string;<br>DOURT12R(P1: string: P2: string; P3:<br>DOURT12R(P1: string: P2: string; P3:<br>DOTK102R(P1: string: P2: string; P3:<br>DOTK102R(P1: string: P2: string; P3:<br>DOTK102R(P1: string: P2: string; P3:<br>DOTK102R(P1: string: P2: string; P3:<br>DOTK102R(P1: string: P2: string; P3:<br>DOTK102R(P1: string: P2: string; P3:<br>DOTK102R(P1: string: P2: string; P3:<br>DOTK102R(P1: string: P3: string; P3:<br>DTK102R(P1: string: P3: string; P3:<br>DTK102R(P1: string: P3: string; P3:<br>DTK102R(P1: string: P3: string; P3:<br>DTK102R(P1: string: P3: string; P3:<br>DTK102R(P1: string: P3: string; P3:<br>DTK102R(P1: string: P3: string; P3:<br>DTK102R(P1: string: P3: string; P3:<br>DTK102R(P1: string: P3: string; P3:<br>DTK102R(P1: string: P3: string; P3:<br>DTK102R(P1: string: P3: string; P3: string; P3: string                                                                                                    | .DBXDataSnap, Data.DBXJSON,<br>; <b>overload</b> ;<br>AInstanceOwner: Boolean); <b>o</b><br>string; P4: string; P5: str<br>string; P4: string; P5: str                                                             | Datasnap.DS<br>werload;<br>ing; P6: st<br>ing; strin  |                                                     |
| 5 ENTINCT. F-<br>1 V/ DataSnap J = 4<br>2016/03/30 18:1<br>= unit mov0100SClass;<br>= interface<br>10 uses System.JSON, 0<br>type<br>= TfrmSMU010Client<br>private<br>FCALL400TK102R0<br>public<br>constructor Cre<br>destructor Dest<br>function CALL40<br>function CALL40<br>end;                                                                                                    | シ ジェネレータにより作成。<br>シ ジェネレータにより作成。<br>1:49<br>pata.DBXCommon, Data.DBXClient, Data<br>= class(TDSAdminClient)<br>mand: TDBXCommand;<br>Command: TDBXCommand;<br>Command: TDBXCommand;<br>command: TDBXCommand;<br>command: TDBXCommand;<br>eate(ADBXConnection: TDBXConnection)<br>eate(ADBXConnection: TDBXConnection;<br>troy; override;<br>tring(Value: string): string;<br>seString(Value: string): string;<br>DOURI12R(P1: string; P2: string; P3:<br>DOURI12R(P1: string; P2: string; P3:                                                                                                    | .DBXDataSnap, Data.DBXJSON,<br>; overload;<br>AInstanceOwner: Boolean); o<br>string; P4: string; P5: str<br>string; P4: string; P5: str                                                                            | Datasnap.DS<br>verload;<br>ing; P6: st<br>ing): strin |                                                     |
| 5 ENTINCT. F-                                                                                                    | シ ジェネレータにより作成。<br>シ ジェネレータにより作成。<br>1:49<br>pata.DBXCommon, Data.DBXClient, Data<br>= class(TDSAdminClient)<br>mand: TDBXCommand;<br>Command: TDBXCommand;<br>Command: TDBXCommand;<br>eate(ADBXConnection: TDBXConnection);<br>eate(ADBXConnection: TDBXConnection;<br>troy; override;<br>troy; override;  | .DBXDataSnap, Data.DBXJSON,<br>; overload;<br>AInstanceOwner: Boolean); o<br>string; P4: string; P5: str<br>string; P4: string; P5: str                                                                            | Datasnap.DS<br>verload;<br>ing; P6: st<br>ing): strin |                                                     |
| <ul> <li>ENTITUET. F-</li> <li>DataSnap J = 4</li> <li>2016/03/30 18:1</li> <li>unit mov0100SClass:</li> <li>interface</li> <li>uses System.JSON, I</li> <li>type</li> <li>IfrmSMU010Client<br/>private</li> <li>FEchoStringComm<br/>FReverseString<br/>FCALL400UR112RC<br/>Public</li> <li>constructor Cre<br/>destructor Dest<br/>function EchoSt<br/>function CALL40</li> <li>implementation</li> <li>function IfrmSMU010</li> </ul>                                                                                                    | タスナップ取り込み<br>シ ジェネレータにより作成。<br>1:49<br>;<br>Data.DBXCommon, Data.DBXClient, Data<br>= class(TDSAdminClient)<br>mand: TDBXCommand;<br>Command: TDBXCommand;<br>Command: TDBXCommand;<br>Command: TDBXCommand;<br>command: TDBXCommand;<br>eate(ADBXConnection: TDBXConnection)<br>eate(ADBXConnection: TDBXConnection;<br>troy; override;<br>troy; override;<br>troy; | .DBXDataSnap, Data.DBXJSON,<br>; overload;<br>AInstanceOwner: Boolean); o<br>string; P4: string; P5: str<br>string; P4: string; P5: str                                                                            | Datasnap.DS<br>werload;<br>ing; P6: st<br>ing): strin |                                                     |
| <ul> <li>EXTAJUCT. F-</li> <li><i>V</i>// DataSnap J = 4</li> <li><i>V</i>// 2016/03/30 18:1</li> <li>unit mov0100SClass:</li> <li>interface</li> <li>uses System.JSON, I</li> <li>type</li> <li>If mSWU010Client<br/>private</li> <li>FCALL400TR12RC<br/>FCALL400TR102RC<br/>public</li> <li>constructor Creater Constructor Creater Co</li></ul>                                                                                                    | タスナップ取り込み<br>シ ジェネレータにより作成。<br>1:49<br>pata.DBXCommon, Data.DBXClient, Data<br>= class(TDSAdminClient)<br>mand: TDBXCommand;<br>Command: TDBXCommand;<br>Command: TDBXCommand;<br>command: TDBXCommand;<br>eate(ADBXConnection: TDBXConnection)<br>eate(ADBXConnection: TDBXConnection;<br>troy; override;<br>troy; override;  | .DBXDataSnap, Data.DBXJSON,<br>; overload;<br>AInstanceOwner: Boolean); o<br>string; P4: string; P5: str<br>string; P4: string; P5: str                                                                            | Datasnap.DS<br>verload;<br>ing; P6: st<br>ing): strin |                                                     |
| <ul> <li>EXTLADET, F-</li> <li>DataSnap J = +</li> <li>DataSnap J = +</li></ul>                                                                                                    | タスナップ取り込み<br>シ ジェキレータにより作成。<br>1:49<br>;<br>Data.DBXCommon, Data.DBXClient, Data<br>= class(TDSAdminClient)<br>mand: TDBXCommand;<br>Command: TDBXCommand;<br>Command: TDBXCommand;<br>Command: TDBXCommand;<br>command: TDBXCommand;<br>eate(ADBXConnection: TDBXConnection)<br>eate(ADBXConnection: TDBXConnection;<br>troy; override;<br>troy; override;<br>troy; override;<br>troy; override;<br>DURTi2R(P1: string; P2: string; P3:<br>00URTi2R(P1: string; P2: string; P3:<br>00URTi2R(P1: string; P2: string; P3:<br>00URti2R(P1: string; P2: string; P3:<br>00URti2R(P1: string; P2: string; P3:<br>00URti2R(P1: string; P2: string; P3:<br>00URti2R(P1: string; P2: string; P3:<br>00URti2R(P1: string; P2: string; P3:<br>00URti2R(P1: string; P3: string; P3:<br>00URti2R(P1: string; P3: string; P3: str                                                                                                    | .DBXDataSnap, Data.DBXJSON,<br>; overload;<br>AInstanceOwner: Boolean); o<br>string; P4: string; P5: str<br>string; P4: string; P5: str                                                                            | Datasnap.DS<br>verload;<br>ing; P6: st<br>ing): strin |                                                     |
| 5 EXICINCIC, F-<br>1 V/ DataSnap J = 4<br>2016/03/30 18:1<br>= unit mov0100SClass:<br>= interface<br>10 uses System.JSON, I<br>type<br>= TfrmSMU010Client<br>private<br>FEchoStringCom<br>FReverseString<br>FCALL400TK102RC<br>public<br>constructor Cre<br>destructor Dest<br>function CALL40<br>function CALL40<br>end;<br>= implementation<br>30<br>= function TfrmSMU010<br>begin<br>= fEchoStringCom<br>FEchoStringCom<br>FEchoStringCom                                                                                                    | タスナップ取り込み<br>シ ジェネレータにより作成。<br>1:49<br>;<br>Data.DBXCommon, Data.DBXClient, Data<br>= class(TDSAdminClient)<br>mand: TDBXCommand;<br>Command: TDBXCommand;<br>Command: TDBXCommand;<br>Command: TDBXCommand;<br>Command: TDBXCommand;<br>command: TDBXConnection: TDBXConnection;<br>troy; override;<br>tring(Value: string): string;<br>seString(Value: string): string;<br>DOUR112R(P1: string: P2: string; P3:<br>DOTKI02R(P1: string: P2: string; P3:<br>DOTKI02R(P1: string): st<br>mmand = nil then<br>mand := FDBXConnection.CreateCommand<br>mand.CommandType := TDBXCommandTypes                                                                                                    | .DBXDataSnap, Data.DBXJSON,<br>; overload;<br>AInstanceOwner: Boolean); o<br>string; P4: string; P5: str<br>string; P4: string; P5: str<br>tring;<br>tring;                                                        | Datasnap.DS<br>werload;<br>ing; P6: st<br>ing): strin |                                                     |
| 5 EXICINCIC, F-<br>1 V/ DetaSnap FD +<br>2016/03/30 18:1<br>= unit mov0100SClass:<br>= interface<br>10 uses System.JSON, D<br>type<br>= TfrmSMU010Client<br>private<br>FEChoStringCom<br>FReverseStringCom<br>FCALL400TK102RC<br>public<br>constructor Cre<br>constructor Cre<br>function Revers<br>function Revers<br>function Revers<br>function Revers<br>function Revers<br>function CALL40<br>end;<br>= implementation<br>30<br>= function TfrmSMU010<br>begin<br>FEChoStringCom<br>FEChoStringCom<br>FEChoStringCom<br>FEChoStringCom<br>FEChoStringCom                                                                                                    | タスナップ取り込み<br>シ ジェネレータにより作成。<br>1:49<br>;<br>Data.DBXCommon, Data.DBXClient, Data<br>= class(TDSAdminClient)<br>mand: TDBXCommand;<br>Command: TDBXCommand;<br>Command: TDBXCommand;<br>Command: TDBXCommand;<br>command: TDBXCommand;<br>command: TDBXCommand;<br>eate(ADBXConnection: TDBXConnection);<br>eate(ADBXConnection: TDBXConnection;<br>troy; override;<br>tring(Value: string): string;<br>seString(Value: string): string;<br>00UR112R(P1: string: P2: string; P3:<br>00UR112R(P1: string; P2: string; P3:<br>00UR112R(P1: string; P2: string; P3:<br>00UR112R(P1: string): string; P3:<br>00UR112R(P1: string): string; P3:<br>00UR112R(P1: string; P2: string; P3:<br>00UR112R(P1: string; P2: string; P3:<br>00UR112R(P1: string; P2: string; P3:<br>00UR112R(P1: string; P2: string; P3:<br>00UR112R(P1: string; P2: string; P3:<br>00UR112R(P1: string; P2: string; P3:<br>00UR112R(P1: string; P2: string; P3:<br>00UR112R(P1: string; P2: string; P3:<br>00UR112R(P1: string; P2: string; P3:<br>00UR112R(P1: string; P2: string; P3:<br>00UR112R(P1: string; P3: string; P3:<br>00UR112R(P1: string; P2: string; P3:<br>00UR112R(P1: string; P3: string; P3:<br>00UR112R(P1: string; P3: string; P3:<br>00UR112R(P1: string; P3: string; P3:<br>00UR112R(P1: string; P3: string; P3:<br>00UR112R(P1: string; P3: string; P3: string; P3:<br>00UR112R(P1: string; P3: string; P3: string; P3:<br>00UR112R(P1: string; P3: string; P3: st                                                                                                    | .DBXDataSnap, Data.DBXJSON,<br>; overload;<br>AInstanceOwner: Boolean); o<br>string; P4: string; P5: str<br>string; P4: string; P5: str<br>tring;<br>DSServerMethod;                                               | Datasnap.DS<br>werload;<br>ing; P6: st<br>ing): strin |                                                     |
| 5 EXICINCIC, F-<br>1 V/ DetaSnap FD +<br>2016/03/30 18:1<br>1 unit mov0100SClass:<br>1 interface<br>10 uses System.JSON, D<br>1 type<br>10 TrmSMU010Client<br>10 private<br>10 FCALL400TK102R0<br>10 public<br>20 constructor Cre<br>20 constructor Cre<br>20 constructor Cre<br>20 fCALL400TK102R0<br>20 constructor Cre<br>20 constructor Cre<br>20 constructor Cre<br>20 fCALL400TK102R0<br>20 fCALL400TK102R0<br>20 function CALL40<br>20 function CALL40<br>20 function CALL40<br>20 function CALL40<br>20 function CALL40<br>20 function CALL40<br>20 function CALL40<br>20 function CALL40<br>20 function CALL40<br>20 function CALL40<br>20 function CALL40<br>20 function CALL40<br>20 function CALL40<br>20 function CALL40<br>20 function Fresh0010<br>20 function Fresh0010<br>20 function Fresh0010<br>20 function Fresh0010<br>20 function CALL40<br>20 function CALL40<br>20 function CALL40<br>20 function CALL40<br>20 function CALL40<br>20 function CALL40<br>20 function Fresh0010<br>20 function Fresh0010<br>20 function Fres                                                                                                    | タスナップ取り込み<br>シ ジェネレータにより作成。<br>1:49<br>;<br>Data.DBXCommon, Data.DBXClient, Data<br>= class(TDSAdminClient)<br>mand: TDBXCommand;<br>Command: TDBXCommand;<br>Command: TDBXCommand;<br>Command: TDBXCommand;<br>command: TDBXCommand;<br>command: TDBXCommand;<br>eate(ADBXConnection: TDBXConnection);<br>troy; override;<br>tring(Value: string): string;<br>seString(Value: string): string;<br>00UR112R(P1: string; P2: string; P3:<br>00UR112R(P1: string; P2: string; P3:<br>00UR112R(P1: string; P2: string; P3:<br>00UR112R(P1: string; P2: string; P3:<br>00UR112R(P1: string; P2: string; P3:<br>00UR112R(P1: string; P2: string; P3:<br>00UR112R(P1: string; P2: string; P3:<br>00UR102R(P1: string; P2: string; P3:<br>00UR102R(P1: string; P3: string; P3:<br>00UR102R(P1: string; P3: string; P3:<br>00UR102R(P1: string; P3: string; P3: string; P3:<br>00UR102R(P1: string; P3: string; P3                                                                                                    | .DBXDataSnap, Data.DBXJSON,<br>; overload;<br>AInstanceOwner: Boolean); o<br>string; P4: string; P5: str<br>string; P4: string; P5: str<br>tring;<br>DSServerMethod;                                               | Datasnap.DS<br>werload;<br>ing; P6: st<br>ing): strin |                                                     |
| 5 EXILIATED STATES<br>1 V/ DataSnap TD +<br>2016/03/30 18:1<br>1 unit mov0100SClass<br>1 interface<br>10 uses System.JSON, D<br>1 type<br>1 frmSMU010Client<br>private<br>FEChoStringComm<br>FReverseStringCom<br>FCALL400TK102RC<br>public<br>20 constructor Cre<br>constructor Cres<br>function ReverseStringCom<br>function TfrmSMU010<br>begin<br>if FEchoStringComm<br>FEchoStringComm<br>FEChoStringComm<br>FEChoStringComm<br>FEChoStringCom<br>FEChoStringComm<br>FEChoStringComm<br>FEChoStringComm<br>FECh                                                                                                    | タスナップ取り込み<br>シ ジェネレータにより作成。<br>1:49<br>pata.DBXCommon, Data.DBXClient, Data<br>= class(TDSAdminClient)<br>mand: TDBXCommand;<br>Command: TDBXCommand;<br>Command: TDBXCommand;<br>Command: TDBXCommand;<br>command: TDBXCommand;<br>eate(ADBXConnection: TDBXConnection);<br>troy; override;<br>tring(Value: string): string;<br>seString(Value: string): string;<br>DOUR112R(P1: string; P2: string; P3:<br>DOUR112R(P1: string; P2: string; P3:<br>DOUR112R(P1: string; P3:<br>DOUR112R(P1: string; P3:<br>DOUR112R(P1: string; P3:<br>DOUR112R(P1: string; P3:<br>DOUR112R(P1: string; P3:<br>DOUR12R(P1: string; P3:<br>DOUR12R(P1: string;                                                                                                    | .DBXDataSnap, Data.DBXJSON,<br>; overload;<br>AInstanceOwner: Boolean); o<br>string; P4: string; P5: str<br>string; P4: string; P5: str<br>tring;<br>DSServerMethod;<br>;                                          | Datasnap.DS<br>werload;<br>ing; P6: st<br>ing): strin |                                                     |
| 5 EXILIATE C. F-<br>unit mov0100SClass:<br>interface<br>uses System.JSON, D<br>type<br>TfrmSMU010Client<br>private<br>FechoStringCommer<br>function CALL40<br>function CALL40<br>function CALL40<br>function CALL40<br>function CALL40<br>function CALL40<br>function CALL40<br>function CALL40<br>function CALL40<br>function CALL40<br>function CALL40<br>function CALL40<br>function CALL40<br>function CALL40<br>fechoStringCommer<br>FechoStringCommer<br>FechoStringCommer<br>FechoStringCommer<br>FechoStringCommer<br>FechoStringCommer<br>fechoStringCommer<br>fechoStringCo                                                                                                    | タスナップ取り込み<br>シ ジェネレータにより作成。<br>1:49<br>pata.DBXCommon, Data.DBXClient, Data<br>= class(TDSAdminClient)<br>mand: TDBXCommand;<br>Command: TDBXCommand;<br>Command: TDBXCommand;<br>Command: TDBXCommand;<br>command: TDBXCommand;<br>eate(ADBXConnection: TDBXConnection;<br>troy; override;<br>tring(Value: string): string;<br>seString(Value: string): string;<br>seString(Value: string): string;<br>DOUR112R(P1: string; P2: string; P3:<br>DOUR112R(P1: string; P2: string; P3:<br>DOUR102R(P1: string; P2: string; P3:<br>DOUR102R(P1: string; P3: string; P3:<br>DOUR102R(P1: string; P3: string; P3:<br>DOUR102R(P1: string; P3: string; P3:<br>DOUR102R(P1: string; P3: string; P3:<br>DOUR102R(P1: string; P3: string; P3:<br>DOUR102R(P1: string; P3: string; P3:<br>DOUR102R(P1: string; P3: string; P3:<br>DOUR102R(P1: string; P3: string; P3: string; P3:<br>DOUR102R(P1: string; P3: string; P3: string; P3:<br>DOUR102R(P1: string; P3: string; P3: strin                                                                                                    | .DBXDataSnap, Data.DBXJSON,<br>; overload;<br>AInstanceOwner: Boolean); o<br>string; P4: string; P5: str<br>string; P4: string; P5: str<br>tring;<br>DSServerMethod;<br>;<br>(Value);<br>WideString;               | Datasnap.DS<br>werload;<br>ing: P6: st<br>ing): strin |                                                     |
| 5 EXILIATE C. F-<br>1 V/ DataSnap JD +<br>2016/03/30 18:1<br>= unit mov010DSClass:<br>= interface<br>10 uses System-JSON, D<br>type<br>= TfrmSMU010Client<br>private<br>- FEchoStringComm<br>FReverseStringC<br>public<br>constructor Cre<br>constructor Cre<br>constructor Cre<br>constructor Cre<br>constructor Cre<br>constructor Cre<br>constructor Cre<br>constructor Cre<br>constructor Cre<br>constructor Cre<br>constructor Cre<br>constructor Cre<br>constructor Cre<br>constructor Cre<br>constructor Cre<br>function CALL40<br>function CALL40<br>function CALL40<br>function CALL40<br>function CALL40<br>function CALL40<br>function TfrmSMU010<br>begin<br>- FEchoStringCommar<br>FEchoStringCommar<br>FEchoStringCommar<br>Result := FEchoStringCommar<br>Result := FEchoStringCommar<br>FEchoStringCommar<br>Result := FEchoStringCommar<br>FEchoStringCommar<br>Result := FEchoStringCommar<br>FEchoStringCommar<br>FEchoStringCommar<br>FEchoStringCommar<br>FEchoStringCommar<br>FEchoStringCommar<br>FEchoStringCommar<br>FEchoStringCommar<br>FEchoStringCommar                                                                                                    | タスナップ取り込み<br>シ ジェネレータにより作成。<br>1:49<br>pata.DBXCommon, Data.DBXClient, Data<br>= class(TDSAdminClient)<br>mand: TDBXCommand;<br>Command: TDBXCommand;<br>Command: TDBXCommand;<br>Command: TDBXCommand;<br>command: TDBXCommand;<br>eate(ADBXConnection: TDBXConnection)<br>eate(ADBXConnection: TDBXConnection;<br>troy; override;<br>tring(Value: string): string;<br>sestring(Value: string): string;<br>sestring(Value: string): string;<br>DOURI12R(P1: string; P2: string; P3:<br>DOURI12R(P1: string; P2: string; P3:<br>DOURI12R(P1: string; P3: string; P3:<br>DOURI12R(P1: string; P3: string; P3:<br>DOURI12R(P1: string; P3:<br>DOURI12R(P1: string; P                                                                                                    | .DBXDataSnap, Data.DBXJSON,<br>; overload;<br>AInstanceOwner: Boolean); o<br>string; P4: string; P5: str<br>string; P4: string; P5: str<br>tring;<br>[DSServerHethod;<br>[Value);<br>WideString;<br>: string;      | Datasnap.DS<br>werload;<br>ing: P6: st<br>ing): strin |                                                     |
| <ul> <li>5 Ξ/Υ/ ματαSnap J μ +<br/>// 2016/03/30 18:1</li> <li>= unit mov010DSClass</li> <li>= interface</li> <li>10 uses System-JSON, I<br/>type</li> <li>= TfraSMU010Client<br/>private</li> <li>= FEchoStringComm<br/>FReverseStringC</li> <li>= constructor Crec<br/>constructor Crec<br/>destructor Dest<br/>function Reverse<br/>function CALL40<br/>function Reverse<br/>function CALL44</li> <li>= implementation</li> <li>= function TfraSMU010<br/>begin</li> <li>= fichoStringCommar<br/>FEchoStringCommar<br/>FEc</li></ul> | タスナップ取り込み<br>シ ジェネレータにより作成。<br>1:49<br>pata.DBXCommon, Data.DBXClient, Data<br>= class(TDSAdminClient)<br>mand: TDBXCommand;<br>Command: TDBXCommand;<br>Command: TDBXCommand;<br>Command: TDBXCommand;<br>command: TDBXCommand;<br>eate(ADBXConnection: TDBXConnection)<br>eate(ADBXConnection: TDBXConnection;<br>troy; override;<br>tring(Value: string): string;<br>seString(Value: string): string;<br>oDUR112R(P1: string; P2: string; P3:<br>00TK102R(P1: string; P2: string; P3:<br>00TK102R(P1: string; P2: string): st<br>mmand = nil then<br>mand := FDBXConnection.CreateCommandTypes<br>mand.Prepare;<br>nd.Parameters[0].Value.SetWideString;<br>nd.Parameters[1].Value.GetWideString;<br>0Client.ReverseString(Value: string):                                                                                                    | .DBXDataSnap, Data.DBXJSON,<br>; overload;<br>AInstanceOwner: Boolean); o<br>string; P4: string; P5: str<br>string; P4: string; P5: str<br>tring;<br>[DSServerWethod;<br>;<br>(Value);<br>WideString;<br>: string; | Datasnap.DS<br>werload;<br>ing; P6: st<br>ing): strin |                                                     |
| 5 EXTLUCT. F-<br>1 // DataSnap fD +<br>2016/03/30 18:1<br>= unit mov010DSClass<br>= interface<br>10 uses System.JSON, D<br>type<br>= TfrmSMU010Client<br>private<br>FEchoStringComm<br>feeverseStringC<br>public<br>constructor Cre<br>constructor Cre<br>constructor Cre<br>destructor Dest<br>function Reverse<br>function CALL40<br>function CALL40<br>function CALL40<br>function CALL40<br>function CALL40<br>function CALL40<br>function CALL40<br>function CALL40<br>function CALL40<br>function TfrmSMU010<br>begin<br>= fechoStringCommar<br>FEchoStringCommar<br>FEchoStringCommar<br>Result := FEchoSt<br>end;<br>= function TfrmSMU010                                                                                                    | タスナップ取り込み<br>シ ジェネレータにより作成。<br>1:49<br>pata.DBXCommon, Data.DBXClient, Data<br>= class(TDSAdminClient)<br>mand: TDBXCommand;<br>Command: TDBXCommand;<br>Command: TDBXCommand;<br>Command: TDBXCommand;<br>command: TDBXCommand;<br>eate(ADBXConnection: TDBXConnection);<br>eate(ADBXConnection: TDBXConnection);<br>troy; override;<br>tring(Value: string): string;<br>seString(Value: string): string;<br>DOURI12R(P1: string: P2: string; P3:<br>DOURI12R(P1: string; P2: string; P3:<br>DOURI12R(P1: string; P2: string; P3:<br>DOURI12R(P1: string; P2: string; P3:<br>DOURI12R(P1: string; P2: string; P3:<br>DOURI12R(P1: string; P2: string; P3:<br>DOURI12R(P1: string; P2: string; P3:<br>DOURI12R(P1: string; P2: string; P3:<br>DOURI12R(P1: string; P2: string; P3:<br>DOURI12R(P1: string; P2: string; P3:<br>DOURI12R(P1: string; P2: string; P3:<br>DOURI12R(P1: string; P2: string; P3:<br>DOURI12R(P1: string; P3: string; P3:<br>DOURI12R(P1: string; P3: string; P3: string; P3:<br>DOURI12R(P1: string; P3: string; P3: string; P3: string; P3: string; P3: string; P3: string; P3: string; P3: string; P3: string; P3: string; P3: string; P3: string; P3: string; P3: s                                                                                                    | .DBXDataSnap, Data.DBXJSON,<br>; overload;<br>AInstanceOwner: Boolean); o<br>string; P4: string; P5: str<br>string; P4: string; P5: str<br>tring;<br>(Value);<br>WideString;<br>: string;                          | Datasnap.DS<br>werload;<br>ing; P6: st<br>ing): strin |                                                     |

\_\_\_\_\_

| 図7 データスナップファンクション実行                                                                                                    |  |
|----------------------------------------------------------------------------------------------------|--|
| Abort;<br>end;<br>if  b HRSN.Text = '' then<br>begin                                                                         |  |
| <br>ShowMessage('返品理由が未選択です');<br> b ErrMsg.Text := '返品理由が未選択です';<br> b ErrMsg.Visible := True;<br>Abort:                    |  |
| end;<br>if (swhIK.IsChecked,)                                                                                                |  |
| and ( IDIDKSN.lext = ) then<br>begin<br>ShowMessage('定期休止理由が未選択です');<br>IDIErrMsg.Text := '定期休止理由が未選択です';                    |  |
| lblErrMsg.Visible := True;<br>Abort;<br>end;                                                                                 |  |
| <br>sHPNB := FormatDateTime('YYYYMMDD',dteHPNB.Date);<br>Temp := TfrmSMU010Client.Create(sqc010.DBXConnection);              |  |
| try IbIHPNO.Text := Temp.CALL400UR112R('mov','SMJ',IbIJCNO.Text,sHPNB,IbIHRSN.Text,edtCMNT.Text);                            |  |
| <br><pre>if swhTK.IsChecked then begin sRTN := Temp.CALL400TK102R('mov','SMJ',IbICSTC.Text,IbIBRSN.Text,sHPNB);</pre>        |  |
| <br>end;<br>finally<br>Temp.Free;                                                                                            |  |
| <br>cdsTUKEL00.Active := False;<br>cdsMSTBLL01.Active := False;<br>cdsMSTBLL01.Active := False;                              |  |
| cdsMSTBLLO1b.Active := False;<br>cdsTACTRLO1.Active := False;<br>cdsTACTRLO1a.Active := False;<br>bbBCPN T Vicible := False; |  |
| <br>IbitK.VTsible := False;<br>swhTK.VIsible := False;<br>cmbBRSJ.Visible := False;                                          |  |
|                                                                                                    |  |
|                                                                                                    |  |
| <br>-                                                                                                    |  |
|                                                                                                    |  |
|                                                                                                    |  |
|                                                                                                    |  |
|                                                                                                    |  |
|                                                                                                    |  |
|                                                                                                    |  |
|                                                                                                    |  |
|                                                                                                    |  |
|                                                                                                    |  |
|                                                                                                    |  |
|                                                                                                    |  |
|                                                                                                    |  |
|                                                                                                    |  |
|                                                                                                    |  |
|                                                                                                    |  |
|                                                                                                    |  |
|                                                                                                    |  |

\_\_\_\_

\_\_\_\_

\_\_\_\_

\_\_\_\_\_

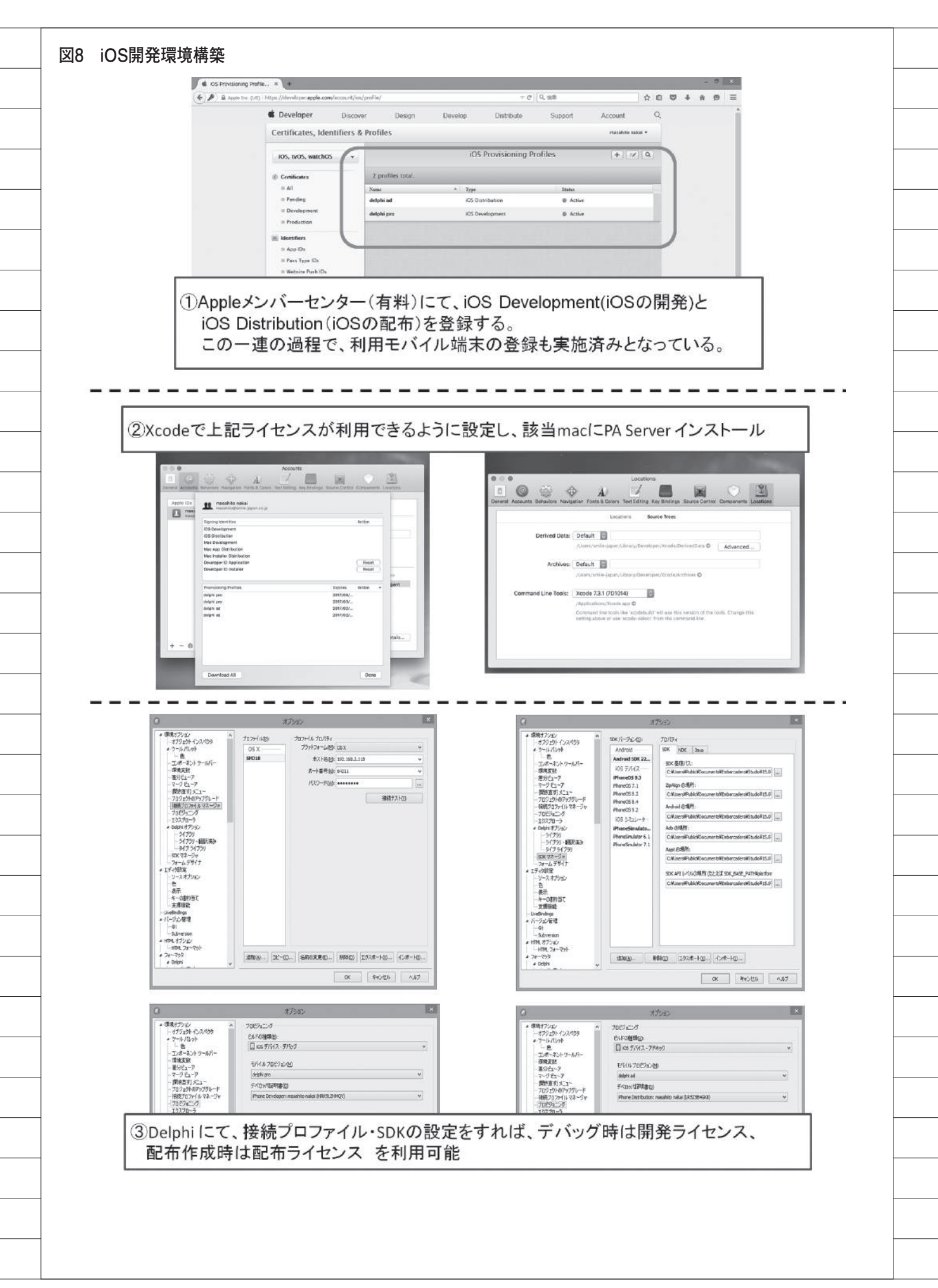

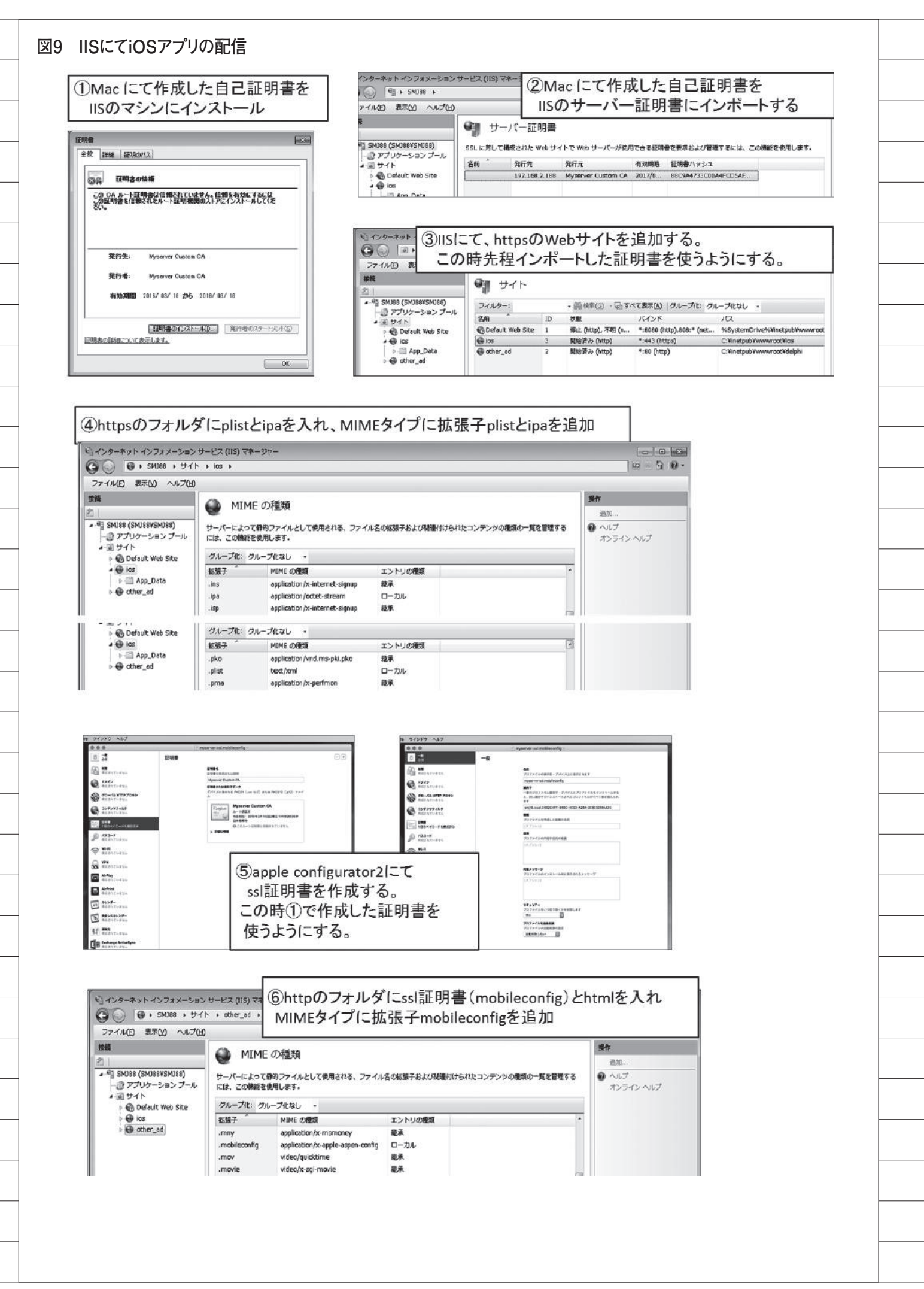

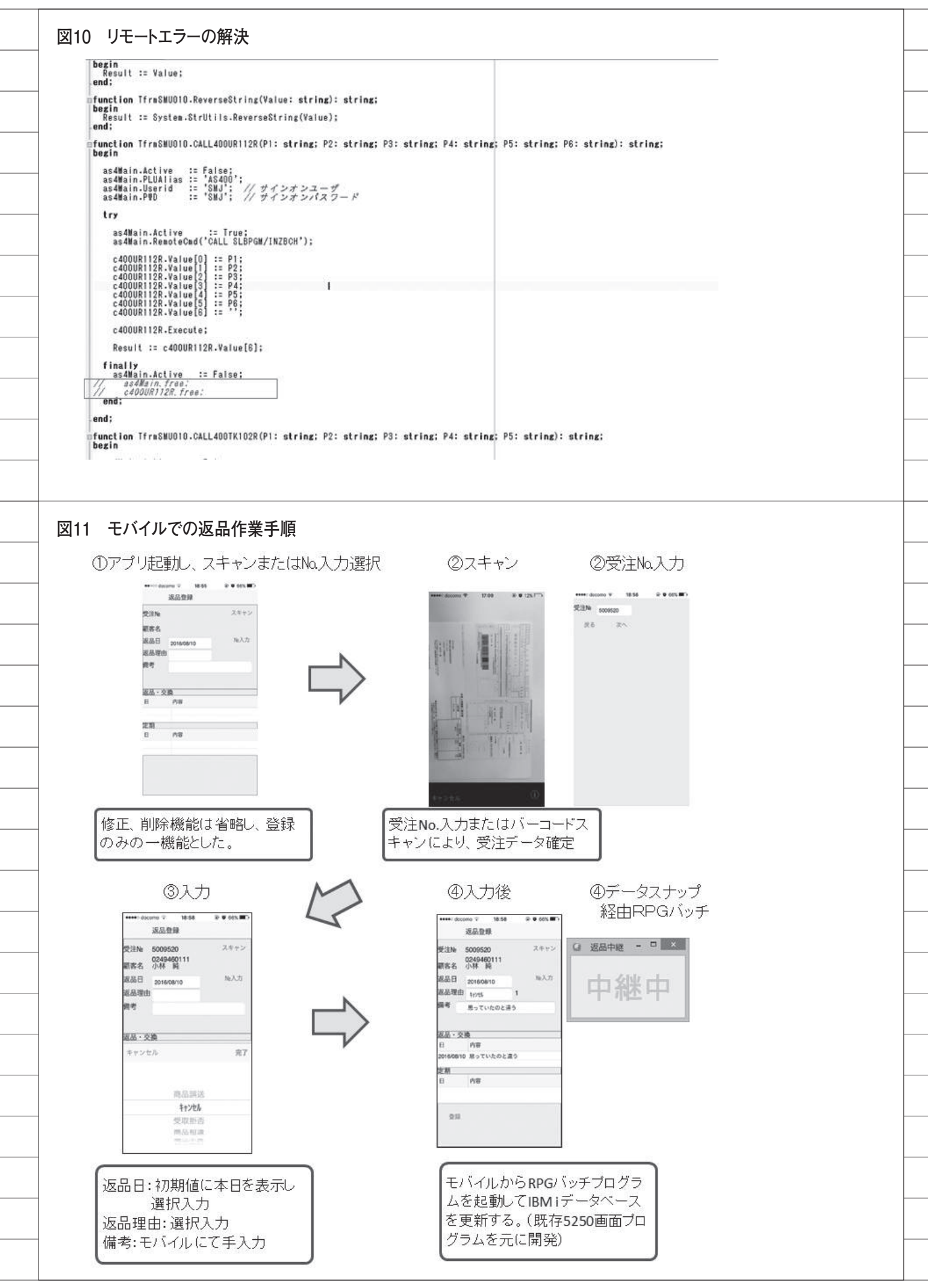

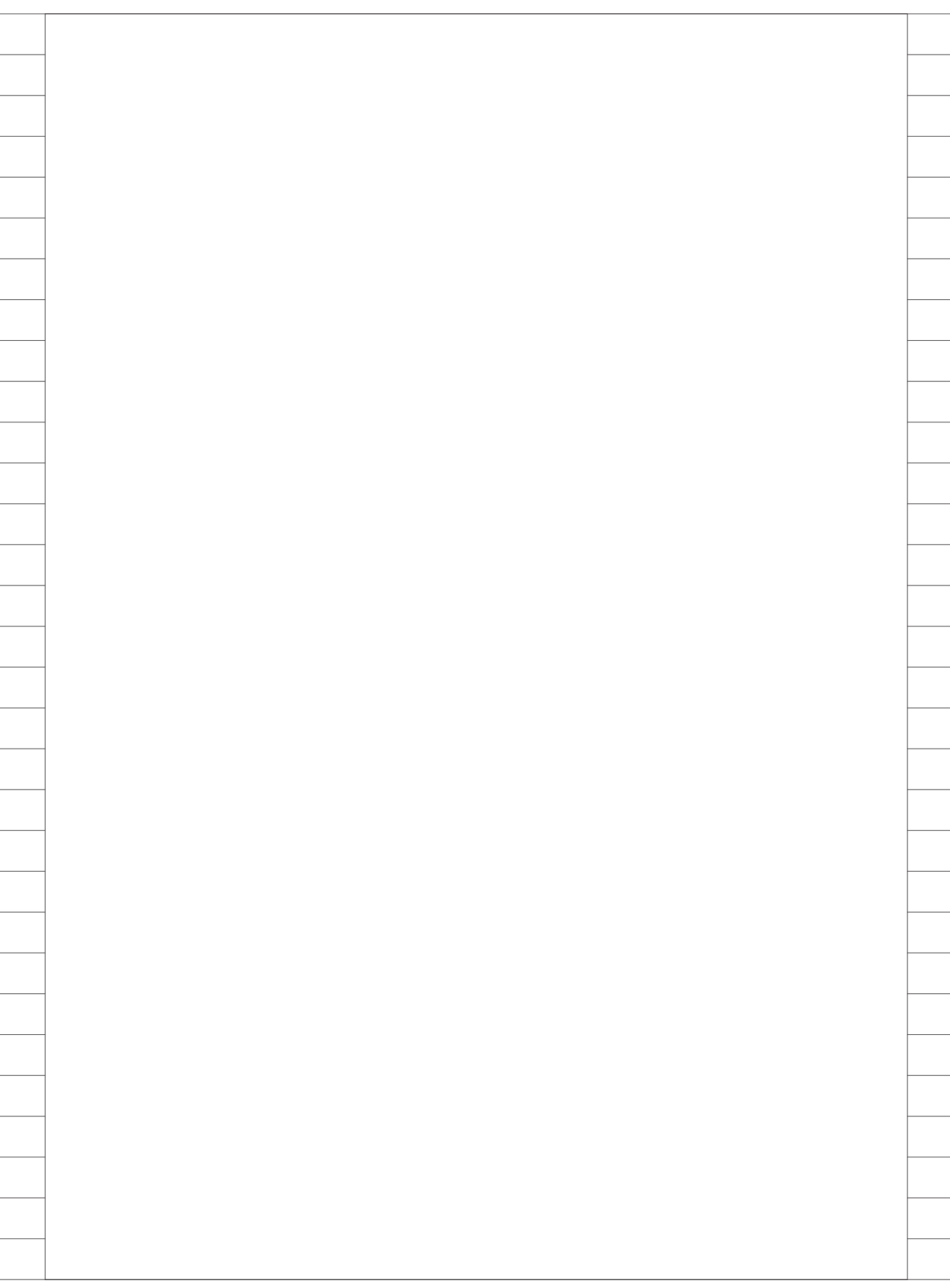

# AS/400の受注データ? Webで社員に公開

株式会社ランドコンピュータ 代表取締役

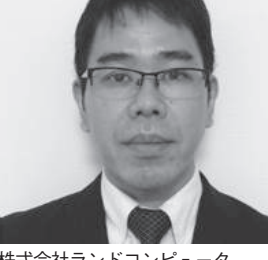

株式会社ランドコンピュータ http://www.rand.co.jp/

高校・大学等のコンピュータ教室で 使われる「授業支援システム」の設 計、開発、販売を行っており、学校 等の教育関連施設に対して 5000 件以上の納入実績がある。業務ソ リューションに必要なソフトウェア 開発と、画像・音声処理などの機器 製造をトータルで実施している。

### 業務課題

会社の受注状況は週初めの朝礼で報 告しているが、欠席している人やパート 社員には共有できていない。

### 技術課題

受注データは IBM i のデータベース から取得し、社内公開は Web 形式で行 う。【図 1】

あまり工数をかけずに完成させたい。

# 技術課題の解決策

Word で HTML のテンプレートを作 成し、数字が入る部分を [%○○%] と いうようにネーミング。【図 2】

HTML テンプレートへの受注残高の 設定は、Delphi/400のStringReplace 関数を使って、簡単にプログラミングで きた。

Delphi/400のプログラム概要は以下のとおりである。【図 3】

- Delphi/400 + dbExpress で、 IBM iの受注データを抽出・集計
- (2) TStringList で、テンプレート HTMLを読み込む
- (3) [%○○%] の部分を検索して、受 注データに置き換え
- (4) Web 公開先に保存

また受注データの更新タイミングは、 Windows サーバーがもつタスクスケ ジューラを使って簡単に実装した。

# 業務課題解決と効果

9時と17時に、受注データをHTML に反映させることができ、当初の目的ど おり、社内で受注状況の共有が実現でき た。【図4】

Μ

| Windows Server (川安徽)                                                                                                    | AS/400 部間切受主デ                                                                                                    | -9                                                                                                    |              |
|----------------------------------------------------------------------------------------------------|----------------------------------------------------------------------------------------------------|----------------------------------------------------------------------------------------------------|--------------|
|                                                                                                    | の格納を行ている                                                                                                    |                                                                                                    |              |
|                                                                                                    |                                                                                                    |                                                                                                    |              |
| NUMBER .                                                                                                    |                                                                                                    |                                                                                                    |              |
|                                                                                                    |                                                                                                    |                                                                                                    |              |
| テンプレート<br>■ SPEEIKER ×<br>← → C ff ■ file:///C:/Delp<br>II アプリ ★ Bookmarks ■ PRIVATE ■<br>受注状況 %date                               | bhi_WORK/製品以外/年度受注状況サービス/W<br>1 仕事 [2] NIコ5ポ[ログイン画面] M 受信ドレイ - toshiaki<br>%                                           | in32/Debug/tmp_SalesReport.<br>1 1 2 Google カレンダー 🍏 Twitter 🁔 F                                               | itm<br>aceb  |
| テンプレート<br>● 受注状況<br>← → C ff ☐ file:///C:/Delp<br>※ アカリ ★ Bookmarks □ PRIVATE □<br>受注状況 %date                                      | ohi_WORK/製品以外/年度受注状況サービス/W<br>日 仕事 ② NLコスポ[ログイン画面] M 受信トレイ - toshiaki<br>96<br>当期                                      | in32/Debug/tmp_SalesReport.<br>1  1  1 Google カレンター  1 Twitter  1 F                                           | itm<br>aceb  |
| ・<br>テンプレート<br>・ → C ff □ file:///C:/Delp<br>::: アプリ ★ Bookmarks □ PRIVATE □<br>受注状況 %date<br>LNET営業1課                             | ohi_WORK/製品以外/年度受注状況サービス/W<br>■ 仕事 図 NID5%[0042画面] M 受信ルイ・toshiaki<br>%<br>当期<br>%sales1total%                         | in32/Debug/tmp_SalesReport.<br>1 置 Google カレンダー 愛 Twitter 配 F<br>当月<br>%sales1thismonth%                      | htm<br>iaceb |
| テンプレート<br>● <sup>受注状況</sup> ×<br>← → C 前 file:///C:/Delp<br>※ アカリ ★ Bookmarks ● PRIVATE ●<br>受注状況 %date<br>LNET営業1課<br>LNET営業2課    | ohi_WORK/製品以外/年度受注状況サービス/W<br>① 仕事 ② NE35%[0ゲイン画面] M 受信ルイ・toshiaki<br>%<br><b>当期</b><br>%sales1total%<br>%sales2total% | in32/Debug/tmp_SalesReport.<br>1 〒 Google カレンター 🌒 Twitter 🛐 F<br>当月<br>%sales1thismonth%<br>%sales2thismonth% | itm<br>aceb  |
| テンプレート<br>● SEEHER ×<br>← → C 前 file:///C:/Delp<br>E アプリ ★ Bookmarks PRIVATE<br>受注状況 %date<br>LNET営業1課<br>LNET営業2課<br>ソリューション・サポート | bhi_WORK/製品以外/年度受注状況サービス/W<br>① 仕事 ② NID5杯[0グイン画面] M 受信ルイ・toshiaki<br>%                                                | in32/Debug/tmp_SalesReport.<br>1                                                                              | ntm<br>aceb  |

| 1. Delphi/400+dbExp                                                                                                    | p <b>ress</b> でAS/400の受注データを抽                                                                                                  | 出、集計                                                                     |
|----------------------------------------------------------------------------------------------------|----------------------------------------------------------------------------------------------------|--------------------------------------------------------------------------|
| sqlqryMain.SQL.Add                                                                                                    | ('Select SHLRPN, SUM(SHTA                                                                                                    | MT) as SALES from SBKLGH' +                                              |
| 'Where SHORD >=                                                                                                    | : ' + STStr +                                                                                                    | ,                                                                        |
| And SHORD <= ' +                                                                                                    | EnStr +                                                                                                    |                                                                          |
| //堂業1課                                                                                                    |                                                                                                    |                                                                          |
| 'And (SHI RPN = 0                                                                                                    | 0453' +                                                                                                    |                                                                          |
| //觉堂2浬                                                                                                    |                                                                                                    |                                                                          |
| 'Or SHI RPN = 004                                                                                                    |                                                                                                    |                                                                          |
| ' Group By SHI RPI                                                                                                    | (I)·                                                                                                    |                                                                          |
| salaryMain Open:                                                                                                    | · /,                                                                                                    |                                                                          |
| *STStr. EnStr(Jstring                                                                                                    | 型の変数で160401、170301とい                                                                                                    | った日付が入っている                                                               |
| 2. TStrinaListでテンプ                                                                                                    | レートHTMLを読み込む                                                                                                    |                                                                          |
| SaleRep := TStringL                                                                                                    | ist.Create:                                                                                                    |                                                                          |
| SaleRep LoadFromF                                                                                                    | ile(m WorkPath + 'tmp Sales                                                                                                    | Report.htm', TEncoding.UTF8);                                            |
| Terrer cale in a state i a state                                                                                                    |                                                                                                    |                                                                          |
| 3. [%00%]の部分を                                                                                                    | 検索して、 受注データに置き換え                                                                                                    |                                                                          |
| //'呂茉1課                                                                                                    | ······································                                                                                         |                                                                          |
| iax := SaleRep.inde                                                                                                    | xOI("%sales1total%");                                                                                                    |                                                                          |
| it lax >= 0 then                                                                                                    |                                                                                                    |                                                                          |
| pegin<br>Colo Don Otringolla                                                                                                    |                                                                                                    |                                                                          |
| SaleRep.Strings[lo                                                                                                    | axj := ⊢ormat⊢ioat('#,##0', m_S                                                                                                | ales i otal[U]. i oSingle);                                              |
| ena;                                                                                                    |                                                                                                    |                                                                          |
| 11 (11) (11) (11) (11) (11) (11) (11) (                                                                                                    |                                                                                                    |                                                                          |
| // 呂耒2課                                                                                                    |                                                                                                    |                                                                          |
| iax := SaleRep.inde                                                                                                    | xOI(%sales2total%);                                                                                                    |                                                                          |
| IT lax >= 0 then                                                                                                    |                                                                                                    |                                                                          |
| pegin<br>Sala Dara Christer II                                                                                                    |                                                                                                    |                                                                          |
| SaleRep.Strings[lo                                                                                                    | ix] := ⊢ormat⊢ioat('#,##0', m_S                                                                                                | ales i otal[1]. i oSingle);                                              |
| ena;                                                                                                    |                                                                                                    |                                                                          |
| 4 Web 小開生に 保方                                                                                                    |                                                                                                    |                                                                          |
|                                                                                                    | e('C:\inetoub\\www.cot\SalesP                                                                                                  | enort htm'):                                                             |
| Salertep.Save10F1                                                                                                    |                                                                                                    | oport.min ),                                                             |
|                                                                                                    |                                                                                                    |                                                                          |
|                                                                                                    |                                                                                                    |                                                                          |
|                                                                                                    |                                                                                                    |                                                                          |
|                                                                                                    |                                                                                                    |                                                                          |
| 古仁社中                                                                                                    |                                                                                                    |                                                                          |
| 実行結果                                                                                                    |                                                                                                    |                                                                          |
| 実行結果                                                                                                    | aport bitm                                                                                                    |                                                                          |
| 実行結果<br>◆ → C ↑ 192.168.0.2/SalesR<br>Ⅲ 77/1 ★ Bookmarks □ PRIVATE □ 住事                                                                    | eporthtm<br>፩ NID3#(በ/ሃ1>#መ Google ታሁንታ-                                                                                       | 🖉 Twitter 🛐 Facebook 🗀 🛤                                                 |
| 実行結果<br>、 Statking ×<br>、 C ff 192.168.0.2/SalesR<br>III 779 ★ Bookmarks PRIVATE ① 仕事                                                      | eport.htm<br>진 NID:5세(07イン制術) 더 양성다니 - toshiaki: 面 Google ルンター                                                                 | Twitter T Facebook 🗀 Mile                                                |
| 実行結果<br>★ → C f 192.168.0.2/SalesR<br>Ξ 779 ★ Bookmarks □ PRIVATE □ tt#<br>受注状況 2016/08/12                                                 | eport.htm<br>② NID>제(07イン制由) 더 약성나니 - toshaki: 璽 Google ルンター<br>2 <b>09:00</b>                                                 | 愛 Twitter IIT Facebook 🕞 通信                                              |
| 実行結果<br>また結果<br>、 つて fi 192.168.0.2/SalesR<br>デブジ ★ Bookmarks PRIVATE 0 tt #<br>受注状況 2016/08/12                                            | eport.htm<br>② NID3M(ログイン画店) M 安信ドレイ - toshiaki: 窗 Google カレンダー<br>2 <b>09:00</b><br>当期                                        | ¥ Twitter III Facebook 	☐ 通知<br>当月                                       |
| 実行結果<br>* ~ C f 192.168.0.2/SalesR<br># 779 * Bookmarks PRIVATE 11<br>受注状況 2016/08/12<br>LNET営業1課                                          | eport.htm<br>② NID3W(ログイン無由) M SKGHレイ - toshiaki: 面 Google カレンダー<br>7 09:00<br>当期<br>60,115,992                                | ¥ Twitter II Facebook 	☐ MME<br>当月<br>19,173,000                         |
| 実行結果<br>★ → C fi 192.168.0.2/SalesR<br>〒779 ★ Bookmarks PRIVATE ① tt #<br>受注状況 2016/08/12<br>LNET営業1課<br>LNET営業2課                          | eport.htm<br>NIDSW[0742millis] M \$45H-4 - toshiaki: 面 Google 312>9-<br>7 09:00<br>当期<br>60,115,992<br>124,017,504             | ¥ Twitter II Facebook 	□ 1000<br>当月<br>19,173,000<br>18,952,850          |
| 実行結果<br>ま行結果<br>・ つ C f 192.168.0.2/SalesR<br>デアジ ★ Bookmarks PRIVATE ① 住年<br>受注状況 2016/08/17<br>LNET営業1課<br>LNET営業2課<br>ソリューション・サポート      | eport.htm<br>② ND:>#(071>###] >1 \$451+-1 - toshaki: 窗 Google 74>9-<br>7 09:00<br>当期<br>60,115,992<br>124,017,504<br>3,399,771 | ♥ Twitter 『Facebook □ ###<br>当月 19,173,000 18,952,850 301,500            |
| ま行結果<br>ま行結果<br>まで、「」192.168.0.2/SalesR<br>ボアガ ★ Bookmarks PRIVATE ● 仕事<br>受注状況 2016/08/12<br>LNET営業1課<br>LNET営業2課<br>ソリューション・サポート<br>会社会社 | eport.htm<br>② ND:>#(07/>#itb] >M \$461+27-toshaki1 窗 Google 7/2>9-<br>7 09:00<br>当期                                           | ¥ Twitter II Facebook □ #66<br>当月<br>19,173,000<br>18,952,850<br>301,500 |

\_\_\_\_

\_\_\_\_\_

\_\_\_\_

\_\_\_\_\_

\_\_\_\_

\_

\_\_\_\_\_

\_\_\_\_\_

# Migaro. Technical Report 2016

ミガロ.SE 論文/ミガロ. テクニカルレポート

# 前坂 誠二 / 大橋 拓也

株式会社ミガロ.

システム事業部 システム2課

# [Delphi/400] iOSモバイルアプリ開発のデザイニングテクニック

#### ●はじめに

●iOS アプリケーションで使用できる画面領域 ●画面デザインを行う際のポイント ●画面領域を考慮したデザイン実装例① ●面面領域を考慮したデザイン実装例② ●エフェクトを用いた画面の実装例 ●まとめ

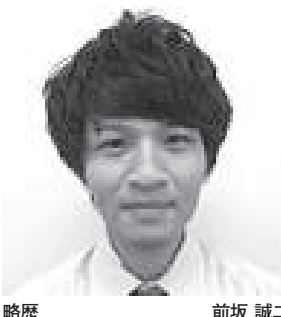

略歴 前坂 誠二 1989年3月21日生まれ 2011年関西大学文学部卒業 2011年4月株式会社ミガロ、入社 2011年4月システム事業部配属

#### 現在の仕事内容

Delphi/400 を利用したシステム開 発や保守作業を担当。Delphi、 Delphi/400の開発経験を積みなが ら、日々スキルを磨いている。

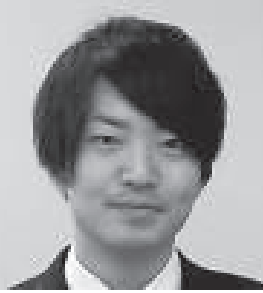

略歴 大橋 拓也 1992年7月4日生まれ 2015年龍谷大学経営学部卒業 2015年4月株式会社ミガロ、入社 2015年4月 システム事業部配属

現在の仕事内容

Delphi、Delphi/400 を利用したシ ステム開発および保守作業を担当。 開発スキルの向上を目指し、日々精 進している。

# 1.はじめに

ここ数年で、企業でのスマートデバイ ス普及率は大きく跳ね上がり、それに 伴ってモバイルアプリケーション開発の 需要も高まっている。

モバイルアプリケーションの開発に あたり、多くの開発者が向き合うことに なるのが画面デザインの部分ではないだ ろうか。なぜなら、PC アプリケーショ ンとモバイルアプリケーションでは使用 できる画面領域や操作方法が違うため、 モバイルアプリケーション用に再デザイ ンする必要があるからだ。

そこで本稿では、モバイルアプリケー ション開発で課題となる画面デザインに ついて考察し、それらの課題を解消する 開発テクニックを解説する。

スマートデバイスにはさまざまな種 類があるが、企業で業務用に導入されて いるデバイスで圧倒的に多いのが iOS の iPad である。そのため、本稿ではデ バイスとして iPad (mini) を題材に、 Delphi/400 XE7 を使用する。もちろん 画面デザインの考え方は、他のデバイス や OS であっても同じである。

# 2.iOSアプリケーション で使用できる画面領域

まず、PC (Windows) と iOS デバイ スで作成されるアプリケーションの画面 サイズについて整理する。

PC アプリケーションでは、端末のサ イズにもよるが、1280 × 1024 や 1366 × 768 を最大サイズとして作成される ことが多い。

それに対して、iOS デバイスのアプリ ケーションでは iPad で 768 × 1024、 iPhone で 320 × 568 や 414 × 736 が最 大サイズである。こうして見ると、意外 にも iPad についてはサイズに大きな違 いはないことがわかる。【図 1】

しかし PC と iOS デバイスのアプリ ケーションでは、操作方法が大きく異な る。PC では主にマウスやキーボードで の操作が多いので、画面項目のサイズや 項目間の余白についてはあまり気にする 必要はない。

それに対して iOS デバイスでは、主 に指によるタッチ操作が主流となる。項 目間の余白が少なかったり、項目自体の サイズが小さいと、ボタンの押し間違い や項目の選択ミスにつながる。

さらに iOS デバイスではキーボードが 画面下から表示されるため、画面下部の 領域は使用できなくなる可能性もある。

つまり iOS アプリケーションでは、 画面サイズ自体の大きさは似ていても、 項目間の余白や項目自体のサイズを意識 した画面デザインを行うと、実際に使用 できる画面領域は PC よりもかなり小さ くなる。

# 3.画面デザインの ポイント

ここまで、PCとiOSデバイスにおけ る画面サイズの違い、iOSデバイスで使 用できる画面領域が少なくなる要因につ いて解説した。次はそれらの内容を踏ま え、iOSモバイルアプリケーションの画

| 図1     |                                                                                                    |     |                                                                    |
|--------|----------------------------------------------------------------------------------------------------|-----|--------------------------------------------------------------------|
|        | VCLアプリケーション①                                                                                                    | 128 | 0×1024                                                             |
|        |                                                                                                    |     |                                                                    |
|        |                                                                                                    |     |                                                                    |
|        | iPad mini <b>1024 × 7</b>                                                                                                    | 68  | 1366 × 768                                                         |
|        | Irau                                                                                                    |     |                                                                    |
|        |                                                                                                    |     |                                                                    |
|        | iPhone6s 736 × 414                                                                                                    |     |                                                                    |
|        | iPhone5s                                                                                                    |     |                                                                    |
|        | 568 X 320                                                                                                    |     |                                                                    |
|        | 508 ~ 520                                                                                                    |     | VCLアプリ                                                             |
|        | ※のはポイントで比較                                                                                                    |     | ケーション(2)                                                           |
|        | ※105はホイントで比較                                                                                                    |     |                                                                    |
| <br>   |                                                                                                    |     |                                                                    |
| <br>図2 |                                                                                                    |     |                                                                    |
|        |                                                                                                    |     | Pad • E 100% III0+                                                 |
|        |                                                                                                    |     | 商品情報登録           商品CD 0123-456-789         商品名 メンズTシャツ(黒)          |
|        | <ul> <li>○ 商品情報登録</li> <li>□ □ ×</li> <li>○ 商品情報登録</li> <li>□ 0 ×</li> <li>○ 00099 ユーザー名 大橋 拓也</li> <li>□ 0770ト</li> </ul>                                                               |     | 商品名計 XXX ティーシャツ(/0))<br>メーカー 000123 ファッショナブル株式会社                   |
|        | 商品の 0123-456-789 商品名 メンズTシャツ(黒) 検索                                                                                                    |     | 仕入先 000234 ファッショナブル商店<br>■ A 2 2 1 2 2 2 2 2 2 2 2 2 2 2 2 2 2 2 2 |
|        | 商品名 ジンズTジャッツ(肌) 商品名加 シンズTジャッツ(肌)                                                                                                    |     | 原語 800 単語 4,000                                                    |
|        | メーカー         000123         ファッショナブル特式会社         原価         800         単価         4,           仕入先         000234         ファッショナブル病店         在庫数         1,560         安全在庫         800 |     | THE SM LLL                                                         |
|        | 商品分類 @インナー 『アウター 『ルッツ サイズ マS マM 『L 『LL                                                                                                    |     | 前回仕入日 2016/08/15 次回仕入日 2016/09/30<br>仕入担当 00099 大橋 托也              |
|        | 前回仕入日 2016/08/15 次回仕入日 2016/09/30 仕入担当 00099 大橋 拓也                                                                                                    |     | 備考1 次回仕入日再使討<br>備考2                                                |
|        | (編号1         ス回江人日再後8)         (編号2           商品能注         売上検索         メインメニュー         登録         キャンセル                                                                                 |     | 確認OK キャンセル                                                         |
|        |                                                                                                    |     | •                                                                  |
|        | PCアプリケーション                                                                                                    |     | iOSアプリケーション                                                        |
|        |                                                                                                    |     |                                                                    |
|        |                                                                                                    |     |                                                                    |

面デザインのポイントについて説明する。

1つ目のポイントは、コンポーネント の配置や表示方法を考慮することであ る。たとえばボタンであれば、アイコン のような見た目で表示することで余分な スペースを取らずに使用できる。また キーボードが表示された際には、画面全 体をスクロール表示させることにより、 見えなくなった領域も表示可能となる。

2つ目のポイントは、一度に表示する 画面項目をなるべく少なくすることであ る。そのためにはスライドやポップアッ プを使用し、必要な場合にのみ項目を表 示させる方法が有効である。

ただしこのとき、注意すべき点があ る。それは、ポップアップやスワイプが 有効となる条件をアプリケーション全体 でルール決めしておくことである。ポッ プアップやスワイプが有効となる条件が 各画面によってバラバラだと、使用する ユーザーが混乱するからだ。

つまり、画面デザインのポイントは大 きく以下の2点となる。

コンポーネントの配置や表示方法を考慮する(4.で詳しく解説)
 必要な場合にのみ必要な情報を表示させる(5.で詳しく解説)

これらのポイントを考慮して開発す ることで、操作性を損なうことなく画面 領域を有効活用できる。

#### 4.画面領域を考慮した デザイン実装例①

前述した画面デザインのポイントを 踏まえ、iOS モバイルアプリケーション での実装方法について順に説明する。

なお、本稿の実装例では VCL で作成 した PC アプリケーションを元に、iOS アプリケーションを作成することを想定 している。各機能の全体図は、【図 2】 のとおりである。

#### 4-1. 新規プロジェクトの作成

まずは、[ファイル|新規作成]より「マ ルチデバイスアプリケーション-Delphi」 を選択する。選択時にダイアログでテン プレート選択画面が表示されるので、「空 のアプリケーション」を選択する。これ でモバイルアプリケーションのプロジェ クトが新規作成できる。【図3】

iOS モバイルアプリケーションの開発 には、FireMonkey を用いる。実装例 の解説に入る前に、VCL での作成時と 異なる点について少し触れたい。

まず、「コンポーネントの階層化」に ついてである。VCL では、TPanel 等 のコンテナコンポーネント群やフォーム については親コンポーネントとすること ができる。それに対し、FireMonkey で はコンテナコンポーネントやフォームの みに制約されず、他のコンポーネントで も自由に親子関係をもたせることができ る。【図 4】

こうした階層化により、親コンポーネ ントに対する処理を子コンポーネントに も反映できる。またそれ以外にも、デザ イン時にはオブジェクトをまとめて移動 できるといった利点もある。

次に、「Visible プロパティ」につい て説明する。Visible プロパティは、項 目の表示・非表示を設定するプロパティ である。

VCL では、設計画面上で設定値 (True/False)を切り替えたとしても、 常に表示された状態である。それに対し て FireMonkey の 設計画面では、 Visible プロパティをFalse とした場合、 設計画面上でも非表示となる。

そのため、非表示にしているコンポー ネントを編集する際は、一時的に Visible プロパティを True にして編集 する必要がある。【図 5】

その他にも細かい違いが多くあるが、 本稿の実装例では以上の違いを念頭に置 けば問題ない。

#### 4-2. ポイント①の実装例

まずは、ポイント①「コンポーネント の配置や表示方法」を考慮した画面デザ インの実装方法を説明する。こちらの実 装例は、以下のとおりである。

・ボタンのアイコン化

・画面全体に対するスクロールの実装

#### 4-3. ボタンのアイコン化の実装

PC アプリケーションでは、キャプ ションを表示してボタンの意味を伝える のが一般的である。本稿の例でも、PC アプリケーションではボタンに「検索」 とキャプションを設定している。 それに対してiOSモバイルアプリケー ションでは、アイコン化することで画面 領域を有効的に使用できる【図 6】。実 装方法も非常に容易なので、限られた画 面領域を有効活用する最もシンプルなテ クニックであるといえる。

実装方法は、[ツールパレット |Standard] よりTButtonを選択し、 設置する。設置後、StyleLookUp プロ パティから [searchtoolbutton] を選択 する【図7】。以上の操作で、簡単にボ タンをアイコン化できる。アイコンの見 た目は、デバイスのOS によって用意さ れている。

しかし、このままではアイコンに枠や 背景色がないので、タップできるかどう かの判断が難しい。そこで、TRectAngle コンポーネントと組み合わせる。これに より、枠や背景色を指定してカスタマイ ズできる。【図8】

さらに [ツールパレット |Shapes] か ら TRectAngle を選択する。設置後、[構 造ビュー] にて設置した RectAngle1 に Button1 をドラッグ&ドロップすること で、コンポーネントを階層化させる。【図9】

あとは、RectAngle1の Color プロパ ティや X/YRadius プロパティ(オブ ジェクトの角の丸さを調整するプロパ ティ)を任意に変更することで、自由に 枠や背景色を指定できる。実装例での設 定プロパティは、【図 10】のとおりである。

また PC のマウス操作と違い、スマー トデバイスのタッチ操作では、意図した タッチポイントとずれて誤動作となるこ とも多い。そのため、TRectAngle の 上に配置している TButton コンポーネ ントは、TRectAngle よりもサイズを 大きく設定しておいたほうが、タッチに 反応しやすく、操作性がよくなる。

#### 4-4. スクロール機能の実装

スクロール機能の実装は、入力項目の 多い画面に有効なテクニックである。 iOS デバイスでは画面項目への入力時 に、画面下部にキーボードが表示される。 その際、入力項目部全体にスクロールを 設定しておくことで、項目がキーボード に隠れても自由にスクロールできる。

実装方法としては、[ツールパレット |Layouts] より TVertScrollBox を選 択する。入力項目部に設置し、Align プ ロパティを Client にする。【図 11】

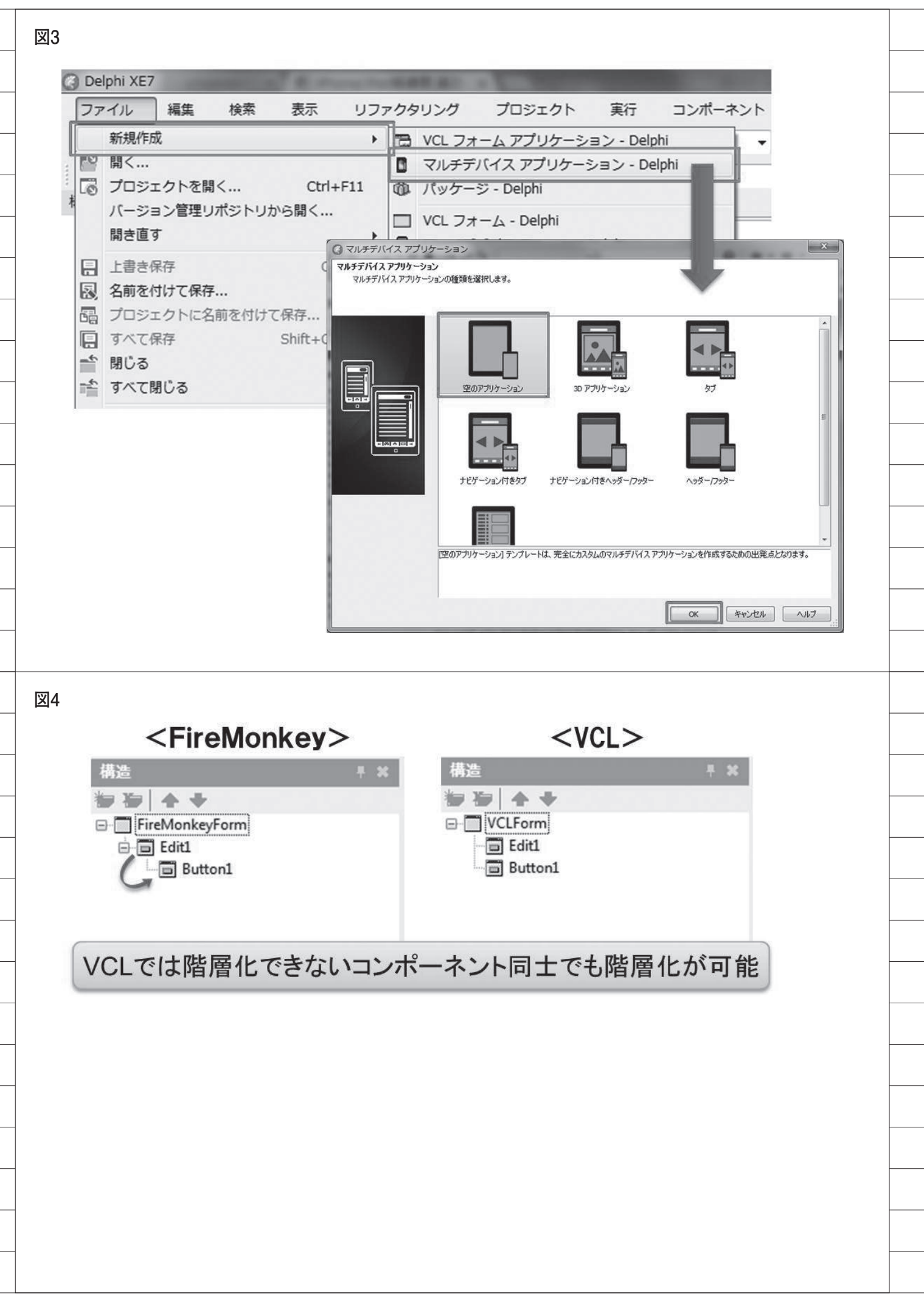

あとは、任意で VertScrollBox1 上に 画面項目を設置していく。これにより入 力項目部全体を自由に上下スクロールで きるようになり、キーボード表示時に項 目が隠れた場合も、下にスクロールする ことで表示できる。【図 12】

## 5.画面領域を考慮した デザイン実装例②

5-1. ポイント②の実装

ここでは、ポイント②「必要な場合に のみ必要な情報を表示」を踏まえた画面 デザインの実装方法について説明する。 本稿では、以下の2点を実装する。

- ・画面をスワイプすることで側面から情 報を表示(スライド機能)
- ・ボタンタップで情報表示(ポップアップ機能)

こうしたスライド機能やポップアッ プ機能は実装が難しい、と思われるかも しれない。しかし、FireMonkey では プロパティの設定や少々のコーディング で容易に実装できる。

#### 5-2. スライド機能の実装

スライド機能は、画面の側面から指を スワイプさせることで隠れたリスト等を 表示させる機能である。メニューを表示 させたり、選択項目の詳細情報を表示さ せるなど、用途はさまざまである。

実装例では、PC アプリケーションで フッター部に配置しているボタンをスラ イド部に実装する。【図 13】

[ツールパレット |Common Controls] から TMultiView コンポーネントを選択し、 設置する。その後、設置された MultiView1 の Mode プロパティを Drawer に変更す る。プロパティを変更すると Visible プ ロパティが False となるため、スライド 内容編集時は Visible プロパティを一時 的に True にする。【図 14】

以上で、スライド機能を実装できた。 あとは任意にスライドで表示する内容 を、【図 15】のように設定すればよい。

#### 5-3. ポップアップ機能の実装

ポップアップ機能は、ボタンタップな どの動作で画面項目の表示・非表示を切 り替えるテクニックである。 こうしたポップアップ機能は、 TPopupというコンポーネントを使用す ることで実装できる。実装例では、PC アプリケーションでヘッダー部のログイ ン情報を、ボタンタップで表示できるよ うに実装する。

まず、ログイン情報を呼び出すボタン を設置する(ボタンの実装方法は44を 参照)。実装例での設定プロパティは、【図 16】のとおりである。

次に、ポップアップ部を実装する。ま ずは、[ツールパレット |Standard] よ り TPopup を選択し、表示させたい位 置に配置する。【図 17】

配置時は Visible プロパティが False となっているので、編集時は True に変 更する。続いて、[ツールパレット |Shapes] より TCalloutRectangle を選 択し、プロパティの設定を行う。【図 18】

そして、最後に表示項目を配置する。 本稿では、ログイン情報とログアウトボ タンを実装するため、[ツールパレット |Standard] より TLabel を必要数設置 し、4. で解説した TRectAngle を組み 合わせたボタンを配置する。あとは配置 したコンポーネントを、【図 19】のよう に階層化すれば完成である。【図 20】

なお、ポップアップ表示・非表示の処 理に関しては、ソースコードを記載する 必要がある。こちらの実装方法について は、【ソース1】に示す。

#### 6.エフェクトを用いた 画面の実装例

#### 6-1. エフェクトの活用

ここまで画面領域を考慮した開発テ クニックを題材に説明してきた。モバイ ルアプリケーションの開発では、画面領 域の考慮のほかに、ユーザーが操作しや すい画面設計を行うことも大切な要素の 1つである。

たとえば選択形式の画面項目の場合 には、チェックボックスを使用すること が多い。もちろん標準の TCheckBox を使用しても問題はないが、本稿では TCheckBox の代わりに、エフェクトコ ンポーネントを利用した選択用ボタンの 作成を推奨する。【図 21】

選択用ボタンとは、【図 21】のように ボタンタップによって凹凸が変化する機 能を実装したボタンであり、以下にその 実装方法について記載する。

まずエフェクトコンポーネントを使 用する際は、4. で触れたコンポーネント の階層化の考え方が基本となる。この実 装例では、TRectAngle に TBevelEffect、 TInnerGlowEffect、TLabel を 階 層 化 させて、実装する。

#### 6-2. エフェクト機能の実装

まず、TRectAngle と TLabel を画面 に設置する。そこへ[ツールパレット |Effects] より非表示コンポーネントであ る TBevelEffect および TInnerGlowEffect を設置し、各コンポーネントを【図 22】 のように階層化する。

TBevelEffect では親コンポーネント の奥行きを設定でき、TInnerGlowEffect は親コンポーネントを内側に向けて発光 させる効果がある。

まず、先ほど配置した BevelEffect1 と InnerGlowEffect1 のプロパティ設定 を、【図 23】のように設定する。あとは、 Label1 の OnMouseDown イベントに、 【ソース 2】のようにコーディングする だけで、実装は完了である。

# 7.まとめ

本稿では、モバイルアプリケーション の開発の際に課題となることが多い画面 デザインに対する工夫を考察し、その具 体的なテクニックを説明してきた。

iOS モバイルアプリケーションでは、配 置する項目のサイズや項目間の余白を意 識して画面デザインする必要があるので、 使用できる画面領域は必然的に狭くなる。

本稿で紹介した画面領域を考慮した 開発テクニックは、すべて容易に実装で き、初めてモバイルアプリケーションを 開発する方であっても十分活用できる。

またモバイルアプリケーションの画 面デザインで最も参考になるのは、実際 のストアなどに公開されているアプリ ケーションである。とくにダウンロード 数が多いアプリケーションは、利用する ユーザーが多い分、画面デザインや操作 性も洗練されていることが多い。

モバイルアプリケーションはデザインの工夫次第で、使い勝手が大きく変わるので、優れた画面設計や実装テクニックをどんどん取り入れていくことが重要である。

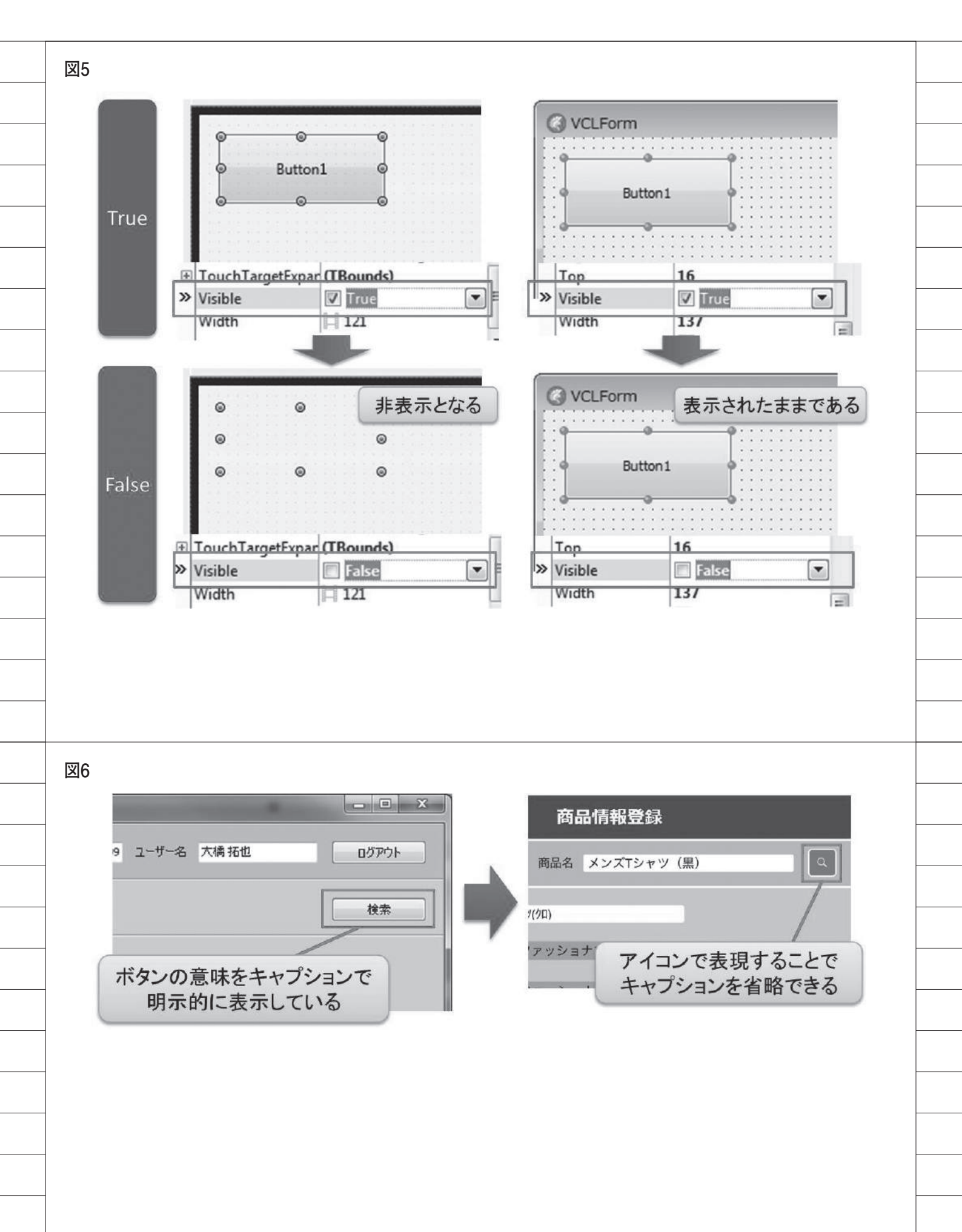

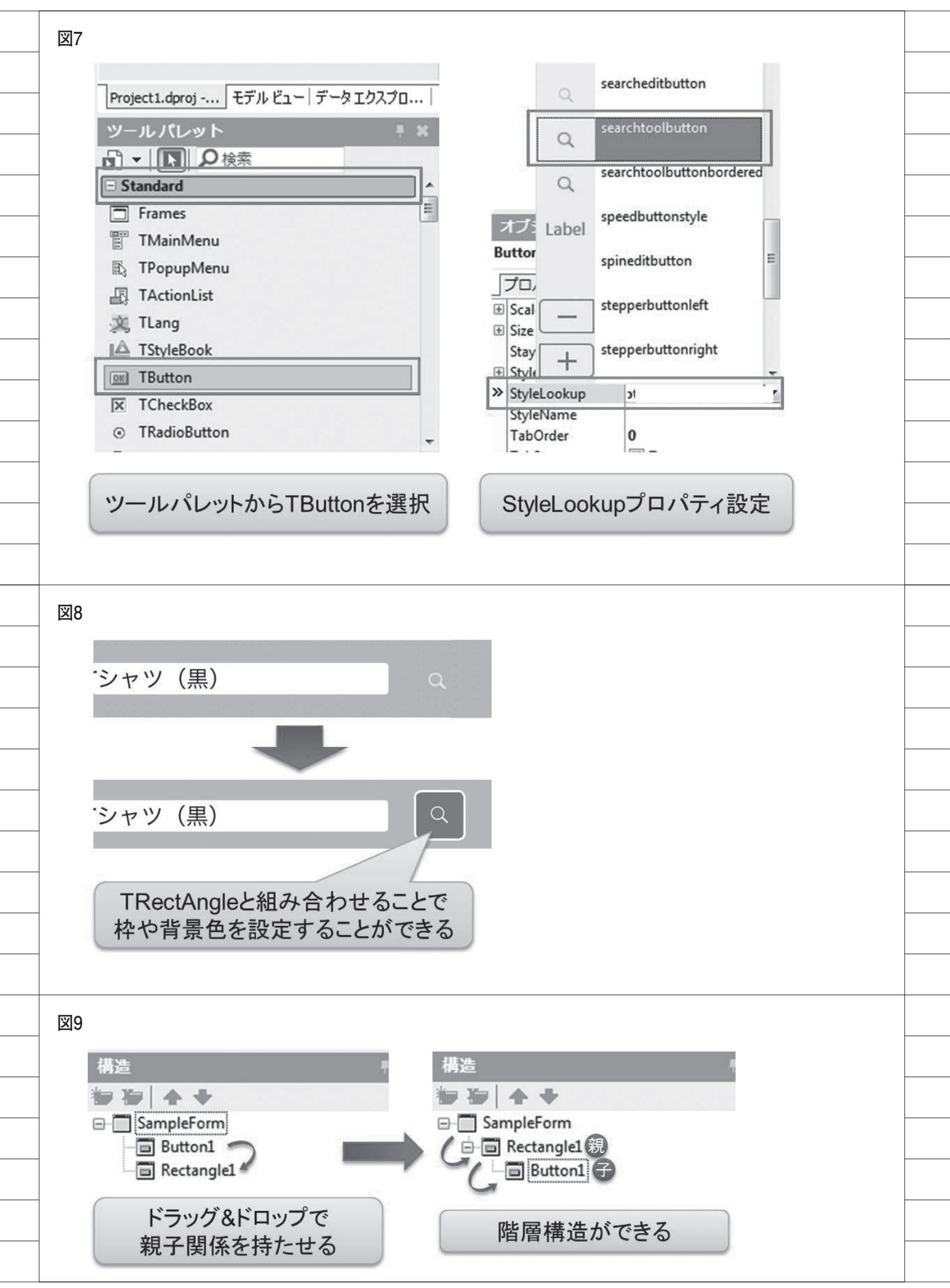

| Buttor      | 目設定ノロハティ         |                                    |
|-------------|------------------|------------------------------------|
| Align       | Center           |                                    |
| StyleLookup | searchtoolbutton |                                    |
| RectAng     | lle1設定プロパティ      |                                    |
| Hight       | 38               |                                    |
| Width       | 38               |                                    |
| XRadius     | 5                |                                    |
| YRadius     | 5                |                                    |
|             |                  |                                    |
|             |                  |                                    |
|             |                  |                                    |
| 1           |                  |                                    |
|             |                  | ③ 商品情報登録                           |
|             |                  | 商品CD 0123-456-789 商品名 メンズTシャツ(黒) Q |
| ツールパ        | レット 🕴            |                                    |
|             | ●検索              | 人刀項目部                              |
| 🙂 Materia   | IS               | т                                  |
| - Layouts   |                  |                                    |
| I TLayo     | out              |                                    |
| 🕰 TScal     | edLayout         |                                    |
| 🕍 TGrid     | Layout           | 入力項目部に設置し、                         |
| TGrid       | PanelLayout      | AlignプロパティをClientにする               |
| 💐 TFlow     | LayoutBreak      |                                    |
| 🔊 TFlow     | Layout           | VertScrollBox1 TVertScrollBox      |
| TScro       | llBox            | プロパティ イベント                         |
| TVert       | ScrollBox        | » Align None                       |
|             | ScrollBox        | Anchors Bottom                     |
|             | Sciolidox        | AutoHide Center                    |
| ツ-          | ールパレットから         | ClipChildren Client                |
| TVer        | tScrollBoxを選択    | ClipParent Contents                |
|             |                  | Cuisor                             |
|             |                  |                                    |
|             |                  |                                    |
|             |                  |                                    |
|             |                  |                                    |
|             |                  |                                    |
|             |                  |                                    |

| ● 問品情報豆録                                                                         |                                                              |
|----------------------------------------------------------------------------------|--------------------------------------------------------------|
| 商品CD 0123-456-789 商品名 メンズTシャツ(黒)                                                 | 商品CD 0123-456-789 商品名 メンスTシャツ(黒)<br>メーカー 000123 ノアッショナノル株式会社 |
| 商品名カナ メンズ ティーシャツ(クロ)                                                             | 仕入先 000234 ファッショナブル商店                                        |
| メーカー 000123 ファッショナブル株式会社                                                         | 商品区分                                                         |
| 仕入先         000234         ファッショナブル商店                                            | 原価 800 4,000                                                 |
| 商品区分                                                                             | 在庫数 1,560 800                                                |
| 原価 800 単価 4,000                                                                  |                                                              |
| 在庫数 1,560 安全在庫 800                                                               | 前回什么日 2016/08/15 2016/09/30                                  |
| HAX S M L LL                                                                     | 化入担当 00099 大橋 拓也                                             |
| 前回仕入日 2016/08/15 次回仕入日 2016/09/30                                                | 供求1 次同共1口面检计                                                 |
|                                                                                  |                                                              |
| 固定画面ではキーボードに                                                                     | スクロールを実装することにより                                              |
| 隠れた項目が確認できない                                                                     | 自由に画面を動かすことができる                                              |
| 123 💮 🖉                                                                          | 123                                                          |
|                                                                                  |                                                              |
|                                                                                  |                                                              |
|                                                                                  |                                                              |
|                                                                                  |                                                              |
| 13                                                                               |                                                              |
| 13                                                                               |                                                              |
| 13                                                                               |                                                              |
| 13 商品 フッター部の遷移ボタンを                                                               |                                                              |
| 13<br>商品<br>フッター部の遷移ボタンを<br>スライドに実装する<br>前回仕入日<br>次回仕入日                          |                                                              |
| 13<br>商品 フッター部の遷移ボタンを<br>スライドに実装する<br>前回仕入日 次回仕入日                                |                                                              |
| 13<br>商品 フッター部の遷移ボタンを<br>スライドに実装する<br>前回仕入日 次回仕入日<br>備考1                         |                                                              |
| 13<br>商品<br>フッター部の遷移ボタンを<br>スライドに実装する<br>前回仕入日<br>備考1                            |                                                              |
| 13<br>商品 フッター部の遷移ボタンを<br>スライドに実装する<br>前回仕入日 次回仕入日<br>備考1<br>商品発注 売上検索 メインメニュー    |                                                              |
| 13<br>商品<br>フッター部の遷移ボタンを<br>スライドに実装する<br>前回仕入日 ※回仕入日<br>備考1<br>商品発注 売上検索 メインメニュー |                                                              |
| 13<br>商品 フッター部の遷移ボタンを<br>スライドに実装する<br>前回仕入日 次回仕入日<br>備考1<br>商品発注 売上検索 メインメニュー    |                                                              |
| 13<br>商品 フッター部の遷移ボタンを<br>スライドに実装する<br>前回仕入日 次回仕入日<br>備考1<br>商品発注 売上検索 メインメニュー    |                                                              |
| 13<br>商品 フッター部の遷移ボタンを<br>スライドに実装する<br>前回仕入日 次回仕入日<br>備考1<br>商品発注 売上検索 メインメニュー    |                                                              |
| 13<br>商品<br>フッター部の遷移ボタンを<br>スライドに実装する<br>前回仕入日 次回仕入日<br>備考1<br>商品発注 売上検索 メインメニュー |                                                              |

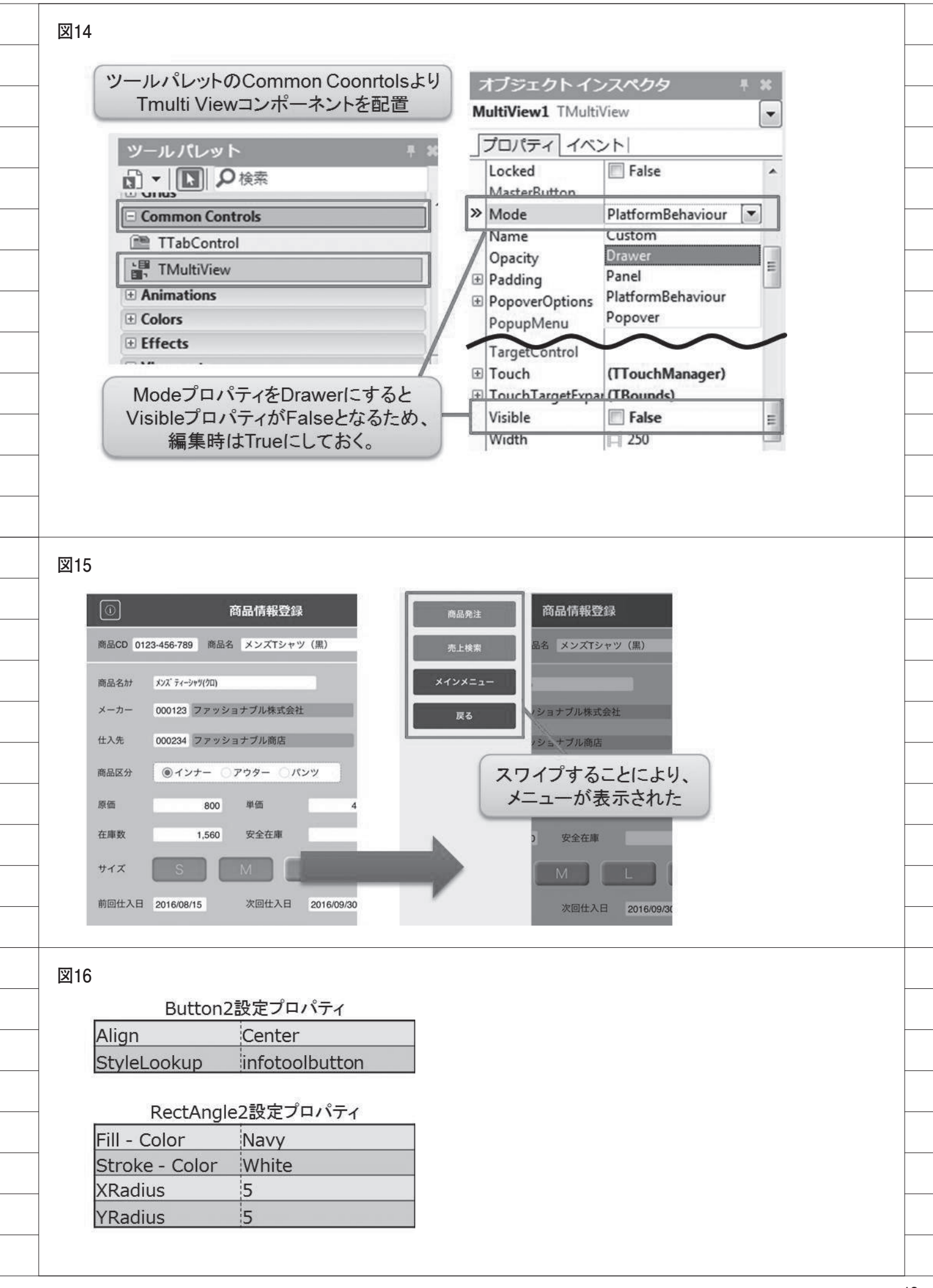

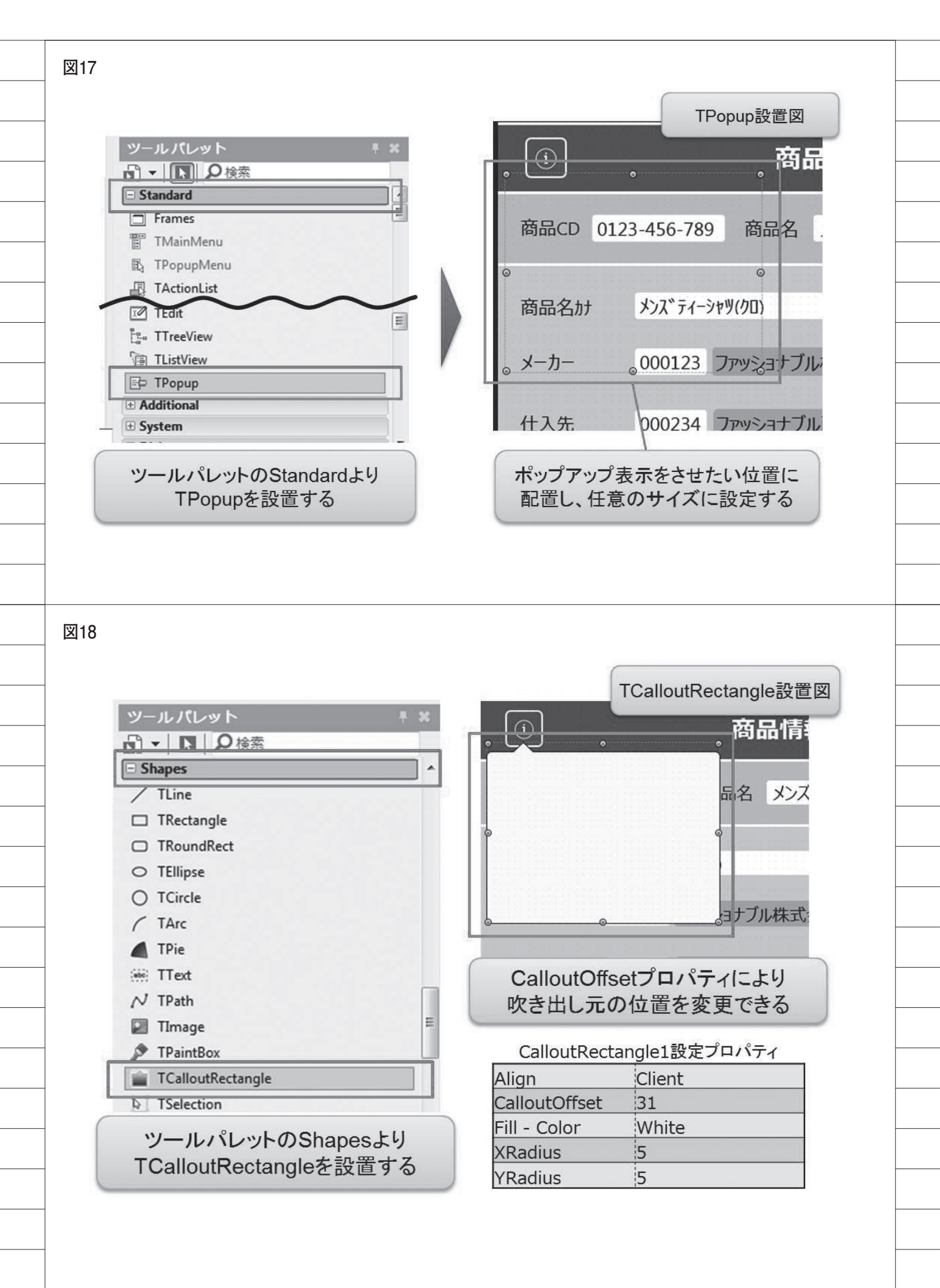

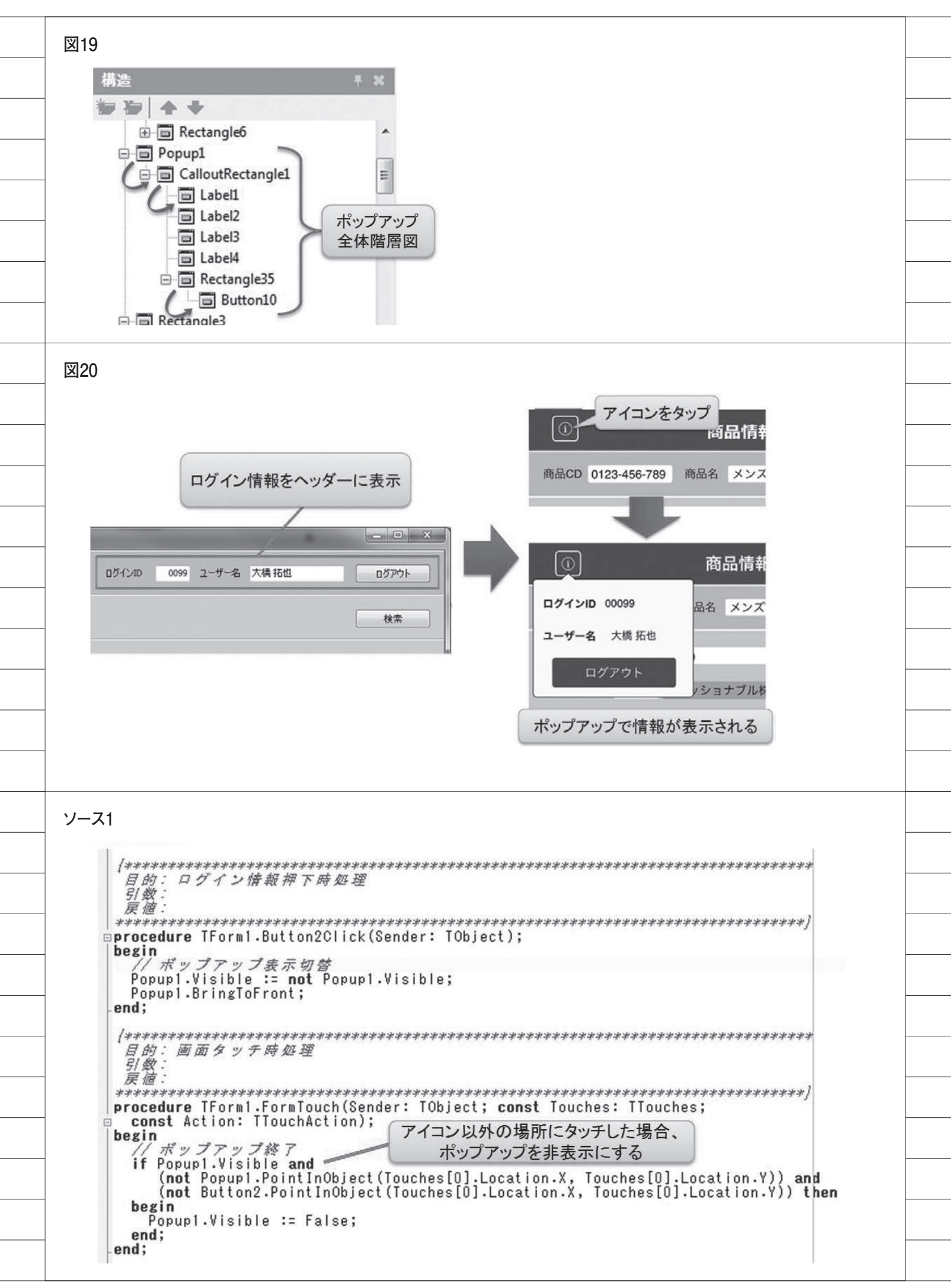

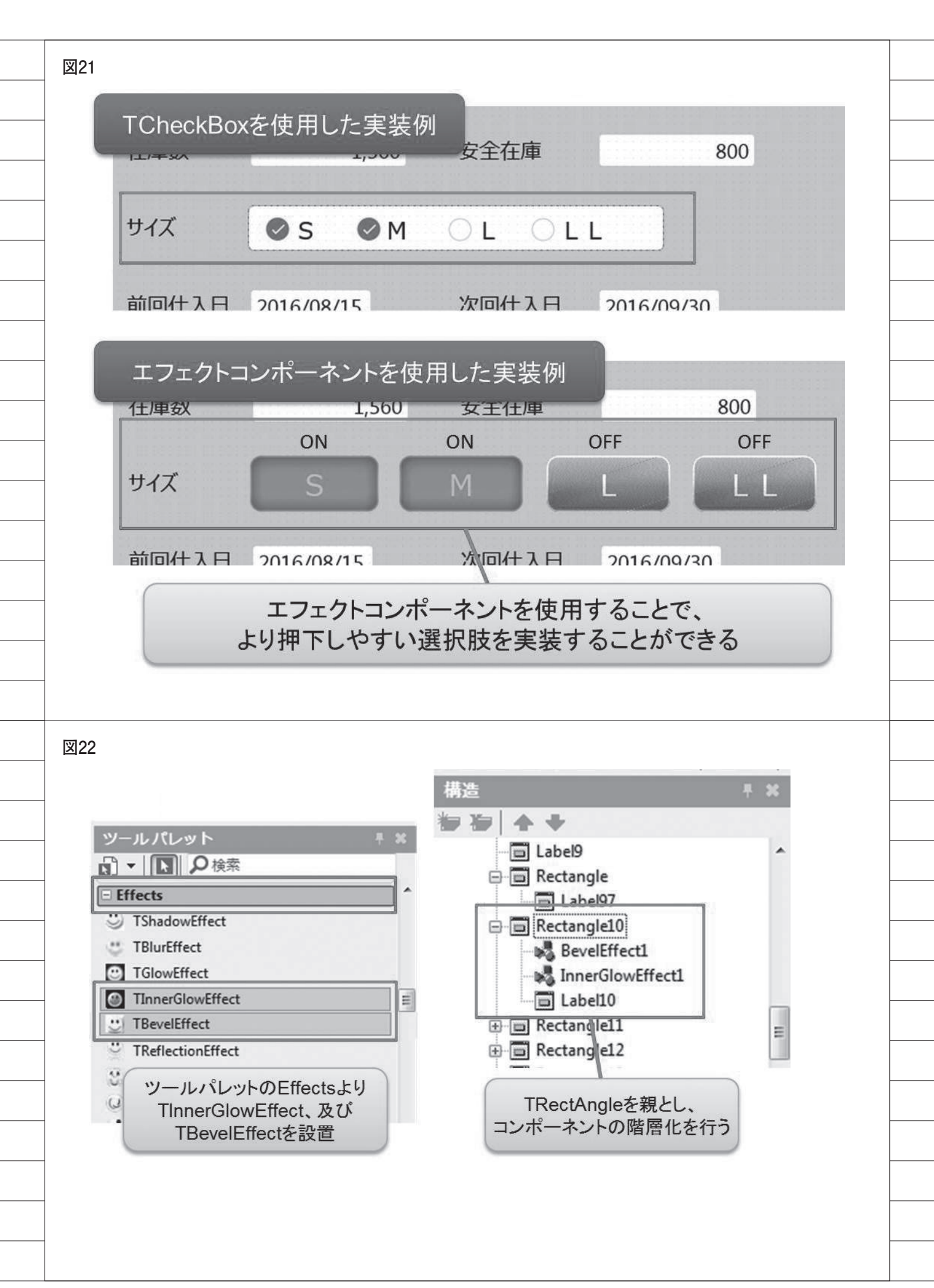

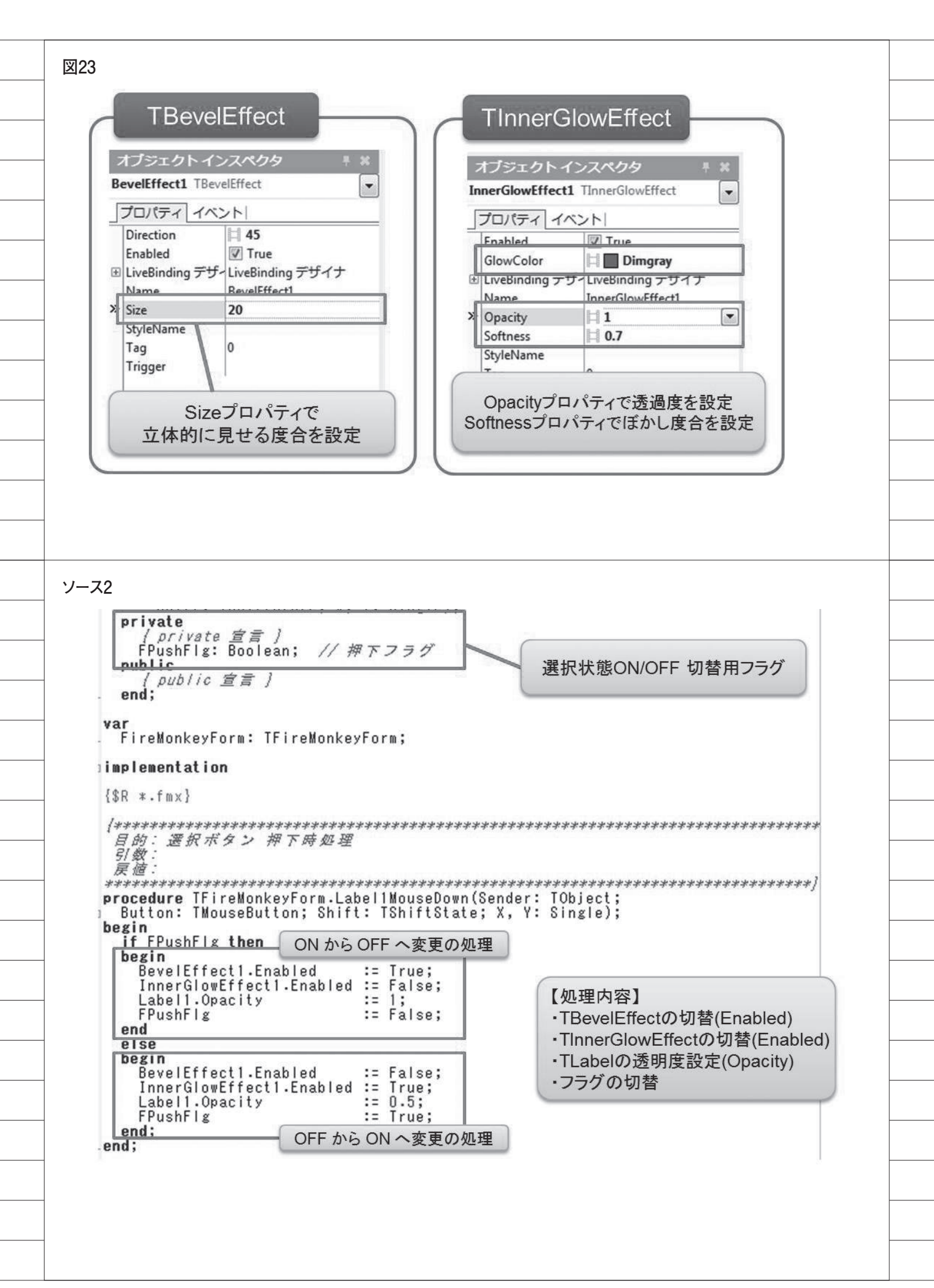

株式会社ミガロ.

システム事業部 プロジェクト推進室

# [Delphi/400] 新データベースエンジンFireDACを 使ってみよう!

●はじめに ●FireDAC を使った IBM i アプリケーション開発 ●既存プログラムの FireDAC への移行 ●まとめ

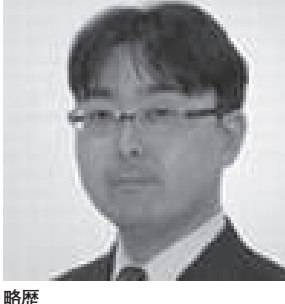

1972 年 3 月 20 日生まれ 1994 年 大阪電気通信大学工学部卒業 2001 年 4 月 株式会社ミガロ. 入社 2001 年 4 月 システム事業部配属

現在の仕事内容 主に Delphi/400 を使用したシス テムの受託開発を担当しており、要 件確認から納品・フォローに至るま で、システム開発全般に携わってい る。また、Delphi/400の導入支援 やセミナーの講師も行っている。

1.はじめに

業務アプリケーションを開発してい くうえで、データベースの利用は不可欠 である。そして、Delphi/400 はデータ ベースを使ったアプリケーション開発を 得意としている。なぜなら、Delphi/400 はデータベースエンジンという機能を備 えており、これによりどのデータベース に対しても、共通のプログラミングで簡 単に開発できるからである。

このデータベースエンジンと各種 データベースドライバを組み合わせるこ とで、IBM i や SQL Server などさまざ まなデータベースへ接続できる。【図1】

これまでの開発で使用されてきた データベースエンジンには、BDE や dbExpress がある。本稿で主題として いる「FireDAC」は、BDE や dbExpress に続く新しいデータベースエンジンであ る。

FireDAC 自体は Delphi の XE3 から 実装されており、これまでも Oracle や SQL Server などでは使用可能であっ た。そして Delphi 10 Seattle からは、 Delphi/400 のドライバが対応し、IBM i でも活用可能になっている。

そこで本稿では、FireDAC で IBM i を利用する基本的な方法、そしてすでに BDE や dbExpress を 使用 して IBM i へ接続しているプログラムを FireDAC へ移行するポイントについて説明する。

2.FireDACを使った IBM i アプリケーショ ン開発

2-1. FireDAC とは

本題に入る前に、FireDAC はこれま でのデータベースエンジンと比べて、ど のような違いがあるかを確認する。 FireDAC の特徴としては、以下の点が 挙げられる。

- (1) Windows 32bit / 64bit に対応
- (2) FireMonkey に対応
- (3) BDE のような初期インストールは 不要(配布が簡単)

- (4) 双方向データセット形式
- (5) 高いパフォーマンスのデータアクセス(BDEと同等以上)

FireDAC と BDE、dbExpress と の 機能比較については【表1】に示す。

これらの特徴や比較から、FireDAC は dbExpress と同様の環境対応機能が あり、BDE と同等の双方向データセッ ト形式を備えていることがわかる。

つまり、FireDAC は両データベース エンジンのよい部分を組み合わせた新し いデータベースエンジンといえる。次に、 この FireDAC を使用して IBM i へ接 続し、ファイルを参照する基本的な使い 方を説明していく。

#### 2-2. FireDAC の使い方

FireDAC で IBM i へ接続するために 使用する基本コンポーネントには、以下 が用意されている。

- (1) TFDConnection
  - データベースへの接続を制御するコ

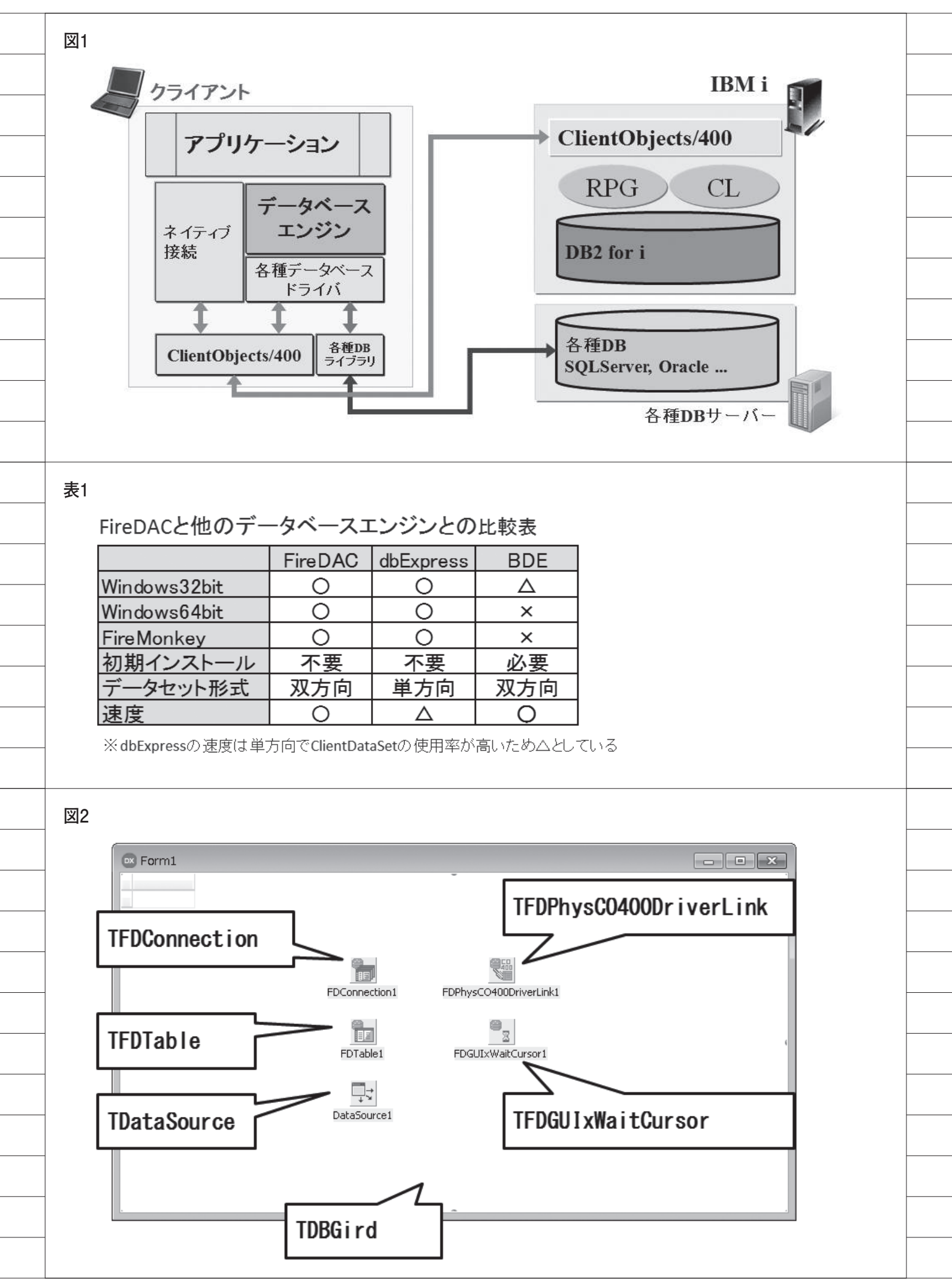

ンポーネント

#### (2) TFDPhysCO400DriverLink

TFDConnection に Delphi/400 の IBM i 用ドライバ情報を提供するコン ポーネント

(3) TFDTable

単一のファイルを指定して、データを 取得・操作するコンポーネント

(4) TFDQuery

SQL を実行して、データを取得・操 作するコンポーネント

#### (5) TFDGUIxWaitCursor

待機カーソルなどを制御するコン ポーネント

それでは FireDAC を使用して IBM i へ接続し、ファイルを参照する手順を順 番に確認していく。ファイルへの接続は、 TFDTable コンポーネントを使用した 基本的な構成とする。

#### ①コンポーネントの配置

【図 2】に従って、新規フォームに各 コンポーネントを配置する。配置できた ら、FireDAC の各コンポーネントのプ ロパティを順番に設定していく。

最初にIBM i への接続設定を、 TFDConnection コンポーネントで行う。 フォームに貼り付けた TFDConnection コンポーネントをダブルクリックする と、FireDAC 接続エディタが起動する。 【図 3】

起動した FireDAC 接続エディタの上 部にある、接続定義名のプルダウンより "CO400DEF"を指定すると、パラメータ が表示される。パラメータの"Database" "User\_Name" "Password" "ODBCAdvanced"を、【図 4】に従っ て設定する。

TFDPhysCO400DriverLink コ ン ポーネントと TFDGUIxWaitCursor コ ンポーネントは、フォームに貼り付ける だけでとくに設定を行う必要はない。

続いて、ファイルの参照設定を TFDTable コンポーネントで行う。 TFDTable コンポーネントの Connection プロパティは、TFDConnection コンポー ネントが自動で初期セットされているの で、TableName プロパティに参照する ファイル名を設定する。【図 5】 このプログラムでは、【図 4】の

TFDConnection コンポーネントの

ODBCAdvanced パラメータにライブラ リ名を指定しているため、TableName プロパティではリストが自動表示されて 選択できる。

あとは TDataSource コンポーネント の DataSet プロパティと、TDBGrid の DataSource プロパティを設定すれば、 各コンポーネントの設定は完了となる。 【図 6】

ここまでで、プログラム上の設定は完 了である。

実際に FireDAC を使用してデータへ アクセスするには、TFDTable コンポー ネントの Active プロパティを True に する。これによって、TDBGrid 上にデー タを表示できる。【図 7】

FireDAC は新しいデータベースエン ジンではあるが、Delphi/400 ではこれ までのプログラムと互換性を維持できる 形でコンポーネントが用意されている。 ここまでの実装手順を確認すると、 BDE や dbExpress の開発とほとんど違 いはなく、また TClientDataSet を必要 としない分、よりシンプルに開発できる ことがわかる (もちろん TClientDataSet を使用することも可能である)。

## 3. 既存プログラムの FireDACへの移行

#### 3-1. FireDAC へのプログラム変更

ここまで FireDAC の新規プログラム を作成する方法を説明したが、次に BDE や dbExpress で作成されているプ ログラムを FireDAC へ移行する手順に ついて説明する。

本稿では、次のような RPG を使った 標準的な仕組みの照会画面を題材に、 FireDAC へ変更するポイントを確認し ていく。

#### FireDAC へ変更する照会画面プログラ ムの処理

- (1) データを RPG で抽出する
- (2) 抽出データをQTEMPのワークファ イルに作成する
- (3) ワークファイルを BDE または dbExpress で画面表示する

#### 3-2. BDE からの移行ポイント

ここでは、BDE から FireDAC への 変更方法について説明する。変更する BDEの照会画面の構成は、【図8】のとおりである。

照会画面の構成では、上段に抽出条件 を指定する項目と検索ボタンを配置し、 中段に明細表を配置している。動作とし ては、検索ボタンを押下することで抽出 データを明細表に表示する。

また使用しているコンポーネントと 設定しているプロパティについては、【表 2】と【図 9】のとおり、検索実行時のソー スは【図 10】のとおりである。データ 抽出には RPG を 用いているので、 TAS400 コンポーネントと TCall400 コ ンポーネントを使用しているが、データ 抽出の処理ロジックは主題から外れるた め、本稿では割愛する。

以下に、プログラムで BDE を使用し ている箇所を FireDAC に変更する手順 を説明する。

#### データベース接続処理を BDE から FireDAC へ変更

BDE を使用して作成した照会画面に、 2-2 に 記載 した FireDAC の基本コン ポーネントである「TFDConnection」 「TFDTable」「TFDPhysCO400 DriverLink」「TFDGUIxWaitCursor」 の4つを、【図 11】のように配置し、 TFDConnection コンポーネントのプロ パティを設定する。

ただし BDE の照会画面では、【図 9】 にあるように TDatabase コンポーネン トのプロパティ設定をソースで行ってい る。そのため、TFDConnection コンポー ネントには接続定義名に"CO400DEF" だけを設定し、残りの設定はソースで実 装する。

ここから、ソースの変更箇所の詳細を 説明する。

【図 12】のように、FormCreate イベ ントに記述している TDatabase コン ポーネントの設定を、TFDConnection コンポーネントの設定に変更する。

ライブラリリストを使う場合、BDE では TDatabase コンポーネントの "LIBRARY NAME"に、"\*LIBL"をセッ ト す る が、FireDAC の 場 合 は TFDConnection コンポーネントの "ODBCAdvanced"に"LibraryOption = (ブランク、シングルコーテーション なし)"をセットする。これでデータベー ス接続処理の FireDAC への変更は、完
| 3                                                                                                    |                                                                                                    |  |
|----------------------------------------------------------------------------------------------------|----------------------------------------------------------------------------------------------------|--|
| -                                                                                                    |                                                                                                    |  |
|                                                                                                    |                                                                                                    |  |
| ダブルクリック                                                                                                    |                                                                                                    |  |
|                                                                                                    |                                                                                                    |  |
|                                                                                                    |                                                                                                    |  |
| FDConne                                                                                                    | action1 「「デライバまたはオーバーライドする接続定義の名前を選択してから、パラメータをセットアップします」                                                                                                    |  |
| 0                                                                                                    | 定義 オブション 情報 SQL スクリプト                                                                                                    |  |
|                                                                                                    |                                                                                                    |  |
| FDTab                                                                                                    |                                                                                                    |  |
|                                                                                                    | ★                                                                                                    |  |
|                                                                                                    | デスト(I) ウィザード(W) デフォルトに戻す(R) ヘルプ(H)                                                                                                    |  |
| Databou                                                                                                    | urce1 パラメータ 値 デフォルト                                                                                                    |  |
|                                                                                                    |                                                                                                    |  |
|                                                                                                    |                                                                                                    |  |
|                                                                                                    |                                                                                                    |  |
|                                                                                                    |                                                                                                    |  |
|                                                                                                    |                                                                                                    |  |
|                                                                                                    |                                                                                                    |  |
|                                                                                                    |                                                                                                    |  |
|                                                                                                    |                                                                                                    |  |
|                                                                                                    |                                                                                                    |  |
|                                                                                                    |                                                                                                    |  |
|                                                                                                    |                                                                                                    |  |
|                                                                                                    |                                                                                                    |  |
|                                                                                                    |                                                                                                    |  |
|                                                                                                    |                                                                                                    |  |
|                                                                                                    |                                                                                                    |  |
|                                                                                                    | <u>OK</u> (キャンセル(C)                                                                                                    |  |
| 4                                                                                                    |                                                                                                    |  |
| ↓<br>▼ FireDAC 接続エディ                                                                                                    | <u>OK</u> キャンセル(C)<br>タ - [FDConnection1]                                                                                                    |  |
| ↓<br>■ FireDAC 接続エディク<br>■ ドライバまたはオーバー                                                                                                    | タ - [FDConnection1]         ・ライドす         接続定義名にC00400DFFを設定                                                                                                    |  |
| ↓<br>■ FireDAC 接続エディク<br>ドライバまたはオーバー<br>定義 オプション 情報                                                                                                    | OK       キャンセル(C)         タ - [FDConnection1]       マーマンマンマンマンマンマンマンマンマンマンマンマンマンマンマンマンマンマンマ                                                                                                    |  |
| ■ FireDAC 接続エディク<br>FireDAC 接続エディク<br>「<br>定義 オブション」<br>情報<br>ドライバ ID(D):                                                                                                    | QK キャンセル(C)<br>タ - [FDConnection1]<br>-ライドす<br>接続定義名(こCO400DEFを設定<br>」ます                                                                                                    |  |
| 4<br>■ FireDAC 接続エディイ<br>ドライバまたはオーバー<br>定義 オプション 情報<br>ドライバ ID(D):<br>##(すつ茶々(A))                                                                                                    | タ - [FDConnection1]         -ライドす         接続定義名(こC004000)EFを設定         ます         SQL スクリフト                                                                                                    |  |
| <ul> <li>○× FireDAC 接続エディイ</li> <li>○× FireDAC 接続エディイ</li> <li>○× ドライバまたはオーバー</li> <li>定義 オブション 情報</li> <li>ドライバ ID(D):</li> <li>接続定義名(<u>N</u>):</li> </ul>                                                                                                    | タ - [FDConnection1]       -ライドす       接続定義名にこ004000EFを設定       よす       CO4000EF                                                                                                    |  |
| <ul> <li>FireDAC 接続エディク</li> <li>ドライバまたはオーバー</li> <li>定義 オプション 情報</li> <li>ドライバ ID(D):</li> <li>接続定義名(<u>N</u>):</li> </ul>                                                                                                    | タ - [FDConnection1]         -ライドオ         -ライドオ         接続定義名(こCO0400DEFを設定         ます         SQL スクリプト         CO400DEF         マイザード(W)         デフォルトに戻す(B)                                                                                                    |  |
| <ul> <li>■ FireDAC 接続エディク</li> <li>■ ドライバまたはオーバー</li> <li>定義 オプション 情報</li> <li>ドライバ ID(D):</li> <li>接続定義名(N):</li> <li>テスト(I)</li> <li>パラメータ</li> </ul>                                                                                                    | タ - [FDConnection1]         -ライドす         接続定義名にこ004000EFを設定         ます         SQL X20171         ・         ウィザード(W)         デフォルトに戻す(R)         ヘルブ(H)         値         Databace(こDelphi/400 Configrationの)                                                                                                    |  |
| <ul> <li>■ FireDAC 接続エディク</li> <li>■ ドライバまたはオーバー</li> <li>定義 オブション 情報</li> <li>ドライバ ID(D):</li> <li>接続定義名(N):</li> <li>「テスト(I)</li> <li>パラメータ</li> <li>DriverID</li> <li>Pask d</li> </ul>                                                                                                    | タ - [FDConnection1]         -5/ド*i         接続定義名(こCO04000DFFを設定         ます         SQL 2/3/37         CO4000DEF         デフォルトに戻す(R)         (値         Databace (こDelphi/400 Configrationの)         AS/400Name (接続先)を設定                                                                                                    |  |
| ▲<br>FireDAC 接続エディク<br>ドライバまたはオーバー<br>定義 オプション 情報<br>ドライバ ID(D):<br>接続定義名(N):<br>テスト(I)<br>パラメータ<br>DriverID<br>Pooled<br>Database                                                                                                    | タ - [FDConnection1]         ->1ド**         接続定義名にこ00400DEFを設定         ます         SQL Zグリプナ         CO4000DEF         アイザード(W)         デフォルトに戻す(R)         ヘルブ(H)         値         Databace (こDel phi/400 Conf i grat ionの)         AS/400Name (接続先)を設定         POWER2                                                                                                    |  |
| 4<br>■ FireDAC 接続エディイ<br>ドライバまたはオーバー<br>定義 オプション 情報<br>ドライバ ID(D):<br>接続定義名( <u>N</u> ):<br>「テスト(I)<br>バラメータ<br>DriverID<br>Pooled<br>Database<br>User Name                                                                                                    | タ - [FDConnection1]         -51ドす         接続定義名にこ00400DEFを設定         ます         SQL 20171         CO4000EF         アイザード(W)         デフォルトに戻す(R)         ヘルブ(H)         値         Databace (こDe l phi /400 Conf i grat i onの)         AS/400Name (接続先)を設定         False         POWER7         USER1                                                                                                    |  |
| 4<br>■ FireDAC 接続エディイ<br>ドライバまたはオーバー<br>定義 オプション 情報<br>ドライバ ID(D):<br>接続定義名( <u>N</u> ):<br>テスト(I)<br>パラメータ<br>DriverID<br>Pooled<br>Database<br>User_Name<br>Password                                                                                                    | タ - [FDConnection1]         ->1ドす         ->1ドす         接続定義名(こ004000EFを設定         ・ます         ・         ・         ・         ・         ・         ・         ・         ・         ・         ・         ・         ・         ・         ・         ・         ・         ・         ・         ・         ・         ・         ・         ・         ・         ・         ・         ・         ・         ・         ・         ・         ・         ・         ・         ・         ・         ・         ・         ・         ・         ・         ・         ・         ・         ・         ・         ・         ・         ・         ・ <tr< td=""><td></td></tr<>                                                                                                    |  |
| 4<br>■ FireDAC 接続エディ ?<br>■ ドライバまたはオーバー<br>定義 オプション 情報<br>ドライバ ID(D):<br>接続定義名( <u>N</u> ):<br>フスト(I)<br>パラメータ<br>DriverID<br>Pooled<br>Database<br>User_Name<br>Password<br>MonitorBy                                                                                                    | タ - [FDConnection1]         -う1 ドゴ         技術定義名にこ004000EFを設定         ます         SQL Z/DJ7F         CO4000EF         マイザード(W)         デフォガルドに戻す(R)         ヘルブ(H)         値         Databace (こDel phi/400 Configrationの)         AS/400Name (接続先)を設定         PowER7         USER1         USER1         USE1         USE2                                                                                                    |  |
| 4<br>■ FireDAC 接続エディイ<br>ドライバまたはオーバー<br>定義 オプション 情報<br>ドライバ ID(D):<br>接続定義名(N):<br>「テスト(I)<br>パラメータ<br>DriverID<br>Pooled<br>Database<br>User_Name<br>Password<br>MonitorBy<br>ODBCAdvanced                                                                                                    | タ - [FDConnection1]         -21 ドゴ<br>接続定義名(こCO0400DEFを設定<br>ます         シロレクロレクロレクロレクロレクロレクロレクロレクロレクロレクロレクロレクロレクロ                                                                                                    |  |
| 4<br>■ FireDAC 接続エディク<br>デライバまたはオーバー<br>定義 オブション 情報<br>ドライバ ID(D):<br>接続定義名( <u>W</u> ):<br>                                                                                                    | タ - [FDConnection1]<br>-51ドゴ<br>接続定義名(こ00400DEFを設定<br>ます<br>SQL 720JJ7<br>CO400DEF<br>クィザード(W) デフォルトに戻す(E) ヘルプ(H)<br>値<br>Databace (こDelphi/400 Configrationの)<br>AS/400Name (接続先)を設定<br>False<br>POWER7<br>USER1<br>USER1<br>USEr_NameとPassword(こIBMi)(こ<br>接続するアカリウント情報を設定                                                                                                    |  |
| 4<br>■ FireDAC 接続エディク<br>■ ドライバまたはオーバー<br>定義 オブション 情報<br>ドライバ ID(D):<br>接続定義名(N):<br>「フスト(I)<br>パラメータ<br>DriverID<br>Pooled<br>Database<br>User_Name<br>Password<br>MonitorBy<br>ODBCAdvanced<br>Login Imeout<br>Alias                                                                                                    | ダ - [FDConnection1]<br>ライドゴ<br>安藤花定義名にこ004000EFを設定<br>ます<br>タイザード(W) デフォルドに戻す(R) ヘルブ(H)<br>値<br>Databace(こDelphi/400 Configrationの)<br>AS/400Name (接続先)を設定<br>PowER7<br>USER1<br>PowER7<br>USER1<br>User_NameとPassword(こ IBMi (こ<br>接続するアカウントト情報を設定<br>LibraryOption=D400LB                                                                                                    |  |
| 4<br>Server<br>Pooled<br>A<br>A<br>A<br>A<br>A<br>A<br>A<br>A<br>A<br>A<br>A<br>A<br>A                                                                                                    | タ-[FDConnection1]<br>-うfドゴ<br>接続定義名にCO0400DEFを設定<br>ます<br>SQL 22017F<br>CO400DEF<br>フィザード(W)<br>デフォルトに戻す(R)<br>ヘルブ(H)<br>値<br>Databace (こDelphi/400 Configrationの)<br>AS/400Name (接続先)を設定<br>False<br>POWER7<br>USER1<br>USER1<br>USE |  |
| 4<br>■ FireDAC 接続エディク<br>ドライバまた(オオーバー<br>定義 オブション 情報<br>ドライバ ID(D):<br>接続定義名(M):<br>「フスト(T)<br>パラメータ<br>DriverID<br>Pooled<br>Database<br>User_Name<br>Password<br>MonitorBy<br>ODBCAdvanced<br>Login I imeout<br>Alias<br>Server<br>Port<br>Extended Metadata                                                                                                    | タ-[FDConnection1]<br>-うfドゴ<br>接続定義名(こ004000EFを設定<br>ます<br>SQL 22017F<br>CO4000EF<br>フィザード(W) デフォルド(戻す(B) ヘルブ(H)<br>値<br>Databace (こDelphi/400 Configrationの)<br>AS/400Name (接続先)を設定<br>False<br>POWER7<br>USER1<br>USER1     |  |
| 4                                                                                                    | タ-[FDConnection]         ライドす         ライドす         接続定義名(=C00400DEFを設定         ター/「クイザード(W)         アフォルトに戻す(R)         ヘルブ(H)         値         Databace (= Del phi / 400 Configrationの)         AS/400Name (接続先)を設定         Power7         User_NameとPassword(=IBMi (=         接続するアカウント情報を設定         LibraryOption=D400LB         008CAdvanced(=         LibraryOption=ライブラリー名         と設定                                                                                                    |  |
| 4<br>■ FireDAC 接続エディ (<br>デライバまた(オーバー<br>定義 オプション 情報<br>ドライバ ID(D):<br>接続定義名(M):<br>「フスト(T)<br>パラメータ<br>DriverID<br>Pooled<br>Database<br>User_Name<br>Password<br>Database<br>User_Name<br>Password<br>MonitorBy<br>ODBCAdvanced<br>User_Name<br>Password<br>MonitorBy<br>ODBCAdvanced<br>Login Imeout<br>Alias<br>Server<br>Port<br>ExtendedMetadata<br>MetaDefSchema<br>MetaCurSchema | タ - [FDConnection1]         ライドす         技術定義名(=C00400DEFを設定         ター/「クイザーF(W2)         アフォルトに戻す(R)         ヘルブ(H)         値         Databace (= Del phi / 400         Co4000         AS/400Name (接続先)を設定         Password(= IBMi (=         接続するアカウント情報を設定         LibraryOption=D400LB         0D8CAdvanced(=         LibraryOption=ライブラリー名         と設定                                                                                                    |  |
| 4<br>■ FireDAC 接続エディク<br>デライバまた(オオーバー<br>定義 オブション 情報<br>ドライバ ID(D):<br>接続定義名( <u>N</u> ):<br>フスト(I)<br>パラメータ<br>DriverID<br>Pooled<br>Database<br>User_Name<br>Password<br>Database<br>User_Name<br>Password<br>MonitorBy<br>ODBCAdvanced<br>Login 1 imeout<br>Alias<br>Server<br>Port<br>ExtendedMetadata<br>MetaDefSchema<br>MetaCurSchema                                             | タ・[FDConnection1]<br>ライドす<br>技統定義名にCO04000EFを設定<br>SoL 2017<br>マイサード(W) デフォルトに戻す(E) ヘルブ(H)<br>値<br>Databace(こDelphi/400 Configrationの)<br>AS/400Name (接続先)を設定<br>Powerz<br>USER1<br>PASSWORD<br>User_NameとPassword(こIBM)iに<br>接続するアカウント情報を設定<br>LibraryOption=D400LB<br>UDBCAdvanced(に<br>LibraryOption=D400LB                                                                                                    |  |

了である。

②データ表示処理をBDEから FireDACへ変更

次に、TFDTable コンポーネントの Connection プロパティに、TFD Connection コンポーネントが指定され ていることを確認し、TableName プロ パティに参照するファイル名を設定す る。

このプログラムでは、TFDConnection コンポーネントにライブラリ名を指定し ていないため、リストから選択するので はなく、ファイル名を直接設定する。あ とは TDataSource コンポーネントの DataSet プロパティを、TTable から TFDTable に変更する。【図 13】

最後に、【図 14】のようにソース上で TTable コンポーネントを使用している 部分を TFDTable コンポーネントに変 更すれば、変更は完了となる。

変更したプログラムを実行すると、 FireDAC の仕組みで IBM i のデータを 照会可能なことが確認できる。【図 15】

ただし明細表のタイトル行やデータ 書式を設定している場合、それが反映さ れていないはずである。

そのため、TFDTable コンポーネン トで各フィールドの詳細設定を行う必要 がある。項目ごとに DisplayLabel プロ パティや DisplayFormat プロパティ等 を設定していくのは面倒な作業だが、移 行の場合はすでに BDE の TTable コン ポーネントのフィールドに設定されてい るはずなので、それをコピーすればよい。

【図 16】のように、TTable コンポー ネントと TFDTable コンポーネントの フィールドエディタを開き、TTable コ ンポーネントの全フィールドを選択した あと、コピー&ペーストで TFDTable コンポーネントのフィールドエディタへ 貼り付ける。これだけでフィールド設定 情報のコピーは完了である。TFDTable コンポーネントの各フィールドのプロパ ティを確認すると、TTable の設定がす べてコピーできているとわかる。

再度プログラムをコンパイルして実 行すると、変更しているプログラムに よっては、【図 17】のようなエラーの出 るケースがある。これは、FireDACの データ型 (数値)のマッピングルールが、 これまでのデータベースエンジンと異な る場合に発生するエラーである。ここで は TFDTable コンポーネントのフィー ルドは Integer 型であるが、FireDAC は数値型を BCD型として認識するため、 このようなエラーが発生する。

このエラーに対応する方法として、 FireDACにはデータ型のマッピング ルールを変更する機能が用意されてい る。データ型のマッピングルールの変更 は、TFDConnection コンポーネントで 設定できる。

まずは、TFDConnection コンポーネ ントをダブルクリックして、FireDAC 接続エディタを開く。次にオプションタ ブを選択し、オプションタブにある「継 承したルールを無視」チェックボックス をチェックすると、データマッピング ルールの明細が入力可能になる。

明細は【図 18】のように設定し、OK ボタンで FireDAC 接続エディタを完了 する。これで、FireDAC で数値項目を BCD 型で認識した場合、Integer 型に 変換可能となる。再度プログラムをコン パイルして実行すると、データ型のエ ラーが解消されて、正しく実行できる。 【図 19】

ここまで確認できたら、FireDAC で 従来どおりの動作が実現できたことにな る。使わなくなった BDE の TDatabase コンポーネントと TTable コンポーネン トを削除して、FireDAC への移行が完 了である。

#### 3-3. dbExpress からの移行ポイント

ここでは、dbExpress から FireDAC への変更方法について説明する。変更す る dbExpress の照会画面の構成は、【図 20】のとおりである。

この照会画面の構成や機能は、前述したBDEの照会画面と同じである。また、 使用しているコンポーネントと設定しているプロパティについては【表3】と【図 21】のとおり、検索実行時のソースについては【図 22】のとおりである。

BDE との大きな違いはデータを表示 する際に、TDataSetProvider コンポー ネントと TClientDataSet コンポーネン トを使用している点である。これは dbExpressを使用して、直接画面にデー タを表示する際に必要な構成となってい る。

以下に、dbExpress を使用している

箇所を FireDAC に変更する手順を説明 する。

## データベース接続処理を dbExpress から FireDAC へ変更

前述した BDE のケースと同様に、 dbExpress を使用して作成した照会画 面に、FireDAC の基本コンポーネント である「TFDConnection」「TFDPhys CO400DriverLink」「TFDTable」 「TFDGUIxWaitCursor」の4つを、【図 23】のように配置し、TFDConnection コンポーネントのプロパティを設定す る。

ただし、dbExpressの照会画面も BDE のケースと同様に、TSQLConnection コンポーネントのプロパティ設定をソー スで行っている。従ってソースの変更は、 【図 24】のように、TFDConnection を 設定する。これで、データベース接続処 理の FireDAC への変更が完了である。

## ②データ表示処理を dbExpress から FireDAC へ変更

dbExpress から FireDAC への変更 では、TClientDataSet コンポーネント をそのまま利用することもできる。その 場合、フィールド設定の移行も必要ない ので、BDE より簡単に FireDAC へ移 行できる。

まずは BDE のケースと同様に、 TFDTable コンポーネントの TableName プロパティに参照するファ イル名を直接設定する。次に、 TDataSetProvider コンポーネントの DataSet プロパティを TSQLTable から TFDTable に変更する。【図 25】

データ表示処理のソースは TClientDataSet コンポーネントを残し ているため、変更は不要である。したがっ て、ここまでの作業でFireDACへの変 更は完了となる。ただしプログラムを実 行すると、BDEのケースで説明したデー タ型のマッピングエラーが発生する可能 性がある。発生する場合は、同じ対応が 必要となる。

プログラムをコンパイルして実行す ると、FireDAC で従来どおりの動作が 確認できる。最後に、使わなくなった dbExpress の TSQLConnection コ ン ポーネントと TSQLTable コンポーネ ントを削除して、FireDAC への移行は

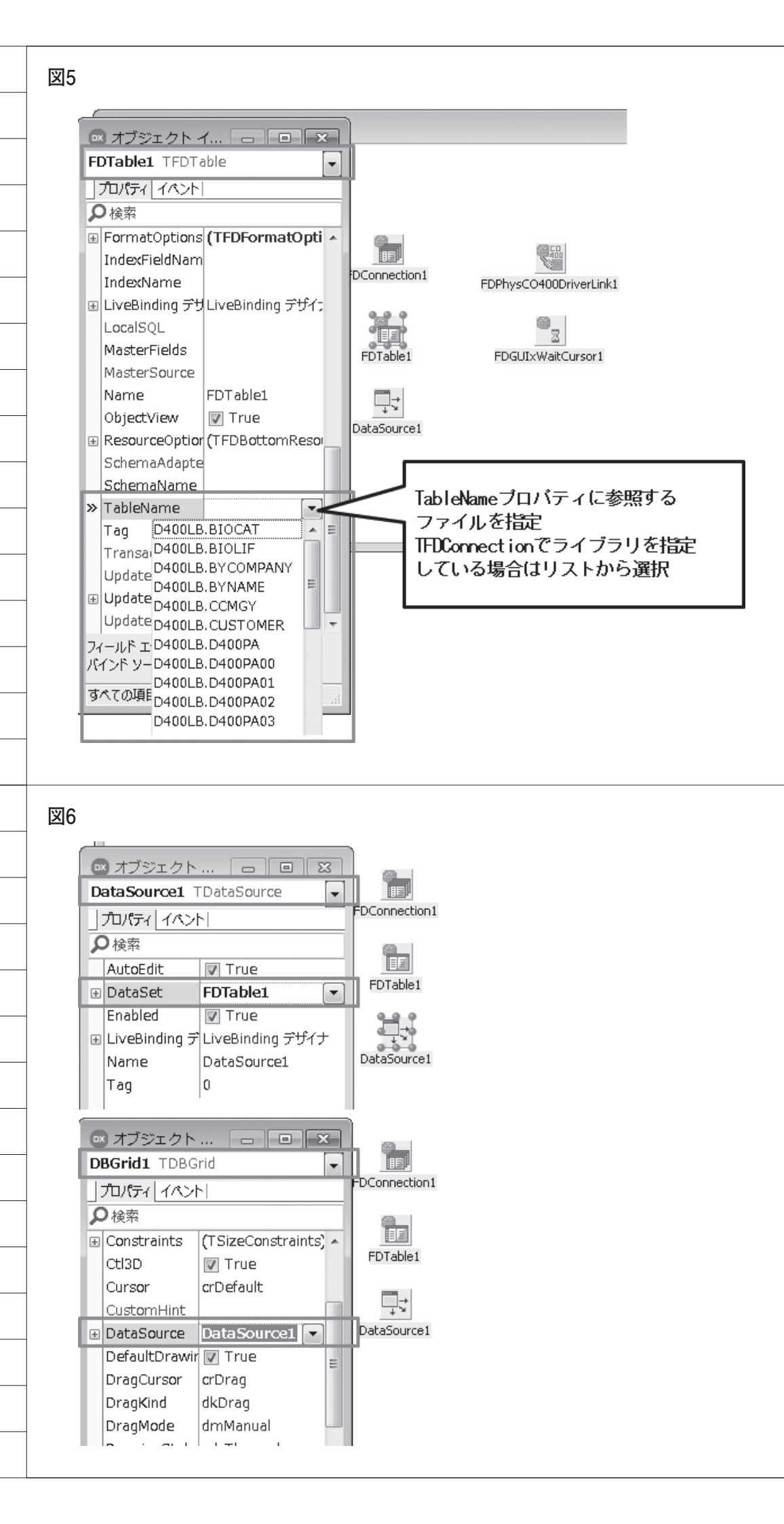

完了である。

## 4. まとめ

本稿では FireDAC の特徴や基本的な 使用方法を確認し、BDE や dbExpress で作成されている既存プログラムからの 移行ポイントを説明した。

BDE や dbExpress でプログラムを開 発された経験があれば、FireDAC がこ れまでとほとんど同じ構成で使えること を確認いただけたと思う。既存のプログ ラムを FireDAC へ移行する場合はいく つかのポイントがあるが、Delphi/400 は非常に互換性が高いので、定型的な作 業で簡単に変更できる。

本稿のノウハウを参考に、既存プログ ラムやこれからの新規開発で FireDAC を活用していただければ幸いである。

 $\mathbf{M}$ 

| 💌 Form1                                                                                                    |                                     |                     |                    |
|----------------------------------------------------------------------------------------------------|-------------------------------------|---------------------|--------------------|
| CUSTNO COMPANY                                                                                                    | ADDR1                               | ADDR2               | C 🔺                |
| 1221 ココナッツマリンショップ2                                                                                                    | 大島町4-976-321                        | 東京都                 | ĥ.                 |
| 1513 ダイブハウスタートル5                                                                                                    | 東荻5-8-7                             | *****               | *                  |
| 3444 タイビンクヘース新井8                                                                                                    | 新开2-14-3<br>                        | 新开2-16-13           |                    |
| ◎ オブジェクト ×                                                                                                    | ● 新永区省限3+1 ● 新邦区亀山町632-1            | 稲毛区鶴亀2-4-22         |                    |
| FDTable1 TFDTable                                                                                                    | ##松町23-750                          | \$ <b>1</b> 3-15-23 | 7                  |
|                                                                                                    | 「Definite Linki」<br>埴輪町32           |                     | ł:                 |
|                                                                                                    | PO BOX 64594                        |                     | G                  |
|                                                                                                    | ● 中海老町633-21                        | 東渡辺町3-147           | <u>?</u>           |
| ActiveStoredU[auDecignTime a                                                                                                    | FDTable1 中村1455-1 FDGDIXWalcCursor1 |                     | <u>1</u>           |
| Angregates (TEDAngregates)                                                                                                    | B) = 240-35                         |                     | ¥                  |
| Angregates (The Daggiegates)                                                                                                    | EP PO BOX 48644                     |                     | e l                |
| AutoCalcFields I True                                                                                                    | DataSource1<br>置ヶ谷3-21-4            | 鍋田1-21-7            | <b></b>            |
| CachedUpdate Talse                                                                                                    | 西区巣柿浦5-6-11                         |                     | л                  |
| CatalogName                                                                                                    | 沼田5-11-2                            |                     | 2                  |
| ChangeAlerter                                                                                                    | 上田村4-8-5                            |                     | <u>л</u> –         |
| ChangeAlertNa                                                                                                    |                                     |                     |                    |
| EDConnection                                                                                                    |                                     |                     |                    |
| ● 受注一覧照会(BDE版) 受注日/_/ ~ □                                                                                                    | _/_/_                               |                     |                    |
| <ul> <li>● 受注一覧照会(BDE版)</li> <li>● 受注日/_/ ~ </li> <li>得意先</li> </ul>                                                                                                    | _/_/_                               |                     | 一 <b>I</b> 又<br>検索 |
| <ul> <li>● 受注一覧照会(BDE版)</li> <li>● 受注日 /_/_ ~ -</li> <li>得意先</li> <li>● Database1 Table1 DataSau</li> </ul>                                                                                                    | /_/                                 |                     | 上 D X              |
| <ul> <li>● 受注一覧照会(BDE版)</li> <li>● 受注日 / / / ~ ~</li> <li>得意先</li> <li>● ● ● ● ● ● ● ● ● ● ● ● ● ● ● ● ● ● ●</li></ul>                                                                                                    | /_/                                 |                     | 検索                 |
| ● 受注一覧照会(BDE版)       受注日     /_/_     ~       得意先        Database1     Table1       DataSou                                                                                                    | //<br><br>rce1                      |                     | <b>一口又</b><br>検索   |
| <ul> <li>● 受注一覧照会(BDE版)</li> <li>● 受注日 /_/_ ~</li> <li>得意先</li> <li>● □</li> <li>● □<!--</td--><td>/_/<br/>rce1</td><td></td><td>検索</td></li></ul> | /_/<br>rce1                         |                     | 検索                 |
| <ul> <li>● 受注一覧照会(BDE版)</li> <li>● 受注日 /_/_ ~</li> <li>● 得意先</li> <li>● □ □</li> <li>● □</li> <li>●</li></ul>                                                   | /_/<br>rce1                         |                     | <b>大</b> 換索        |
| <ul> <li>● 受注一覧照会(BDE版)</li> <li>● 受注日 /_/_ ~</li> <li>- 得意先</li> <li>■ □</li> <li>■ □</li></ul>                                                   | /_/<br>rce1                         |                     | 検索                 |
| <ul> <li>● 受注一覧照会(BDE版)</li> <li>● 受注日/_/ ~ </li> <li>得意先</li> <li>● □</li> <li>● □</li> <li>●</li></ul>                                                        | /_/<br>rce1                         |                     | 検索                 |
| <ul> <li>● 受注一覧照会(BDE版)</li> <li>● 受注日 / / / ~ ~</li> <li>得意先</li> <li>● Database1 Table1 DataSou</li> <li>▲ 54001 Cal4001</li> </ul>                                                                                                    | /_/<br>rce1                         |                     | 検索                 |
| <ul> <li>● 受注一覧照会(BDE版)</li> <li>● 受注日 / / / ~ ~ </li> <li>得意先</li> <li>● Database1 Table1 DataSou</li> <li>▲ S4001 Call4001</li> </ul>                                                                                                    | /_/<br>rce1                         |                     | 検索                 |
| <ul> <li>● 受注一覧照会(BDE版)</li> <li>● 受注日 / / / ~ ~</li> <li>得意先</li> <li>● Database1 Table1 DataSou</li> <li>● AS4001 Call4001</li> </ul>                                                                                                    | /_/                                 |                     | 検索                 |
| <ul> <li>● 受注一覧照会(BDE版)</li> <li>● 受注日 / / / ~ ~</li> <li>得意先</li> <li>● Database1 Table1 DataSou</li> <li>● AS4001 Call4001</li> </ul>                                                                                                    | /_/                                 |                     | 検索                 |
| <ul> <li>● 受注一覧照会(BDE版)</li> <li>● 受注日 / / / ~ ~</li> <li>得意先</li> <li>● Database1 Table1 DataSou</li> <li>● AS4001 Call4001</li> </ul>                                                                                                    | /_/                                 |                     | 検索                 |
| <ul> <li>● 受注一覧照会(BDE版)</li> <li>● 受注日 / / / ~ ~ </li> <li>得意先</li> <li>● Database1 Table1 DataSou</li> <li>● AS4001 Call4001</li> </ul>                                                                                                    | /_/<br> <br>rce1                    |                     | 検索                 |
| <ul> <li>● 受注一覧照会(BDE版)</li> <li>● 受注日 / / / ~ ~ </li> <li>● 得意先</li> <li>● Database1 Table1 DataSou</li> <li>● AS4001 Call4001</li> </ul>                                                                                                    | /_/                                 |                     | 検索         検索      |
| <ul> <li>● 受注一覧照会(BDE版)</li> <li>● 受注日 / / / ~ ~ </li> <li>● 得意先</li> <li>● Database1 Table1 DataSou</li> <li>● AS4001 Call4001</li> </ul>                                                                                                    | /_/                                 |                     | 検索         検索      |

\_\_\_\_\_

|             | -            |             |
|-------------|--------------|-------------|
| 使用コンポーネント   | 設定プロパティ      | 設定値         |
| TDatabase   | Params       | 【図9】参照      |
| TTable      | DatabaseName | Database1   |
|             | TableName    | 参照するファイル名   |
| TDataSource | DataSet      | Table1      |
| TDBGrid     | DataSource   | DataSource1 |

| FIT frm0rder.Database1データベース                                                                                                    |                                                                                                    |
|----------------------------------------------------------------------------------------------------|----------------------------------------------------------------------------------------------------|
| データベース       パラメータの         名前(b):       I-1/Jアス名(Δ):         Database1       IDC0400         パラメータの変更(D):       IDC0400         USER NAME=       アオルト(E)         DATABASE NAME=       アオルト(E)         DATABASE NAME=       アオルト(E)         DATABASE NAME=       アオルト(E)         DATABASE NAME=       アオルト(E)         DATABASE NAME=       アオルト(E)         DATABASE NAME=       アオルト(E)         DATABASE NAME=       アオルト(E)         DATABASE NAME=       アオボ         DATABASE NAME=       アオボ         DATABASE NAME=       アオボ         DATABASE NAME=       アオボ         DATABASE NAME=       アオボ         DATABASE NAME=       アオボ         DATABASE NAME=       アオボ         DATABASE NAME=       アオボ         DATABASE NAME=       アオボ         DATABASE NAME=       アオボ         DATABASE NAME=       アオボ         DATABASE NAME       アオボ         DATABASE NAME       アオ         DATABASE NAME       アオ         DATABASE NAME       アオ         DATABASE NAME       アオ         DATABASE NAME       アオ         DATABASE NAME       < | 設定はソースに記述(FormCreateイベント)<br>Databasel <b>do</b><br>ams.Values['USER NAME'] := 'USER';<br>ams.Values['PASSWORD'] := 'PASSWORD';<br>ams.Values['DATABASE NAME'] := 'POWER7';<br>ams.Values['LIBRARY NAME'] := '*LIBL'; |
| 図10                                                                                                    |                                                                                                    |
| if Table1.Active then Table1.Close;<br>with Call4001 do<br>begin<br>Value[0] := MaskEdit1.Text; // 受注日From                                                                                                    | データ抽出前にTTableを閉じる                                                                                                    |
| 80 Value[1] := MaskEdit2.Text; // 受注日To<br>Value[2] := Edit1.Text; // 得意先CD<br>Value[3] := ''; // エラーCD<br>Value[4] := ''; // エラーメッセージ<br>Execute;                                                                                                    | データ抽出処理<br>TCall400コンポーネントを使用して<br>CLをCallし、QTEMPのワークファイル<br>ヘデータを出力                                                                                                    |
| ・ // エラー処理<br>if Value[3] <> '' then<br>begin<br>90 MaskEdit1.SetFocus;<br>raise Exception.Create(Value[4]);♪<br>end;                                                                                                    |                                                                                                    |
| - Table1.Open;                                                                                                    | 画面にデータを表示                                                                                                    |
|                                                                                                    |                                                                                                    |
| ☑11                                                                                                    |                                                                                                    |
|                                                                                                    |                                                                                                    |
| ☆ 受注一算照会(BDE版)<br>受注日/_/_ ~/_/_                                                                                                    |                                                                                                    |
| 受注□ 复照会(BDERX) 受注□/_/ ~/_/ 得意先                                                                                                    |                                                                                                    |
| 受注─<克照会(BDERQ) 受注日/ ~/ 得意先                                                                                                    | <b>一 回 ×</b><br>検索                                                                                                    |
| ☆ 安注一 見照会(BDE和X)<br>受注日 ~<br>得意先<br>FDConnection1 FDTable1 FDFhysCO400DriverLink1 FDGUIxWaitCursor1                                                                                                    | 検索                                                                                                    |
| ☆注日 /_/_ ~ //<br>受注日 ///_ ~ //_<br>得意先<br>FDConnection1 FDTable1 FDPhysCO400DriverLink1 FDGUIxWaitCursor1<br>Database1 Table1 DataSource1                                                                                                    | ► ▼<br>検索                                                                                                    |
| 安注一見照会(BDEAR)                                                                                                    | ▶<br>● ● ¥                                                                                                    |
| 安注一覺照鈕(BDEMR)<br>受注日 /_/_ ~ //_<br>得意先<br>FDConnection1 FDTable1 FDPhysCO400DriverLink1 FDGUIxWaitCursor1<br>Database1 Table1 DataSource1<br>正 AS4001 Call4001                                                                                                    | 検索                                                                                                    |
| ☆注日<br>受注日<br>得意先<br>FDConnection1 FDTable1 FDPhysCO400DriverLink1 FDGUIXWaitCursor1<br>副<br>Database1 Table1 DataSource1<br>副<br>AS4001 Call4001                                                                                                    | 検索                                                                                                    |

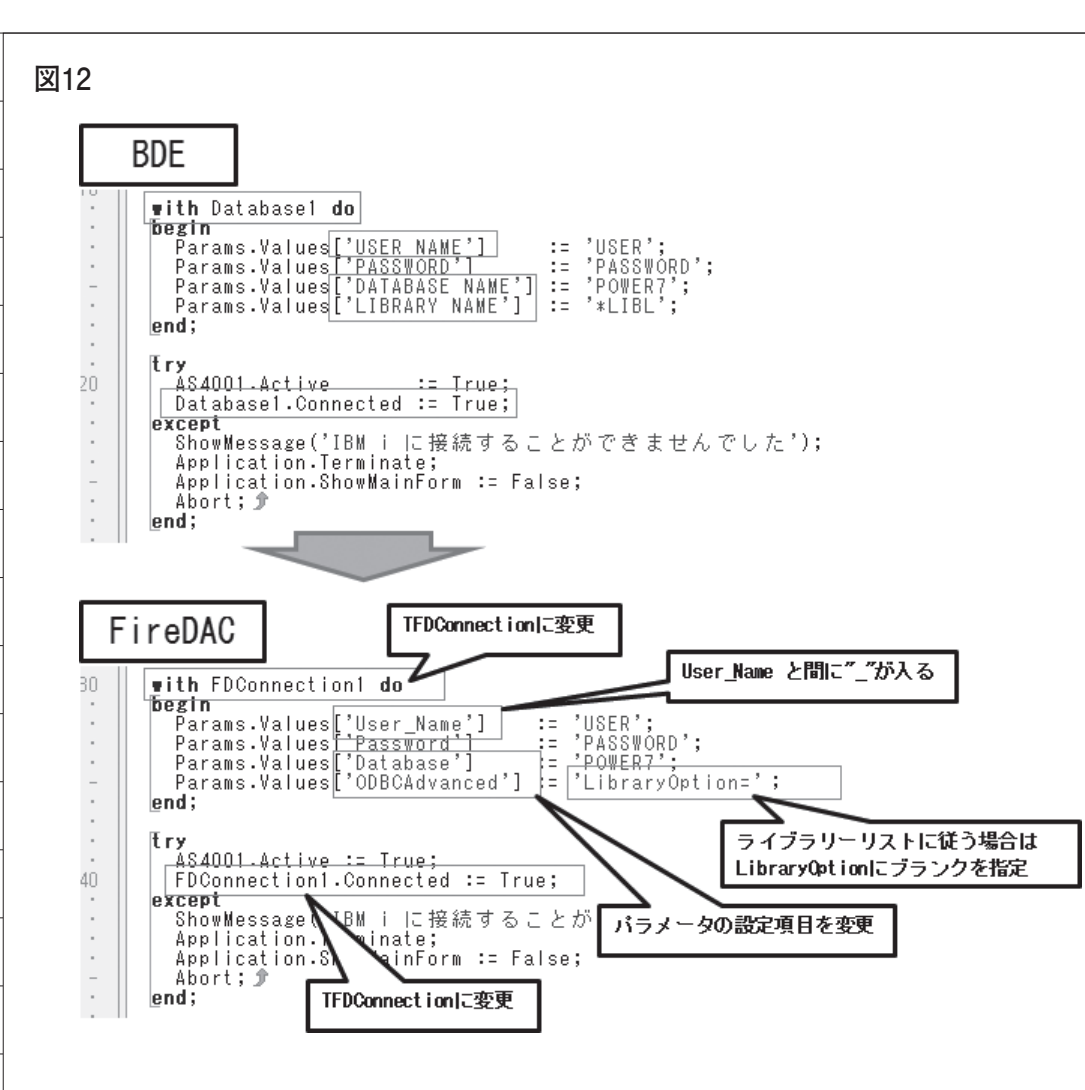

| FDTable1 TFDTable   | -                     | 10     | DataSource1 TDatas | Source           |
|---------------------|-----------------------|--------|--------------------|------------------|
| ₽検索                 |                       | 11.    | ₽検索                |                  |
| プロパティーイベント          |                       | 16     | プロパティーイベント         |                  |
|                     | FDConnection1         | 11     | AutoEdit           | 🔽 True           |
| ConnectionName      |                       |        | 🗄 DataSet          | FDTable1         |
| Constraints         | (TCheckConstraints)   | Uh:    | Enabled            | 🔽 True           |
| ConstraintsEnabled  | 🔲 False               |        | ∃ LiveBinding デザイナ | LiveBinding デザイナ |
| DetailFields        |                       |        | Name               | DataSource1      |
| Exclusive           | 🔲 False               |        | Tag                | 0                |
|                     | (TFDFetchOptions)     |        |                    | 1                |
| FieldOptions     ■  | (TFieldOptions)       |        |                    |                  |
| Filter              |                       |        |                    |                  |
|                     | [rtModified,rtInserte |        |                    |                  |
| Filtered            | 🔲 False               |        |                    |                  |
|                     | []                    |        |                    |                  |
| FormatOptions     ■ | (TFDFormatOption:     |        |                    |                  |
| IndexFieldNames     |                       |        |                    |                  |
| IndexName           | =                     |        |                    |                  |
| EiveBinding デザイナ    | LiveBinding デザイナ      |        |                    |                  |
| LocalSQL            |                       | F.     |                    |                  |
| MasterFields        |                       |        |                    |                  |
| MasterSource        |                       |        |                    |                  |
| Name                | FDTable1              |        |                    |                  |
| ObjectView          | 🔽 True                |        |                    |                  |
|                     | (TFDBottomResource    |        | コッノルタカ記述フ          | t z              |
| SchemaAdapter       |                       | J      | ノアイルもで記述?          | 10               |
|                     |                       |        | >                  |                  |
| SchemaName          |                       | - 10 C |                    |                  |

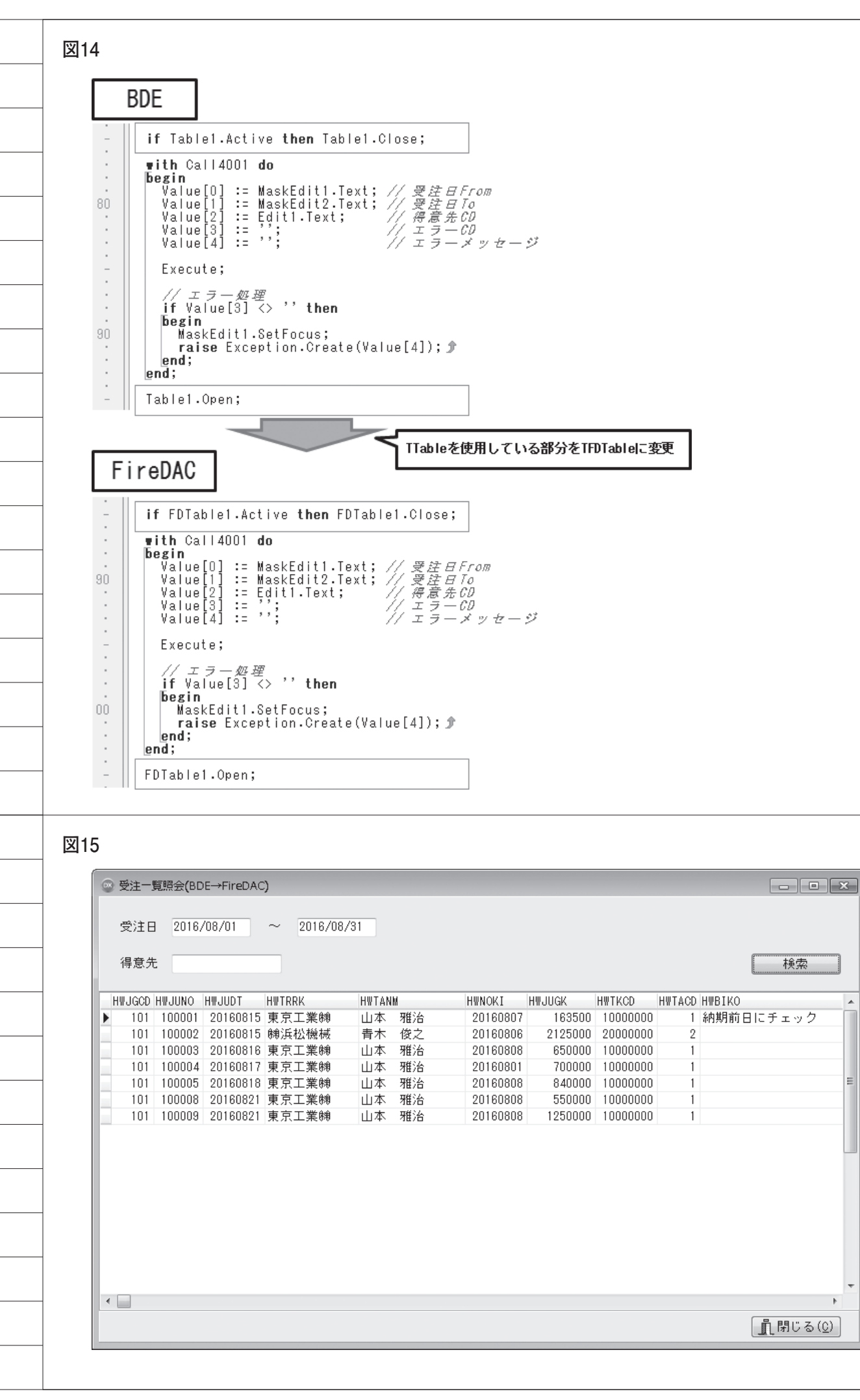

E

ь

78

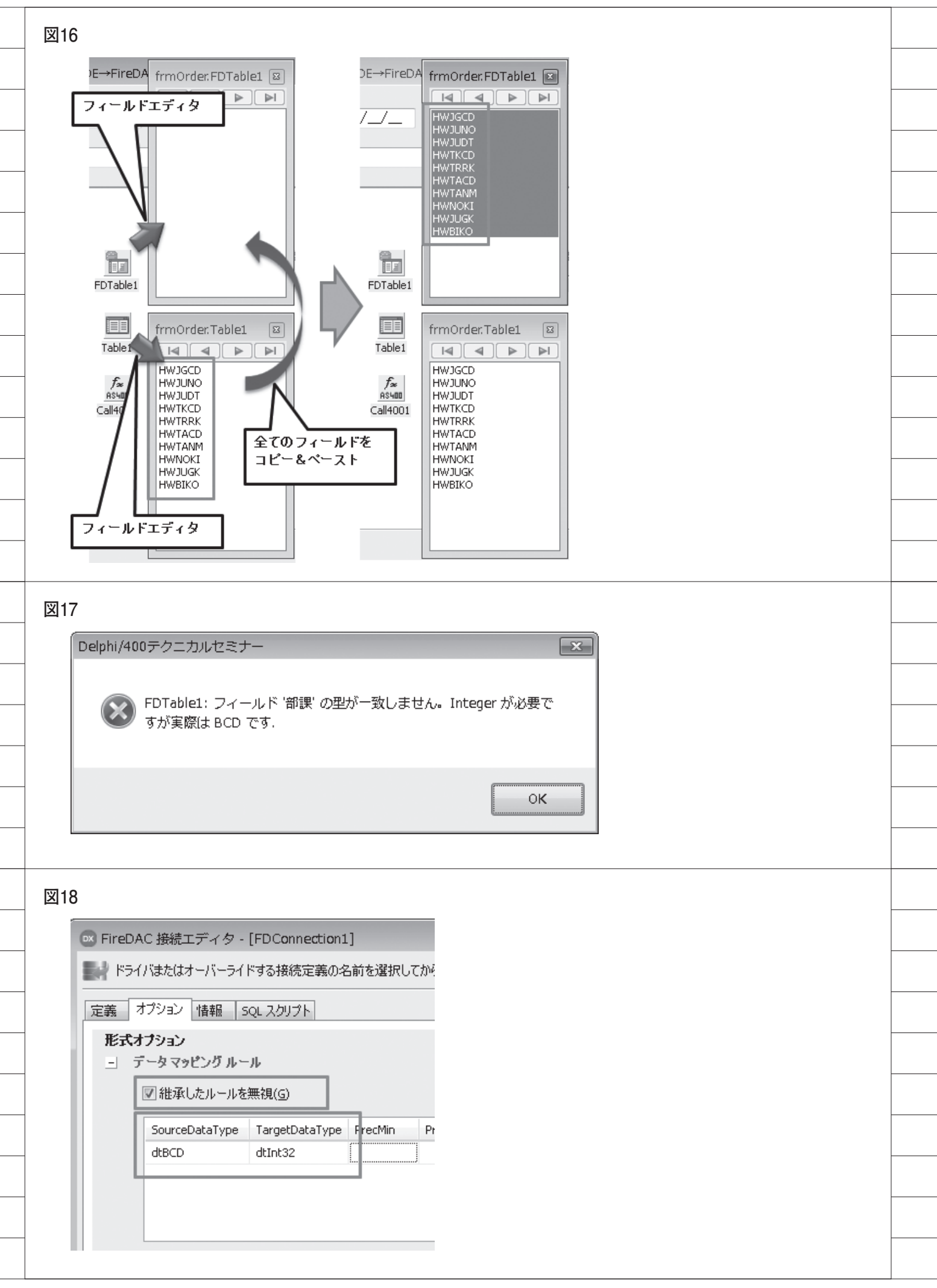

|                                                                                | 2016/08/01                                                                                                    | ~ 2016/                                                                 | /08/31                                               |                                                          |      |                                                                                                    |                                                                                       |        |                    |   |
|--------------------------------------------------------------------------------|----------------------------------------------------------------------------------------------------|-------------------------------------------------------------------------|------------------------------------------------------|----------------------------------------------------------|------|----------------------------------------------------------------------------------------------------|---------------------------------------------------------------------------------------|--------|--------------------|---|
| 得意先                                                                            |                                                                                                    |                                                                         |                                                      |                                                          |      |                                                                                                    |                                                                                       |        | 検索                 |   |
| 部課 受<br>▶ 101 1<br>101 1<br>101 1<br>101 1<br>101 1<br>101 1<br>101 1<br>101 1 | 注No.  受注日<br>00001 2016/08/15<br>00002 2016/08/15<br>00003 2016/08/16<br>00004 2016/08/17<br>00005 2016/08/18<br>00008 2016/08/21<br>00009 2016/08/21 | 得意先CD<br>1000000<br>2000000<br>1000000<br>1000000<br>1000000<br>1000000 | 得意先名<br>東京法社機械<br>東京京工業業<br>東京京工業業<br>開<br>東京工業<br>開 | 担当CD 営業打<br>1 山本<br>2 青木<br>1 山本<br>1 山本<br>1 山本<br>1 山本 | 旦当者名 | 納期<br>2016/08/07<br>2016/08/06<br>2016/08/08<br>2016/08/01<br>2016/08/08<br>2016/08/08<br>2016/08/08 | 受注金額<br>163,500<br>2,125,000<br>650,000<br>700,000<br>840,000<br>550,000<br>1,250,000 | 備考納期前日 | ヨにチェック             | E |
| <u> </u>                                                                       |                                                                                                    |                                                                         |                                                      |                                                          |      |                                                                                                    |                                                                                       |        | 閉じる(               |   |
|                                                                                |                                                                                                    |                                                                         |                                                      |                                                          |      |                                                                                                    |                                                                                       |        |                    |   |
| 🐼 受注一覧                                                                         | 願会(dbExpress版)                                                                                                    |                                                                         |                                                      |                                                          |      |                                                                                                    |                                                                                       |        |                    | × |
| 受注日<br>得意先                                                                     |                                                                                                    | ~ □                                                                     | /_/_                                                 |                                                          |      |                                                                                                    |                                                                                       |        | 検索                 |   |
| DB<br>SQLConne<br>SQLConne                                                     | x DBX<br>DBX<br>ection1 SQLTable1 I                                                                                                    | DataSetProvide                                                          | r1 ClientDataSel                                     | □<br>J<br>1 DataSource                                   | 1    |                                                                                                    |                                                                                       |        |                    |   |
| Holo                                                                           |                                                                                                    |                                                                         |                                                      |                                                          |      |                                                                                                    |                                                                                       |        |                    |   |
|                                                                                |                                                                                                    |                                                                         |                                                      |                                                          |      |                                                                                                    |                                                                                       |        |                    |   |
|                                                                                |                                                                                                    |                                                                         |                                                      |                                                          |      |                                                                                                    |                                                                                       | ſ      | <b>計 問!" z (</b> 0 | 5 |

|   | 表3                                                                                                    |                                                                                                    |                                                                                                    |                                                                                                    |
|---|----------------------------------------------------------------------------------------------------|----------------------------------------------------------------------------------------------------|----------------------------------------------------------------------------------------------------|----------------------------------------------------------------------------------------------------|
|   | dbExpress版照会画面                                                                                                    | 面 使用コンポーネン                                                                                                  | · ト                                                                                                    |                                                                                                    |
|   | 使用コンポーネン                                                                                                    | ト 設定プロパティ                                                                                                   | 設定値                                                                                                    |                                                                                                    |
| _ | TSQLConnect i on                                                                                                    | Params                                                                                                    | 【図21】参照                                                                                                    |                                                                                                    |
| _ | TSQLTable                                                                                                    | SQLConnection                                                                                               | SQLConnection1                                                                                                    |                                                                                                    |
| _ |                                                                                                    | TableName                                                                                                   | 参照するファイル名                                                                                                    |                                                                                                    |
|   | TDataSetProvider                                                                                                    | DataSet                                                                                                    | SQLTable1                                                                                                    |                                                                                                    |
|   | TClientDataSet                                                                                                    | ProviderName                                                                                                | DataSetProvider1                                                                                                    |                                                                                                    |
|   | TDataSource                                                                                                    | DataSet                                                                                                    | ClientDataSet1                                                                                                    |                                                                                                    |
| _ | TDBGrid                                                                                                    | DataSource                                                                                                  | DataSource1                                                                                                    |                                                                                                    |
| _ | ET 0.4                                                                                                    |                                                                                                    |                                                                                                    |                                                                                                    |
| _ | 図21<br>図21<br>の<br>検索<br>「<br>元パティ「イベント」<br>Connected                                                                                                    | ction                                                                                                    |                                                                                                    |                                                                                                    |
|   | ConnectionName CO4<br>Driver CO4<br>KeepConnection M<br>LiveBinding デザイナ Live<br>LoadParamsOnConnect C<br>LoginPrompt C<br>Name SQL<br>Params (TS<br>TableScope [tsT<br>Tag 0 | 400Connection<br>400<br>True<br>eBinding デザイナ<br>False<br>False<br>_Connection1<br>trings)<br>Table,tsView] | (一夕の設定はソースに記述(<br><b>with</b> SQLConnection1 <b>do</b><br><b>begin</b><br>Params.Values['User_Na<br>Params.Values['PASSWOR<br>Params.Values['HostNam<br>Params.Values['HostNam<br>Params.Values['RoleNam<br><b>end;</b> | FormCreateイベント)<br>[D?] := 'USER';<br>[D?] := 'PASSWORD';<br>[e'] := 'POWER7';<br>[e'] := 'POWER7';<br>[e'] := '*LIBL'; |
|   | I if ClientDataSet1.Ac                                                                                                    | tive <b>then</b> ClientDataSet1.C                                                                           | Slose; データ抽出前に                                                                                                    | TCI ientDataSetを閉じる                                                                                                    |
| _ | 80   begin value[0] := MaskEd<br>Value[1] := MaskEd<br>Value[2] := Edit1.<br>Value[3] := ';<br>Value[4] := ';<br>Execute;<br>// エラー処理<br>1f Value[3] <> ',<br>begin           | it1.Text;<br>it2.Text;<br>Text;<br><b>then</b>                                                              | データ抽出処理<br>TCall400コンボ<br>CLをCallし、QT<br>ヘデータを出力                                                                                                    | ーネントを使用して<br>EMPのワークファイル                                                                                                |
|   | <ul> <li>MaskEdit1.SetFoc</li> <li>raise Exception.</li> <li>end;</li> <li>ClientDataSet1.Open;</li> </ul>                                                                    | us;<br>Create(Value[4]); 🌶                                                                                  | データ抽出後に<br>画面にデータを                                                                                                    | TCI ientDataSetを開き<br>表示                                                                                                |
|   |                                                                                                    |                                                                                                    |                                                                                                    |                                                                                                    |

\_\_\_\_\_

\_\_\_\_\_

\_\_\_\_\_

\_\_\_\_\_

\_\_\_\_\_

\_\_\_\_\_

\_\_\_\_\_

\_\_\_\_\_

\_\_\_\_\_

\_\_\_\_\_

\_\_\_\_\_

\_\_\_\_\_

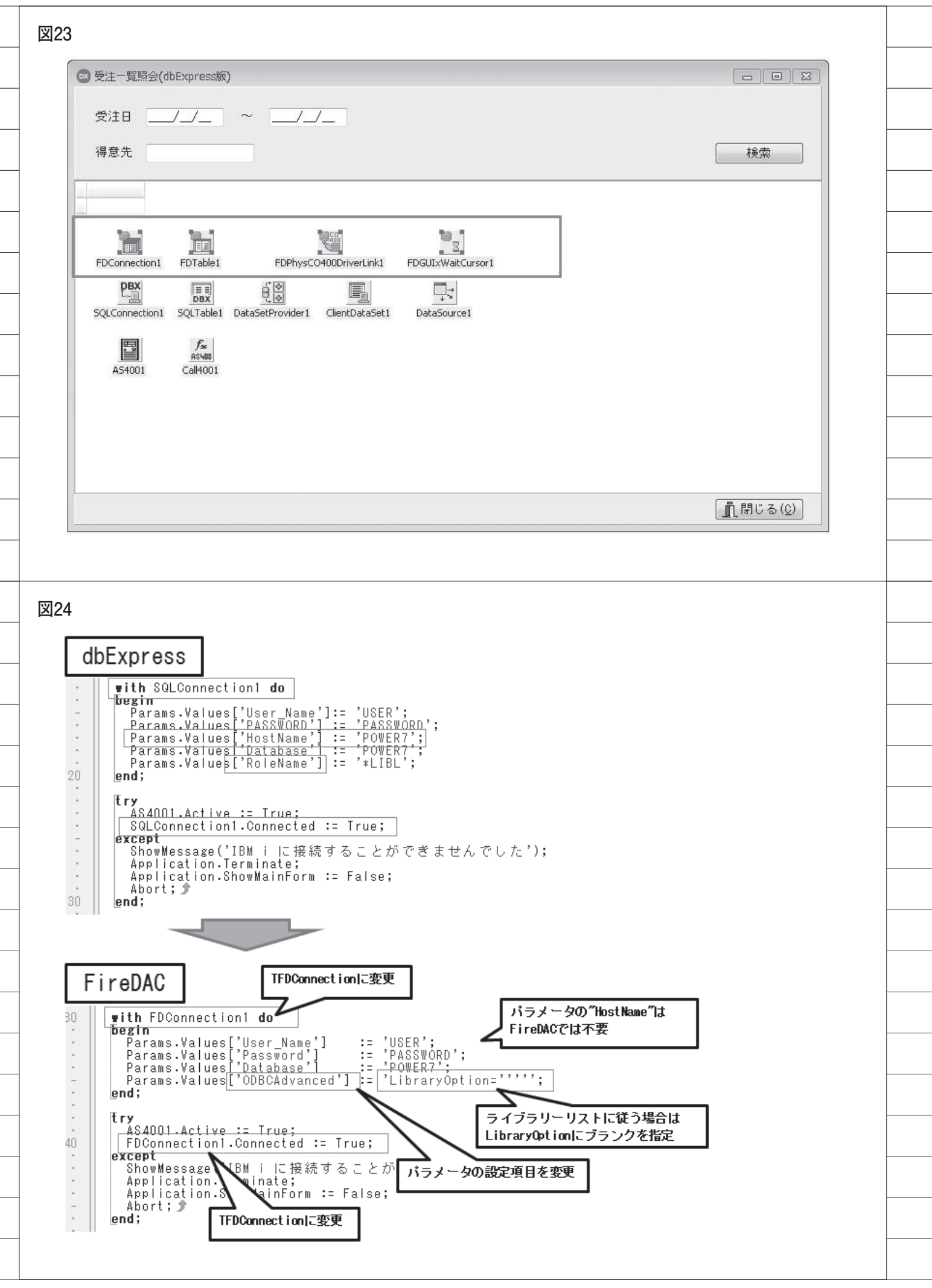

| 25  |                                |                     |     |     |                   |                  |   |
|-----|--------------------------------|---------------------|-----|-----|-------------------|------------------|---|
|     | 🛚 オブジェクト インス                   | ペクタ <u>-</u> -      | ×   | 6   | × オブジェクト インス      | R/79 X           |   |
| P   | F <b>DTable1</b> TFDTable      |                     |     | D   | ataSetProvider1 T | )ataSetProvider  | - |
| I.  | ₽検索                            |                     |     | 8   | )検索               |                  |   |
| I.  | プロパティ イベント                     |                     |     |     | プロパティ イベント        |                  |   |
| 10  | LocalSQL                       |                     | *   |     | Constraints       | 📝 True           |   |
| н   | MasterFields                   |                     |     | Ð   | DataSet           | FDTable1         | • |
| ш   | MasterSource                   |                     |     | lt- | Exported          | I True           |   |
| ш   | Name                           | FDTable1            |     | Ð   | LiveBinding デザイナ  | LiveBinding デザイナ |   |
| ш   | ObjectView                     | 🔽 True              |     |     | Name              | DataSetProvider1 |   |
|     | ResourceOptions                | (TFDBottomResourceO | р   | Ð   | Options           | [poUseQuoteChar] |   |
| ш   | SchemaAdapter                  |                     |     |     | ResolveToDataSet  | 🔲 False          |   |
| Ш.  | SchemaName                     |                     |     |     | Tag               | 0                |   |
|     | > TableName                    | D4Q010              |     |     | UpdateMode        | upWhereAll       |   |
| it. | Tay                            | ō                   |     |     |                   |                  |   |
| ш   | Transaction                    |                     | =   |     |                   |                  |   |
| ш   | UpdateObject                   |                     | _   |     |                   |                  |   |
| 1   | UpdateOptions                  | (TFDBottomUpdateO)  | y 👘 |     |                   |                  |   |
| 11  | UpdateTransaction              |                     | -   |     |                   |                  |   |
| ļ   | フィールド エディタ ビジュア<br>パインド ソースの追加 | ルにパインド              |     |     |                   |                  |   |
|     | すべての項目が表示されてい                  | ます                  |     | す   | べての項目が表示されてい      | ます               |   |

株式会社ミガロ.

RAD事業部 営業·営業推進課

## [Delphi/400] Delphi/400最新プログラム文法の活用法

●はじめに ●文法の高度な機能(Delphi/400 Ver.2009 以降) ●最新文法活用 TIPS(Delphi/400 Ver.2010 以降) ●まとめ

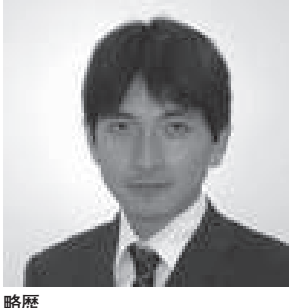

1973 年 8 月 16 日生まれ 1996 年 三重大学工学部卒業 1999 年 10 月 株式会社ミガロ. 入社 1999 年 10 月 システム事業部配属 2013 年 4 月 RAD事業部配属

現在の仕事内容 ミガロ. 製品の営業を担当。これま でのシステム開発経験を活かして、 IBM iをご利用のお客様に対して、 GUI (Ł、Web (Ł、モバイル化など を提案している。

## 1.はじめに

Delphi/400 は、ビジュアルプログラ ミングと呼ばれる開発手法でアプリケー ションを作成する。ビジュアルプログラ ミングとは、コンポーネントをフォーム に配置し、プロパティを定義したうえで、 必要に応じたユーザーのアクション(マ ウスをクリックする、キーボードで入力 するといった操作)に対し、イベントハ ンドラと呼ばれるプログラムをコーディ ングしていく手法である。

この Delphi/400 のコーディングに使 用 す る の が、Object Pascal で あ る。 Object Pascal は、もともと教育用とし て開発された Pascal 言語をオブジェク ト指向プログラミングが行えるように拡 張したもので、シンプルな文法やデータ 型の厳格な型チェックを採用しているの が特徴である。

Delphi/400 は、これまでのバージョ ンアップでさまざまな機能拡張を実施し ているが、Ver.2009 以降では、文法に ついても多くの新しい記述方法が追加さ れている。

本稿では Ver.2009 以降に追加された 文法について、具体例とともに説明する。

## 2.文法の高度な機能 (Delphi/400 Ver.2009以降)

Delphi/400 Ver.2009 では、それ以前 のバージョンまでの Shift-JIS ベースで あった文字コード体系が Unicode ベー スに大きく変更された。

このバージョンでは文字コード体系 の変更とともに、ジェネリクスならびに 無名メソッドという大きな文法の進化も 見られる。以下に、この2つの概要なら びに活用例を説明する。

### 2-1. ジェネリクスとは

ジェネリクスとは一言でいうと、特定 の型に依存しない実装を行うプログラミ ングスタイルのことである。具体例とし て、たとえば Integer 型の変数 A、B と Change メソッドをもつ TIntChange ク

#### ラスを考えてみる。【図1】

Change メソッドは、変数 A と B の 値をひっくり返すだけの簡単な処理であ る。このクラスを使用するプログラムの 実装例は、【図 2】のとおりである。

このプログラムを実行し、ボタンをク リックすると、初期セットされた A = 100、B = 200の値がひっくり返り、画 面上には結果として、A = 200、B = 100が表示される。

ここでは変数 A、B に Integer 型の 整数 値を使用したが、もしこれを Double 型や String 型にしたい場合、そ れぞれのデータ型用のクラスを追加す る。【図 3】

【図1】と【図3】を比べると、デー タ型が異なる以外はまったく同じ処理で あるとわかる。このように処理自体は変 わらないのに、データ型が異なるために それぞれのクラスを作成するとなると、 あらゆるデータ型への対応が必要にな る。

こうしたケースで便利なのが、ジェネ リクスである。【図1】のプログラムを

## 図1 【宣言部】

```
type
TIntChange = class
    A: Integer;
    B: Integer;
    procedure Change;
    end;
```

## 【宣言部】

[ TIntChange ]

procedure TIntChange.Change; var Temp: Integer; begin //AとBの値をひっくり返す Temp := B; B := A; A := Temp; end;

|                                                            |                                                          |                          | _0                       |
|------------------------------------------------------------|----------------------------------------------------------|--------------------------|--------------------------|
| C Form1                                                    |                                                          |                          | 1                        |
| 実行(Butto                                                   | n1) A= Edit                                              | 1                        |                          |
|                                                            | B= Edit                                                  | 2                        |                          |
| procedure<br>var<br>obj: TIn<br>begin<br>//オブジ<br>obj := T | TForm1.Butto<br>tChange;<br><i>エクト生成</i><br>IntChange.Cr | n1Click(Sen<br>eate;     | der: TObject);           |
| // 檀                                                       | 100;<br>200;                                             |                          |                          |
| <i>//値の入</i><br>obj.Chan                                   | <i>れ替えを実施</i><br>ge;                                     |                          |                          |
| //結果を<br>Edit1.Te<br>Edit2.Te                              | 出力<br>xt := IntToS<br>xt := IntToS                       | tr(obj.A);<br>tr(obj.B); | // < A=200<br>// < B=100 |
| //オブジ<br>obj.Free<br>_end;                                 | ェクト破棄<br>;                                               |                          |                          |

宣言部を見ると"<T>"となってい るが、これが仮のデータ型を表しており、 Tという名前で宣言されている(このシ ンボル T は慣例としてよく利用される が、シンボルとして有効な名称であれば 制限はない)。

このようにクラス上では仮のデータ 型で宣言や実装を行い、クラスを使用す るプログラム側で使用したいときに、実 際のデータ型を指定できる。【図5】

この仕組みを使用すれば、どんなデー タ型で処理が必要となっても同じクラス が利用できる。これがジェネリクスと呼 ばれるものである。

#### 2-2. ジェネリクス活用例

以下に、活用方法について考察する。 最もよく使用されるのがコレクションで ある。

コレクションとは、複数の要素の集ま りのことである。Delphi/400 でおそら く一番よく使用されているコレクション は、TStringListである。TStringListは、 文字列のリストを扱うクラスである。こ のコレクションを使用すると、文字列を 動的配列として扱える。【図 6】

ここではリストに対して Add メソッ ドを使用することで、文字列をリストに 追加している。追加されたリストは、配 列と同じように要素番号を指定すること で、各要素値が取得できることがわかる。

ジェネリクスコレクションクラスで ある TList <T>を使用すると、これと 同じようなことが任意のデータ型で行え る。ジェネリクスのコレクションを使用 す る に は、uses 節 に Generics. Collections を追加すればよい。このユ ニットには、TList <T>をはじめとす るいくつかのジェネリクスコレクション クラスが定義されているので、これらを 使用できる。

TList <T>を使用したリストのプロ グラムは、【図7】のとおりである。

このプログラムでは TList <Integer> と定義しているので、Integer 型の値を リストとして扱える。【図6】と比較す れば明らかだが、TStringList の場合と まったく同じ手法で、数値に対する動的 配列が実現できる。Add メソッドで、 Integer 型の値を直接リストにセットし ている。

便利なのは、Add メソッドには Integer 型の値以外はセットできないこ とである。ジェネリクスで実際の型が決 定すると、その型のみが使用できる。

さらに配列に対してリストを使用す るメリットの1つとして、ソートが簡単 に行える点がある。【図7】で、リスト に値を追加した後に、「iList.Sort;」と1 行追加すると、整数値の昇順にリストが 並び替わる。ソートを配列で実現しよう とすると、ロジックを作成せねばならな いので、こうした場合にリストを使用す るメリットがある。

も う1つ の 例 は、TDictionary <TKey,TValue>である。このクラス はキーと値のセットをコレクションとし て扱う。こちらも実装例を、【図8】で 説明する。

このプログラムでは、キーには String 型 を、 値 に は TCustomer 型 (Record 型 ) を 指 定 し て い る。 TDictionary の場合も、コレクションの 追加は Add メソッドで可能である。要 素へのアクセスは、キー値を指定すれば よい。

またこのコレクションクラスは、デー タの検索も容易である。たとえば TryGetValueメソッドを使用すると、 存在しないキーを指定した場合、結果が Falseとなるので、入力妥当性チェック にも活用できる。リストの場合と違い、 ディクショナリはキーを指定して任意の データにアクセスできるので、応用範囲 が広い。

ここまで、TList <T>ならびに TDictionary <TKey,TValue>を説明 したが、これらのコレクションは使用時 のデータ型に、値型を想定したものであ る。クラス型オブジェクトを想定した TObjectList <T: class> や TObject Dictionary <TKey,TValue>も用意さ れているので、用途に合わせて使い分け ると効果的である。

#### 2-3. 無名メソッドとは

無名メソッドとはその名のとおり、名前がついていないprocedureや functionのことである。通常変数には、 値をセットできるが、無名メソッドを使 用すると、手続きや関数自体を変数に セットできる。無名メソッドの簡単な使 用例を、【図9】で説明する。

まず宣言部を確認する。ここでは、1 つの String 型引数をもつ手続き型の無 名メソッドが保持できるデータ型とし て、TStrProc 型を宣言している。

次に実装部を見ると、変数宣言部分 (var)で、TStrProc型の変数 pProcを 宣言しているのがわかる。そして、この 無名メソッド変数 pProc に対して、名 前のない手続き(procedure)を代入し ている。こう記述することで、通常の値 を変数に代入するのとまったく同じ記述 方法により、手続きや関数を変数に代入 できる。

なお、無名メソッド変数に手続きや関 数を代入した時点では、まだ無名メソッ ドは実行されない。実際に無名メソッド が実行されるのは、「pProc('テスト');」 のように変数を使用したときである。

このように、無名メソッドは変数に代 入できるのだが、それだけではなく、手 続きや関数の引数に無名メソッドを渡す こともできる。具体例を、【図 10】で説 明する。

ここでの宣言部では、Integer 型の引 数を2つもつ関数型の無名メソッドが保 持できるデータ型として、TCalcFunc 型を宣言している。

実装部には、Calculate 手続きを作成 しているが、このサブルーチンは、2つ の整数の引数とともに TCalcFunc 型の 引数を使用しているのがわかる。

つまりこのサブルーチンは、呼び出し 側で定義された無名メソッドを受け取っ て処理を実行する。Button2のOnClick イベントでは、Calculate 手続きを2回 呼び出している。それぞれ引数として、 異なる2つの値とともに、異なる無名メ ソッドを渡している。

このプログラムを実行して、Button2 をクリックすると、メッセージボックス に計算式の異なる2つの処理結果が表示 される。【図11】

このように無名メソッドを使用する と、通常の変数等と同じように手続きや 関数を引数として渡せる。

#### 2-4. 無名メソッド活用例

次に、名前をもたない無名メソッドに ついて、サブルーチンに対して無名メ ソッドを渡す仕組みの活用例を説明す る。

## 【宣言部】

```
type

// Double型用

TFloatChange = class

A: Double;

B: Double;

procedure Change;

end;

// String型用

TStringChange = class

A: String;

B: String;

procedure Change;

end;
```

## 【実装部】

```
[ IFloatChange ]
procedure TFloatChange.Change;
var
  Temp: Double;
 begin
  //AとBの値をひっくり返す
Temp := B;
  B := A;
  A := Temp;
end;
 [ IStringChange ]
procedure TStringChange.Change;
 var
  Temp: String;
 begin
  //AとBの値をひっくり返す
   Temp := B;
  B := A;
  A := Temp;
 end:
```

## 図4

```
(宣言部)
type
// ジェネリッククラス
TChange<T> = class
    A: T;
    B: T;
    procedure Change;
end;

(g装部)

(IChange<T> )

procedure TChange<T>.Change;
var
    Temp: T;
begin
    //AとBの値をひっくり返す
    Temp := B;
    B := A;
    A := Temp;
end;
```

IBM i(AS/400)をはじめ、各種デー タベースに対して更新処理を行うような 場合、たとえば dbExpress 接続では、【図 12】のような処理を記述することが多 い。

このプログラムのように、データベー スへの更新処理は大きく次の3つから構 成される。

①トランザクションの開始

データの登録/変更/削除等の更新処理

 ③トランザクションのコミット(②でエ ラーの場合ロールバック)

たとえば受注と売上の各更新処理が ある場合、一般にそれぞれの更新処理で ①②③を記述する。しかしデータベース への更新内容が異なっても、②が異なる だけで、①と③は共通の処理となる。【図 13】

この場合に役立つのが、無名メソッド である。②の部分を無名メソッドとして、 データベース更新処理の共通サブルーチ ンの引数とすればよい。【図 12】のプロ グラムを修正し、無名メソッドを使用す る例を、【図 14】で説明する

このプログラム例では、引数のデータ 型を TProc 型としているが、これは引 数をもたない手続き型の無名メソッド用 にあらかじめ用意されたデータ型なの で、これを使用すれば、とくに型の宣言 をせずに無名メソッドが使用できる。

【図 14】で定義した DataUpdate メ ソッドを呼び出すプログラムは、【図 15】のとおりである。ここでは更新処理 自体の無名メソッドを引数にセットし て、DataUpdate メソッドを呼び出して いるのがわかる。

以上、無名メソッドの使用例として、デー タベースの更新処理を説明したが、ほかに よく使用される無名メソッドの活用方法とし て、TThread.CreateAnonymousThread と無名メソッドを使用したスレッド(並 列)処理がある。

これについては、2015 年版ミガロ. テクニカルレポートにある『マルチス レッドを使用したレスポンスタイム向 上』で詳しく説明しているので、そちら を参照してほしい。

## 3.最新文法活用TIPS (Delphi/400 Ver.2010以降)

ここからは、Delphi/400 でプログラ ミングする際に便利な2つの文法活用 TIPS を説明する。どちらもプログラム 開発で非常に有用なので、ぜひ参考にし てほしい。

 3-1. レコードヘルパ、クラスヘルパによる既存機能の拡張(Delphi/400 Ver.2010以降)

Delphi/400 は、データ型の取り扱い が厳格である。

たとえば、String 型と Integer 型と で相互代入はできない。Integer 型の変 数iに、演算結果として整数値123がセッ トされていると、「ShowMessage (i);」 という手続きは、コンパイルエラーとな る。

これは、ShowMessage 手続きの引数 が String 型を要求しているにもかかわ らず、Integer 型の変数をセットしてい るから発生するエラーである。では、プ ログラムのなかで演算された結果をメッ セージボックスに表示するには、どうす ればよいだろうか。

この場合、データ変換関数を使用する のが一般的である。先の例では、 「ShowMessage (IntToStr(i));」と 記述すれば、演算結果をメッセージボッ クスに出力できる。このようにデータ変 換の機能がサブルーチンとして定義され ているので、それを利用する。しかしデー タ変換を行うのに、その都度サブルーチ ンを使用するのは、いささかプログラミ ングが面倒である。

そこで Delphi/400 Ver.2010 以降に は、レコードヘルパという機能が用意さ れている。これは特定のレコードに対し て、機能拡張をサポートする。通常、既 存機能の拡張というと、オブジェクトク ラスに対して「継承」を利用するのが一 般的だが、レコードヘルパを使用すると、 String 型や Integer 型といった組み込 みデータ型に対しても機能を拡張でき る。

とくに Delphi/400 Ver.XE5 以降の Object Pascal で は、TIntegerHelper や TStringHelper といった定義済みの レコードヘルパクラスが用意されている ので、既存機能の拡張を意識することな く、そのまま使用できる。

たとえば Integer 型のレコードヘルパ である TIntegerHelper を使用すると、 変数iに対して、「ShowMessage (i.ToString);」のように記述できる。 このようにレコードヘルパを使用する と、変数などに対して直接メソッドが記 述できるので、コードの見通しがよくな る。

なお、このようにすぐに使用できるレ コードヘルパは、SysUtils ユニットに 定義されている。Delphiの開発元であ るエンバカデロ・テクノロジーズ社が提 供するオンラインヘルプ (DocWiki) の SysUtils ユニットページを参照し、 「レコードヘルパ」でページ検索すれば、 定義済みのレコードヘルパを確認でき る。【図 16】

このレコードヘルパは、独自の定義も 可能である。

IBM i (AS/400) を活用するアプリ ケーションでは、日付値を示すデータ ベースのフィールドとして数値8桁を定 義することが多い。しかし Delphi/400 では、日付値は TDate 型を使用するの が一般的である。そこで以下に、TDate 型の日付値を Integer 型に変換するレ コードヘルパの作成手順を説明する。

まず、宣言部に TDate 型のレコード ヘルパクラスと、そのなかに機能となる メソッド (ToInteger メソッド)を宣言 する【図 17】。宣言が完了したら、[Ctrl] + [Shift] + [C]を押下し、実装部の テンプレートを作成のうえ、メソッド内 に実装を記述する。【図 18】

【図 18】の実装例を見ると、Self とい うキーワードがあるのがわかる。この Self には、メソッドが実行される際の TDate 型の日付値がセットされる。こ こでは Self で指定された日付値に対し、 FormatDateTime 関数を使用して、いっ たん 8 桁の文字列に変換したのち、 StrToInt 関数で整数値に変換している。

レコードヘルパが完成すれば、使用方 法は簡単である。たとえばフォーム上に ある TDateTimePicker(日付入力コン ポーネント)にセットされた TDate 型 の値を、Integer 型の値として取得する のは、【図 19】のようなコードで記述で きる。

TDate 型の値に対し、直接 ToInteger

```
図5
   procedure TForm1.Button1Click(Sender: TObject);
     var
        IntObj: TChange<Integer>;
       StrObj: TChange<String>;
     begin
       //オブジェクト生成
       IntObj := TChange<Integer>.Create;
       StrObj := TChange<String>.Create;
       //値をセット
       IntObj.A := 100;
       IntObj.B := 200;
       StrObj.A := 'ABC';
StrObj.B := 'DEF';
        //値の入れ替えを実施
       IntObj.Change;
       StrObj.Change;
       //結果を出力
Edit1.Text := IntToStr(IntObj.A); // <--- A=200
Edit2.Text := IntToStr(IntObj.B); // <--- B=100
                                                    // <--- A='DEF'
// <--- B='ABC'
       Edit3.Text := StrObj.A;
Edit4.Text := StrObj.B;
       //オブジェクト破棄
IntObj.Free;
StrObj.Free;
     end;
```

| <pre>procedure TForm1.Button1Click(Sender: TObject);</pre> |
|------------------------------------------------------------|
| var                                                        |
| sList: TStringList; //文字列リスト                               |
| _ i: Integer;                                              |
| begin                                                      |
| //文字列リストを生成                                                |
| sList := TStringList.Create;                               |
|                                                            |
| //文字列のリストを追加                                               |
| sList.Add('文字列1');                                         |
| sList.Add('文字列 2');                                        |
| │ sList.Add('文字列 3');                                      |
|                                                            |
| //配列の要素にアクセス                                               |
| for i := 0 to sList.Count - 1 do                           |
| ShowMessage(sList[i]);                                     |
|                                                            |
| //リストの解放                                                   |
| sList.Free;                                                |
| end;                                                       |
|                                                            |

メソッドを記述して Integer 型の値に変 換できている。もちろん同様のことは、 TDate 型の値を Integer 型に変換する ためのデータ変換関数 (function)を作 成し、その関数を使用しても実装できる が、レコードヘルパを使用したコードの ほうが読みやすいのは一目瞭然である。

ここで説明した例は、TDate 型を Integer 型に変換するレコードヘルパだ が、もちろん Integer 型を TDate 型に 変換するレコードヘルパも作成可能であ る。その場合、【図 20】のような処理が 考えられる。

ただし、レコードヘルパは1つのデー タ型に対して1つしか使用できない点に 注意が必要である。Delphi/400 Ver. XE5以降には、あらかじめ定義済みの TIntegerHelper が存在するので、【図 20】の宣言を参照するプログラムでは、 TIntegerHelper に定義されたメソッド が使用できなくなる。

すでに存在するデータ型のレコード ヘルパと共用したい場合は、Integer 型 に対するエリアス (別名)を定義すれば よい【図 21】。ここでは、Integer 型の エリアスとして TDateInt 型を定義して いる。それにより、独自に定義した【図 21】のレコードヘルパを使用する場合に は、TDateInt 型でキャストすればよい。

たとえば、日付整数値が格納された Integer 型 の 変 数 i に 対 し て は、 「TDateInt (i) .ToDate」のように記述 できる。【図 22】

説明したのは組み込みデータ型に対 するレコードヘルパだが、クラスに対し てもクラスヘルパが使用可能である。ク ラスヘルパを使用すると、たとえば標準 のコンポーネントに対して簡単に機能を 追加できる。つまり独自の継承コンポー ネントを作成することなく、機能拡張で きるわけだ。

TEditの親クラスである TCustomEdit に対して、データ型の変換機能を実装し た例を、【図 23】で説明する。

このクラスヘルパを参照するプログ ラムでは、TCustomEditを継承した TEdit 等の入出力コンポーネントに対 し、直接 TDate 型や Integer 型で値の 取得ならびに代入が可能になる。 【図 24】

このようにレコードヘルパやクラス ヘルパを作成すると、元のレコードやク ラスに一切手を加えることなく、新しい 機能が追加できるので、汎用ユニットと して定義できる。

## 3-2. ランタイムライブラリ(RTL)を活 用したプログラム作成法

Delphi/400 でプログラムを記述する 際、前述した IntToStr 関数などのデー タ変換関数を使用することが多い。では、 なぜ作成するプログラムで、IntToStr 関数が使用できるのだろうか。

VCL と FireMonkey のそれぞれで、 新規プロジェクトを作成し、作成直後の Form1 ユニット (Unit1.pas) を見ると、 どちらもほぼ同じ構成であるのがわか る。【図 25】【図 26】

構成のなかで異なるのは、uses 節の 部分である。Object Pascal で uses 節は、 プログラムの実行に必要なほかの参照 ユニットを表している。VCLか FireMonkey かで、使用するビジュアル コンポーネントのフレームワークが異な るので内容も違っているのだが、よく見 る と System.SysUtils、System. Variants、System.Classes の各ユニッ トはどちらのプロジェクトにも含まれて いるのがわかる。

冒頭のIntToStr 関数は、System. SysUtils ユニットに定義された関数で ある。つまり、IntToStr 関数が使用で きるのは、ユニット参照されているから である。このIntToStr 関数のようなア プリケーション開発で一般に使用される サブルーチンは、ライブラリとして提供 されており、Delphi ランタイムライブ ラリ (RTL) と呼ばれている。

この RTL には多彩な機能が実装され ており、プログラムで多様な機能を実現 できる。RTL の多くは System ユニッ トスコープに定義されており、DocWiki を参照しても多数のユニットが用意され ている (http://docwiki.embarcadero. com/Libraries/Seattle/ja/System)。 【図 27】

このなかで、知っておくと役立つ RTLを以下に説明する。

#### (1) System.IOUtils

(Delphi/400Ver.2010 以降)

System.IOUtils は、Delphi/400 Ver.2010 以降に追加された RTL であ る。以前はディレクトリやファイル操作 のプログラミングが少し面倒であった が、このユニットが追加されたことで扱 いが簡単になった。

まず、TDirectory クラスについて説 明しよう。TDirectory はディレクトリ を操作するクラスである。たとえば、こ のクラスにはクラスメソッド Delete が 用意されており、これを使用すると特定 フォルダを簡単に削除できる。【図 28】

System.IOUtils は標準で uses 節に含 まれていないので、個別に追加する。こ うすれば、あとはクラスメソッドを呼び 出すだけで使用できる。

このメソッドが便利な点は、フォルダ 内にサブフォルダやファイルが存在して いたとしても、一括削除できることだ。 Delphi/400 Ver.2009 以前の場合、同じ 処理を実現するのに次のようなサブルー チンを作成する必要があった。

- [フォルダ削除サブルーチンの処理ロ ジック]
- ①削除しようとするフォルダ内のすべてのファイルおよびフォルダを検索する
- ②ファイルならば DeleteFile を用いて 削除し、フォルダならば再帰的に自身 の関数処理を呼び出す
- ③フォルダの中身が空になったところ で、RemoveDirectory を用いてフォ ルダを削除する

TDirectory クラスの追加により、簡 単にフォルダ削除ができるようになっ た。 ほ か に も フ ォ ル ダ の コ ピ ー (TDirectory.Copy () メソッド) や移 動 (TDirectory.Move () メ ソ ッ ド ) も用意されている。

次に、フォルダ内に含まれるファイル を一覧取得する処理を考えよう。これも Delphi/400 Ver.2009 以 前 で は、 FindFirst 関数や FindNext 関数を使用 しながらファイル名を取得し、サブフォ ルダについては、再帰処理を行う必要が あった。しかし System.IOUtils を使用 すると、TDirectory.GetFiles メソッド で容易に取得できる。【図 29】

TDirectory.GetFiles メソッドの引数 に検索オプション (soAllDirectories) を付与するだけで、サブフォルダまで含 めた一括検索ができる。

また【図 29】のソースでは、for in

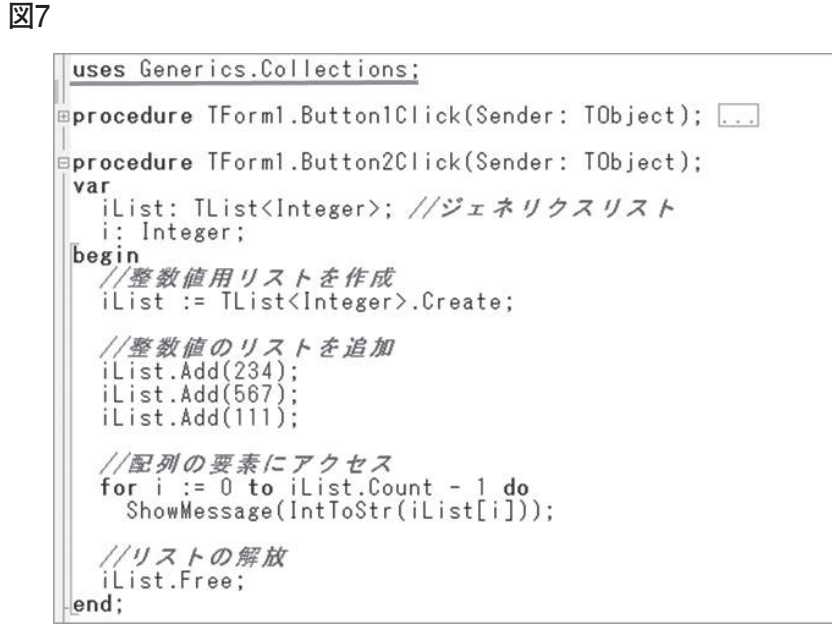

```
【宣言部】
type
    /顧客レコード
  TCustomer = record
     sName: String; //顧客名
sAddr: String; //住所
sTel : String; //電話番号
  end;
【実装部】
uses Generics.Collections;
procedure TForm1.Button3Click(Sender: TObject);
var
  ".
sDict: TDictionary<String, TCustomer>;
rCust: TCustomer;
begin
//ディクショナリを作成
sDict := TDictionary<String, TCustomer>.Create;
  //ディクショナリに追加
rCust.sName := '株式会社ミガロ. ';
rCust.sAddr := '大阪市浪速区湊町';
rCust.sTel := '06-1234-5678';
sDict.Add('00001', rCust);
  rCust.sName := 'エンバカデロ';
rCust.sAddr := '東京都文京区';
rCust.sTel := '03-1111-2222';
sDict.Add('00002', rCust);
  rCust.sName := '日本アイ・ビー・エム株式会社';
rCust.sAddr := '東京都中央区日本橋';
rCust.sTel := '03-3333-4444';
sDict.Add('00003', rCust);
   //キーを指定してデータにアクセス
with sDict['00002'] do
   begin
     ShowMessage(sName + ''+ sAddr + ''+ sTel);
   end;
     /データの検索
   if sDict.TryGetValue(Edit1.Text, rCust) then
      ShowMessage(rCust.sName)
   else
      ShowMessage('顧客コードが存在しません');
    //ディクショナリの解放
   sDict.Free;
end;
```

 do ループを付

 てほしい。従

 用した for ル

 な配列などを

 記述できる。

 ほかにもパ

 ル名を操作す

 イルを操作す

 れている。D

 は、ファイル

 れておらず、

 要があったれ

 ドを使用すれ

 (2) System.

 (Delphi)

 次に説明・

do ループを使用している点にも注目し てほしい。従来からのカウンタ変数を使 用した for ループだけでなく、このよう な配列などを使用した for ループ処理も 記述できる。

ほかにもパス名、フォルダ名、ファイ ル名を操作する TPath クラスや、ファ イルを操作する TFile クラスが用意さ れている。Delphi/400 Ver.2009 以前で は、ファイルをコピーする関数が用意さ れておらず、Win32APIを使用する必 要があったが、TFile.Copy()メソッ ドを使用すれば、APIを意識せず簡単 に実装できる。

## (2) System.RegularExpressions(Delphi/400 Ver.XE 以降)

次に説明する System.Regular Expressions は、Delphi/400 Ver.XE 以 降で使用可能な RTL で、いわゆる正規 表現を実現する。

正規表現とは、文字列の集合を1つ の文字列で表現する方法で、たとえば郵 便番号やメールアドレスなど、特定の文 字列パターンで表せるものをチェックす るのに利用することが多い。これを使用 したプログラムの例を、【図 30】で説明 する。

ここでは TRegEx クラスの IsMatch メソッドを使用すると、文字列が指定さ れた正規表現とマッチするかを確認でき る。OnChange イベントなどで比較す ると、入力途中の整合性チェックに活用 できる。

RTL はほかにもいろいろあるが、知っ ていると便利なユニットを以下にいくつ か説明する。

System.StrUtils は文字列処理関数が 含まれており、たとえば LeftStr、 MidStr、RightStr 関数を使用すると、 Copy 関数を使わなくても、任意の位置 の文字列を容易に取得できる。

System.DateUtils は、日付処理関数 が含まれている。月末日を取得するのに、 従来は翌月1日の日付 -1 という取得方 法が一般的であったが、EndOfAMonth 関数を使用すると容易に取得できる。

System.Math は数値演算関数が含ま れており、たとえば四捨五入は SimpleRoundTo 関数で容易に実行でき る。 さらに Delphi/400 Ver.XE3 では、 ZIP ファイルを扱うための System.Zip が、Delphi/400 Ver.XE7 では、JSON 文字列を扱うための System.JSON やイ ンターネットエンコード、デコード処理 を行うための System.NetEncoding が 追加されており、バージョンアップのた びに便利な RTL が拡充されている。

## 4.まとめ

本稿では、Delphi/400 のコーディン グで使用される Object Pascal の新しい 文法に関するテクニックを取り上げて説 明した。

Delphi/400 のコーディングに普段か ら使用している Object Pascal だが、本 稿執筆に際してあらためて文法を調べて みると、Delphi/400 Ver.2009 以降で文 法が大きく強化されていることがわかっ た。

本稿で説明した各文法は、いろいろな 局面で活用できるので、ぜひ今後のアプ リケーション開発時のコーディング技法 としてチャレンジし、開発の幅を広げて いただきたい。

Μ

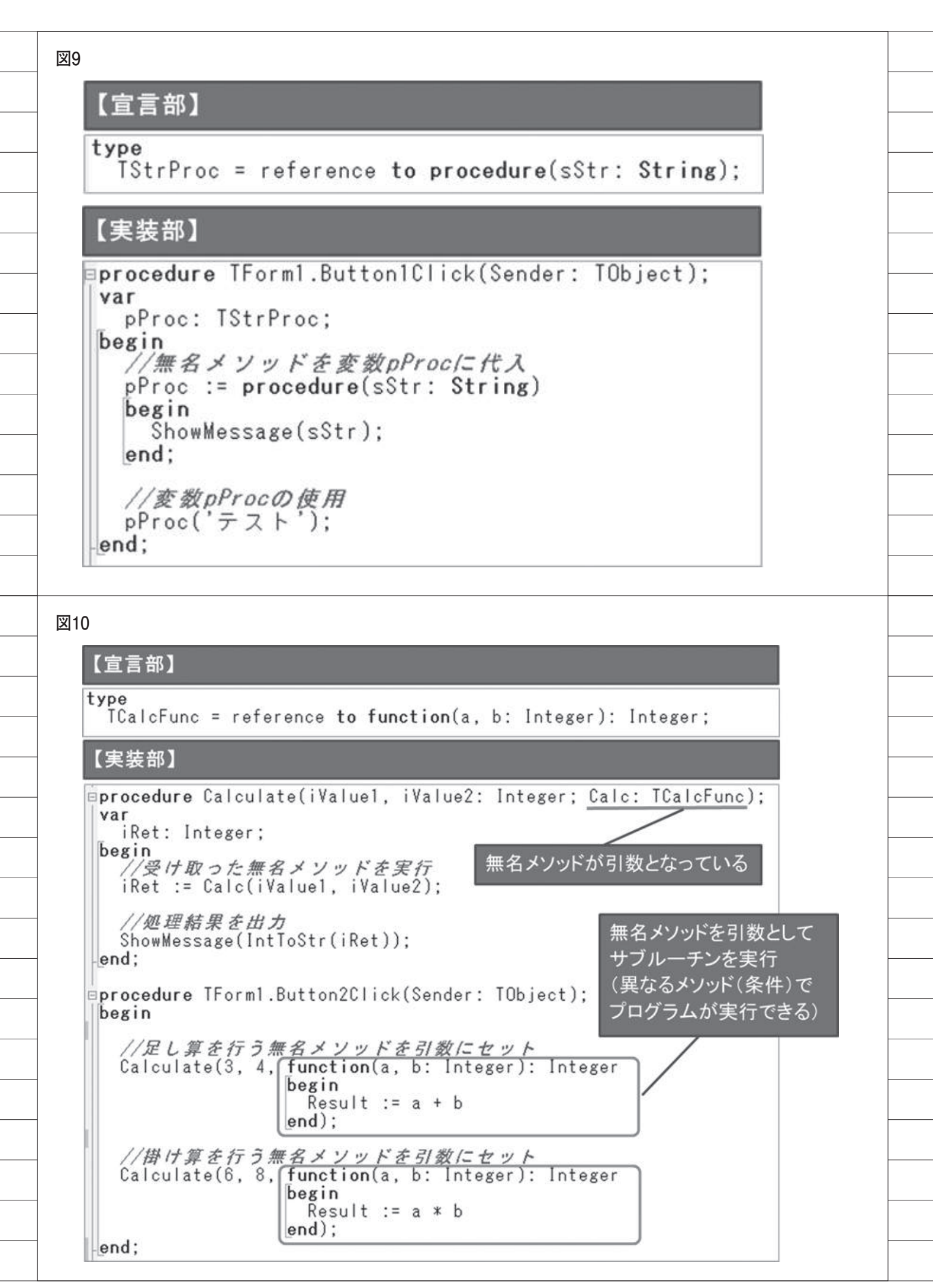

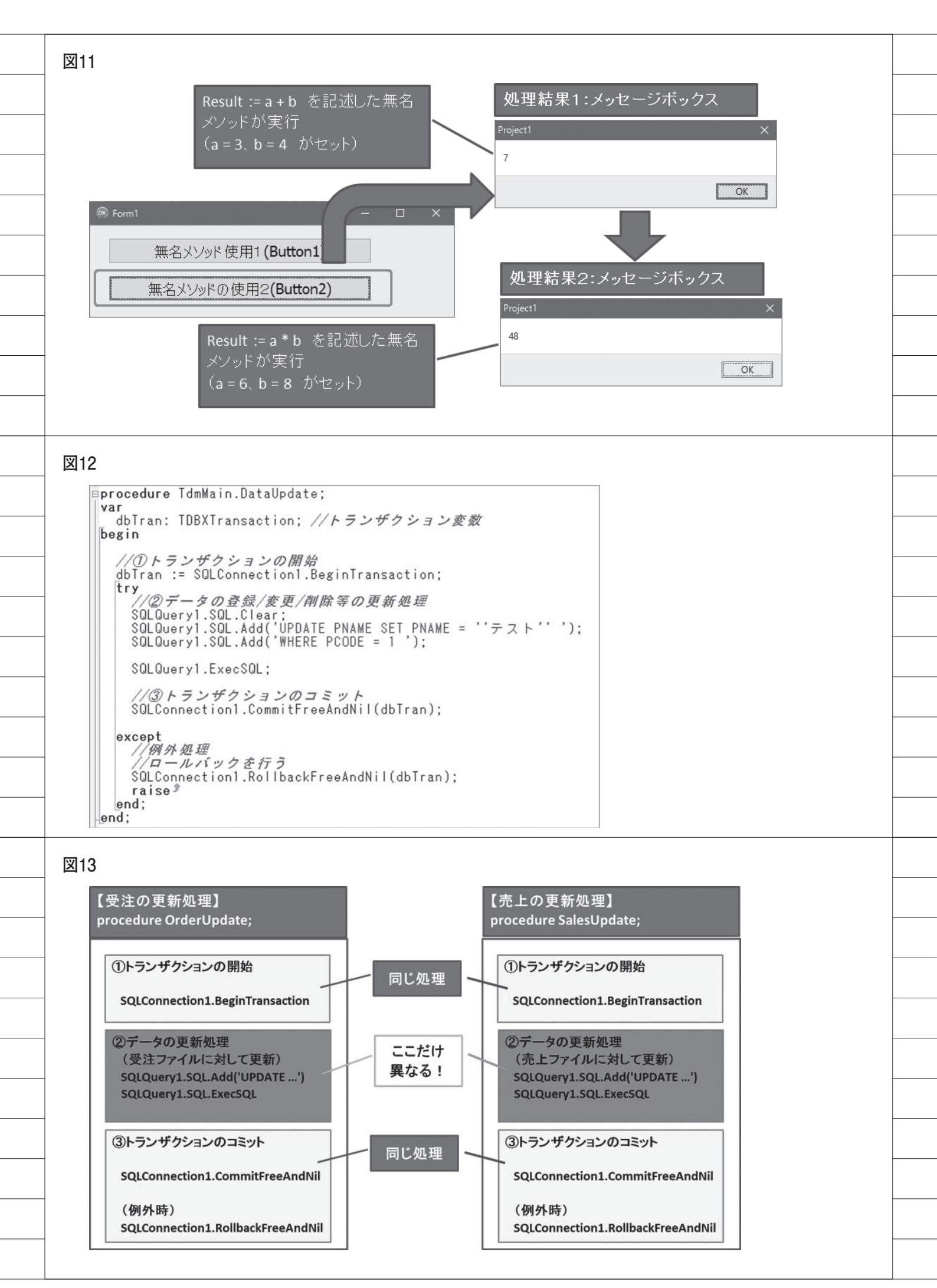

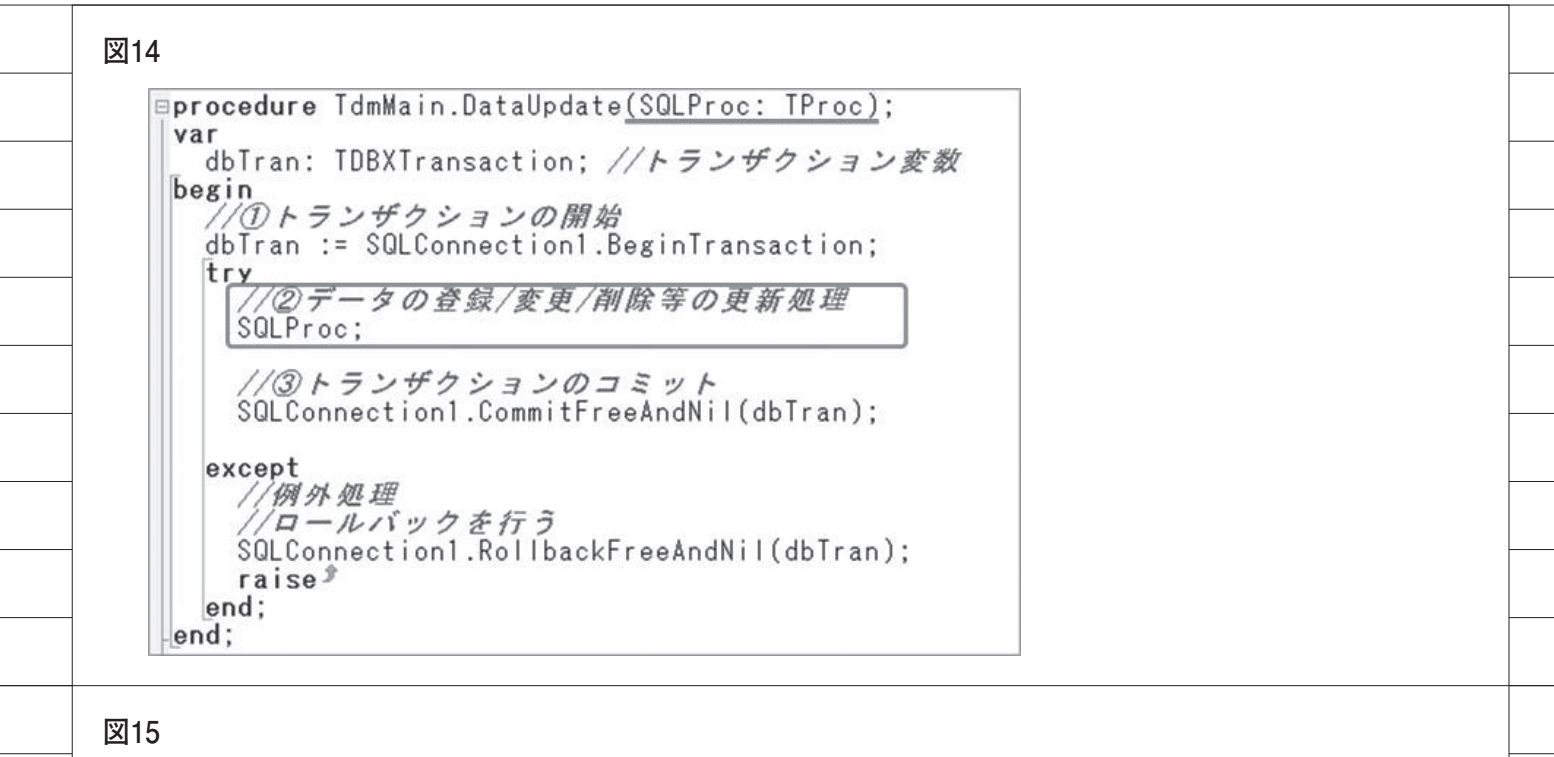

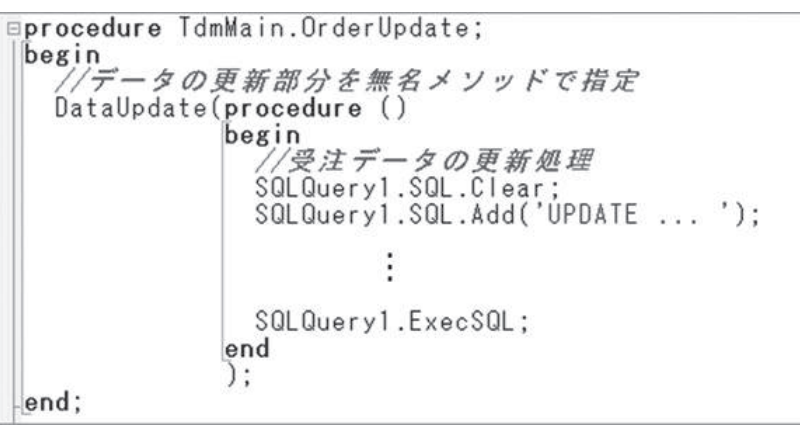

| x Virend 7-JV/- •                                        |                              | アカウント作                                                            | 成 ニ ログイン              |
|----------------------------------------------------------|------------------------------|-------------------------------------------------------------------|-----------------------|
| embarcadero                                              | ページ 通信 ソースを表示                | RA                                                                |                       |
| 枝茶<br>枝索 表示 枝索                                           | System.SysUtils<br>親: System |                                                                   | 表示證定                  |
| RAD Studio Seattle<br>メイン ページ - Seattle ライプ<br>ラリ リファレンス | パッケージ rt1230.bp1             |                                                                   |                       |
| ユニットリスト                                                  | クラス                          |                                                                   | 目次 [非表示]              |
| Seattle のトピック                                            |                              |                                                                   | 1 クラス                 |
| Seattle のコード例                                            | DIC EAbort                   | EAbort は,サイレント例外クラスです。エラーが発生して<br>も,その旨を伝えるメッセージボックスは表示されませ<br>ん。 | 2 ルーチン<br>3 型<br>4 変数 |
| Berlin ライブラリ                                             | Die EAbstractError           | EAbstractError は,抽象メソッドの呼び出しを試行した場<br>合の例外クラスです。                  | 5 定数                  |
| 以前のバージョン<br>XE8 ライブラリ                                    | Die EAccessViolation         | EAccessViolation は、メモリ領域への無効なアクセスが検<br>出されたときに生成される例外クラスです。       |                       |
| XE7 ライブラリ                                                |                              | ~(((中略)))~                                                        |                       |
| XE6 ライフラリ<br>XE5 ライブラリ                                   | 🕫 TIntegerHelper             | TNativeUIntHelper は、NativeUInt 型の機能を提供する<br>レコード ヘルパです。           |                       |
| XE3 ライブラリ                                                | ok TLanguages                | TLanguages は,利用可能なすべての Windows ロケール<br>をリストします。                   |                       |
| XE2 ライフラリ<br>XE VCL/RTL                                  | Inc TLongBoolHelper          | TLongBoolHelper は、LongBool 型の機能を提供するレ<br>コード ヘルパです。               |                       |

| 【宣言部】<br>TDate型のレコードヘルパクラスとして、TDateToIntHelper型を宣言。<br>メソッドとして、整数値に変換する関数を定義。<br>type<br>TDateToIntHelper = record helper for TDate<br>function ToInteger: Integer;<br>end;<br>図18<br>図18<br>図18<br>【実装部】<br>TDateToIntHelper型のメソッドであるToIntegerのロジックを記述。<br>元のレコード値(Self)に対して、整数値に変換した値をResultにセット。<br><i>[ TDateToIntHelper ]</i><br>function TDateToIntHelper.ToInteger: Integer;<br>begin<br>if Self <> 0 then<br>Result := StrToInt(FormatDateTime('YYYYMMDD', Self))<br>else<br>Result := 0;<br>end;<br>図19                                                                                                    |
|----------------------------------------------------------------------------------------------------|
| <pre>type<br/>TDateToIntHelper = record helper for TDate<br/>function ToInteger: Integer;<br/>end;</pre><br>Sola<br>Sola<br>Sola<br>Sola<br>Sola<br>Sola<br>Sola<br>Sola                                                                                                    |
| 図18<br>【実装部】<br>TDateToIntHelper型のメソッドであるToIntegerのロジックを記述。<br>元のレコード値(Self)に対して、整数値に変換した値をResultにセット。<br><i>【 TDateToIntHelper ]</i><br>function TDateToIntHelper.ToInteger: Integer;<br>begin<br>if Self <> 0 then<br>Result := StrToInt(FormatDateTime('YYYYMMDD', Self))<br>else<br>Result := 0;<br>end;<br>図19                                                                                                    |
| 【実装部】<br>TDateToIntHelper型のメソッドであるToIntegerのロジックを記述。<br>元のレコード値(Self)に対して、整数値に変換した値をResultにセット。<br><i>[ TDateToIntHelper ]</i><br>function TDateToIntHelper.ToInteger: Integer;<br>begin<br>if Self <> 0 then<br>Result := StrToInt(FormatDateTime('YYYYMMDD', Self))<br>else<br>Result := 0;<br>end;<br>図19                                                                                                    |
| <pre>     ( IDateToIntHelper )     function TDateToIntHelper.ToInteger: Integer;     begin         if Self &lt;&gt; 0 then             Result := StrToInt(FormatDateTime('YYYYMMDD', Self))         else             Result := 0;         end;          I19         Form1         Form1</pre>             |
| <pre>function TDateToIntHelper.ToInteger: Integer;<br/>begin<br/>if Self &lt;&gt; 0 then<br/>Result := StrToInt(FormatDateTime('YYYYMMDD', Self))<br/>else<br/>Result := 0;<br/>end;<br/>X19</pre>                                                                                                    |
| Result := StrToInt(FormatDateTime('YYYYMMDD', Self))<br>else<br>Result := 0;<br>end;<br>II9<br>Image: Image: |
| 図19<br>働 ウェルカム ベージ 副 Unit1                                                                                                    |
| 区19                                                                                                    |
| © Form1                                                                                                    |
| DateTimePicker1: TDateTimePicker<br>SQLTable1<br>2016/08/16 マーデータ更新 Button1: TButton                                                                                                    |
| begin<br>SQLTable1.Edit;                                                                                                    |
| SQLTable1.FieldByName('JUDATE').AsInteger<br>:= DateTimePicker1.Date.IoInteger;<br>日付値(TDate)<br>SQLTable1.Post;<br>end:                                                                                                    |
| ond,                                                                                                    |

| 図20                                                                      |                            |
|--------------------------------------------------------------------------|----------------------------|
| 【宣言部】<br>Integer型のレコードヘルパクラスとして、TIntToE                                  | DateHelper型を宣言。            |
| <b>type</b><br>TIntToDateHelper = <b>record</b> helper                   | for Integer                |
| function ToDate: TDate;<br>end;                                          |                            |
| 【 <b>実装部】</b><br>TIntToDateHelper型のToDateメソッドを記述。                        |                            |
| [ TIntToDateHelper ]                                                     |                            |
| <b>function</b> TIntToDateHelper.ToDate:                                 | TDate;                     |
| if Self <> 0 then<br>Result := StrToDate(FormatFloa                      | at('0000/00/00', Self))    |
| else<br>Result := 0;<br>end:                                             |                            |
|                                                                          |                            |
| 図21                                                                      |                            |
| 【宣言部】                                                                    | TDateInt型のレコードへルパ          |
| として、TintToDateHelper型を宣言。                                                |                            |
| type<br>TDateInt = type Integer; //                                      | Integer型のエリアス              |
| <pre>TIntToDateHelper = record helpe function ToDate: TDate; ond:</pre>  | er <b>for</b> TDateInt     |
| end,                                                                     |                            |
| 図22                                                                      |                            |
| 【使用例】                                                                    |                            |
| <pre>procedure TForm1.Button4Click(Sender:<br/>var<br/>i: Integer:</pre> | TObject);                  |
| d: TDate;<br>s: String;                                                  |                            |
| begin<br>i := 20160816; // 日付整数值                                         |                            |
| d := TDateInt(i).ToDate; //IDateI                                        | oIntHelper OToDate × y v F |

| TC<br>整    | ーーマー<br>SustomEditのクラスヘルパとして、TCustomEditHelper型を宣言。<br>数値と、日付値に対するプロパティを定義。                                                                                                    |
|------------|----------------------------------------------------------------------------------------------------|
| ty         | pe<br>TCustomEditHelper = class helper for TCustomEdit<br>private<br>function GetAsInteger: Integer;<br>procedure SetAsInteger(const Value: Integer);<br>function GetAsDate: IDate:              |
|            | <pre>procedure SetAsDate(const Value: TDate); public     property AsDate: TDate read GetAsDate write SetAsDate;     property AsInteger: Integer read GetAsInteger write SetAsInteger; end;</pre> |
| 【§<br>各    | 実装部】<br>・プロパティに対する取得(Get)、書込み(Set)メソッドを実装。                                                                                                    |
| 1          | TCustomEditHelper ]                                                                                                    |
| e fu       | unction TCustomEditHelper.GetAsDate: TDate;<br>egin<br>Result := StrToDate(Self.Text);<br>od:                                                                                                    |
| ⊡fi        | unction TCustomEditHelper.GetAsInteger: Integer;                                                                                                    |
| De<br>ei   | esult := StrToInt(Self.Text);<br>nd;                                                                                                    |
| ⊟pi<br> be | r <b>ocedure</b> TCustomEditHelper.SetAsDate( <b>const</b> Value: TDate);<br># <b>gin</b><br>Self Text := DateToStr(Value):                                                                      |
| e          | nd;                                                                                                    |
| ⊟pi        | r <b>ocedure</b> TCustomEditHelper.SetAsInteger( <b>const</b> Value: Integer);<br>egin                                                                                                    |
| ei<br>ei   | self.Text := DateToStr(Value);<br>nd;<br>rocedure TCustomEditHelper.SetAsInteger(const Value: Integer);                                                                                          |

## 【使用例】 procedure TForm1.Button1Click(Sender: TObject); begin Edit1.AsInteger := 12345678; // Edit/こ数値をセット Edit2.AsDate := Date; // Edit/こ日付値をセット end; - ロ × 12345678 12345678 位をセット

図25 ファイル 編集 検索 表示 リファクタリング プロジェクト 実行 コンボー 新規作成 > 🔁 VCL フォーム アプリケーション - Delphi 醫 開(... マルチデバイス アプリケーション - Delphi 🐻 プロジェクトを開く... Ctrl+F11 1 パッケージ - Delphi 【VCLフォームアプリケーション】 バージョン管理リポジトリから開く... VCL 7オーム - Delphi <sup>開き直</sup>unit Unit1; 日 上書き 圆 名前を interface 晶 70ジェ a art∉uses Winapi.Windows, Winapi.Messages, <u>System.SysUtils</u>, <u>System.Variants</u>, <u>System.Classes</u>, Vcl.Graphics, Vcl.Controls, Vcl.Forms, Vcl.Dialogs; type TForm1 = class(TForm) private [Private 宣言] public (Public 宣言 ) end; var Form1: TForm1; implementation [\$R \*.dfm] end.

| ocipiii io                                   | Seattle                                                |                              |                                       |                                          |                             |                  |                                                                       |
|----------------------------------------------|--------------------------------------------------------|------------------------------|---------------------------------------|------------------------------------------|-----------------------------|------------------|-----------------------------------------------------------------------|
| ファイル                                         | 編集 検                                                   | 索表示                          | リファクタリング                              | プロジェクト                                   | 実行                          | コンポース            |                                                                       |
| 新規(<br>・ ・ ・ ・ ・ ・ ・ ・ ・ ・ ・ ・ ・ ・ ・ ・ ・ ・ ・ | 作成<br>ェクトを開く<br>油ン管理リポジト!                              | Ctrl+F11<br>から開く             | CL フ     マルチラ     の     バッケー     Note | オーム アプリケーショ<br>デバイス アプリケーシ<br>ジ - Delphi | ∃> - Delphi<br>⁄∃> - Delphi |                  | 【マルチデバイスアプリケーション】<br>(FireMonkey)                                     |
| unit<br>inter<br>uses<br>Sys<br>FMX          | Unit1;<br>face<br>tem.Sys                              | <u>Utils</u> , S<br>FMX.Co   | System.T<br>ntrols,                   | ypes, Sy<br>FMX.Form                     | stem.Uj<br>s, FMX           | ITypes<br>.Graph | , <u>System.Classes</u> , <u>System.Variants</u><br>ics, FMX.Dialogs; |
| type<br>TFo<br>pri<br>pub<br>end             | orm1 = c<br>vate<br>( privat<br>)lic<br>( public<br>]; | lass(TF<br>e 宣言<br>:<br>宣言 ] | orm)<br>/                             |                                          |                             |                  |                                                                       |
| <b>var</b><br>For                            | m1: TFo                                                | rm1;                         |                                       |                                          |                             |                  |                                                                       |
| imple                                        | ementati                                               | on                           |                                       |                                          |                             |                  |                                                                       |
| {\$R *                                       | .fmx}                                                  |                              |                                       |                                          |                             |                  |                                                                       |
|                                              |                                                        |                              |                                       |                                          |                             |                  |                                                                       |

| ← → ℮ http://docwiki.eml<br>x O Trend ツールパー マ                                  | barcadero.c., 🔎 - 🖒 🕝 System - RAD                                                               | Studio API D.,. ×                                                                                                    | - □ ×<br>★★≎                                                     |  |
|--------------------------------------------------------------------------------|--------------------------------------------------------------------------------------------------|----------------------------------------------------------------------------------------------------|------------------------------------------------------------------|--|
| embarcadero<br>续杂<br>读宗 表示 技杂                                                  | ページ<br>System<br>現: ユニットリスト<br>Delphi ランタイム ライブラリ (I                                             | NUD<br>転                                                                                                    | 日本(非表示)                                                          |  |
| メイン ページ・Seattle ライブ<br>ラリ リファレンス<br>ユニット リスト<br>Seattle のトピック<br>Seattle のコード例 | また、System.Bindings、System<br>System ユニットスコープと Sy<br>で公開されている Delphi 専用組み<br>してください。<br>ユニット スコープ | n.Generics、System.Win の各ユニット スコーフも含まれています。<br><b>stem</b> ユニットは同じである点に注意してください。 <b>System</b> ユニット<br>み込みルーチンの一覧については、「Delphi 組み込みルーチン」を参照 | × 1 ユニットスコープ<br>2 ユニット<br>3 クラス<br>4 ルーチン<br>5 型<br>6 変激<br>7 定数 |  |
| 新しいV(一ジョン<br>Berlin ライプラリ                                                      | nic System.Analytics<br>nic System.Beacon                                                        |                                                                                                    |                                                                  |  |
| 以前のパージョン<br>XE8 ライプラリ<br>XE7 ライプラリ                                             | ⊨≂ System.Bindings                                                                               | LiveBinding フレームワーク エンジンのユニット スコープで<br>す。LiveBinding エンジンを実装しているユニットが含まれて<br>います。                                                          | 2                                                                |  |
| XE6 ライブラリ<br>XE5 ライブラリ<br>XE4 ライブラリ                                            | ∞ System.Bluetooth                                                                               | アプリケーションの動作デバイスの Bluetooth 機能を使用し<br>て、リモート デバイスで動作するアプリケーションに接続す<br>るためのクラスが用意されています。                                                     |                                                                  |  |
| XE3 ライブラリ<br>XE2 ライブラリ                                                         |                                                                                                  | ジェネリックス(後でインスタンス化されてパラメータとし<br>使われる一般化された型を含むアルゴリズム)を使用するたと                                                                                | с<br>ø                                                           |  |

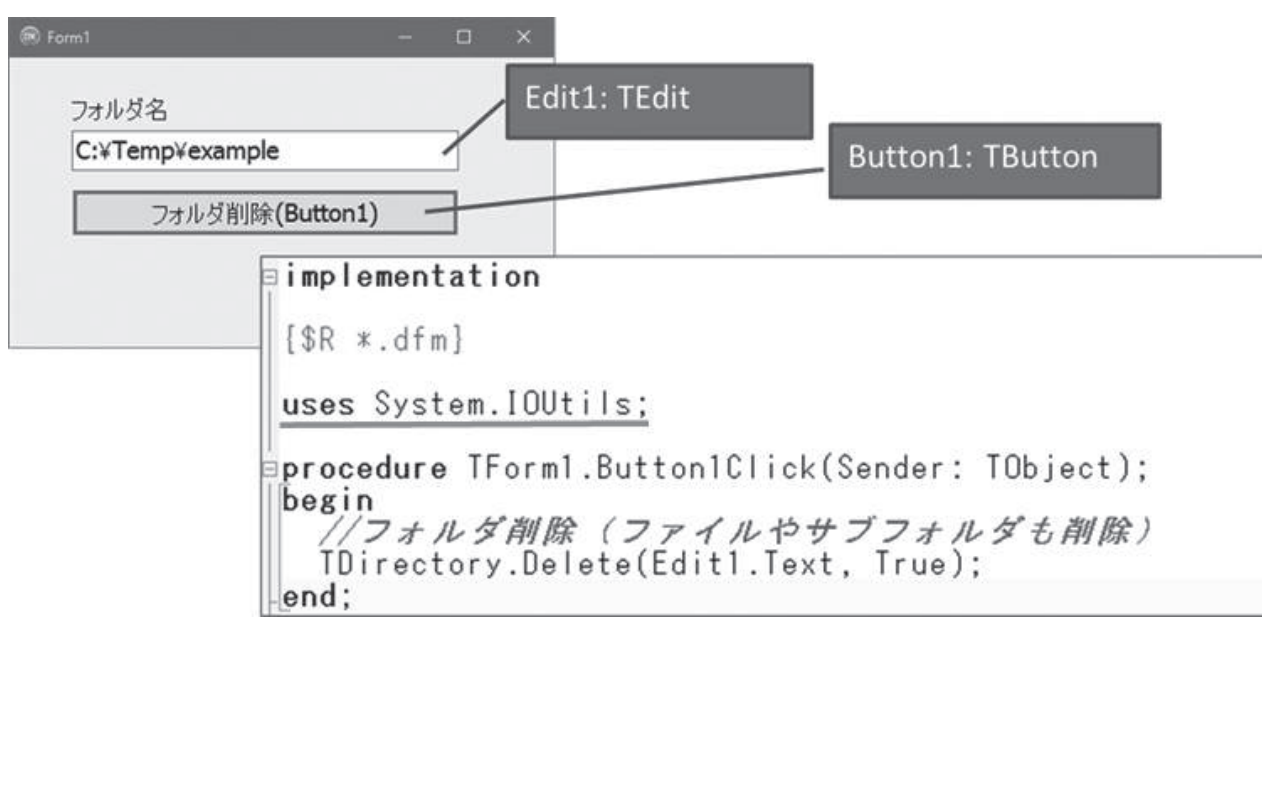

100

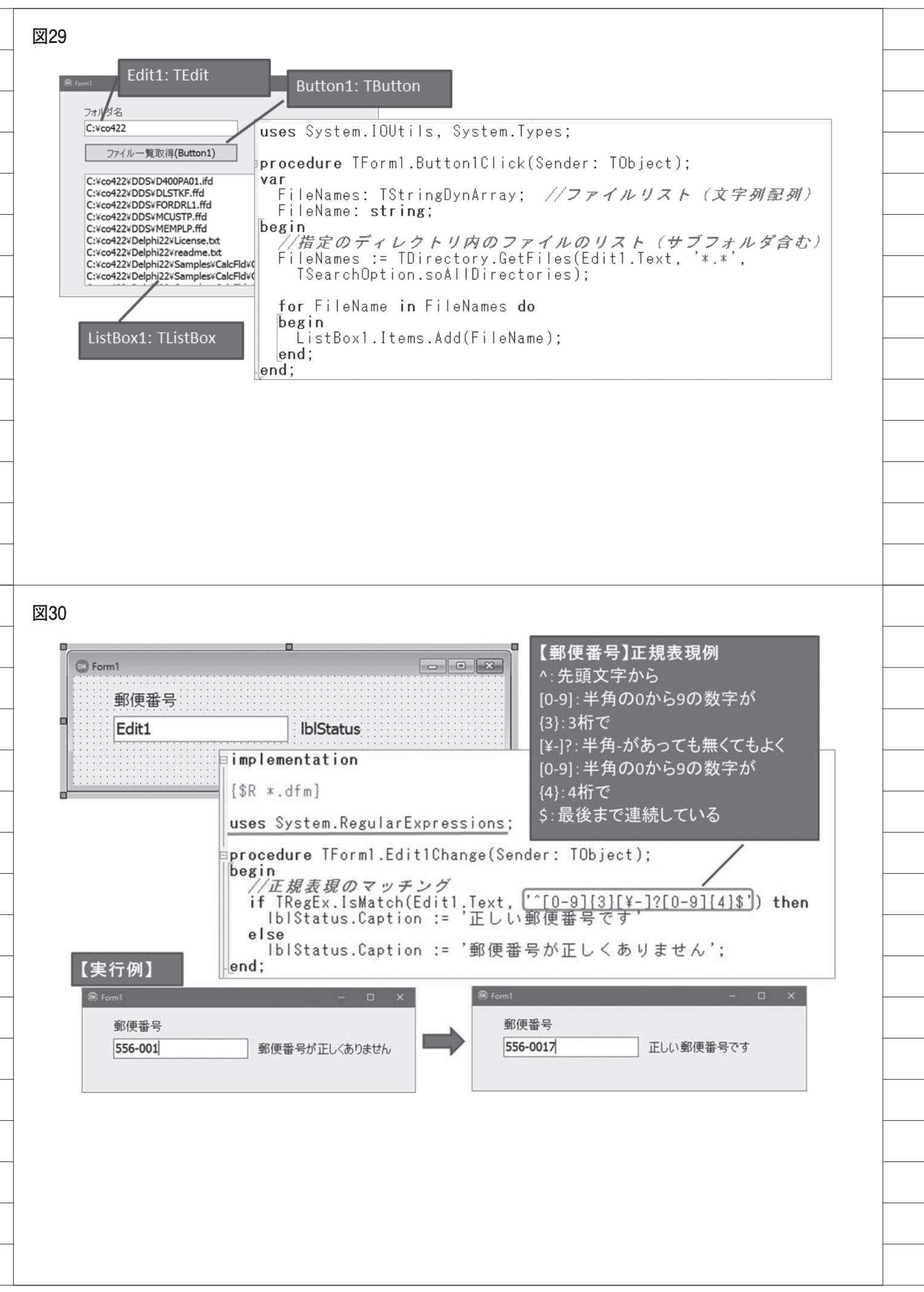

## 宮坂 優大

株式会社ミガロ.

システム事業部 システム1課

# [Delphi/400] FastReportを活用した電子帳票 作成テクニック

●はじめに ●FastReport を使用した電子帳票化 ●電子データ印の作成 電子帳票への押印機能実装 ●まとめ

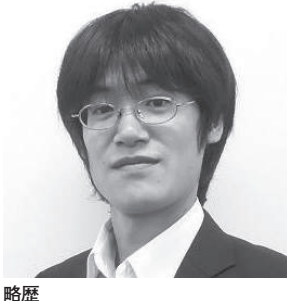

1982 年 11 月 19 日生まれ 2006 年 近畿大学 理工学部卒業 2006 年 4 月 株式会社ミガロ. 入社 2006 年 4 月 システム事業部配属

現在の什事内容

主に Delphi/400 を利用したシス テムの受託開発と MKS サポー 担当。Delphi および Delphi/400 のスペシャリストを目指して精進す る毎日である。

## 1.はじめに

基幹システムの構築では帳票機能が 不可欠であるが、最近ではプリンタに紙 で出力する従来の帳票機能ではなく、電 子帳票での開発も増えてきた。

電子帳票化を実現する場合、一番の目 的はコスト削減であることが多い。電子 化によって用紙はもちろん、トナーなど プリンタ関連の消耗品にかかるコスト や、その運用・保守費用を削減できる。 帳票の保管や閲覧がシステム上で行える と、物理的なスペース制約や帳票紛失の トラブル解決にもつながるので、業務的 なメリットは大きい。

また電子帳票であれば、ネットワーク を通じて取引先にデータとして渡せるの で、BtoB などで必要とされることも多 い。もちろん必要に応じて電子ファイル から紙帳票として印刷もできる。総じて デメリットは少ないといえる。

電子帳票の実現に際しては、専用の パッケージソフトを導入する場合も多い が、ソフトの仕様に帳票書式や業務を合

わせる必要があったり、社内システムと の連携が難しいこともある。

そのため自社用のシステムを開発・運 用している場合は、そのシステムのなか で電子帳票を実装する要望が多い。電子 帳票の開発には技術的にハードルの高い イメージがあるが、Delphi/400 ではツー ルの機能を活用して容易に実現できる。

本稿では電子帳票化テクニックとし て、帳票を画像ファイルで出力する方法 と、電子帳票でとくに要望が多い電子 データ印を押印する手法について説明し ていく。

なお電子帳票には pdf 形式や画像形 式があるが、本稿では画像加工のテク ニックを扱うため画像形式を題材として いる。もちろん Delphi/400 では、pdf の出力も可能である。

## 2.FastReportを使用 した電子帳票化

FastReport と は、Delphi/400 XE3 以降で新しくバンドルされた帳票ツール

#### である。

本稿では、社内ワークフローで使用さ れる購入申請書をテーマに、FastReport を使用して電子帳票(画像ファイル)を 作成する。作成する購入申請書フォー マットは、【図1】に示す。

Delphi/400 XE7 と FastReport を使 用して、以下のように電子帳票を作成し ていく。

#### 2-1. 帳票フォーマットの作成

電子帳票作成の準備として、印刷 フォームに TfrxReport コンポーネント を貼り付ける。【図2】

次に、レポートデザイナを使用して帳 票フォーマットを作成する。レポートデ ザイナを起動するには、Delphi/400の 開発画面に貼り付けた TfrxReport コン ポーネントをダブルクリックする。【図3】

レポートデザイナを起動したあとは、 自由に線 (Line)、枠 (Shape)、文字 (Memo)を使用してデザインする。

まずは線を引き、レイアウトのイメー ジを作成する。

|            | 5                        | 明八十明    | 8      |       |        |  |  |
|------------|--------------------------|---------|--------|-------|--------|--|--|
| BIAE       |                          | < 申請者 > |        |       |        |  |  |
| 購入予定       |                          | 所居      |        |       |        |  |  |
|            | t dram lines at a second |         |        |       | -iS    |  |  |
| ト記の通り、編品構力 | 人を申請いたし;                 | £7.     | ÷25    | 18 25 | Т      |  |  |
|            |                          |         |        |       | 1      |  |  |
|            | -                        | + +     |        |       | -      |  |  |
|            |                          |         |        |       |        |  |  |
|            |                          |         |        |       |        |  |  |
|            |                          |         |        |       | 1      |  |  |
|            | -                        |         |        |       | 1      |  |  |
|            | -                        |         |        |       | -      |  |  |
|            |                          |         |        |       |        |  |  |
|            |                          | 合計金額    |        |       |        |  |  |
| 焼き         |                          |         |        |       |        |  |  |
|            |                          |         | *****  |       |        |  |  |
|            |                          |         |        |       | 3      |  |  |
|            |                          |         |        |       | 5<br>2 |  |  |
|            | Γ                        | 永辺者 2位  | 承認者 1印 | 中訪者印  | 1      |  |  |
|            | Ē                        |         |        |       |        |  |  |
|            |                          |         |        |       |        |  |  |
|            |                          |         |        |       | 8      |  |  |
|            |                          |         |        |       |        |  |  |
|            |                          |         |        |       |        |  |  |

\_\_\_\_

レポートデザイナの左側にあるコン ポーネントパレットから描画を選択し、 ポップアップから線オブジェクトを選択 する。マウスでドラッグ&ドロップする だけで、簡単に線を引ける【図4】。線 オブジェクトは縦もしくは横にしか引け ないので、斜めの線を引く場合は対角線 を使用する。

次に固定文字列を貼り付ける。固定文 字列をレイアウトに貼り付けるには、テ キストオブジェクトを使用する。

コンポーネントパレットからテキス トオブジェクトを選択し、文字を貼り付 けたい箇所をマウスでクリックする。そ こでテキストを入力するダイアログが起 動するので、テキストタブに出力したい 文字列を入力する。【図 5】

日付や名前、データベースから取得す る値を設定する場合も、固定文字列と同 じようにテキストオブジェクトとして貼 り付ける。

また、ダイアログ内で任意の変数を [変数名] と記述することで、文字列を プログラム内の変数として扱える(ソー スは後述)。たとえば、[VALUE001] のように設定できる。【図 6】

フッター部備考の下ラインは、破線で 設定する。破線で設定するには、該当の 線オブジェクトを選択し、「Frame | Style」プロパティを fsDot で設定する。 【図 7】

最後に線オブジェクトとテキストオ ブジェクトを組み合わせて、フォーマッ トを作成していく。一通り帳票レイアウ トの設計が完了すれば、そのままレポー トデザイナを「×」ボタンで終了する。 これで帳票フォーマットは作成でき たので、次にボタンを押下した際の出力 ロジックについて説明する。

#### 2-2. 帳票データの出力

前述のように作成した帳票フォー マットでは、変数として「VALUE001」 を宣言しているが、帳票出力時には注意 が必要である。変数を宣言している場合 には、必ず値を設定しておかねば、実行 時にエラーとなる。

そのため、初期化ロジックとして InitVariables という手続きを作成し、 文字型であればブランクを設定し、それ 以外の型であれば0を設定しておくと、 値の設定漏れを防げる。【ソース1】 次に、帳票で実際の変数値をセットす る。帳票フォーマット作成時に変数とし て宣言した [VALUE001] に値をセッ トする場合は、Script.Variables [(変 数名)] を指定する。【ソース 2】

もちろん IBM i や SQLServer などの データベースから取得した値を設定する ことも可能である。

データベースや配列を扱う方法につ いては、2014 年発行のミガロ.テクニカ ルレポートNa 7 にある『FastReport を 使用した帳票作成テクニック』で詳しく 説明しているので、参考にしていただき たい。

ここまでで、帳票への出力内容が完成 したので、次に帳票を画像ファイルとし て保存する手法を説明する。

#### 2-3. 帳票画像ファイルの保存

通常、FastReport で作成した帳票は 「frxReport1.Print」メソッドを使用し、 プリンタへ印刷する。しかし本稿では電 子帳票として出力するので、画像ファイ ルとしての保存方法を説明する。画像 ファイルの形式は、一般的に JPEG の使 用が多い。

FastReport で帳票を JPEG 画像ファイ ルとして出力するには、TfrxJPEGExport コンポーネントが使用できる。

まず、TfrxJPEGExport コンポーネ ントを画面に貼り付ける【図 8】。次に、 TfrxJPEGExport コンポーネントにプ ロパティを設定する。保存する画像品質 は、「Resolution」を指定する。【ソース 3】

帳票を出力するメインのロジックは、 【ソース 4】のとおりである。画像ファ イルは Stream 形式を使って出力する。 ポ イ ン ト は、TfrxJPEGExport の Stream に msJPEG として内部生成した 「TMemoryStream」を割り当てる点で ある。

あとは、TfrxJPEGExport コンポー ネントを TfrxReport コンポーネントの Export メソッドを使用して、msJPEG に画像ファイル情報を転送する(【ソー ス4】の①)。最後に、転送された画像ファ イルを SaveToFile で任意の場所に保存 できる(【ソース4】の②)。これで電子 帳票としての出力・保存が完成である。

これにより、購入申請の情報を画面で 入力し、「購入申請書を発行」ボタンを 押すと、電子帳票として保存するプログ ラムが作成された。保存したあとは、帳 票表示用の画面を起動し、購入申請書の 電子帳票を画面表示できる(これも帳票 が電子ファイルであるメリットといえ る)。【図 9】

また電子帳票でも紙の帳票と同じよ うに、押印を必要とすることが非常に多 い。そこで次に、電子データ印を作成し、 この電子帳票に押印するテクニックを説 明する。

【図9】のプログラム例では、表示された電子帳票の下にある「確認印」ボタンを押すことで、電子データ印を生成し、マウスで好きな位置に貼り付けられるようにしている。

## 3.電子データ印の作成

電子データ印といっても、内容として はデータ印を画像として作成するだけで ある。

電子データ印作成の手順としては、ま ずデータ印の枠、文字列を画像ファイル として作成する。そして2つの画像ファ イルを1つに合成することで、電子デー タ印として完成する。この手法で電子 データ印を作成すれば、電子帳票上での 押印に使用できる。

#### 3-1 電子データ印枠の作成

最初に、2つの TBitmap コンポーネ ントを配置する。1つは電子データ印の 枠用(bmpBasel)、もう1つは電子デー タ印に出力する出力日、名前、所属部署 など文字列用(bmpOverl)として使用 する。

そして TImage コンポーネントを配 置し、マウス操作で表示する電子データ 印のプレビュー用 (imgEditor) として 使用する。

bmpBaselとbmpOverlはプログラ ム内で生成し、imgEditorはTImage コンポーネントを画面に貼り付ける。 【図 10】

まずは電子データ印の枠色、線の太さ を設定する。Ellipseメソッドを使用し、 bmpBase1 に円を描画する。さらに、な かにある2本線を追加で描画する。【ソー ス5】

これで、電子データ印の枠が完成であ る。次に、この枠のなかに出力する文字 列の作成ポイントを説明する。

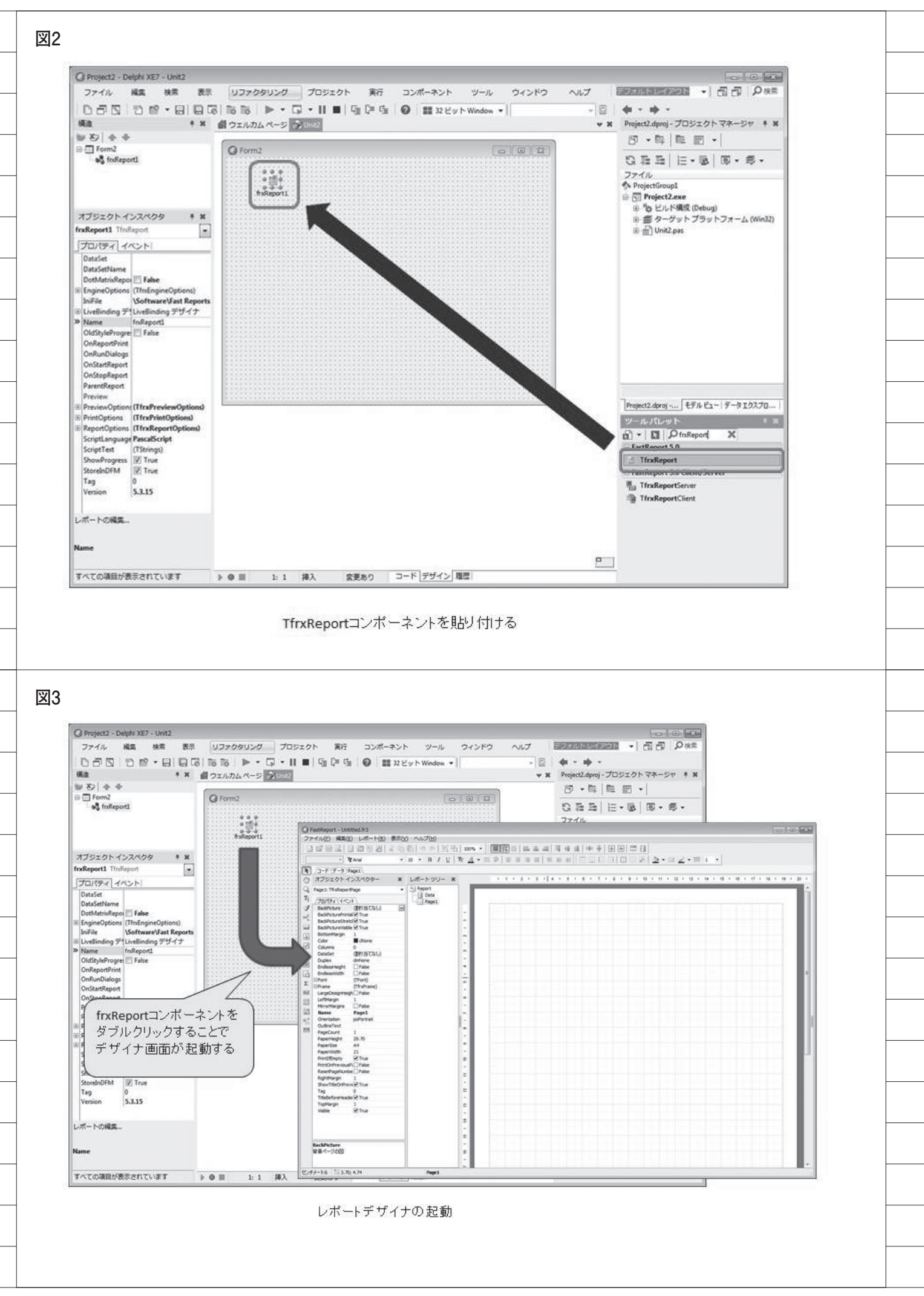

#### 3-2 出力文字列の作成

電子データ印内に出力する文字列は、 内容としてはただの文字であるが、画像 化するため、フォントサイズや幅などの 調整が重要になる。出力する文字列の内 容は、上段に所属部署、中段に日付、下 段に名前である。【図 11】

まず、上段に表示する所属部署の文字 列を調整する。長い部署名になると、電 子データ印の枠からはみ出すので、文字 列の長さによってフォントサイズを変更 する必要がある。

このプログラムでは、半角8文字ま で出力できるように調整している。半角 1~6文字ならフォントサイズ15、半 角7~8文字ならフォントサイズ11を 設定する。これは電子データ印のサイズ や、出力する文字列の想定によって変 わってくる。

フォントサイズを決定したあとは、 Canvas.TextOut で文字列を出力する。 第1引数は X 座標の位置、第2引数は Y 座標の位置、第3引数は出力する文字 列を指定する。X 座標の位置は、出力す る文字列の長さによって調整する。【ソー ス6】

次は、中段に表示する日付の文字列で ある。日付については、「YYYY/MM/ DD」形式の半角 10 文字固定で出力す るので、フォントサイズの調整は不要で ある。【ソース7】

最後は、下段に表示する名前の文字列 を調整する。電子データ印に表示する名 前は、所属と同様にフォントサイズを調 整し、bmpOver1のCanvasに出力する。 【ソース 8】

これで電子データ印に出力する文字 列の調整が完了である。

#### 3-3 電子データ印画像の作成

ここまでの作業で、 電子データ印の 枠 (bmpBase1) と電子データ印の文字 列 (bmpOver1) が準備できた。この2 つを合成することで、電子データ印が完 成する。【図 12】

画像を合成するには、StretchDraw メソッドを使用する。画像ファイルの合 成は、単純に bmpBase1 の Canvas に bmpOver1 を 描画 するだけである。 【ソース 9】

これで2つの画像ファイルを1つの 画像ファイルに合成できた。電子データ 印の画像ファイルの完成である。

補足として、この電子データ印を画面 上で押印する際に、マウスでわかりやす く表示する方法を説明する。

まずプレビュー用 TImage コンポー ネント(imgEditor)の Picture プロパ ティに電子データ印を読み込ませる。こ こからはマウスが画面の帳票内にある場 合のみ、マウス位置に電子データ印を表 示する動作を実装していく。【図 13】

このマウスの動作は MouseMove、 MouseLeave イベントを使うことで、 簡単に実装できる。【ソース 10】

これで電子データ印の画像ファイル と、押印する際の画面動作プログラムを 実装できた。

## 4.電子帳票への押印機 能実装

2. で電子帳票の画像ファイルを作成 し、3. では電子帳票に押印する電子デー タ印の画像ファイルを作成した。ここか らは、この2つの画像ファイルを合成し、 電子帳票上での押印を実現していく。

#### 4-1 画像合成の準備

画面の帳票上でのマウス動作処理ま でを作成したが、さらにクリックした際、 その電子帳票と電子データ印の画像ファ イルを合成する処理を行う。【図14】

この処理のために、2つの TBitmap コンポーネントと1つの TJPEGImage コンポーネントを用意する。2つの TBitmap コンポーネントのうち、1つ は電子帳票用 (bmpBase2)、もう1つ は電子データ印用 (bmpOver2)、また TJPEGImage コンポーネントは JPEG ファイルとして取り扱うために使用する (jpgBase2)。

はじめに、電子帳票ファイルが JPEG 形式かどうかをチェックする。JPEG 形 式だった場合には、Bitmap へ変換する ために jpgBase2 に読み込み、その後、 合成用に bmpBase2 へ再度読み込ませ る。Bitmap 形 式 の 場 合 は、 直 接 bmpBase2 に読み込ませる。【ソース 11】

JPEG、Bitmap 以外の画像ファイル を扱う場合は、いったん WICImage 型 に読み込み直し、bmpBase2 にセット することで対応する。

次に bmpBase2 の幅、高さを電子帳

票ファイルの高さに設定し、押印する電 子データ印を設定する。bmpOver2は Assign メソッドを使用すれば、電子デー タ印画像を設定できる。【ソース 12】

#### 4-2 電子押印機能の実装

最後に、bmpBase2のStretchDraw メソッドを使って、bmpOver2の押印 を実装する。これは電子データ印自体を 作成するときと同じ手法で、画像ファイ ル同士を合成する。

あとは押印した電子帳票を出力する TImage コンポーネントで読み込めば、 処理が完了である。【ソース 13】【図 15】

これで電子帳票の作成、およびそれを 応用した電子データ印の押印機能を実装 できた。ここまでの処理ロジックは、 【ソース14】に実装ソース例をまとめて いるので、参考にしていただきたい。

社内システムでは、このような電子帳 票を申請データとして保存し、ワークフ ローとして承認者がさらに押印する仕組 みを構築することもできる。

## 5.まとめ

本稿では FastReport で電子帳票を作 成する方法や、データ印画像の作成方法、 電子帳票にデータ印を押印する方法を説 明してきた。ここで紹介したテクニック を利用すれば、売上伝票や請求書、また 商品画像等の電子帳票の作成も可能であ る。

画像や描画は一般には難しいプログ ラム分野であるが、FastReport が画像 出力形式に対応しているので、 Delphi/400では簡単に電子帳票を実装 できる。

冒頭でも述べたとおり、電子帳票化に はメリットも多く、FastReportでは開 発にも手間がかからない。帳票を開発す る際には、電子帳票での出力も、主機能 の1つとして組み込む価値が十分にある 技術といえる。

Μ
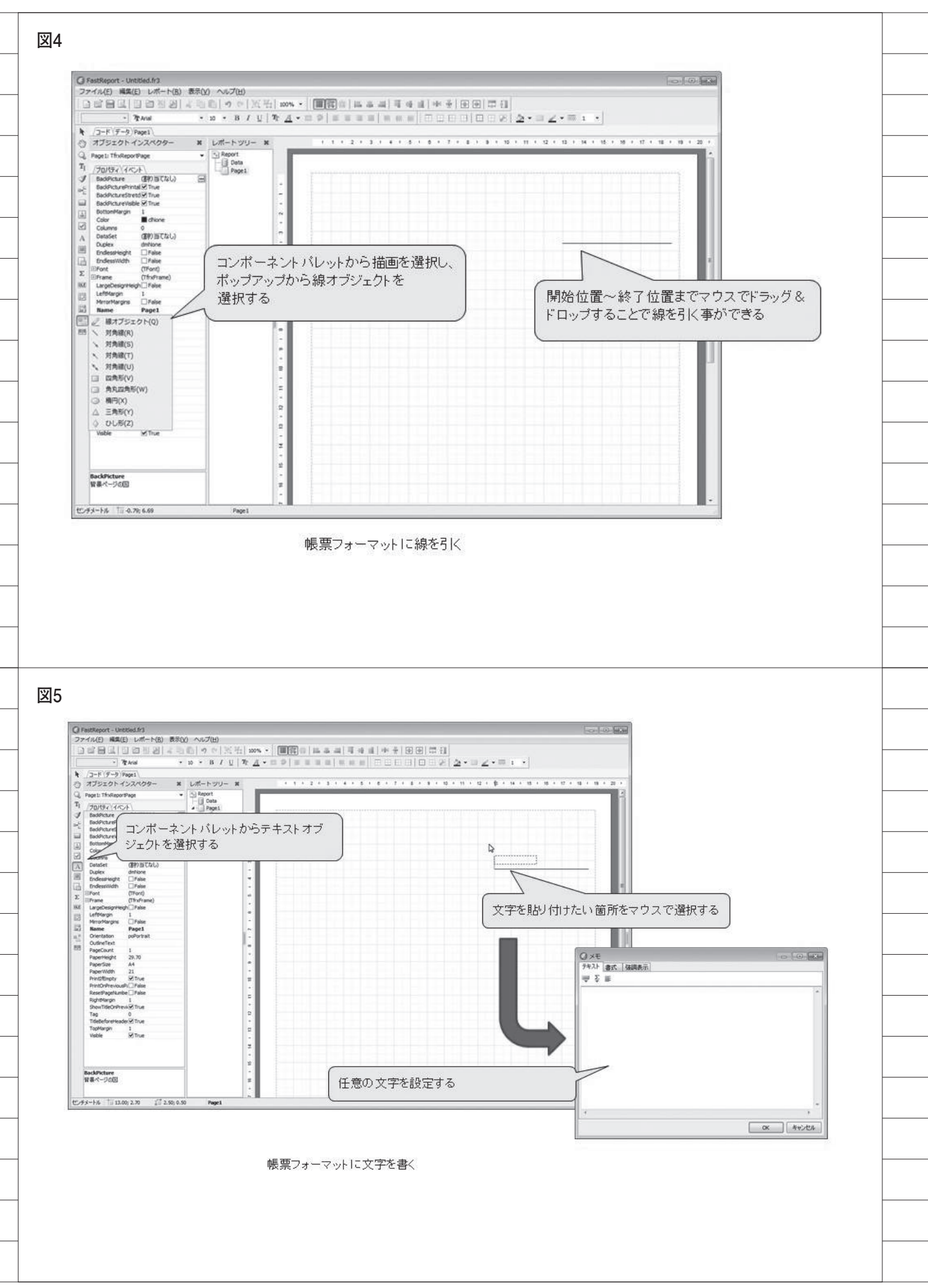

| テキスト 書式 強調                                                                                                    | 同表示                                                                                                    |
|----------------------------------------------------------------------------------------------------|----------------------------------------------------------------------------------------------------|
| τ.                                                                                                    |                                                                                                    |
| [VALUE001]                                                                                                    |                                                                                                    |
|                                                                                                    |                                                                                                    |
|                                                                                                    |                                                                                                    |
|                                                                                                    |                                                                                                    |
|                                                                                                    |                                                                                                    |
|                                                                                                    |                                                                                                    |
|                                                                                                    | E T                                                                                                    |
|                                                                                                    | <u>ок</u> <i>キャンセル</i>                                                                                                    |
| E.                                                                                                    |                                                                                                    |
|                                                                                                    | 変数の定義                                                                                                    |
| 7                                                                                                    |                                                                                                    |
| G FastReport - KonyuSinsel.fr3                                                                                                    |                                                                                                    |
|                                                                                                    | M ~6789<br>1919~112名 100% - ■四番目をきます。<br>1919~112名 100% - ■四番目をきます。<br>1919~112名 100% - ■四番目をきます。                                                                                                    |
| <ul> <li>▶ /コード (データ) Page1 \</li> <li>● オブシェクト インスペクター ×</li> </ul>                                                                                                    | レポートッリー × 4 5 2 5 3 5 4 5 5 6 5 7 5 8 5 9 5 50 5 11 5 12 5 13 5 14 5 11                                                                                                    |
| Q. Line4: TfrxLineView •<br>T <sub>1</sub> /70/(37/(4/2/b)<br>I Prame (TfrxFrame) •                                                                                                    | Unes T [VALUE051] [ALUE052] ALUE053] ALUE054] [VAL                                                                                                    |
| BottomLine (TfroframeLine)     DepShadow False                                                                                                    | TVALUE061] ?ALUE062] ALUE063]?ALUE064] TVAL                                                                                                    |
| A multiple (inveraneurie)                                                                                                    |                                                                                                    |
| BightLine (ThrsFrameLine)     ShadowColor dBlack <u>ShadowWidth 4</u>                                                                                                    | A Memo12<br>A Memo13<br>A Memo13<br>C VALUE 100]                                                                                                    |
| GRightune (Thr/FrameLine)     Shadowclow III delack     Shadowclow III delack     Shadowclow III delack     Style     Style     Cffrd/FrameLine)     Gropune     (ffrd/FrameLine)     Style     Style     Style                                                                                                    |                                                                                                    |
| □Bightune     (Thr/rameLine)       ✓     ShadowCold       ShadowCold     € ShadowCold       A     Style       EtopLine     (Thr/rameLine)       □Typ     (Thr/rameLine)       □Typ     (T                                                                                                    | A Memois R [VALUE101]                                                                                                    |
| Bilghtune     (Thr/FrameLine)       ShadowCold     Click       ShadowCold     Click       ShadowCold     Click       ShadowCold     Click       Style     FrameLine)       Typ     (Thr/FrameLine)       Typ     (Thr/FrameLine)       Width     Fride       Xea     Height       Left     Name       Printe     Printe                                                                                                    | A Memo15     R       A Memo15     R       A Memo15     R       A Memo17     R       A Memo18     R       A Memo19     R       TVALUE102]       TVALUE102]                                                                                                    |
| Bightune (Thr/FrameLine)     Shadowc/birdh 4     Shadowc/birdh 4     Shadowc/bir | A Memo15<br>A Memo15<br>A Memo16<br>A Memo19<br>A Memo19<br>3<br>ロパティを<br>R<br>R<br>R<br>R<br>R<br>R<br>R<br>R<br>R<br>R<br>R<br>R<br>R<br>R<br>R<br>R<br>R<br>R<br>R                                                                                                    |
| Bightune (ThroframeLine)     Shadowclow    ■ delack     Shadowclow    ■ delack     Shadowclow    ■ delack     Shadowclow    ■ delack     Shadowclow    ■ delack     Typ     Widh     Height     Widh     Hint     Printa     Printa     Shadowclow    Frame   Stylej ブI     Shadowclow    Shadowclow    Tsp     Tag     Tag      | A Memo15<br>A Memo15<br>A Memo17<br>A Memo18<br>A Memo19<br>30<br>パティを<br>ないに20<br>ないに20<br>ない<br>た<br>で<br>た<br>の<br>ない<br>た<br>の<br>ない<br>た<br>の<br>ない<br>た<br>の<br>ない<br>た<br>の<br>ない<br>た<br>の<br>ない<br>た<br>の<br>ない<br>た<br>の<br>ない<br>た<br>の<br>ない<br>た<br>の<br>ない<br>た<br>の<br>た<br>の<br>ない<br>た<br>の<br>た<br>の<br>ない<br>た<br>の<br>ない<br>た<br>の<br>ない<br>た<br>の<br>た<br>の<br>ない<br>た<br>の<br>た<br>の<br>ない<br>た<br>の<br>ない<br>た<br>の<br>た<br>の<br>た<br>の<br>た<br>の<br>た<br>の<br>た<br>の<br>た<br>の<br>た<br>の<br>た<br>の<br>た |
| Bightune (ThroframeLine)     Shadowclow ■ delack     Shadowclow ■ delack     Shadowclow ■ delack     Shadowclow ■ delack     Shadowclow ■ delack     Shadowclow ■ delack     Shadowclow ■ delack     Shadowclow ■ delack     Typ     (Ptrop)     Widh     Left     Name     Printa     Printa     Shadowclow ■ delack     Shadowclow ■ delack     Shadowclowclow ■ delack     Shadowclow ■ delac | A Memo15<br>A Memo15<br>A Memo17<br>A Memo18<br>A Memo18<br>A Memo19<br>30 パティを<br>Une20<br>A Memo20<br>R<br>Une21<br>A Memo20<br>R                                                                                                    |
| Bilghtune (ThroframeLine)     ShadowCold      ShadowCold | A Memo15<br>A Memo15<br>A Memo17<br>A Memo18<br>A Memo19<br>3ロパティを<br>Une19<br>A Memo20<br>A Memo21<br>A Memo21<br>A Memo21<br>A Memo21<br>A Memo21<br>A Memo21<br>A Memo22<br>A Memo22<br>A Memo22<br>A Memo22                                                                                                    |

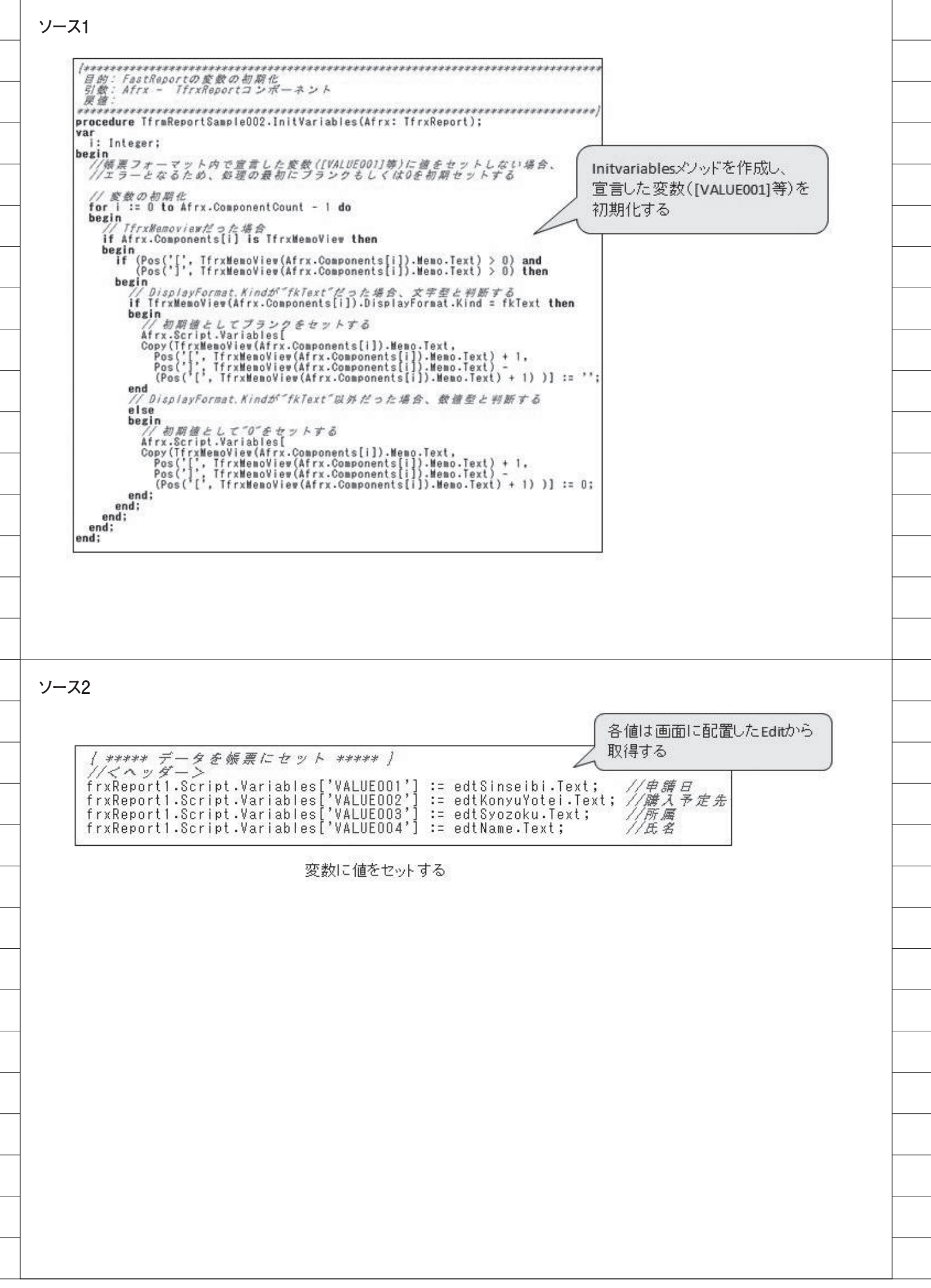

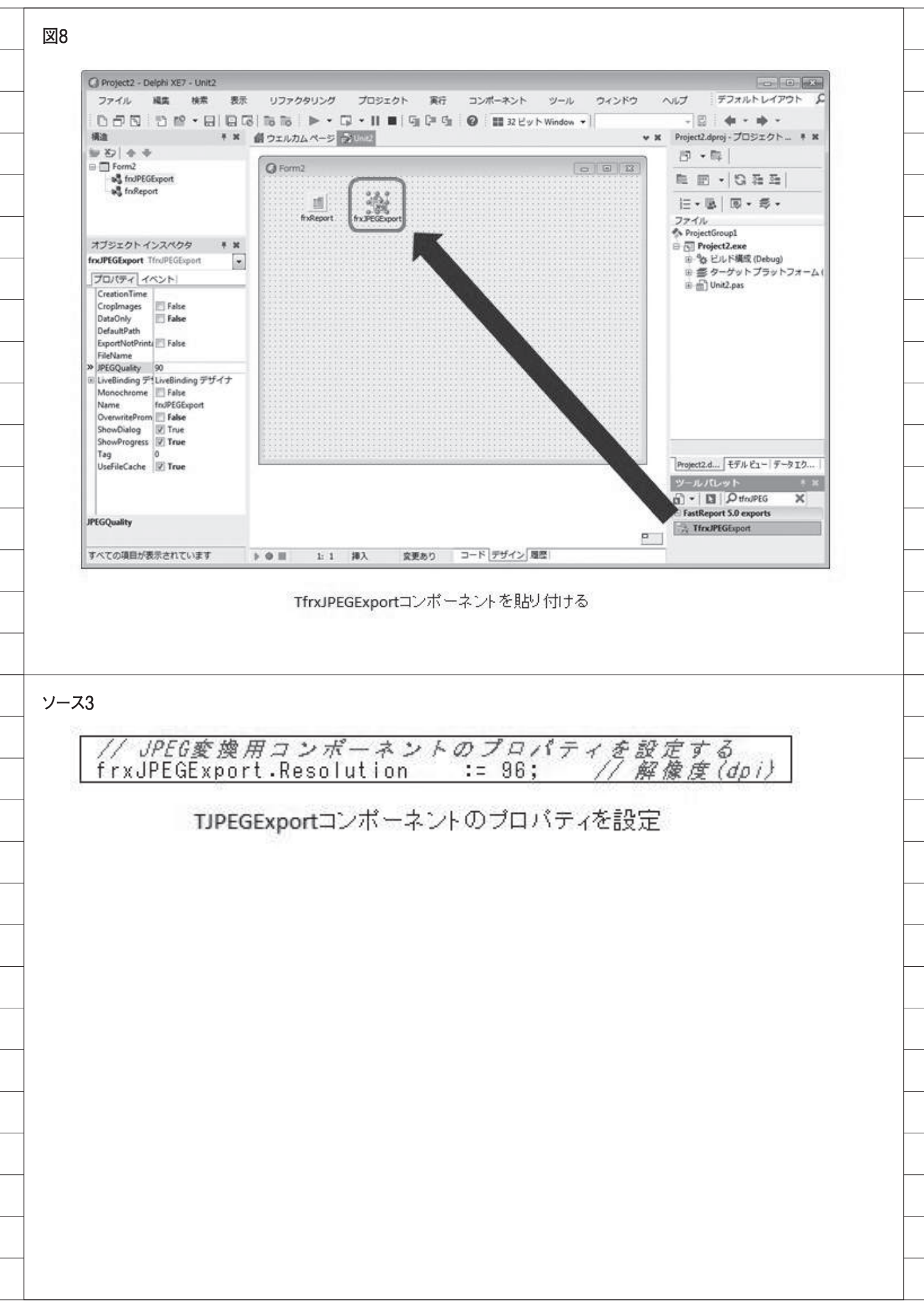

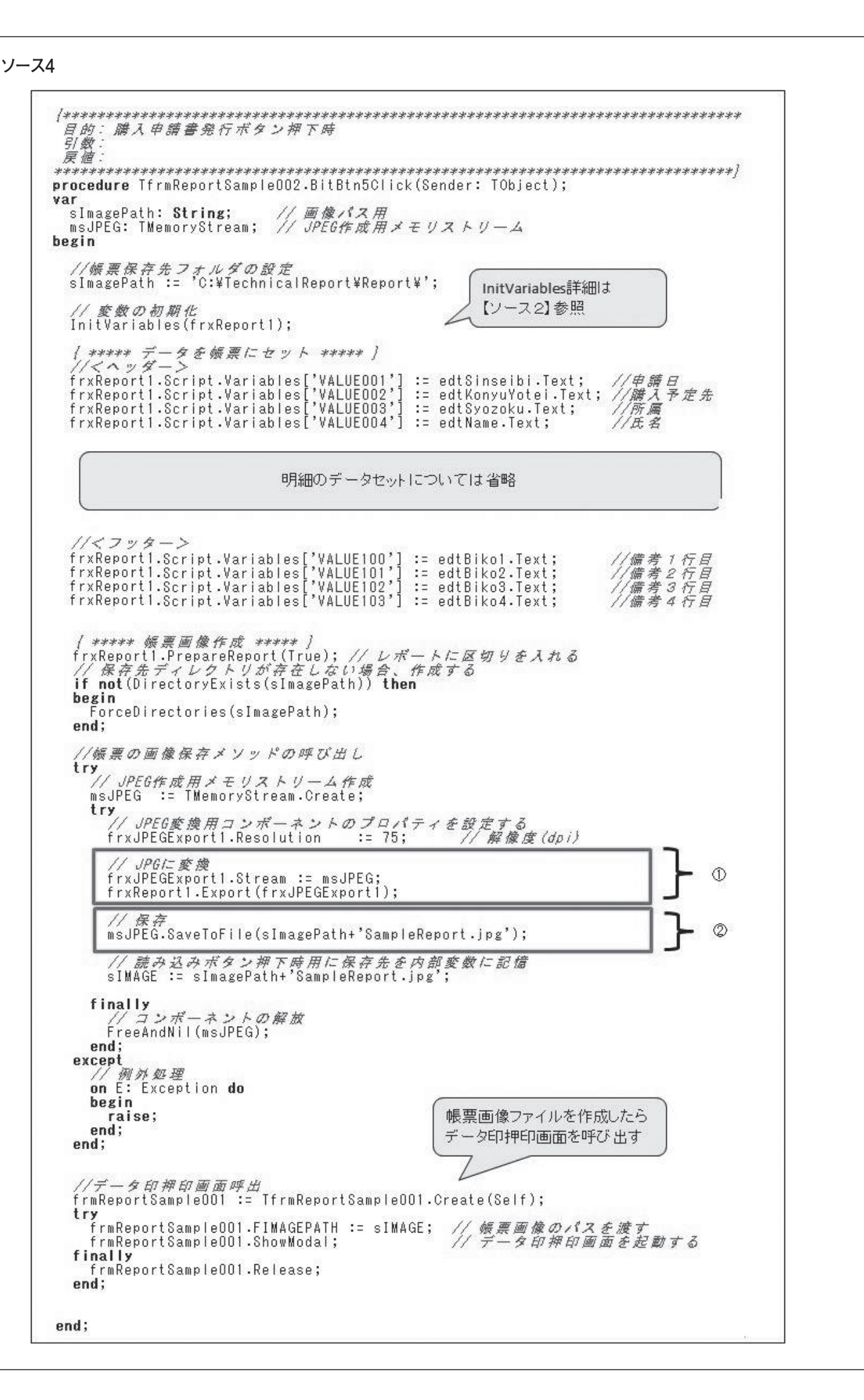

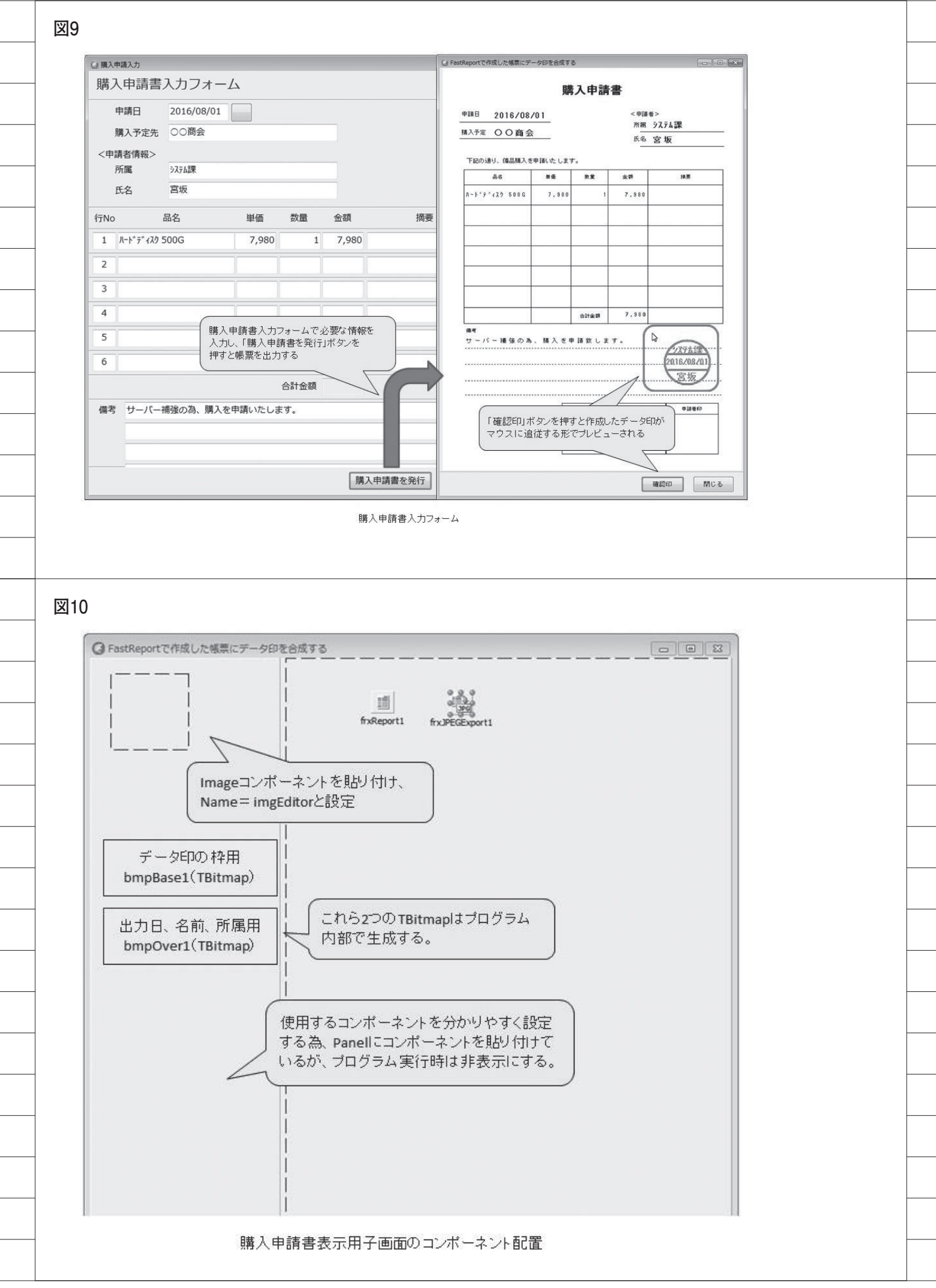

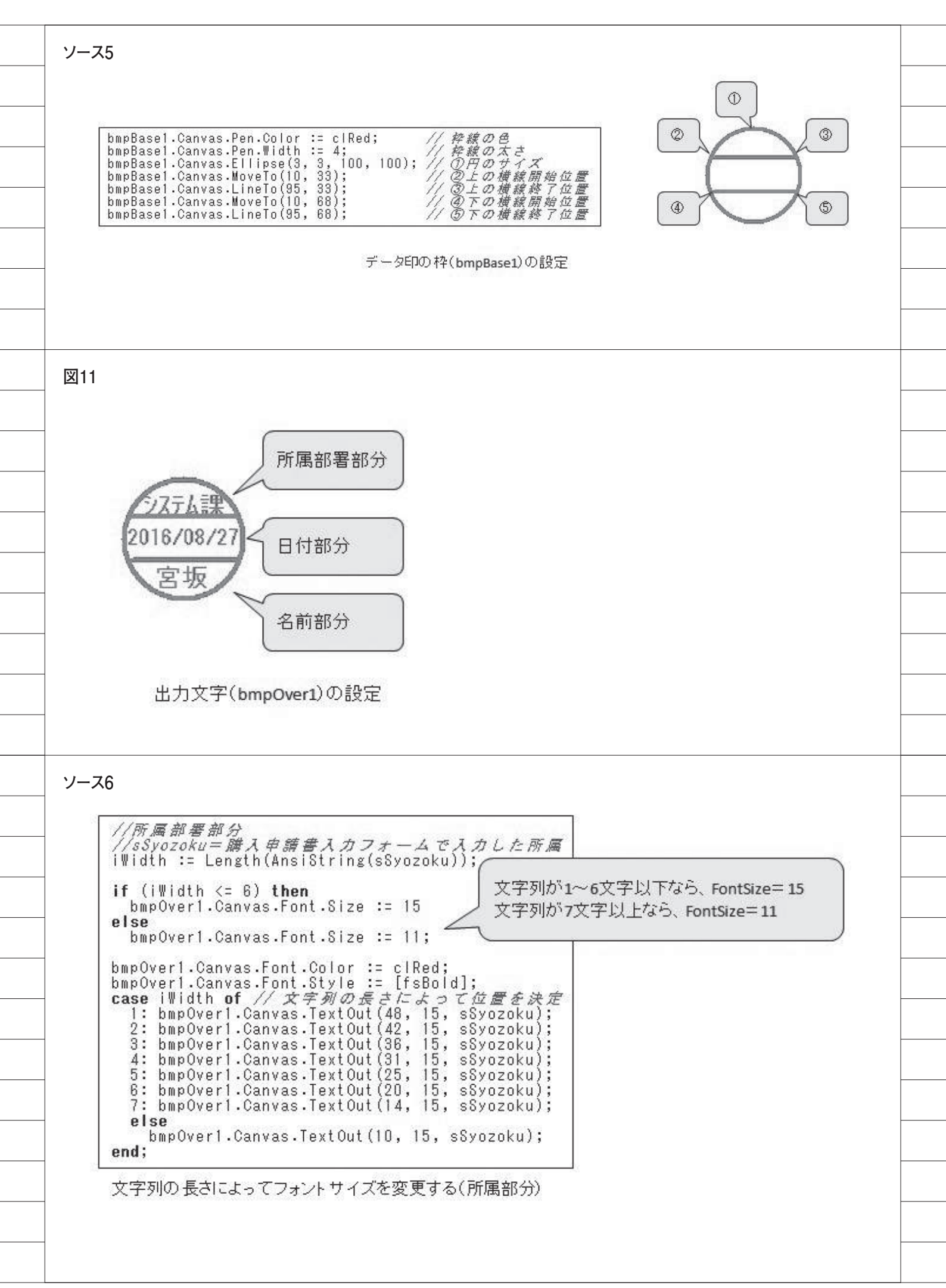

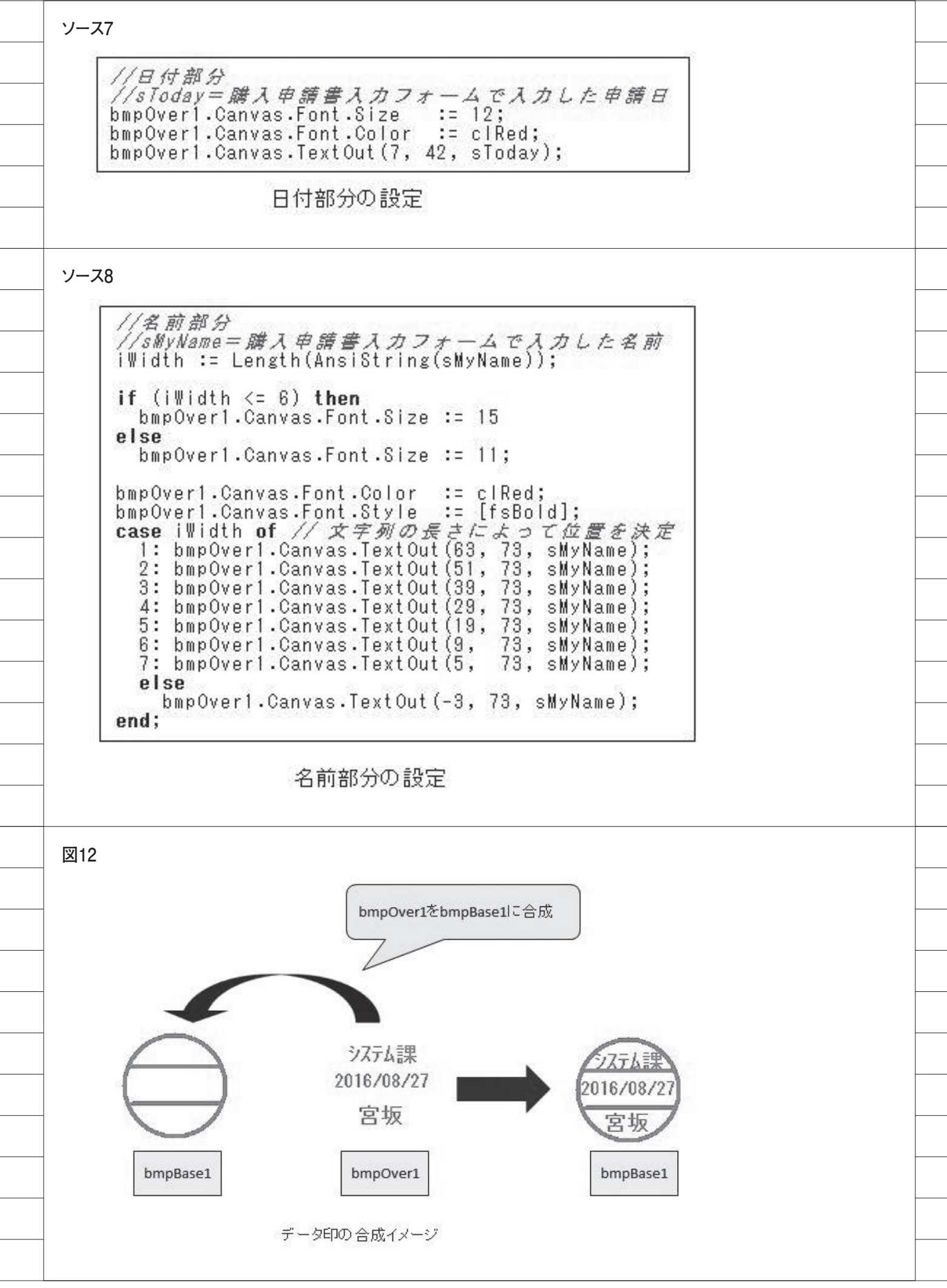

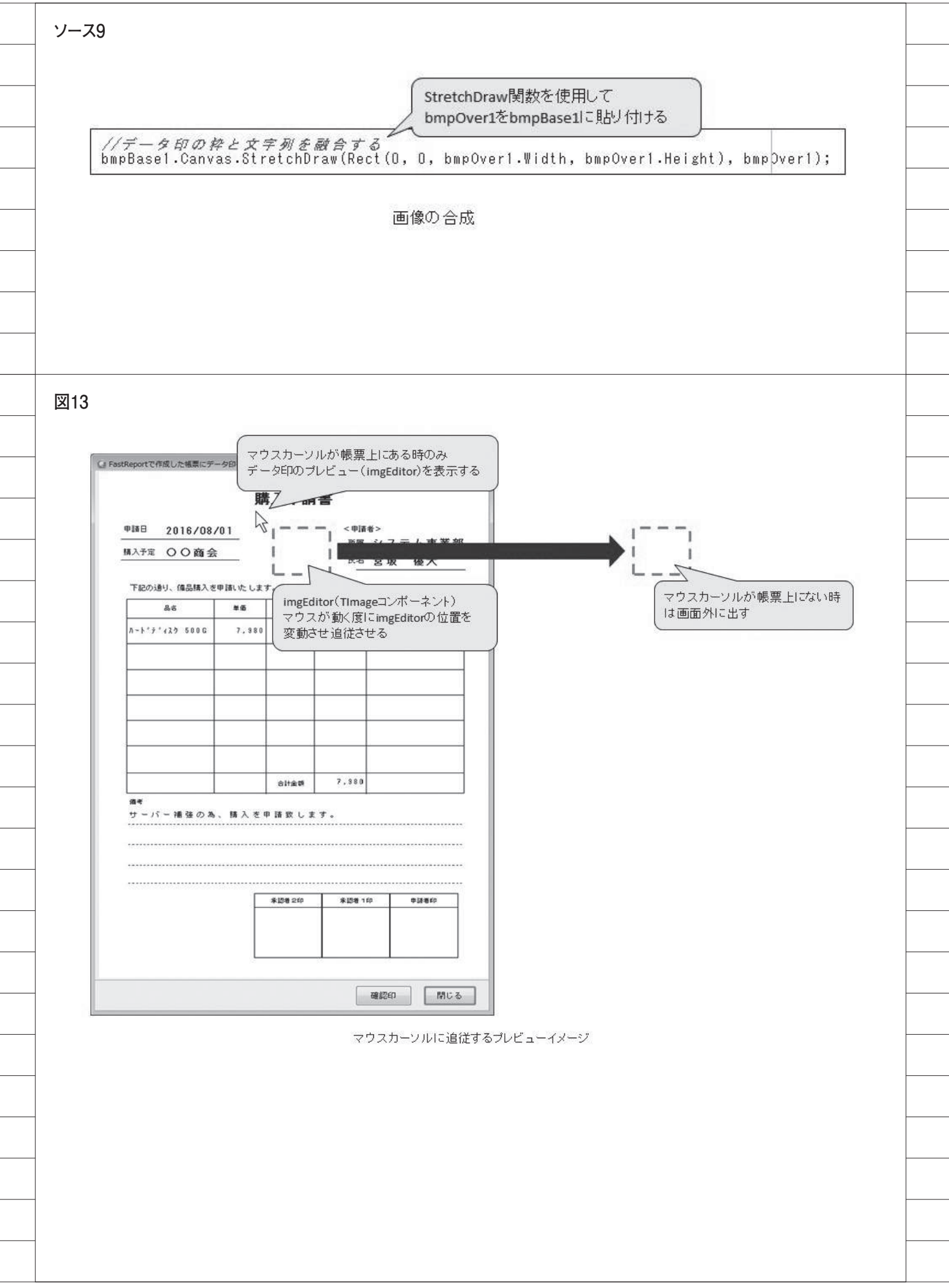

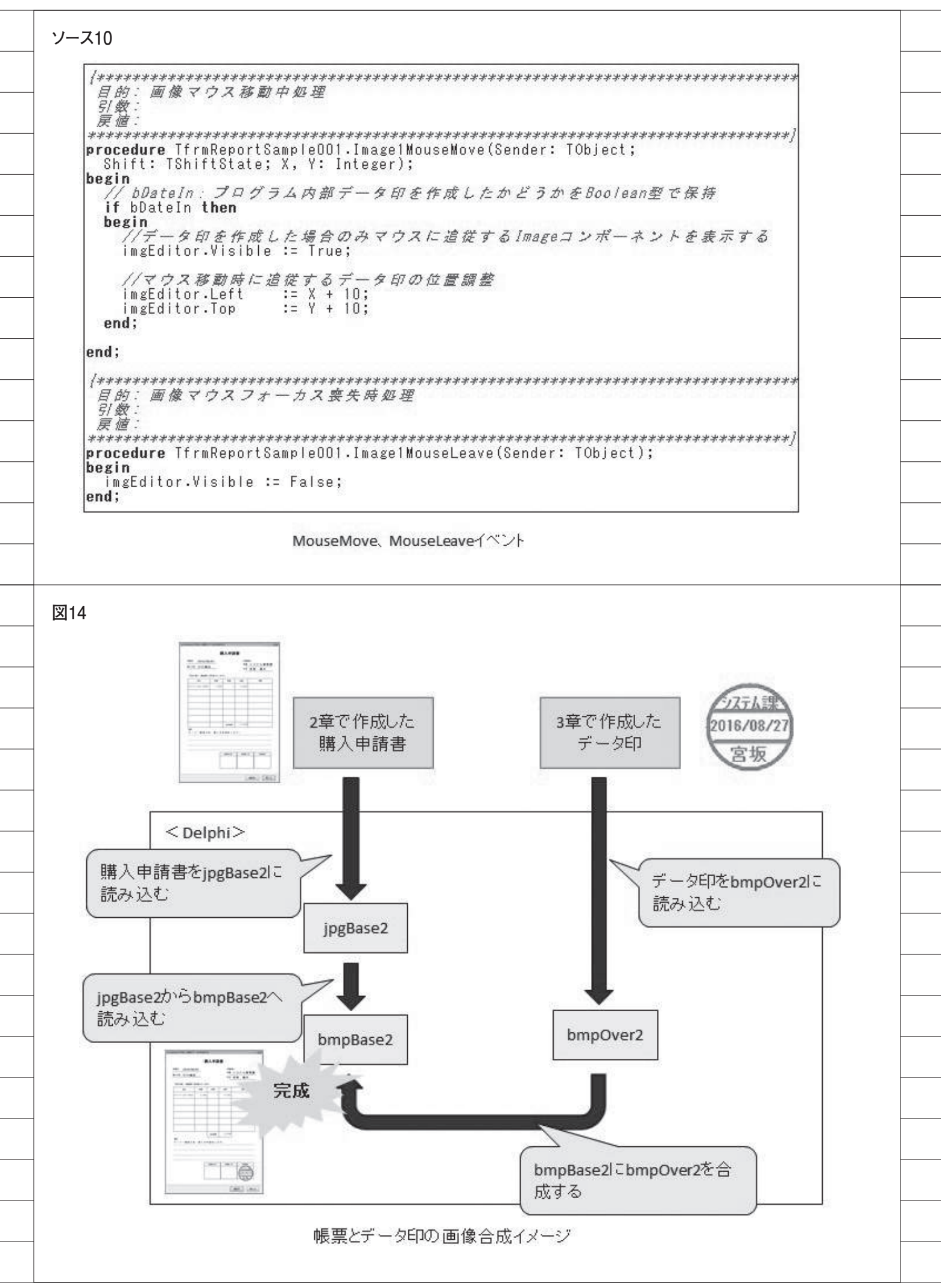

| -~                                                                 |                                                                                                    |
|--------------------------------------------------------------------|----------------------------------------------------------------------------------------------------|
|                                                                    |                                                                                                    |
| Î                                                                  | // ペース画像の型を判別                                                                                                    |
|                                                                    | if (Image1.Picture.Graphic is TJPEGImage) then<br>begin                                                                                                    |
|                                                                    | // ベース画像がJPEGの場合、一旦JPEG変数に読み込ませた上でbmpBase2に転送する<br>jpgBase2.Assign(Image1.Picture.Graphic);                                                                                                    |
|                                                                    | bmpBase2.Assign(jpgBase2);<br>end                                                                                                    |
|                                                                    | else<br>if (Image1.Picture.Graphic is TBitmap) then                                                                                                    |
|                                                                    | begin                                                                                                    |
|                                                                    | <pre>bmpBase2.Assign(Image1.Picture.Graphic); end;</pre>                                                                                                    |
|                                                                    |                                                                                                    |
|                                                                    | 帳票画像をjmpBase2を経由し、bmpBase2に読み込む                                                                                                    |
|                                                                    |                                                                                                    |
|                                                                    |                                                                                                    |
| ス                                                                  | 2                                                                                                    |
| Ē                                                                  |                                                                                                    |
|                                                                    | // 上書きする画像を読み込む<br>hmpOver2.Assign(imgEditor.Picture.Graphic):                                                                                                    |
| l                                                                  | barpover 2 Hoorgin (Tange are of the rectar of an aprile),                                                                                                    |
|                                                                    | データ印画像をbmpOver2に読み込む                                                                                                    |
|                                                                    |                                                                                                    |
|                                                                    |                                                                                                    |
|                                                                    |                                                                                                    |
|                                                                    |                                                                                                    |
|                                                                    |                                                                                                    |
|                                                                    |                                                                                                    |
|                                                                    |                                                                                                    |
|                                                                    |                                                                                                    |
| ·ス                                                                 | 3                                                                                                    |
| ス<br>「                                                             | 3 (/ ペーマ画施にと会ず画施を描画ナス)                                                                                                    |
| ス<br>「                                                             | 3<br>// <i>ペース画像に上書き画像を描画する</i><br>bmpBase2.Canvas.StretchDraw(Rect(X, Y, X+99, Y+102), bmpOver2);                                                                                                    |
| -<br>-<br>-<br>-<br>-<br>-<br>-<br>-<br>-<br>-<br>-<br>-<br>-<br>- | 3<br>// ペース画像に上書き画像を描画する<br>bmpBase2.Canvas.StretchDraw(Rect(X, Y, X+99, Y+102), bmpOver2);<br>// 合成したbmpBase2をImage1(購入申請書画像)に読み込む<br>Image1.Picture.Assign(bmpBase2);                                                                                             |
| - <b>Z</b>                                                         | 3<br>// ペース画像に上書き画像を描画する<br>bmpBase2.Canvas.StretchDraw(Rect(X, Y, X+99, Y+102), bmpOver2);<br>// 合成したbmpBase2をImage1(購入申請書画像)に読み込む<br>Image1.Picture.Assign(bmpBase2);<br>マウスクリック位置と画像貼り付け<br>サイプをPortの第2日地を第4日地で                                                  |
| ·ス                                                                 | 3<br>// ペース画像に上書き画像を描画する<br>bmpBase2.Canvas.StretchDraw(Rect(X, Y, X+99, Y+102), bmpOver2);<br>// 合成したbmpBase2をImage1(購入申請書画像)に読み込む<br>Image1.Picture.Assign(bmpBase2);<br>マウスクリック位置と画像貼り付け<br>サイズをRectの第3引数と第4引数で<br>調整する。                                         |
|                                                                    | 3<br>// ペース画像に上書き画像を描画する<br>bmpBase2.Canvas.StretchDraw(Rect(X, Y, X+99, Y+102), bmpOver2);<br>// 合成したbmpBase2をImage1(購入申請書画像)に読み込む<br>Image1.Picture.Assign(bmpBase2);<br>マウスクリック位置と画像貼り付け<br>サイズをRectの第3引数と第4引数で<br>調整する。                                         |
|                                                                    | 3<br>// ペース画像に上書き画像を描画する<br>bmpBase2.Canvas.StretchDraw(Rect(X, Y, X+99, Y+102), bmpOver2);<br>// 合成したbmpBase2をImage1(購入申請書画像)に読み込む<br>Image1.Picture.Assign(bmpBase2);<br>マウスクリック位置と画像貼り付け<br>サイズをRectの第3引数と第4引数で<br>調整する。<br>帳票画像(bmpBase2)にデータ印画像(bmpOver2)を合成する |
|                                                                    | 3<br>// ベース画像に上書き画像を描画する<br>bmpBase2.Canvas.StretchDraw(Rect(X, Y, X+99, Y+102), bmpOver2);<br>// 合成したbmpBase2をImage1(購入申請書画像)に読み込む<br>Image1.Picture.Assign(bmpBase2);<br>マウスクリック位置と画像貼り付け<br>サイズをRectの第3引数と第4引数で<br>調整する。<br>帳票画像(bmpBase2)にデータ印画像(bmpOver2)を合成する |
|                                                                    | 3<br>// ペース画像に上書き画像を描画する<br>bmpBase2.Canvas.StretchDraw(Rect(X, Y, X+99, Y+102), bmpOver2);<br>// 合成したbmpBase2をImage1(購入申請書画像)に読み込む<br>Image1.Picture.Assign(bmpBase2);<br>マウスクリック位置と画像貼り付け<br>サイズをRectの第3引数と第4引数で<br>調整する。<br>帳票画像(bmpBase2)にデータ印画像(bmpOver2)を合成する |
| -ス                                                                 | 3<br>// ベース画像に上書き画像を描画する<br>bmpBase2.Canvas.StretchDraw(Rect(X, Y, X+99, Y+102), bmpOver2);<br>// 合成したbmpBase2をImage1(購入申請書画像)に読み込む<br>Image1.Picture.Assign(bmpBase2);<br>マウスクリック位置と画像貼り付け<br>サイズをRectの第3引数と第4引数で<br>調整する。<br>帳票画像(bmpBase2)にデータ印画像(bmpOver2)を合成する |
|                                                                    | 3<br>// ベース画像に上書き画像を描画する<br>bmpBase2.Canvas.StretchDraw(Rect(X, Y, X+99, Y+102), bmpOver2);<br>// 合成したbmpBase2をImage1(購入申請書画像)に読み込む<br>Image1.Picture.Assign(bmpBase2);<br>マウスクリック位置と画像貼り付け<br>サイズをRectの第3引数と第4引数で<br>調整する。<br>帳票画像(bmpBase2)にデータ印画像(bmpOver2)を合成する |

| mm       システム事業部<br>氏3         成3       第二         第二       2010/00/01         第二       2010/00/01         第二       2010/00/01         第二       2010/00/01         第二       2010/00/01         第二       2010/00/01         第二       2010/00/01         第二       2010/00/01         第二       第二         第二       第二         第二       第二         第二       第二         第二       第二         第二       1         1       1         1       1         1       1         1       1         1       1         1       1         1       1         1       1         1       1         1       1         1       1         1       1         1       1         1       1         1       1         1       1         1       1         1       1         1       1         1       1         1 </th <th>申請日 2016/00</th> <th>購</th> <th>入申請</th> <th>&lt; 018.5</th> <th>&gt;</th>                                                                                                    | 申請日 2016/00                | 購         | 入申請                            | < 018.5                 | >                                          |
|----------------------------------------------------------------------------------------------------|----------------------------|-----------|--------------------------------|-------------------------|--------------------------------------------|
| <u> 唐名 宮坂 優大</u><br>FEO1時以、備品購入を申請いたします。<br><u> 高谷 補償 常業 旅港 州市</u><br><u> 高谷 補償 常業 旅港 州市</u><br><u> 高谷 補償 常業 旅港 小市</u><br><u> 高谷 常務 市市 市市</u><br><u> 高谷 市市 市市 市市</u><br><u> 市中 市市 市</u><br><u> 市中 市市 市</u><br><u> 市中 市市</u><br><u> 市中 市</u><br><u> 市中 市</u><br><u> 同世 百</u><br><u> 同世 百</u><br><u> 一</u><br><u> 一</u><br><u> </u><br><u> </u> | #13= 00x                   | /01       |                                | MBE :                   | システム事業部                                    |
| TEOrisel. (福島縣入を申請した) 田太田吉書         前日 日本日本書         前日 日本日本書         前日 日本日本書         前日 日本日本書         前日 日本日本書         第二日本日本書         第二日本日本書         第二日本日本書書                                                                                                    |                            | E         |                                | 氏名 3                    | 宮坂 優大                                      |
| あち       第日       第日       第日       第日       第日         A-+**f*(22 50000       7,980       1       7,980       1       7,980         由       日       日 <th>下記の通り、備品購入き</th> <th>甲間いたします</th> <th>tu.</th> <th></th> <th></th>                                                                                                    | 下記の通り、備品購入き                | 甲間いたします   | tu.                            |                         |                                            |
| h-++*f**********************************                                                                                                    | 88                         | 草酒        | 8.2                            | 全群                      | 捕费                                         |
| <                                                                                                    | N~1°9°429 500G             | 7,980     | 1                              | 7,980                   |                                            |
| ・・・・・・・・・・・・・・・・・・・・・・・・・・・・・・・・・・・・                                                                                                    |                            |           |                                |                         |                                            |
| 山山山山山山山山山山山山山山山山山山山山山山山山山山山山山山山山山山山山                                                                                                    |                            |           |                                |                         |                                            |
| 点     点       点     う,389       ##     う,389       サーバー補強の為、購入を申請安します。                                                                                                    |                            | 2         |                                |                         |                                            |
| 点     7,380       点     カーバー補強の為、購入を申請致します。        ※認知200       ※認知200     ※認知100       第200     ※認知100        200        200        200        200        200        200        200        200        200        200        200        第にる                                                                                                    |                            |           |                                |                         |                                            |
| ##<br>サーバー補強の為、購入を申請致します。<br><u>*認#200 *認#10 *認#0</u><br><u>2.2.5.人達</u><br>2.5.5.<br>選紹の 開にる<br>完成した・購入申請書                                                                                                    |                            |           |                                |                         |                                            |
| *認希200     *認希100     *認希印       2016/08/01     2016/08/01       選択印     開にる                                                                                                    | <u>端</u> 考<br>サーバー補強の為     | 、精入を申     | 合計金額<br>● 請 致 し ま <sup>-</sup> | 7,380                   |                                            |
|                                                                                                    | <u>進</u> 考<br>サーバー 補 強 の 為 | 、 脯 入 き 印 | 白け金額                           | 7,380                   |                                            |
| ■認印 開にる<br>完成した購入申請書                                                                                                    | 編号<br>サーバー 補強の 為           | .、精入老年    | 合計金額<br>日 請 致 し ま              | 7,380<br>f.<br>*28e100  | •28et0                                     |
|                                                                                                    | 編号<br>サーバー 浦 張 の 為         | 、 精入 2 4  | 合計金額<br>日 請 致 し ま              | 7,380<br>5.<br>*25810   | ●28€47<br>22万ム課<br>2016/08/01<br>宮坂        |
| 完成した購入申請書                                                                                                    | <u>進</u> 考<br>サーバー補強の為     | 、精入を4     | 合計金額<br>・ 請 致 し ま<br>※助者 2印    | 7,380                   | ●18840<br><u>ジズテム課</u><br>2016/08/01<br>宮坂 |
|                                                                                                    | <u>増</u> 型<br>サーバー 補 強 の 為 | 、精入を9     | 合計金額<br>■ 請 致 し ま              | 7,380<br>7.380<br>7.380 |                                            |

```
目的: 画像マウス押下時処理
引数:
戻値:
procedure TfrmReportSampleOO1.ImagelMouseDown(Sender: TObject;
Button: TMouseButton; Shift: TShiftState; X, Y: Integer);
var
  sImagePath: String;
bmpBase2: TBitmap;
jpgBase2: TJPEGImage;
bmpOver2: TBitmap;
                                    / 画像パス用
                                // ベースとなる画像
// ベース画像をjpg形式で保管
// ベースに上書をする画像
begin
      データ印を画像に合成する
  // データロを簡潔に言取すの

ImageFusionEx(Image1, imgEditor, iHX, iHY):

bmpBase2 := TBitmap.Create; // ペース面像(Btimap)

jpgBase2 := TJPEGImage.Create; // ペース面像(JPEG)

bmpOver2 := TBitmap.Create; // 上書きする画像(Bitmap)
   try
     // ベース画像の縦・横幅を設定
bmpBase2.Width := Image1.Picture.Width;
bmpBase2.Height := Image1.Picture.Height;
     // 上書きする画像の縦・横幅を設定
bmpOver2.Width := imgEditor.Picture.Width;
     bmpOver2.Height := imgEditor.Picture.Height;
        ベース画像の型を判別
     if (Imagel.Picture.Graphic is TJPEGImage) then
     begin
       // ベース面像がJPEGの場合、一旦JPEG変数に読み込ませbmpBase2に転送する
jpgBase2.Assign(Image1.Picture.Graphic);
bmpBase2.Assign(jpgBase2);
     end
     else
     if (Imagel.Picture.Graphic is TBitmap) then
     begin
        // ペース画像がBitmapの場合、そのまま転送する
        bmpBase2.Assign(Image1.Picture.Graphic);
     end:
     //フルカラーを指定
bmpBase2.PixelFormat := pf24bit;
     bmpOver2.PixelFormat := pf24bit:
// CanvasにStretchDrawで描画する
     bmpBase2.Canvas.StretchDraw
        (Rect(0, 0, (bmpBase2.Width-1), (bmpBase2.Height-1)), bmpBase2);
     // 上書きする面像を読み込む
bmpOver2.Assign(imgEditor.Picture.Graphic);
     // ベース面像に上書き画像を描画する
bmpBase2.Canvas.StretchDraw(Rect(X, Y, X+99, Y+102), bmpOver2);
     // 合成したbmpBase2をImage1(購入申請書画像)に読み込む
Image1.Picture.Assign(bmpBase2);
  finally
// コンボーネントの解放
FreeAndNil(bmpOver2);
FreeAndNil(bmpBase2);
FreeAndNil(jpgBase2);
  end;
  //楊夏保存先フォルダの設定
sImagePath := 'C:¥TechnicalReport¥Report¥';
  { *****  編票面像作成 印刷用 ****** }
// 保存先ディレクトリが存在しない場合、作成する
if not(DirectoryExists(sImagePath)) then
  begin
    ForceDirectories(sImagePath);
  end:
  Imagel.Picture.SaveToFile(sImagePath+'Tyohyo.jpg');
end:
```

ソース14

```
119
```

株式会社ミガロ.

RAD事業部 技術支援課

# [Delphi/400] Beacon技術によるIoT活用の第一歩

●はじめに ●IoT と Beacon 技術 ●Beacon を活用するプログラム開発 ●Beacon の運用 ●まとめ

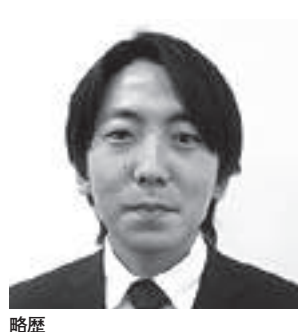

1978年3月26日生まれ 2001年龍谷大学法学部卒業 2005年7月株式会社ミガロ、入社 2005年7月システム事業部配属 2007年4月RAD事業部配属

現在の仕事内容

Delphi/400 や JC/400 の 製品試験、および月 100 件に及ぶ問い合わせサポートやセミナー講師などを 担当している。

# 1.はじめに

最近よく耳にする IoT (Internet of Things) とは、モノとインターネット をつなげて、データ収集、情報発信、自動的な運用動作などに活用する技術・考 え方である。

PC やスマートデバイスであれば、も ちろんそれ自体がネットワークを通じて 情報を発信できるが、IoT ではこれまで ネットワークに接続していなかったモノ こそが、重要な対象になる。【図1】

たとえば最近では、リストバンドで脈 拍や移動距離などがネットワークで連携 され、健康管理をスマートフォンで行え るような IoT ソリューションが増えて きた。

また車がネットワークにつながるこ とで走行履歴、ガソリンの量、渋滞・災 害情報などをリアルタイムに把握し、そ の状況に応じて最適なルートをナビゲー ションするアプリケーションも研究され ている(IoTによるカーナビの進化)。 IoTは定義としては非常に広いが、こ うした技術や考え方が基盤となってい る。そこでは、さまざまに電子化が進む なか、モノがどのように情報を発信する かが重要な鍵になる。

情報を発信する機器の1つに、 Beaconがある。たとえば店舗に行くと、 タイムセール情報や割引クーポンの情報 が受信できるスマートフォンのアプリ ケーションが増えてきた。そうしたサー ビスの多くで、Beaconが使用されてい る。

IoT イコール Beacon というわけで はないが、場所に特化した IoT 技術と して、最近とくに注目されている。

こうした状況を背景に、本稿では IoT で活用されている Beacon の技術を題材 とする。Beacon の基本的な情報から、 IoT プログラムとして活用するため、 Delphi/400 による実装方法などについ て説明する(本稿では Beacon に対応し たコンポーネントの使用が中心となるの で、Delphi/400 の バー ジョンは 10 Seattle を対象にする)。

# 2. IoTとBeacon技術

### 2-1. Beacon とは

Beaconは、Bluetoothの信号を発信 する機器である。その信号は数秒に1回、 半径数十メートル範囲に発信される。た だし普通の Bluetooth だとすぐに電力を 使い果たしてしまうので、Beacon では Bluetooth Low Energy (BLE)という、 極力電力を使わない規格を使用してい る。【図 2】

Beacon を使ったシステムでは、ス マートフォンなどにインストールした専 用アプリケーションでその信号を受信 し、それをトリガーにして処理する(プ ログラムが動作する)仕組みとなってい る。

Beacon を使う前提は、受け手が対応 するアプリケーションをもっていて、 Bluetooth を ON にするだけである。特 別な操作は必要なく、信号に自動で反応 するシンプルさが Beacon の魅力であ る。

次に、こうした Beacon を使った活用

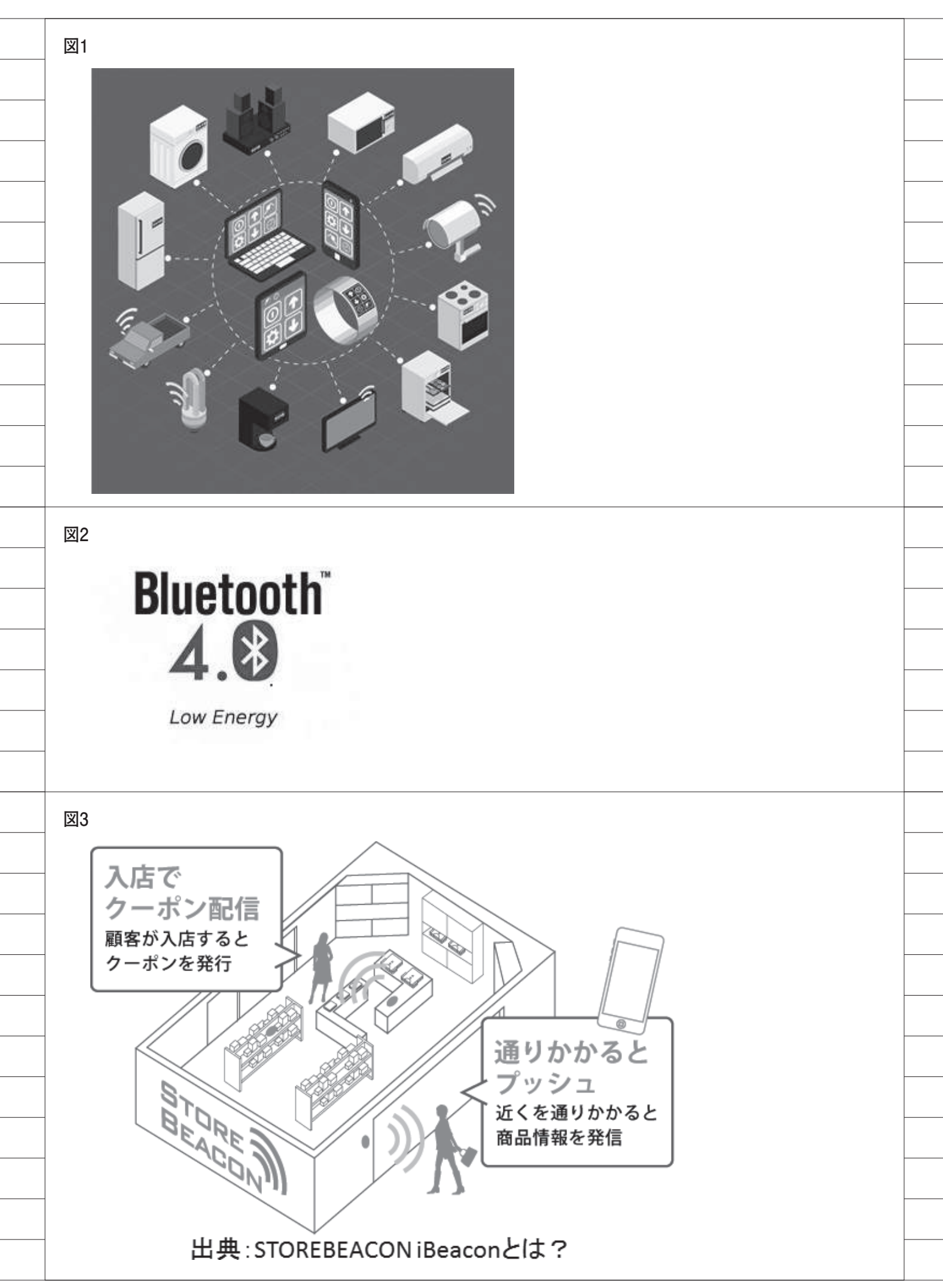

### 事例について考えてみる。

#### 2-2. Beacon の活用事例

一般に Beacon を使う場合、店舗や工 場内に信号を発信する Beacon 機器を設 置する。Beacon の活用用途としては、 主に2つが考えられる。1つは情報の「通 知サービス」、もう1つは施設内におけ る高精度な「位置サービス」である。

たとえば店舗を訪れた顧客が専用ア プリケーションをインストールしていれ ば、店舗に設置した Beacon 機器の信号 により、クーポンなどの特典を受信でき るサービスが実現可能である。【図 3】

Beacon 機器から信号を受信したタイ ミングで、サーバーから情報を送ったり、 受けたりできる。これが、「通知サービス」 である。こうしたアプリケーションは、 そのサーバーと連携できるので、 Beacon とインターネットを通じて IoT としての活用につながる。【図 4】

情報を受け取るだけではなく、たとえ ばオフィスでの活用例としては、社内に Beacon 端末を設置し、従業員が出社す ると自動的に出勤時間を打刻するといっ た勤怠管理の仕組みにも応用されてい る。

最近では、いつも買い置きする特定商 品について Beacon を利用することで、 スマートフォンのアプリを経由して、自 動的にショッピングサイトに自動注文で きるといった仕組みも開発され始めてい る。

また、配置された Beacon 機器の信号 をアプリケーションで受け取るというこ とは、その機器の近くで行動していると 推定できる。これを応用した技術が、「位 置サービス」である。【図 5】

位置サービスでは、後述するように、 複数の Beacon で場所を特定していく必 要があるが、これによって店舗のどの商 品がある場所にいるか、どういった順番 で場所を移動しているかなど、行動情報 を蓄積してマーケティング分析にも利用 されている。

屋内での位置サービスをビジネスに 活用する例としては、大規模なショッピ ングモールでの道案内をはじめ、工場や 倉庫など大きな施設内で作業工程上の動 線としても利用されている。

また美術館や公共施設の展示物の前 に Beacon 機器を設置し、利用者が近付 くと所持しているスマートフォンにその 情報を通知するといった用途でも使われ ている。実際に宮崎県立西都原考古博物 館では、Delphiで構築された Beacon の館内案内システムが運用されている。

#### 2-3. Beacon と類似する技術

Beacon のように信号を受信したり、 位置情報を扱う技術はほかにも存在す る。ここからは通知サービスと位置サー ビスを例にして、類似した技術と比較し ながら Beacon の特徴を考えてみる。 【図 6】

まず通知サービスのように、近くで信 号を受信することでアプリケーションを 動作させる技術としては、NFC(Near Field Communication)が類似してい る。

NFCは、超近距離無線通信機能により通信する技術である。主に電子カードの決済などに使われており、技術としては似ているが、用途は Beacon と異なる。

BeaconとNFCの用途の違いとして は、距離と動作対象数が挙げられる。 Beaconは十数メートルの範囲で機能す るのに対して、NFCは接触に近い数セ ンチの距離で機能する。そのため、 Beaconはざっくりとした広範囲動作を 得意とするが、NFCは近距離で精度の 高い動作を得意とする。

また、Beacon は機器とアプリケー ションが1対Nで動作するのに対して、 NFCは1対1で動作させる。NFCが活 用されている Suica など、交通カードを 使った改札精算をイメージするとわかり やすい。

そのため、場所を起点とした一括情報 サービスでは Beacon、電子決済など 個々の情報制御サービスでは NFC が使 われるといった違いがある。

また位置サービスの技術として広く 活用されているものとして、GPS があ る。「位置サービス = GPS 技術」と連想 される場合も多い。しかし Beacon と GPS では、得意とする分野が大きく異 なる。

Beacon が屋内の精密な位置情報検知 を得意とするのに対し、GPS は屋外で の大まかな位置情報検知を得意とする。

また GPS は機器などの設備が不要な 半面、建築物などで電波が精密に受信で きないため、屋内での位置情報検知には 活用できないことが多い。

一方 Beacon は機器の配置を前提とす るが、屋内で独自の位置を算出できるの で、施設などでの精密な位置サービスに 向いている。

次に、こうした Beacon 技術を Delphi/ 400 により実装して活用する方法を検証 していく。

# 3.Beaconを活用する プログラム開発

### 3-1. Beacon がもつ信号情報

まず Beacon をプログラムで扱ううえ で、Beacon がどのような信号を発信し ているかについて説明する。

Beacon 機器が発信する信号の識別に は UUID、Major、Minor の情報が含ま れている。これは Beacon 機器に設定す るもので(設定方法は機器によって異な る)、任意に指定できる。

一般には、下記のようなルールで設定 することが多い。

- UUID:施設レベルで一意
- Major:フロア/エリアレベルで一 意
- Minor:施設、フロア内での機器として一意

もちろん任意のルールで設定もでき るが、こうした体系を組んだ指定のほう が、システムで組み込む際にどの施設の どのフロア(あるいはエリア)の機器か をわかりやすく管理できる。

3-2. Beacon で使用するコンポーネント

Delphi/400 10 Seattle では Beacon を 使うために、TBluetoothLE や TBeacon というコンポーネントが用意されてい る。

TBeacon では ID などを設定するだ けで、対象の Beacon 機器に反応して動 作するアプリケーションを簡単に実装で きる。

● TBluetoothLE コンポ―ネント 画面上にドラッグ&ドロップするだ けで、Beacon が使用する BluetoothLE に対応できる

● TBeacon コンポーネント

122

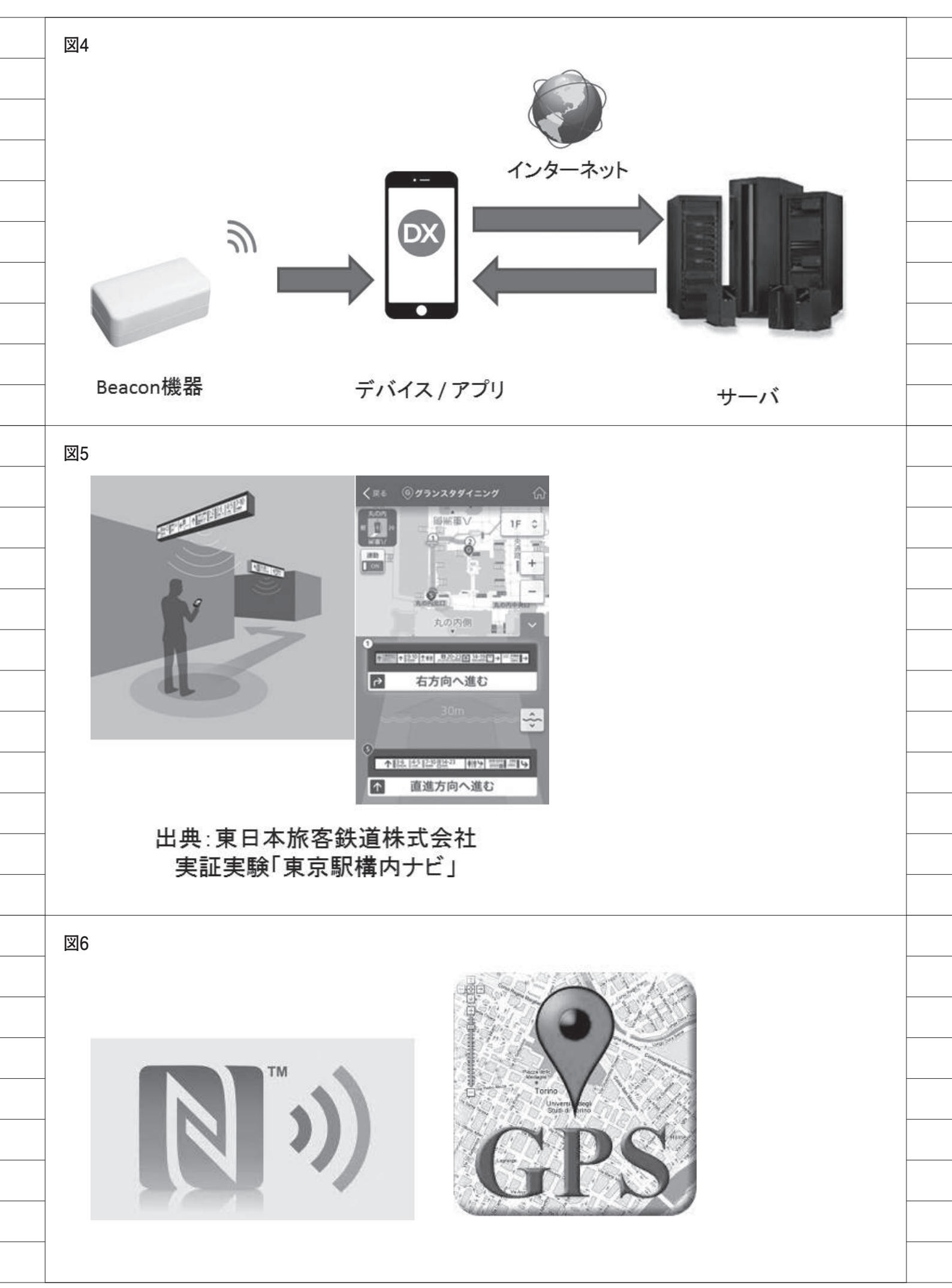

Beacon の信号情報を感知・判別して、 イベントを処理できる

3-3. Beacon を使ったプログラミング実装 Beacon を使ったプログラムを作成す るにはコンポーネントの配置、コンポー ネントの設定、そしてプログラミングに よる処理作成が必要になる。ここでは、 Beacon の信号に反応して広告画像を自 動表示する簡単な通知サービス・アプリ ケーションを題材に、実装方法を説明し ていく。

まず、FireMonkey で新規のマルチデ バイスアプリケーションを作成し、画面 フォーム上に TBeacon と TBluetoothLE、 TImage コ ン ポ ー ネ ン ト を 配 置。 TImage コンポーネントに、表示したい 広告画像を設定しておく。【図 7】

TBluetoothLE は貼り付けておくだけ で BluetoothLE に対応できるので、特 別な設定は必要ない。

TBeacon では、簡単な設定とプログ ラミングを実装する。

まず設定内容として、対象とする Beacon 機器の UUID や Major、Minor の値をプロパティに指定する(ID を機 器に設定していない場合は、3-1.を参 考)。TBeacon は ア イ テ ム と し て MonitorizedRegions オブジェクトをも つ の で、 こ の ア イ テ ム の Major、 Minor、UUID プロパティで非常にわか りやすく設定できる。【図 8】

ID のデフォルト値は、-1 や0 で設定 される。Major、Minor の-1 はすべて を対象にするので、別のエリアで同じ UUID 機器がある場合は注意が必要であ る。

また DataSnap サーバーと通信する 場 合 は TSQLConnection、 TDSProviderConnection、 TClientDataSet などのコンポーネント を配置・設定しておく(本稿では DataSnap サーバーとの通信については 割愛する)。

次に、Beacon 機器の信号を受信した 際のプログラム動作を実装する。 TBeacon コンポーネントの基本的なイ ベントは OnEnter、OnExit である。こ のイベントで信号の受信成否を判定し て、プログラミングが行える。

たとえば OnEnter イベントで TImage コンポーネントの Visible を True にす れば、信号を受信して広告画像をアプリ ケーションで表示する。また同時にサー バーとのデータ連携が必要であれば、 TClientDataSetを使ってサーバーへ データを登録するなど、IoT としてシス テムを連携できる。【ソース1】

信号を受信しなくなれば、OnExit イ ベントで Visible を False にすることで 広告画像を非表示にできる。【ソース 2】

またアプリケーションの初期処理と して Beacon 機能を有効にし、画像は非 表示にしておく処理を、フォームの OnCreate イベントで作成しておく。 【ソース3】

このプログラムを iOS や Android な どのスマートデバイスに対してコンパイ ルすると、アプリケーションは完成であ る。アプリケーションを実行して対象の Beacon 信号を受信すると、広告画像が 自動で表示される。【図 9】

ここまで画像の表示・非表示の単純な 実装方法を説明したが、同じイベントで サーバーに対して処理を行えば、 Beacon 機器の位置を起点にしてシステ ムを動かせる。

たとえば、Beacon 機器を使った勤怠 管理システムがこうした単純な仕組みで 動作している。画像の表示の代わりに、 受信時刻で入室データを DB へ登録して いるのである。

同様に、工場の生産工程で作業場所に 応じてチェック処理を自動的に起動した り、倉庫の商品棚管理では位置を自動登 録するなど、場所を起点とした IoT シ ステムで活用されている。

また単純な Beacon 信号の受信有無だ けではなく、その信号電波の強弱によっ て機器までの近接度を判別することもで きる。

近 接 度(ABeacon.Procimity) は、 次の4段階で判定する。

- Immediate: 0.5m 未満
- Near:0.5m 以上、1.5m 以下
- Far: 1.5m より遠い
- Away:距離判定不能

近接度を OnEnter イベントで判定す る方法を【ソース 4】に示すので、参考 にしてほしい。このプログラムでは、近 接度のメッセージを表示するように実装 している。 アプリケーションを実行すると、【図 10】のように近接度に応じたメッセージ を受け取れる。

OnEnter イベントは信号エリアに 入ったときのみ処理されるが、継続的に Beacon 信号を処理したい場合には、 OnBeaconProximity イベントを使うと ハンドリングが可能である。

## 3-4. Beacon を使った位置検出 「BeaconFance」

次に、Beaconを使った「位置サービ ス」について考えてみる。前節で大まか な近接度判定について解説したが、位置 を検出するにはさらに高度な算出が必要 になる。

アプリケーションが動作するデバイ スと Beacon 機器までの距離を算出する 場 合、Beacon の 出 力 電 波 強 度 (TxPower)と受信時の電波強度(RSSI) を、所定の公式(フリスの伝達公式)で 次のように計算する。

< Beacon との距離の計算> 距離 = 10 ^ ((TxPower - RSSI) / 20)

通常、Beacon の位置情報アプリでは こうした計算をプログラムで複雑に組む 必要があるが、Delphi/400では System.Beacon.IBEACON.Distance に メートル単位での距離を自動算出する機 能があるので、簡単に距離を割り出せる。

これによって Beacon 機器との距離は 扱えるが、位置という意味では正確では ない。この距離は、Beacon 機器を中心 に円形状に発信された距離であり、方向 までは特定できない。【図 11】

そのため位置測位に関しては、必ず3 個以上の Beacon 機器からの電波を計算 する三角測量技術を使うことになる。

三角測量については算出法が複雑な ので、本稿では割愛するが、複数の Beacon 機器からの距離を加味した演算 を繰り返し行う必要がある。

この位置測位を Delphi/400 で簡単に 解決するソリューションとして、Delphi 開発元のエンバカデロ・テクノロジーズ 社が販売する「BeaconFence」という サードパーティ製品がある。コンポーネ ントとして提供されているが、これを使 用すると、こうした位置測位演算ロジッ クをプログラミングしなくても、ビジュ

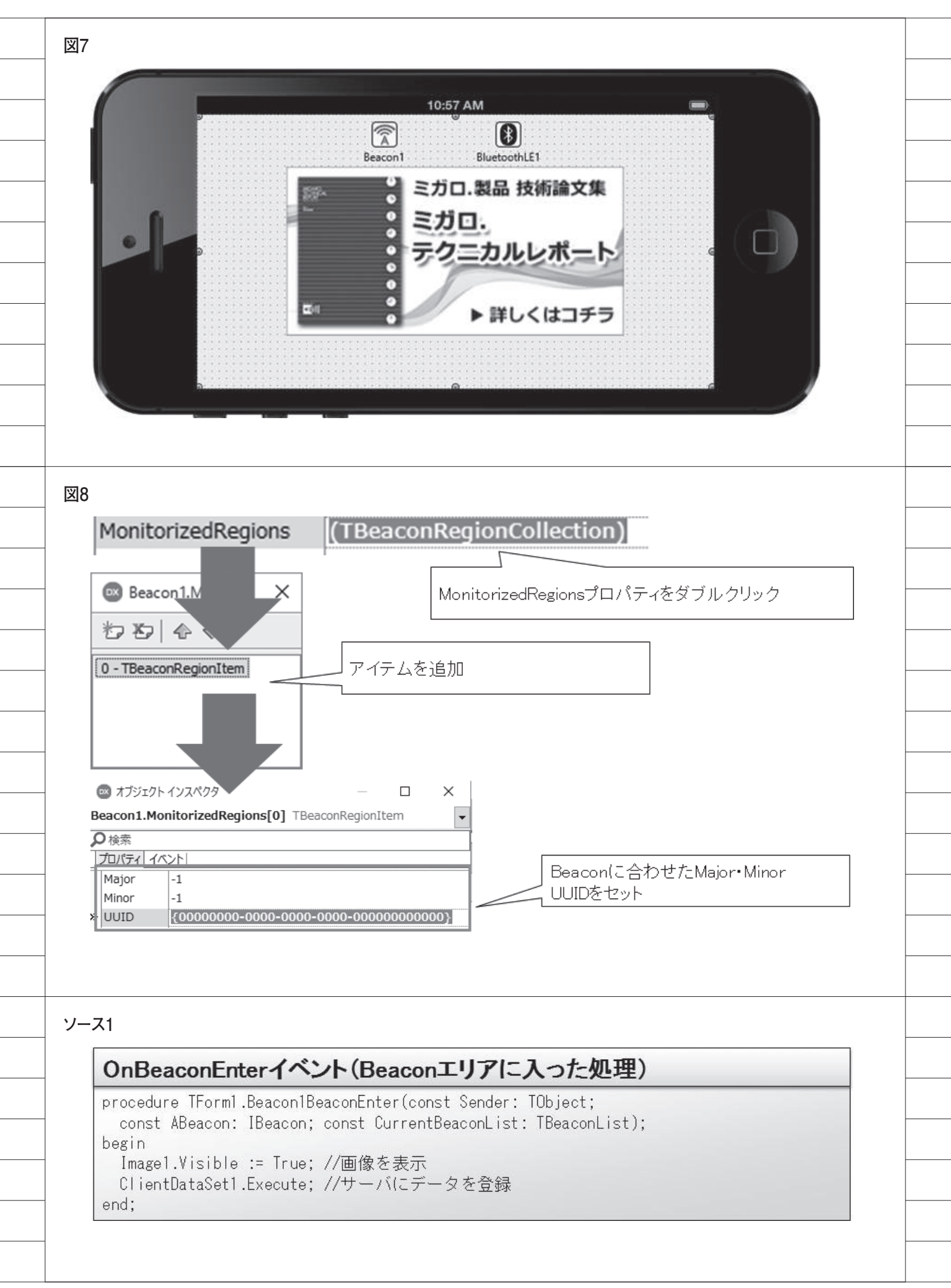

アルツール上の設定だけで位置サービス のアプリケーションを開発できる。 【図 12】

BeaconFence は標準コンポーネント ではないが、10 SeattleのGetIt パッケー ジマネージャに登録されており、簡単に インストールできる。GetIt パッケージ マネージャは、[ツール |GetIt パッケー ジマネージャ] から起動して、対象製品 を選択するだけですぐに利用可能であ る。【図 13】

ただし無償で使用できるのは、対象 Beacon機器が3個までなので、実際の 運用時には有償のライセンスが必要であ る。

# 4.Beaconの運用

前項でプログラムでの実装ポイント を考察したが、実際の運用ではアプリ ケーションだけではなく、Beacon 機器 自体の知識・利用方法が重要になる。以 下では、Beacon 機器の運用上のポイン トについて補足する。

### 4-1. Beacon の運用の注意点

Beacon 機器は主要な規格として iBeacon や AltBeacon が あ り、 Delphi/400 では双方に対応している。

Beacon 機器は信号を発信することを 主な機能とするが、プログラムの実装で も触れたように、受信するアプリケー ション側は、その信号の強さなどによっ て距離を判別している。

この信号の強さ(電波)はアプリケー ションの動作に大きく影響するので、運 用上の考慮点をいくつか把握しておく必 要がある。

Beacon 機器の運用で注意すべきポイントは、大きく3つある。

1つ目のポイントは、周波数帯である。 Beaconは2.4GHzの周波数帯を使用す る機器であるが、この周波数帯は免許な しで使用できるので、さまざまなデバイ スが発している。代表的なものとして電 子レンジ、Wi-Fi、一部のデジタルコー ドレス電話などがある。

Beacon を配置する場所では、こうし た機器が使用しているチャネルが重複し ないよう配慮する必要がある。どういっ た周波数が使われているかは施設側に確 認するか、あるいは専用アプリケーショ ンなどで測定もできる。テストしたうえ で、競合していないことの確認が必要で ある。

2つ目のポイントは、モノによる電波 の干渉である。たとえば電波が壁にぶつ かれば、反射した電波も存在するので、 場所によっては強い電波や弱い電波が混 在する。また水を多く含む物体(生物を 含む)は、電波を吸収しやすい。たとえ ば Beacon とデバイスの間に人がいる と、電波が吸収され、正しく電波を受信 できない可能性もある。【図 14】

そのため施設によっては、人が電波の 直線上に入らないよう天井などの上に配 置することも多い。ただしその場合は、 天井からの距離も電波に影響することを 考慮する必要がある。

3つ目のポイントは、電力の確保であ る。Beacon機器の電力供給方法には、 主に電池型と給電型がある。【図15】

通常、Beaconの設置は電源が近けれ ば給電型が便利だが、位置情報を必要と する場所では、電源が確保できない場合 も多い(たとえば屋外のイベントなど)。 そうしたケースでは、電池型がよく採用 されている。

電池は製品にもよるが、大体1年ぐ らいはもつ。数が多いと残量チェックな どは現実的ではないので、余裕のある定 期交換を前提に運用を考えるのが一般的 である。

### 4-2. Beacon のセキュリティ

Beacon のセキュリティ面について、 考えてみる。

前述したように、Beacon は UUID、 Major、Minor などの情報で識別される が、その識別情報を知っていれば、意図 的に複製できる。

iPhone では、iPhone 自体を Beacon 機器として利用するアプリケーションが AppStore で配布されている。プログラ ム開発では、そうしたアプリケーション で Beacon のテストが疑似的に行えるメ リットがある。しかしこれは同時に、実 際の Beacon 機器についても「なりすま し」が可能なことを意味する。

たとえばクーポンの Beacon 信号を複 製されると、不正にそのクーポンサービ スを利用される危険がある。【図 16】

社内や工場内のシステムなどでは、あ まり考慮する必要はないかもしれない が、Beacon で公共に信号を発信する場 合には、機密性の高いものは扱わないよ うに注意すべきである。

もしセキュリティが必要な場合は、単 純に Beacon 信号を受発信するだけでな く、アプリケーションが動作する条件を システム的にガードする必要がある。た とえば並行してユーザー情報をチェック したり、ログ出力で重複利用を防ぐなど の方法もセキュリティ的に有効である。

# 5.まとめ

本稿では、Beacon 機器の特徴や基本 情報の確認、IoT での活用例などを考察 してきた。また、そうした Beacon 機器 をシステム活用するためのプログラム実 装も、Delphi/400 では専用コンポーネ ントにより非常に簡単であることを説明 した(通常は Bluetooth 情報を受け取る 部分から、すべて独自のプログラムとし て開発する必要がある)。

Beacon も今後はさらに機能が進化 し、機器自体も低コスト化していくと思 われる。たとえば運用上の考慮点として、 電力について説明したが、現在では太陽 電池などで、交換電源を必要としない Beacon 機器も開発されている。

この Beacon 技術は、東京駅構内での ナビゲーションサービスの実証実験でも 使われており、これからの IoT 技術とし て大きな期待が寄せられている。【図 17】

Beacon はユーザー操作を必要としな いので、浸透すれば多くの施設やシステ ムで利用できる可能性を秘めている。ま だ技術展開が始まったばかりの IoT 分 野だが、今までにないユーザーインター フェースやビジネスモデルを考えていく うえで、Beacon は非常に画期的で興味 深い。Delphi/400 では簡単に実装でき るので、IoT に取り組む第一歩として、 システム開発に活用していきたい。

Μ

| procedure TF        | orm1.Beacon1BeaconExit(const Sender: TObject;                    |   |
|---------------------|------------------------------------------------------------------|---|
| begin<br>Image1.Vis | ble := False; //画像を非表示                                           |   |
| end;                |                                                                  |   |
|                     |                                                                  |   |
|                     |                                                                  |   |
|                     |                                                                  |   |
|                     |                                                                  |   |
|                     |                                                                  |   |
|                     |                                                                  |   |
|                     |                                                                  |   |
| OnCreate            | イベント(初期処理)                                                       |   |
| procedure TF        | orm1.FormCreate(Sender: TObject);                                |   |
| Image1.Vis          | ble := False; //画像を非表示                                           |   |
| end;                | ibled := Irue; //Beaconを有刻化                                      |   |
|                     |                                                                  |   |
|                     |                                                                  |   |
|                     |                                                                  |   |
|                     |                                                                  |   |
|                     |                                                                  |   |
|                     |                                                                  |   |
|                     | a- <i>∓¢</i> Ø iPhone<br>a deceme ක 11:24 <b>4 0</b> i⊐ 3 90% iA |   |
|                     |                                                                  |   |
|                     |                                                                  |   |
|                     | 👷 ミガロ.製品 技術論文集                                                   |   |
| 1                   | * ミガロ.                                                           |   |
|                     | · テクニカルレポート                                                      | ) |
| 0                   |                                                                  |   |
|                     | ■ ● 詳しくはコチラ                                                      |   |
|                     |                                                                  |   |
|                     |                                                                  |   |

| tbeaconcist. Tbeaconcist), |
|----------------------------|
|                            |
|                            |
|                            |
|                            |
|                            |
|                            |
|                            |
|                            |
|                            |
|                            |
|                            |
|                            |
|                            |
|                            |
|                            |
|                            |
|                            |
|                            |
|                            |
|                            |
|                            |
|                            |
|                            |
|                            |
|                            |
|                            |
|                            |
|                            |
|                            |
|                            |
|                            |

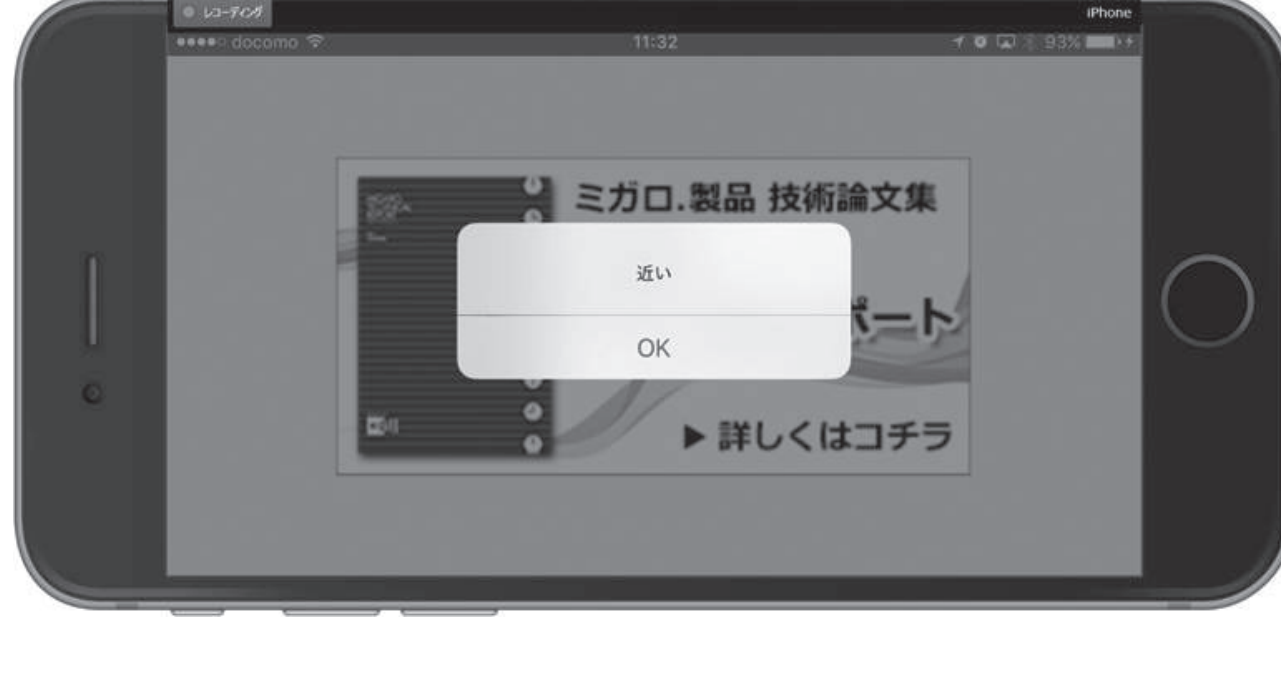

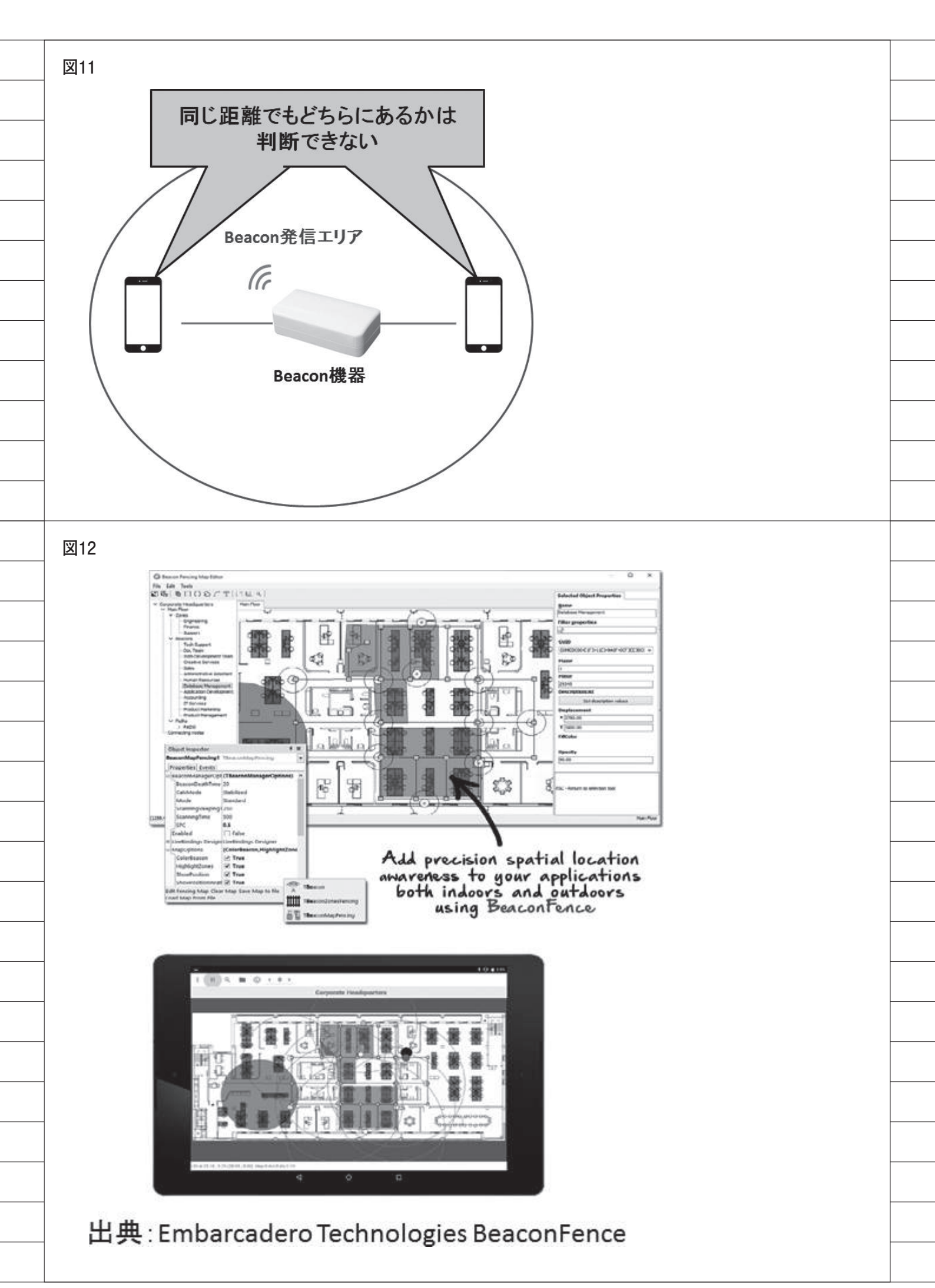

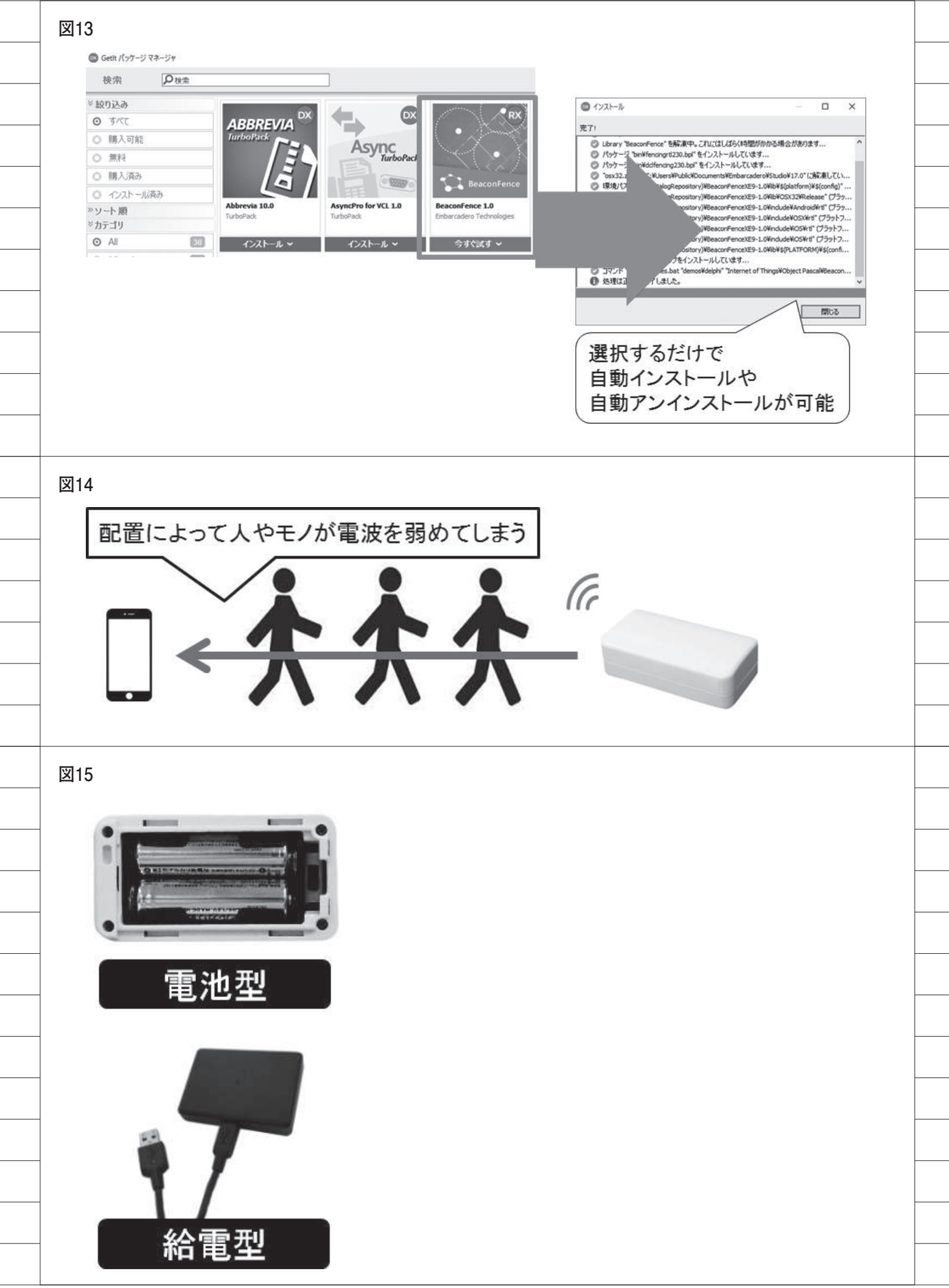

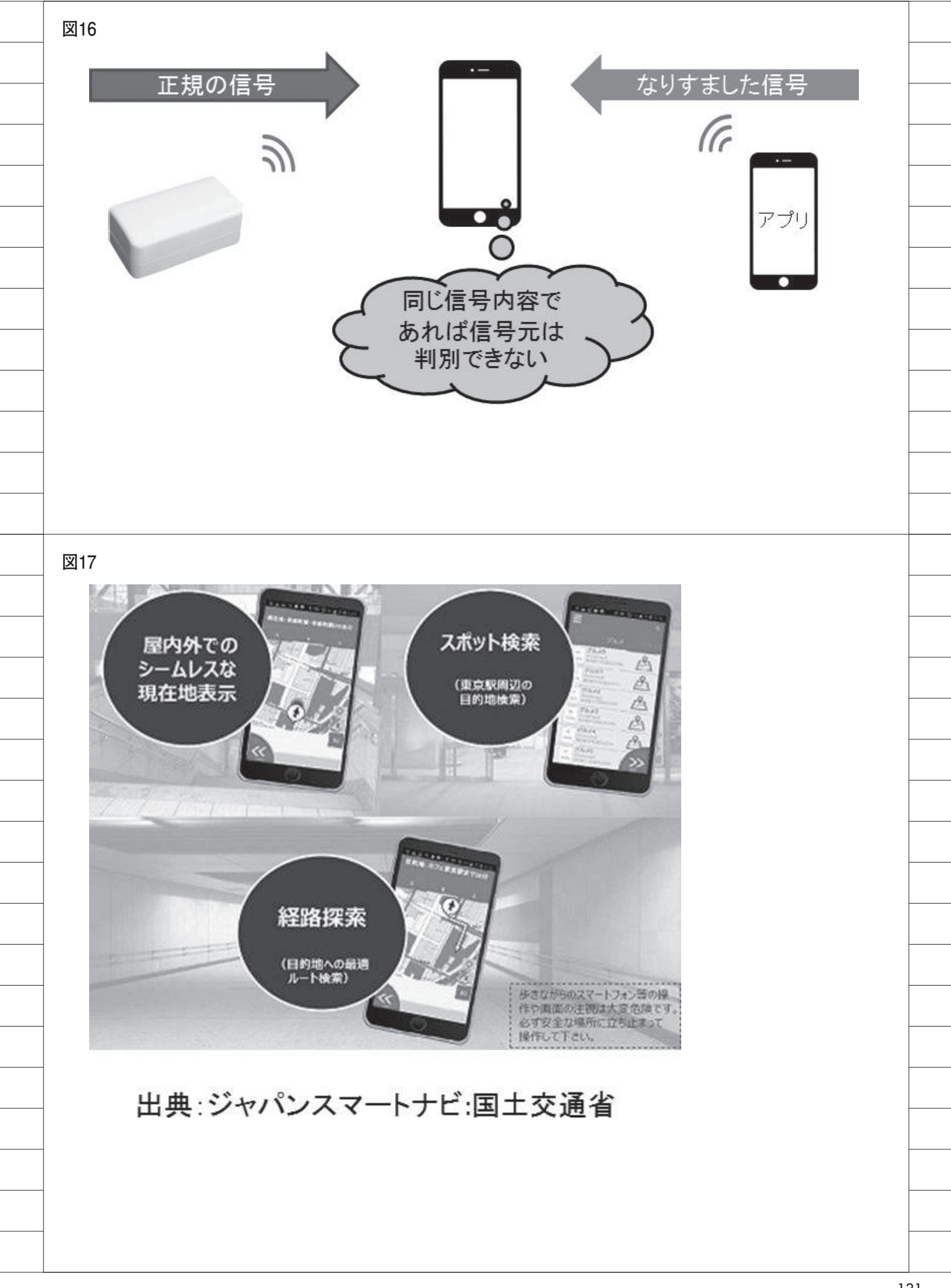

國元 祐二

株式会社ミガロ.

RAD事業部 技術支援課

# [SmartPad4i] Web & ハイブリッドアプリ開発で役立つ IBM i & ブラウザデバッグテクニック

●はじめに ●IBM i でのデバッグ手法 ●ブラウザでのデバッグ手法 ●まとめ

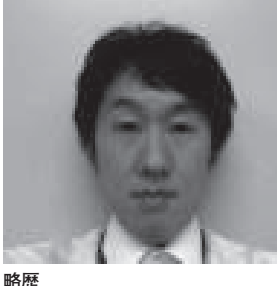

1979 年 3 月 27 日生まれ 2002 年 追手門学院大学文学部ア ジア文化学科卒業 2010 年 10 月 株式会社ミガロ. 入社 2010 年 10 月 RAD 事業部配属

現在の仕事内容 JC/400、SmartPad4i、Business4 Mobileの製品試験やサポート業務、

Mobile の製品試験やサホート業務 導入支援などを行っている。

# 1.はじめに

プログラム開発において、デバッグ作 業は非常に重要である。

デバッグとは、作成したプログラムに バグがないかを確認するテストや、障害 が発生した際にプログラムを動かしなが ら原因を調査する作業を意味する。つま りデバッグに精通していれば、開発時に バグを減らし、障害発生時に問題を早急 に解決できる。

SmartPad4i のプログラム開発では、 RPG、COBOL などの IBM i プログラ ムがビジネスロジックの中心となるた め、プログラム開発時のデバッグ作業は 5250 エミュレータ上で行える。使い慣 れた IBM i プログラム言語を使ってデ バッグできるので、バッチジョブのデ バッグ手順を知っていれば、開発時に困 ることはない。

しかしアプリケーションの運用中に 不定期に発生するエラーなど、再現でき ない障害は、デバッグ作業で調査するの が難しい。そういう場合は、調査のため の知識と工夫が必要である。

また SmartPad4i の画面は HTML や CSS で作成するので、JavaScript で機 能をカスタマイズすることも多い。そう した JavaScript でのカスタマイズ部分 は、IBM i 側ではデバッグできないの で、Web ブラウザ側のデバッグ機能を 知っていると、開発や調査で非常に役立 つ。

このようにデバッグ作業をいろいろ な角度で行うほど、開発時のテストや障 害解決の精度を上げられる。そのために は、デバッグや使用ツールについて知識 を深める必要がある。

本稿では、IBM i 側でのデバッグと Web ブラウザ側のデバッグについて、 知っておくと役立つ情報・テクニックを 説明する。

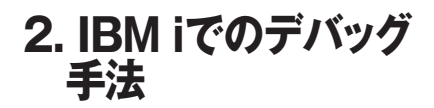

2-1. IBM i プログラムでのデバッグ SmartPad4i は画面にはHTMLを、 ビジネスロジックには IBM i プログラ ム (RPG、COBOL など)を使って開発 する。デバッグ作業は IBM i 上で行え るが、5250 画面の対話型ジョブではな く、バッチジョブとして動作している。 対話型ジョブとは手順の若干違う部分が あるので、注意が必要である。

まず、基本的な対話型ジョブのデバッ グについて確認する(IBM i プログラ ムのデバッグではこれが基本となる)。 デバッグ手順は、次のとおりである。

- プログラム実行前にデバッグオプ ションを設定
- ・コンパイル
- ・STRDBG コマンドを実行
- ・ソースにブレークポイントを設定
- ・プログラムを動作させてデバッグ作業

これらの手順でポイントになる点を、 いくつか補足する。 デバッグオプション

# RPG

図1

CRTRPGPGM PGM(ライブラリ名/プログラム名) SRCFILE(ライブラリ名/ソースファイル名) SRCMBR(ソースファイルメンバー名) OPTION(\*SRCDBG)

# ILERPG

CRTBNDRPG PGM(ライブラリ名/プログラム名) SRCFILE(ライブラリ名/ソースファイル名) SRCMBR(ソースファイルメンバー名) DBGVIEW(\*SOURCE)

# 図2

デバッグオプション

# COBOL

CRTCBLPGM PGM(ライブラリ名/プログラム名) SRCFILE(ライブラリ名/ソースファイル名) SRCMBR(ソースファイルメンバー名) OPTION(\*SRCDBG)

図3

STRDBGコマンド

STRDBG PGM(ライブラリ名/プログラム名) UPDPROD(\*YES) OPMSRC(\*YES)

## コンパイル時のデバッグオプション

RPG/400 のプログラム作成の場合、 CRTRPGPGM コマンドでコンパイルを 実行時に、ソース・リスト・オプション へ「\*SRCDBG」を設定する。ILERPG の場合は、CRTBNDRPG コマンドでコ ンパイルを実行時、デバッグ用ビューに 「\*SOURCE」を設定する。【図 1】

COBOL の場合、CRTCBLPGM コマ ンドでコンパイルを実行時に、ソース・ リスト・オプションに \*SRCDBG を設 定する。【図 2】

### STRDBG コマンド

デバッグオプションを設定してコン パイルしたプログラムに対して、 STRDBG コマンドを実行する。【図3】 STRDBG コマンドを実行すると、 5250 エミュレータ上でソースが表示さ れるので、ブレークポイントを設定する

行を選択して、F6キーを押下する。【図4】 プログラムを実行すると、設定したブ レークポイントでプログラムが停止して デバッグ調査が行える。対話型ジョブの RPG や COBOL であれば、この手順だ けでデバッグが可能である。

しかし SmartPad4i のアプリケーショ ンは前述したとおり、バッチジョブとし て動作するため、次にそのポイントを説 明する。

### 2-2. バッチジョブのデバッグポイント

バッチジョブのデバッグでは、前述し たデバッグ手法に加えて、IBM i プログ ラム実行前に、サービス・ジョブ開始 (STRSRVJOB) コマンドを使ってバッ チジョブを指定する必要がある。

プログラム実行前には、通常の IBM i プログラムと同様に、デバッグオプショ ンを設定してコンパイルを実行する。

次に、SmartPad4i アプリケーション を実行することで作成されるジョブの 「ジョブ」「ユーザー」「番号」を、 WRKACTJOB コマンドから取得する (番号はブラウザのタイトルバーに表示 される)。【図 5】

ジョブの情報を取得したあと、5250 エミュレータ上で STRSRVJOB コマン ド(サービスジョブ開始)を実行する。 引数には確認したジョブ、ユーザー、番 号を指定する。【図 6】

あとは対話型ジョブのデバッグと同

じように、STRDBG コマンド(デバッ グ開始)を実行する。【図 3】

5250 エミュレータ上でソースが表示 されるので、ブレークポイントを設定す る行を選択し、F6 キーを押下する。

ブラウザで SmartPad4i アプリケー ションを操作すると、IBM i 側のプログ ラム処理で停止してデバッグ調査が行え る。【図 7】

こうしたデバッグ手法を知っていれ ば、開発時のプログラム確認で非常に役 立つ。ただし問題となる動作を確実に再 現・実行できなければ、有効ではない。

たとえばアプリケーションの運用上 は稀に発生するが、テストでは再現でき ない障害の場合は、IBM i プログラム側 で定様式ダンプを出力する手法が有効で ある。

### 2-3. 定様式ダンプの活用

定様式ダンプとは、IBM i プログラム のフィールドの内容、データ構造の内容、 配列やテーブルの内容、ファイル情報の データ構造、およびプログラム状況の データ構造を含むファイルである。

IBM i ではあらかじめプログラムに設 定しておくと、エラーが発生したときに、 定様式ダンプを自動で出力できる。この 機能を利用すると、エラーが発生したあ とに出力された情報から原因を調査でき る。

通常、IBM i プログラムでエラーが発 生した場合には、「ダンプを出力する」「終 了する」などのメッセージ応答を行える。 そのためこの応答を、自動的に「ダンプ を出力する」で返すように設定しておく 必要がある。

応答の設定は、IBM i のシステム応答 リスト項目が有効である。システム応答 リストを利用すると、IBM i 側のプログ ラムでエラーが発生した際に、自動的に 応答できる。

応答リストは、【図8】のコマンドで 追加できる。使用する言語によって、設 定するコマンドが異なるので、注意が必 要である。

ADDRPYLE はシステム応答リスト 項目を追加するコマンドで、MSGID に 定義されたエラーが発生した際に、 RPY で設定した応答メッセージを SEQNBR 順に返す。

これだけでシステム応答リスト項目

の設定は完了である。ただし応答するプ ログラム側にも、システム応答リストを 利用するように設定する。

SmartPad4i プログラムが起動時に実 行する、SETENV の CL プログラムに 自動応答を追加するとわかりやすい。 【ソース1】

以上で、定様式ダンプを自動出力する 設定は完了である。

SmartPad4i のプログラムを実行し て、IBM i プログラム側でエラーが発生 した場合には、エラー発生時のダンプ内 容がアウトキューの QEZDEBUG に QPPGMDMP のファイルとして出力さ れる。【図 9】

出力されたダンプファイルを確認す ることで、再現が難しい現象でも、あと から発生原因を解析できる。特殊ではあ るが、デバッグの手法としては、非常に 有効なテクニックである。【図 10】

# 3.ブラウザでのデバッグ 手法

3-1. Web やハイブリッドアプリケー ションのデバッグ

一般的に Web やハイブリッドアプリ ケーションの開発では HTML、CSS、 JavaScript を利用する。

SmartPad4i でも、ビジネスロジック は IBM i 側のプログラムで動作するが、 こうした Web 側のカスタマイズ開発も 可能である。

開発した HTML や CSS、JavaScript がどのように動作・表示されるかを確認 するには、ブラウザで実際に実行するし かない。ブラウザでの実行は簡単だが、 前述した IBM i プログラムのようにブ レークポイントを設定して、プログラム コードを追うようなデバッグ調査は行え ない。

これまで、Web アプリケーション開 発ではこうした点が非常に面倒であった が、最近のブラウザではデバッグ専用機 能が実装され、便利になっている。次に、 このブラウザ自体のデバッグ機能につい て説明する。

**3-2. ブラウザのデベロッパー・ツール** 現在使われているブラウザには HTML や CSS、JavaScriptを簡単にデ バッグできるツールが搭載されている。

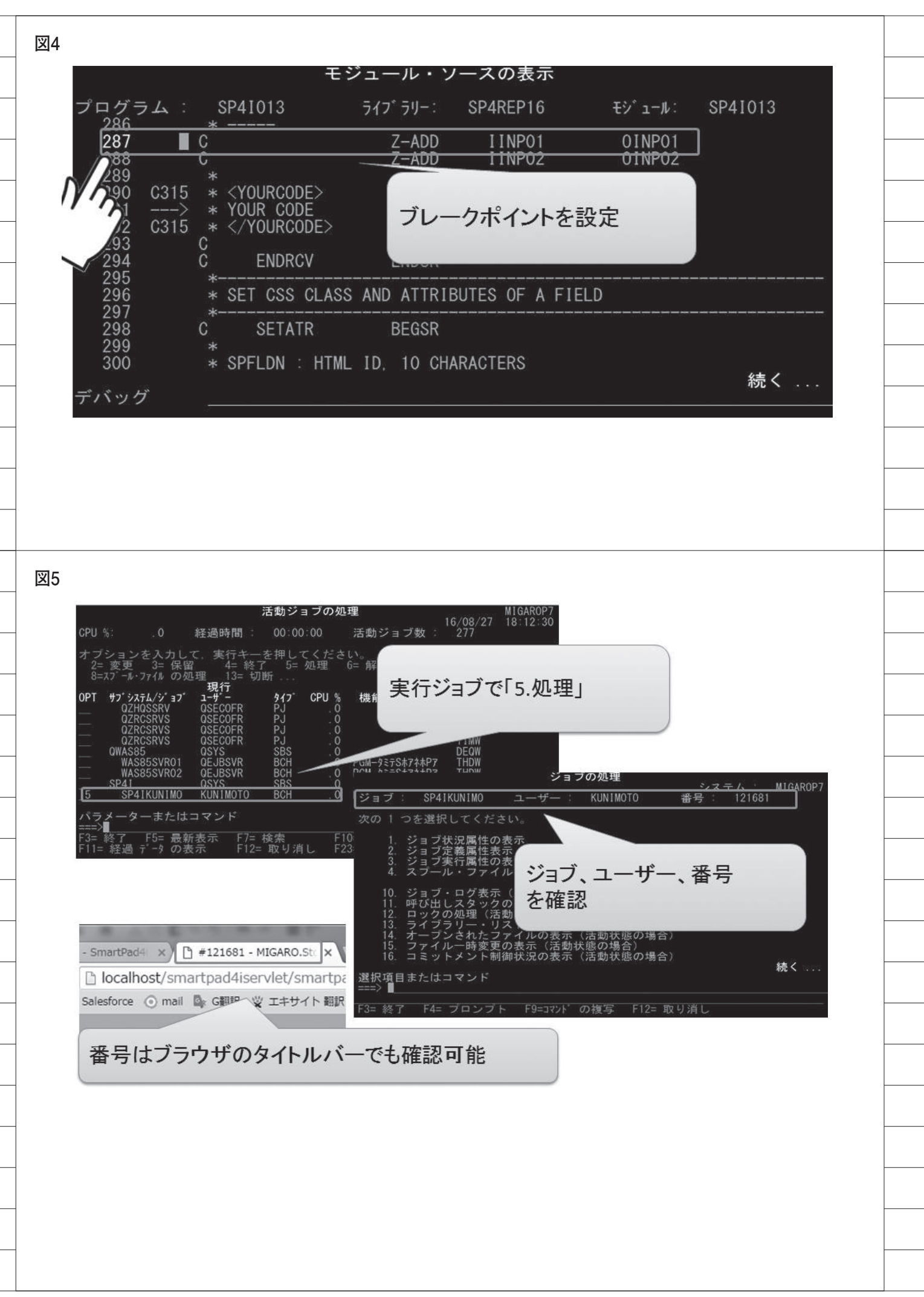

最近のブラウザでは、Chrome が機能や 動作速度で優れており、使用している ユーザーが最も多い。

そこで数種あるブラウザのなかから、 本稿では Chrome ブラウザに標準搭載 されている「デベロッパー・ツール」を 題材に説明する。デベロッパー・ツール は Chrome ブラウザを導入していれば、 無償で利用できる。

デベロッパー・ツールの実行方法は簡 単である。Chrome ブラウザを選択した 状態で F12 キーを押下、または「ブラ ウザのメニュー」→「その他のツール」 →「デベロッパー・ツール」から起動で きる。【図 11】

デベロッパー・ツールは、デフォルト ではブラウザにドッキングした状態で表 示される。ドッキングされた状態では使 いづらい場合、デベロッパー・ツールの メニューから [Dock side] を選ぶこと で、別ウインドウの表示に変更できる。 【図 12】

### 3-3. JavaScript のデバッグ手法

ブラウザのデベロッパー・ツールで は、開発ツールのように JavaScript の ソースへブレークポイントを設定し、ス テップ実行や変数の内容をチェックしな がら JavaScript を実行できる。これに よって IBM i プログラムと同様に、 JavaScript などのデバッグ作業が可能 となる。

ここからは、実際に JavaScript のデ バッグ方法について説明していく。

まず SmartPad4i アプリケーションを 実行後、デベロッパー・ツールを起動す る。【図 13】

メニューの「Sources」タブを選択後、 ツリーに表示されるファイルを選ぶと、 実行中の JavaScript ソースが表示され る。【図 14】

表示されたソースの行番号をクリッ クすることで、ソースにブレークポイン トを設定できる。ブレークポイントを設 定しておくと、画面を操作して JavaScriptが該当行に進んだ時点で停 止する。

またブレークポイントを設定する別 の方法として、JavaScriptのソースに、 「debugger;」と記述する方法もある。 debugger; が呼び出されると、ブレー クポイントと同様に JavaScript を一時 停止させられる。【図 15】

JavaScript の処理がブレークポイント に到達すると、ブラウザの画面側は停止 状態になるので操作はできない。【図 16】

停止後は、右上のメニューで実行、停止、ステップ実行が可能となり、プログラムの実行内容を細かくチェックできる。【図 17】

また JavaScript のデバッグ時には、 コンソールから任意の JavaScript コー ドを実行できる。コンソールはソース表 示の下部にあり、Console タブを選んで 利用する。

たとえば、コンソールで計算結果位置 に"TEST"の文字列を出力する JavaScriptを記述して実行すると、画 面上に"TEST"が表示される。【図18】 とくに特殊データや実行条件を必要

とする場合、そうしたテスト環境を作ら なくても簡単に指定できるので、調査時 に便利である。

またデベロッパー・ツールでは、表示 されたソースを直接編集することも可能 である。この機能を使うと、デバッグを しながら JavaScript を修正でき、作業 効率が非常によい。【図 19】

### 3-4. HTML のデバッグ手法

デベロッパー・ツールを利用すると、 JavaScript だ け で は な く、HTML、 CSS についても値を変更しながら表示 確認できる。

使い方は、開発者ツールの「Elements」 タブを選び、一番左上のアイコンを選択 後、ブラウザに表示されている画面で確 認したい項目をクリックするだけであ る。【図 20】【図 21】

項目を選択するとソース上の該当箇 所が反転し、CSSで定義されている設 定、画面上のサイズ、イベント処理など さまざまな情報を確認できる。

さらに表示された設定は、デベロッ パー・ツールで変更すると、ブラウザ上 の画面にも直接反映される。画面が思い どおりに調整できない場合は、画面を見 ながらソースを変更できる。【図 22】

もちろんこの設定は一時的な変更な ので、最終的には HTML や CSS の設 定を再定義する必要はあるが、レイアウ ト調整はかなり効率化できる。

#### 3-5. 通信内容のチェック

デベロッパー・ツールには、Web サー バーとブラウザ間の通信内容の詳細を確 認する機能も搭載されている。

デベロッパー・ツールの [Network] タブを選択後に、SmartPad4i プログラ ムからサーバーにリクエストを送信する と、HTML、CSS、JavaScript ファイル、 画像ファイルなどサーバーから受信する ファイルのリストが表示される。

これは、画像や外部定義のファイルが 読み込めない場合の確認に有効である。 パス記述の誤りや、ファイルがサーバー に存在しないなどの誤りを即座にチェッ クできる。【図 23】

画像ファイルが存在しない場合など は、ブラウザ画面に表示されないので、 比較的簡単に特定できる。しかし外部定 義の CSS や JavaScript ファイルが読み 込まれていない場合には、気づかないこ ともあるので、ネットワーク監視は有用 である。

また画面表示の過程で必要とされる 時間も確認でき、パフォーマンスの指標 としても利用できる。

### 3-6. 他のブラウザツール

本稿では Chrome に搭載されている デベロッパー・ツールについて紹介して きたが、Internet Explorer、Microsoft Edge、FireFox にも開発者ツールは搭 載されている。

それぞれにインターフェースは異な るが、ここで紹介したような機能は Chromeのデベロッパー・ツールと同じ く標準搭載されているので、実際に利用 しているブラウザを使うのがよい 【図 24】。もちろんこれらのツールも、 Chromeの「デベロッパー・ツール」と 同じく、ブラウザに標準で搭載されてい る。

# 4.まとめ

以上、SmartPad4i を使った Web や ハイブリッドアプリケーション開発で有 効なデバッグテクニックを説明した。

デバッグでは IBM i 側とブラウザ側 の両方で、さまざまな角度から調査する ためのツールがすべて標準で用意されて いる。これらのツールは非常に便利で、 優れた機能を備えている。 STRSRVJOBコマンド

# STRSRVJOB

# STRSRVJOB JOB(番号/ユーザー/ジョブ)

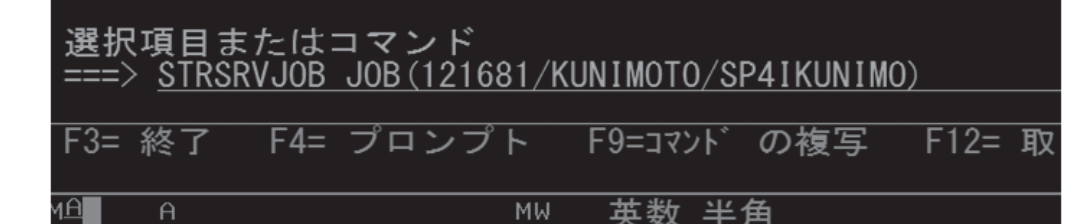

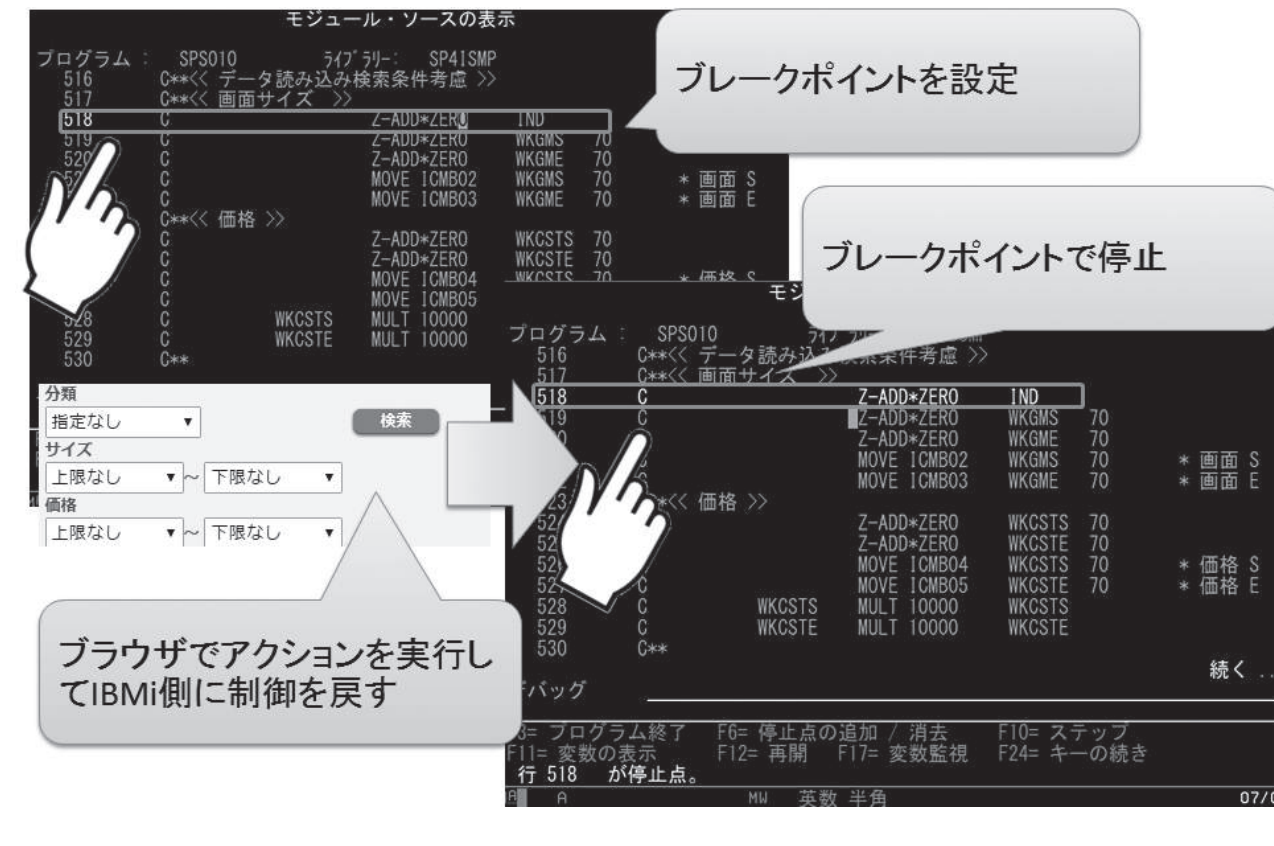

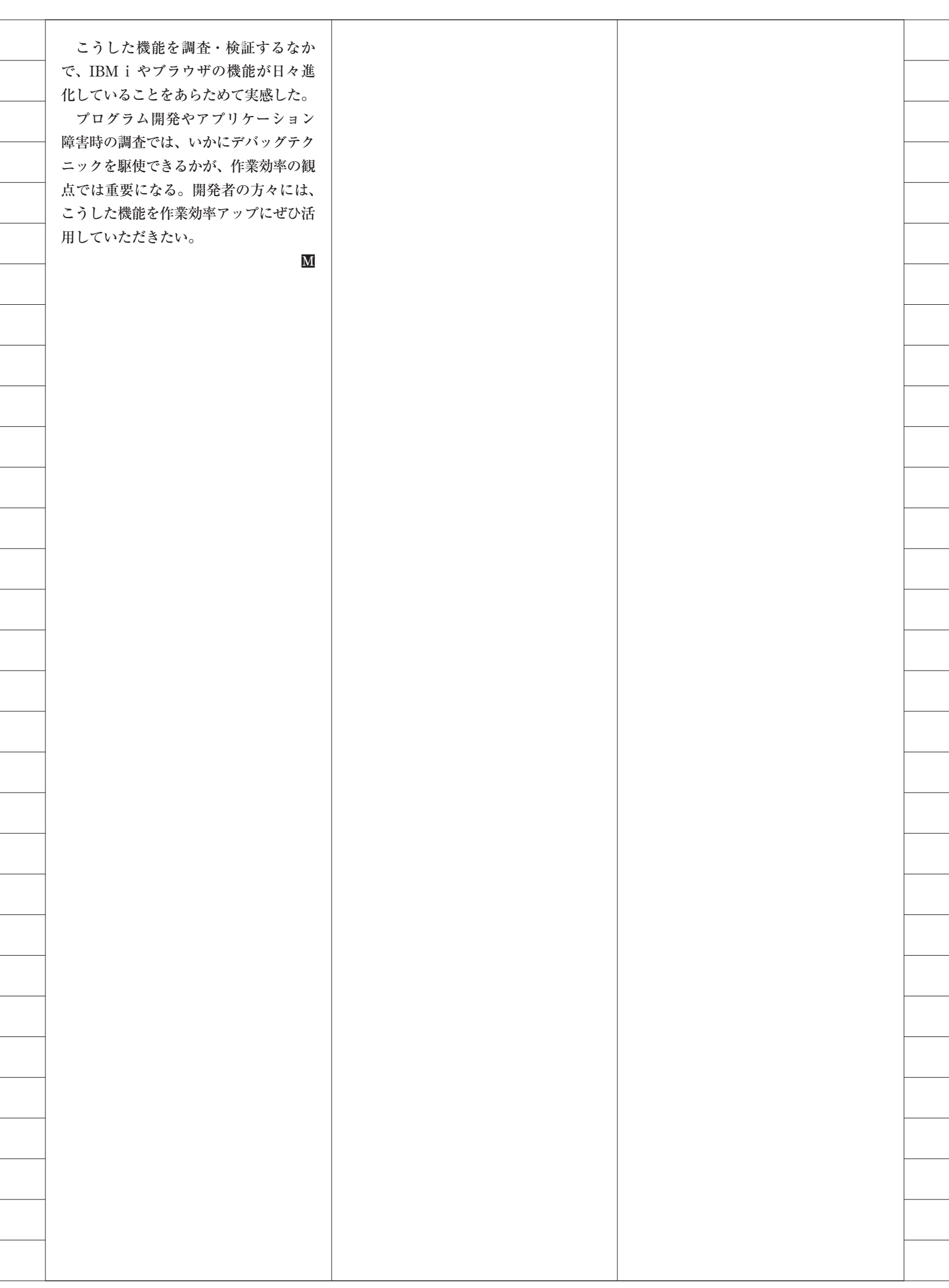

| 図8                                                                                                    |
|----------------------------------------------------------------------------------------------------|
| 自動応答リストの追加コマンド                                                                                                    |
| RPG                                                                                                    |
| ADDRPYLE SEQNBR(9700) MSGID(RPG0000) RPY('D')                                                                       |
| ILERPG                                                                                                    |
| ADDRPYLE SEQNBR(9800) MSGID(RNQ0000) RPY('D')                                                                       |
| COBOL                                                                                                    |
| ADDRPYLE SEQNBR(9900) MSGID(LBE0000) RPY('D')                                                                       |
| ソース1                                                                                                    |
| 自動応答を返答するための処理                                                                                                    |
| 0001 00 001                                                                                                    |
| 0001.00 PGM<br>0002.00 CHGJOB INQMSGRPY(*SYSRPYL)<br>0003.00 CHGLIBL LIBL(SMPLIB SP4I QTEMP QGPL)<br>0004.00 ENDPGM |
|                                                                                                    |
|                                                                                                    |
|                                                                                                    |
|                                                                                                    |
|                                                                                                    |
|                                                                                                    |

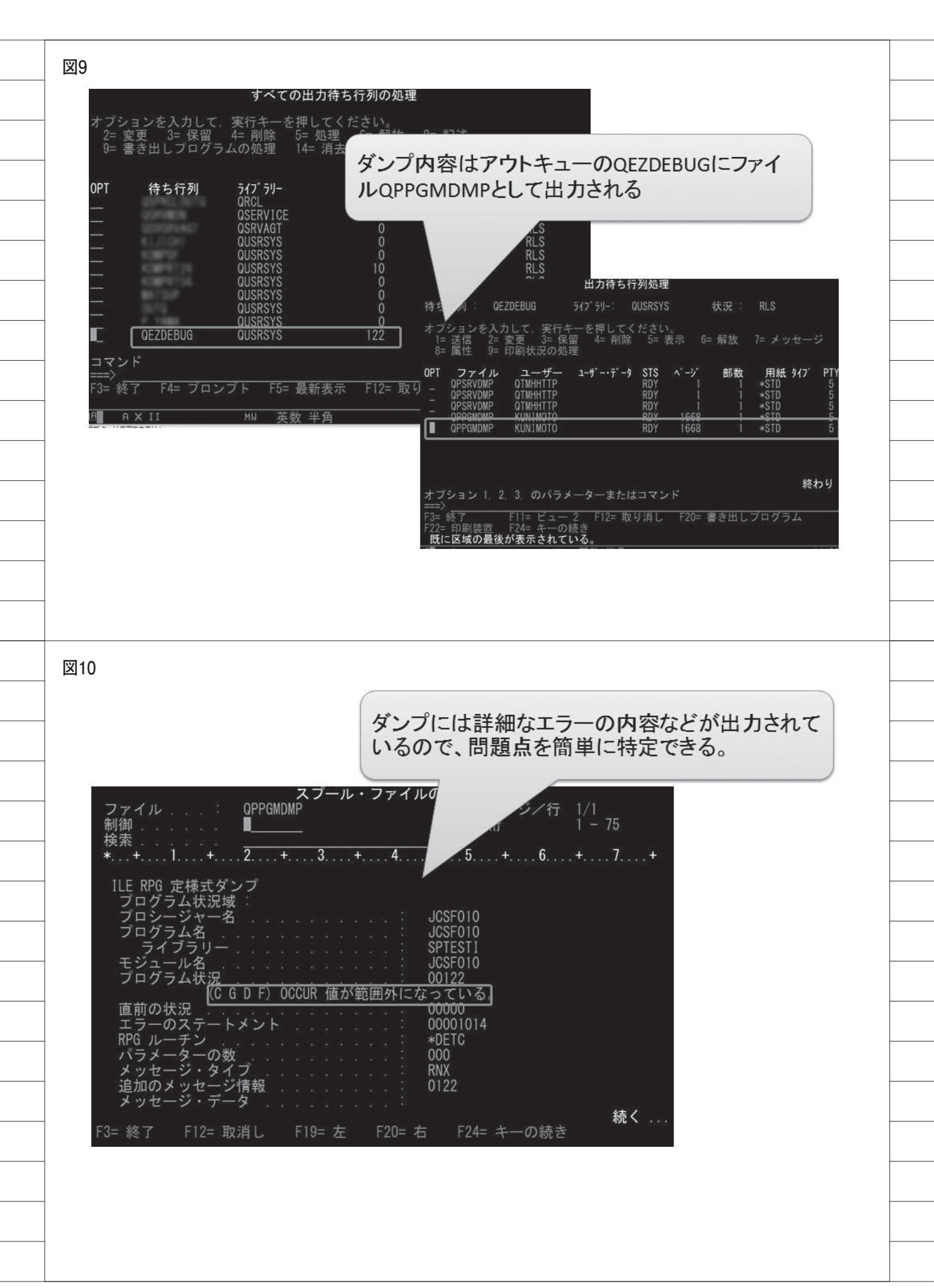

| (                                                                                                    |                                                                                                    |                                                                                                    |                                                                                                  |                                                                                                    |                                                                                                    |                                                                                                    |
|----------------------------------------------------------------------------------------------------|----------------------------------------------------------------------------------------------------|----------------------------------------------------------------------------------------------------|--------------------------------------------------------------------------------------------------|----------------------------------------------------------------------------------------------------|----------------------------------------------------------------------------------------------------|----------------------------------------------------------------------------------------------------|
| 新しいタブ                                                                                                    | ×                                                                                                    | and the second second                                                                                                    |                                                                                                  |                                                                                                    |                                                                                                    |                                                                                                    |
| ← ⇒ C Q Ⅲ アプリ ● Sal                                                                                                    | esforce ⓒ mail 📴 G翻訳 1                                                                                                    | 新しいタブ(T)                                                                                                    | 역 값 이 지 (=)<br>Ctrl+T                                                                            |                                                                                                    |                                                                                                    |                                                                                                    |
|                                                                                                    |                                                                                                    | 新しいウィンドウ(N)<br>シークレット ウィンドウを開く(I)                                                                                                    | Ctrl+N<br>Ctrl+Shift+N                                                                           |                                                                                                    |                                                                                                    |                                                                                                    |
|                                                                                                    |                                                                                                    | 履歴(H)<br>ダウンロード(D)                                                                                                    | •<br>(111-1                                                                                      |                                                                                                    |                                                                                                    |                                                                                                    |
|                                                                                                    |                                                                                                    | クマーク(B)                                                                                                    | •                                                                                                |                                                                                                    |                                                                                                    |                                                                                                    |
| 2. その                                                                                                    | 他のツール                                                                                                    | // 行行 - (P)                                                                                                    | 75% + []]                                                                                        |                                                                                                    |                                                                                                    |                                                                                                    |
| Goog                                                                                                    | e 老禄常走行は URE                                                                                                    | キャスト                                                                                                    | Childe                                                                                           |                                                                                                    |                                                                                                    |                                                                                                    |
|                                                                                                    |                                                                                                    | その他のツール(L)                                                                                                    | •                                                                                                | 3. 7~                                                                                                    | ロッハーツー                                                                                                    | n                                                                                                    |
| . H.                                                                                                    | A 2 Saleston                                                                                                    | 編集 切り取り(T) コピー<br>設定(S)                                                                                                    | -(C) 貼り付け(P)                                                                                     | 開発環歴を消                                                                                                    | Ctrl+Shift+Dele                                                                                                    | te                                                                                                    |
|                                                                                                    | Dagi_                                                                                                    | へレプ(H)                                                                                                    | •                                                                                                | 拡張機能(E)<br>タスク マネーシ                                                                                                  | Shift+E                                                                                                    | sc                                                                                                    |
| [] SP                                                                                                    | sint A Redmine                                                                                                    | 終了(X)                                                                                                    | Ctrl+Shift+Q                                                                                     | エンコード(E)                                                                                                    | D) Ctd. Shift                                                                                                    | · -                                                                                                    |
| 100 million (100 million)<br>100 million (100 million)<br>100 million (100 million)                                                                                                    |                                                                                                    |                                                                                                    | 1                                                                                                | JALI9A- 9-10                                                                                                    | oj curranic                                                                                                    |                                                                                                    |
| 2                                                                                                    |                                                                                                    |                                                                                                    |                                                                                                  |                                                                                                    |                                                                                                    |                                                                                                    |
|                                                                                                    |                                                                                                    |                                                                                                    |                                                                                                  |                                                                                                    |                                                                                                    |                                                                                                    |
| 2                                                                                                    |                                                                                                    |                                                                                                    |                                                                                                  |                                                                                                    |                                                                                                    |                                                                                                    |
| 2<br>Filmor                                                                                                    | ~}                                                                                                    |                                                                                                    |                                                                                                  |                                                                                                    | : ×                                                                                                    |                                                                                                    |
| 2<br>Rituat                                                                                                    |                                                                                                    |                                                                                                    |                                                                                                  | Dock side                                                                                                    | : ×                                                                                                    |                                                                                                    |
| Dock si                                                                                                    | deをUnlock into                                                                                                    | separate windo                                                                                                    |                                                                                                  | Dock side                                                                                                    | Esc                                                                                                    |                                                                                                    |
| Dock si                                                                                                    | deをUnlock into<br>別ウインドウにす                                                                                                    | separate windo<br>ると使いやすい                                                                                                    |                                                                                                  | Dock side<br>Hide console<br>Search all files                                                                        | Esc<br>Ctrl + Shift + F                                                                                                    |                                                                                                    |
| Dock si                                                                                                    | deをUnlock into<br>別ウインドウにす                                                                                                    | separate windo<br>つると使いやすい                                                                                                    | DW 1                                                                                             | Dock side<br>Hide console<br>Search all files<br>More tools                                                          | Esc<br>Ctrl + Shift + F                                                                                                    |                                                                                                    |
| Dock si                                                                                                    | deをUnlock into<br>別ウインドウにす<br>Geogle きゅままたは URL ミンカ                                                                                                    | separate windo<br>てると使いやすい<br>の<br>pplication Security Audits                                                                                                    |                                                                                                  | Dock side<br>Hide console<br>Search all files<br>More tools<br>Shortcuts<br>Settings                                 | Esc<br>Ctrl + Shift + F                                                                                                    |                                                                                                    |
| Dock si<br>ICLTS                                                                                                    | deをUnlock into<br>別ウインドウにす<br>Geogle きゅままたは URL ミンカ                                                                                                    | separate windo<br>てると使いやすい<br>の<br>pplication Security Audits<br>ep Computed Event Listeness DOM Breakpoints<br>the<br>ent-style (                                                                             | Property - +                                                                                     | Dock side<br>Hide console<br>Search all files<br>More tools<br>Shortcuts<br>Settings<br>Help                         | Esc<br>Ctrl + Shift + F<br>F1                                                                                                    |                                                                                                    |
| Dock si<br>ICCOSE Asimations                                                                                                    | deをUnlock into<br>別ウインドウにす<br>Geogle きゅままたは URL ミンカ<br>Coogle きゅままたは URL ミンカ<br>Secole<br>Secole                                                                                                    | separate windo<br>てると使いやすい<br>。<br>gelication Security Audits<br>es Computed Event Listeness DOM Breakpoints<br>the<br>ent.style {<br>ackeround : P. Teeb (255., 255., 255);                                   |                                                                                                  | Dock side<br>Hide console<br>Search all files<br>More tools<br>Shortcuts<br>Settings<br>Help                         | Esc<br>Ctrl + Shift + F<br>F1                                                                                                    | ecicit di anti 1<br>e 4 A at 1<br>1 cold basijoni francia                                                                                                    |
| ELLIST<br>Dock si<br>I=LTT<br>Notes Case Animations<br>Notes Case Animations<br>Notes Case Animation                                                                                                    | deをUnlock into<br>別ウインドウにす<br>Geogle *##または URL を入れ<br>Coogle *##または URL を入れ<br>Coogle *##または URL を入れ<br>Search<br>* Preserve log<br>Reger、 世 Hide network messager () Errors                                                   | separate windo<br>てると使いやすい<br>。<br>pplication Security Audits<br>es Computed Event Listeness DOM Breakpoints<br>there<br>ent.style (<br>actaround it= Ceeb(255, 255, 255);<br>Marrings Info Logs Debug (multi) | Poperta<br>X<br>X<br>X<br>X<br>X<br>X<br>X<br>X<br>X<br>X<br>X<br>X<br>X                         | Dock side                                                                                                    | Esc<br>Ctrl + Shift + F<br>F1                                                                                                    | COL Backgroup Parameter     there ← .12 +     S, 280;     contactuan-state-state-state                                                                                                    |
| ELLET<br>Dock si<br>I=LTS<br>Filler<br>Filler | deをUnlock into<br>別ウインドウにす<br>Geogle きゅままたは URL を入れ<br>Coogle きゅままたは URL を入れ<br>Coogle きゅままたは URL を入れ<br>Coogle きゅままたは Style= "background<br>で<br>Search<br>Search<br>Preserve log<br>Reger、 El Hide network messager ① Errors  | separate windo<br>てると使いやすい<br>。<br>pplication Security Audits<br>es Computed Event Listeness DOM Breakpoints<br>ent. style {<br>actaround it= Ceeb(255, 255, 255);<br>Marrings Info Logs Debug (multi)         | W<br>Popetri<br>X<br>X<br>X<br>X<br>X<br>X<br>X<br>X<br>X<br>X<br>X<br>X<br>X                    | Dock side                                                                                                    | Esc<br>Ctrl + Shift + F<br>F1                                                                                                    |                                                                                                    |
| Dock si<br>I=LTS<br>Video Chilled Standards<br>Video Chilled Standards<br>Video Chilled Standards<br>Video Chilled Standards<br>Notify Chase Set was<br>Notify Chase Set was<br>Notify Chase Se                                                                                                    | deをUnlock into<br>別ウインドウにす<br>Geogle きゅままたは URL を入れ<br>Coogle きゅままたは URL を入れ<br>Coogle きゅままたは URL を入れ<br>Coogle きゅままたは Style= "background<br>で<br>Search<br>Search<br>Preserve log<br>Regex © Hide network messager ① Errors    | separate windo<br>てると使いやすい<br>。<br>pplication Security Audits<br>es Computed Event Listeness DOM Breekpoints<br>ent.style (<br>actaround i+ Creth (255, 255, 255);<br>Marrings Info Logs Debug (muster)        |                                                                                                  | Dock side Dock side Hide console Search all files More tools Shortcuts Settings Help                                 | Esc<br>Ctrl + Shift + F<br>F1<br>F1<br>Market 2007 2007<br>Market 2007 2007<br>Market 2007<br>Market 2007 2007<br>Market 2007<br>Market 2007<br>Market 2007<br>Market 2007<br>Market 2007<br>Market 20 | COM (0.1)     COM (0.1)     COM (0.1)  |
| Dock si<br>ICUC S<br>Cook Si<br>ICUC S<br>Cook Administration<br>Cook Administration<br>Cook Administrat                                                                                                    | deをUnlock into<br>別ウインドウにつ<br>ののgle キャネまたは URL を入れ<br>Coogle キャネまたは URL を入れ<br>Coogle キャネまたは URL を入れ<br>Coogle キャネまたは Tameline Profiles J<br>Tame<br>Search<br>Search<br>Preserve log<br>Regex E Hide network messager ① Errors | separate windo<br>すると使いやすい<br>。<br>pplication Security Audits<br>es Computed Event Listenes DOM Breekpoints<br>there<br>extracound it Cept (255, 255):<br>Marrings Info Logs Debug (minits)                    |                                                                                                  | Dock side Uited console Search all files More tools Shortcuts Settings Help                                          | Esc<br>Ctrl + Shift + F<br>F1<br>F1<br>Mineral and a second for a second for a sec                                                                                                    | COM (0.0)     O(0.0)     O( |
| Dock si<br>I=LTS<br>Viework Si<br>I=LTS<br>Viework Sizes<br>Viework Sizes<br>Vi                                                                                                    | deをUnlock into<br>別ウインドウにす<br>Coogle きゆままたは URL を入れ<br>Sociel Sources Network Temeline Profiles J<br>Sources Network Temeline Profiles J<br>************************************                                                | separate windo<br>すると使いやすい<br>。<br>pplication Security Audits<br>es Computed Event Listeners DOM Breekpoints<br>                                                                                               | DW<br>Property<br>X<br>Property<br>X<br>X<br>X<br>X<br>X<br>X<br>X<br>X<br>X<br>X<br>X<br>X<br>X | Dock side  Hide console Search all files More tools Shortcuts Settings Help  And And And And And And And And And And |                                                                                                    | 0.00 (million of the second second sec |

\_

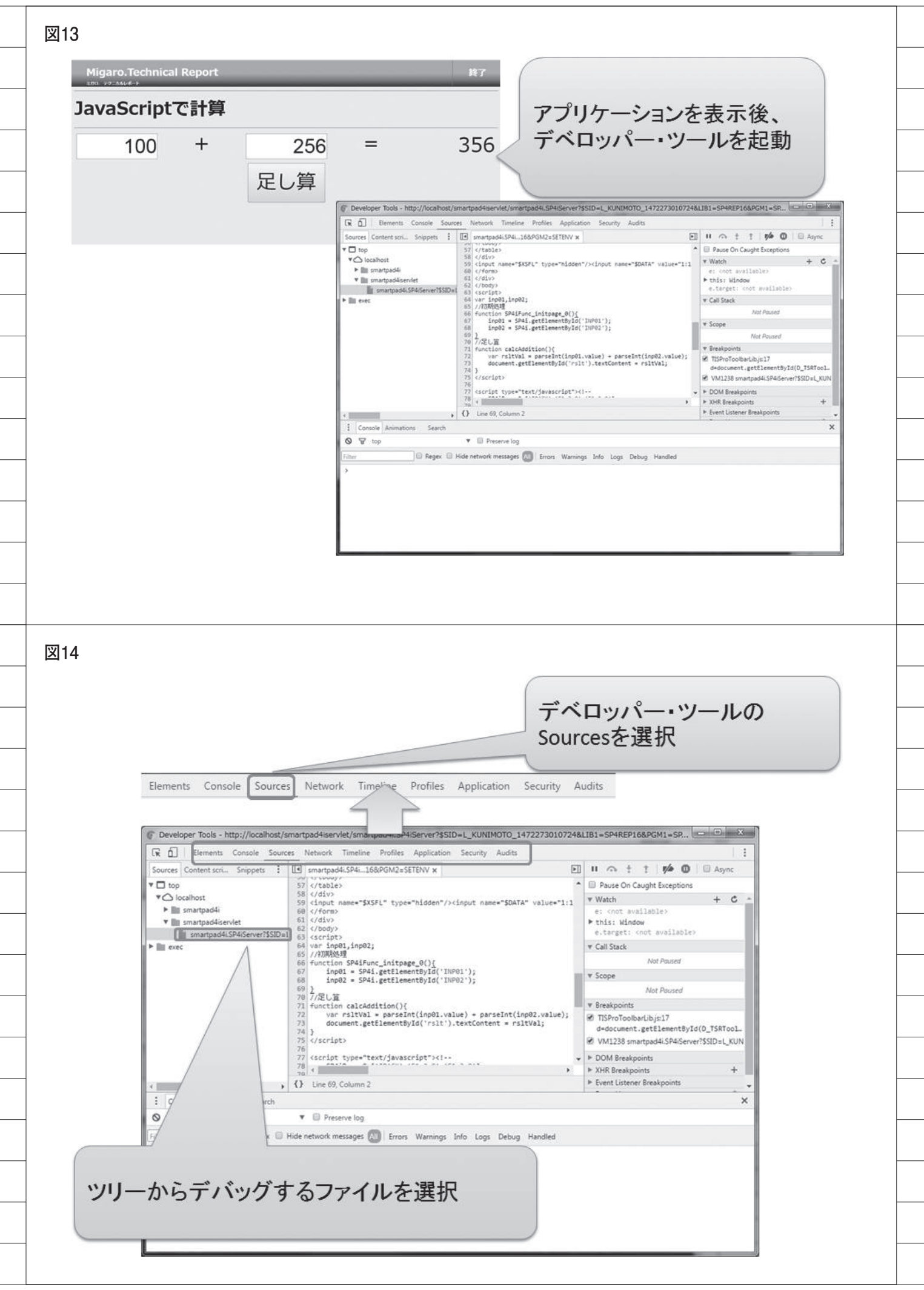
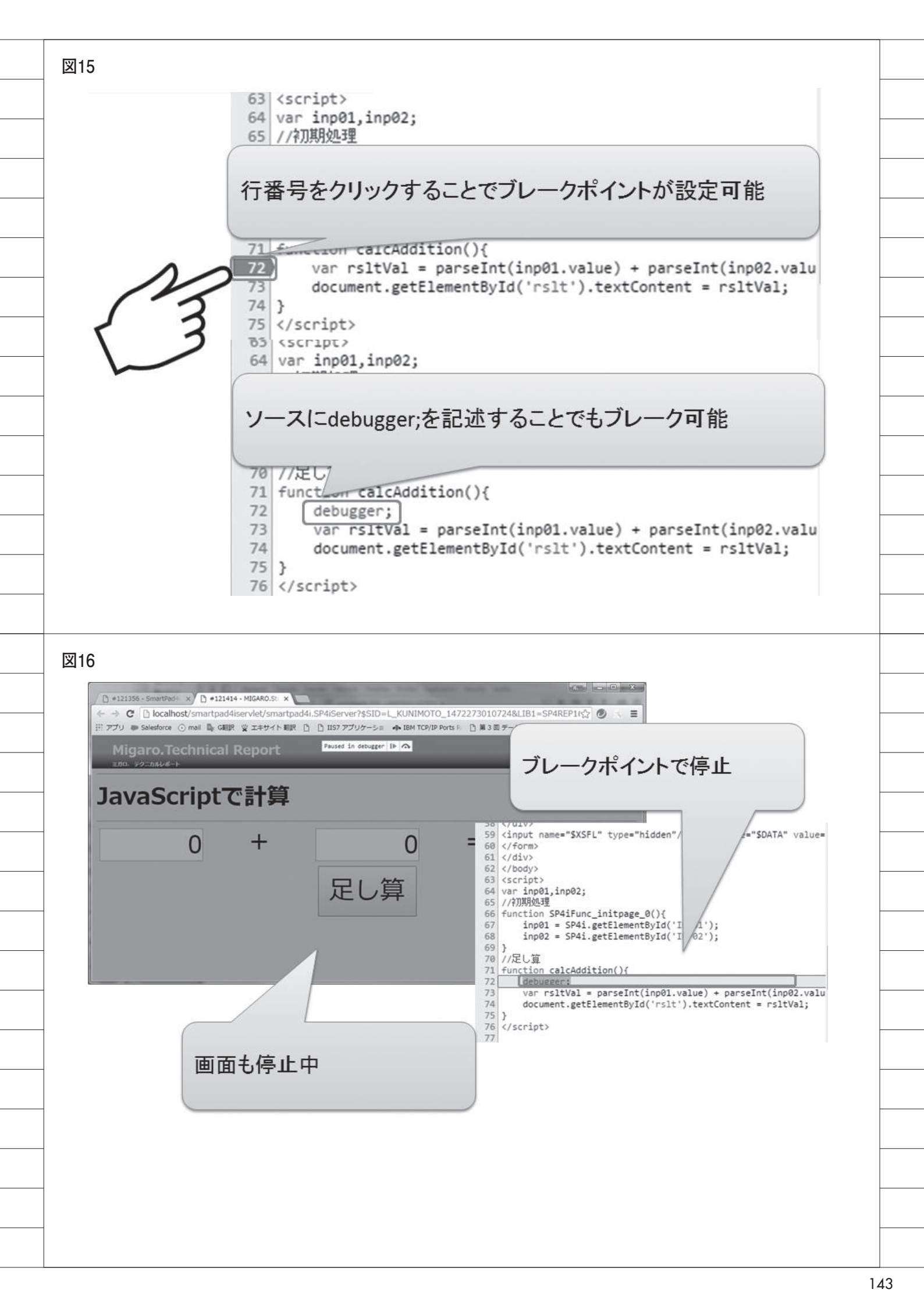

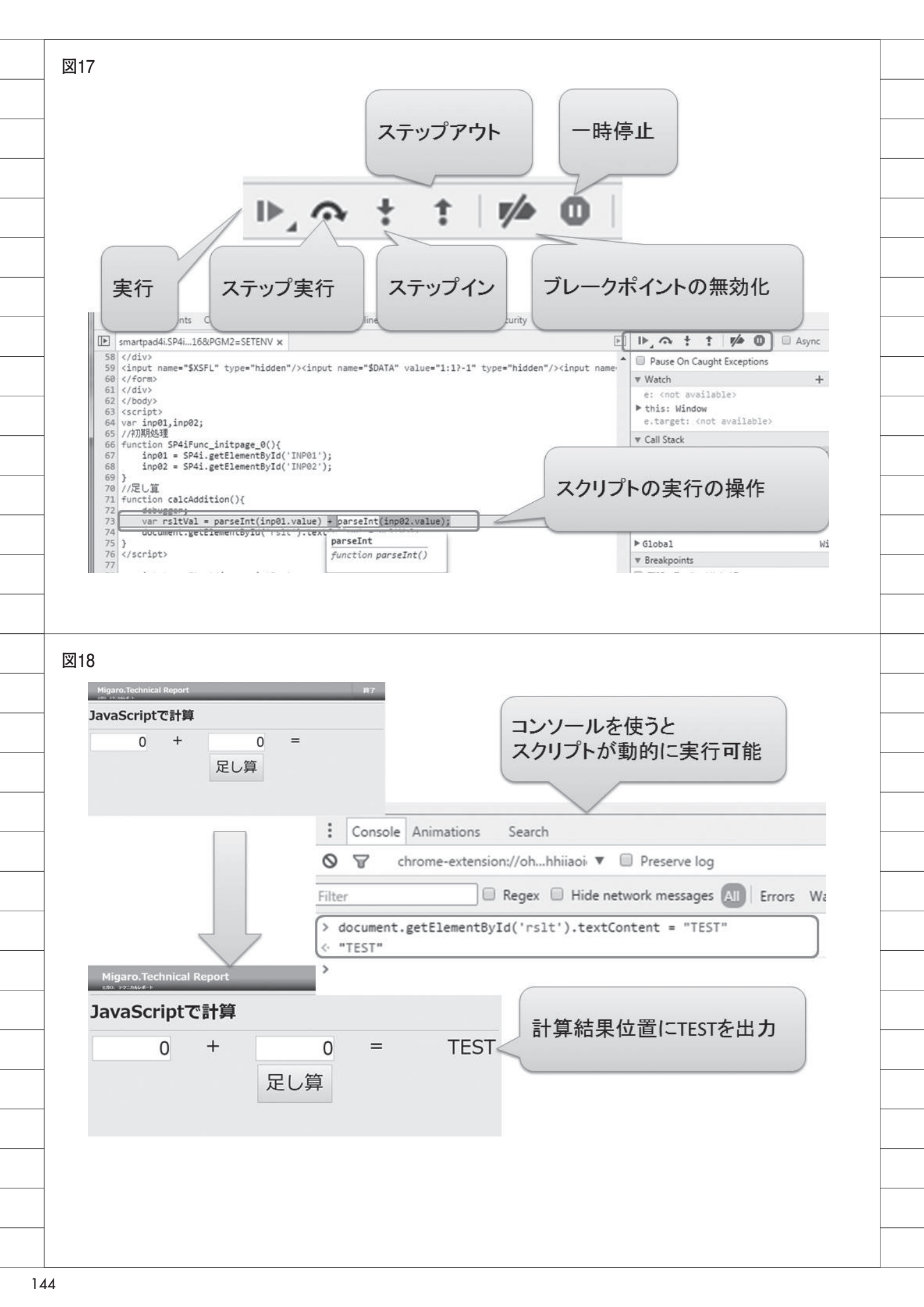

| <pre>1<br/>1<br/>1//排片算<br/>function calcMultiplication(param1, para<br/>if(isNumeric(par))<br/>4<br/>5<br/>6<br/>7<br/>7<br/>7<br/>7<br/>7<br/>7<br/>7<br/>7<br/>7<br/>8<br/>9<br/>10<br/>10<br/>10<br/>10<br/>10<br/>10<br/>10<br/>10<br/>10<br/>10</pre> | m2){                             | <pre>v Watch e: <not available=""> * this: Window e.target: <not *="" availab="" call="" pre="" stack<=""></not></not></pre> | ile                                   |
|----------------------------------------------------------------------------------------------------|----------------------------------|----------------------------------------------------------------------------------------------------|---------------------------------------|
| if<br>右クリックのメニューから<br>編集したJavaScriptの保                                                                                                    | 。<br>、<br>存が可能                   | r Scope<br>Not Paus<br>r Breakpoints<br>TISProToolbarLib.js:17<br>d=document.getElement1<br>a=document.diicnaice             | ed<br>ByI                             |
|                                                                                                    |                                  |                                                                                                    |                                       |
|                                                                                                    | er Tools - fi                    | ile:///C:/Pr                                                                                                    | rogram                                |
| <pre>buted<br/>elemit.style {<br/>}<br/>BODV, html {<br/>margin:&gt; 0px;<br/>background-color: □=EEEEEE;<br/>height: 100%;<br/>}<br/>body {<br/>display: block;<br/>margin:&gt; 0px;<br/>}</pre>                                                           | Elements<br>「<br>アイコン            | Console                                                                                                    | Source                                |
| work messages (M) Errors Warnings Info Logs Debug Ha                                                                                                    | ×<br>ndled                       |                                                                                                    |                                       |
|                                                                                                    | 右クリックのメニューから<br>編集したJavaScriptの保 | 右クリックのメニューから、<br>編集したJavaScriptの保存が可能                                                                                        | 右クリックのメニューから、<br>編集したJavaScriptの保存が可能 |

\_\_\_\_\_

\_\_\_\_\_

\_\_\_\_\_

\_\_\_\_\_

\_\_\_\_\_

\_\_\_\_\_

\_\_\_\_\_

\_\_\_\_\_

\_\_\_\_\_

\_\_\_\_\_

\_\_\_\_\_

\_\_\_\_\_

\_\_\_\_\_

\_\_\_\_\_

\_\_\_\_\_

\_\_\_\_\_

\_\_\_\_\_

\_\_\_\_\_

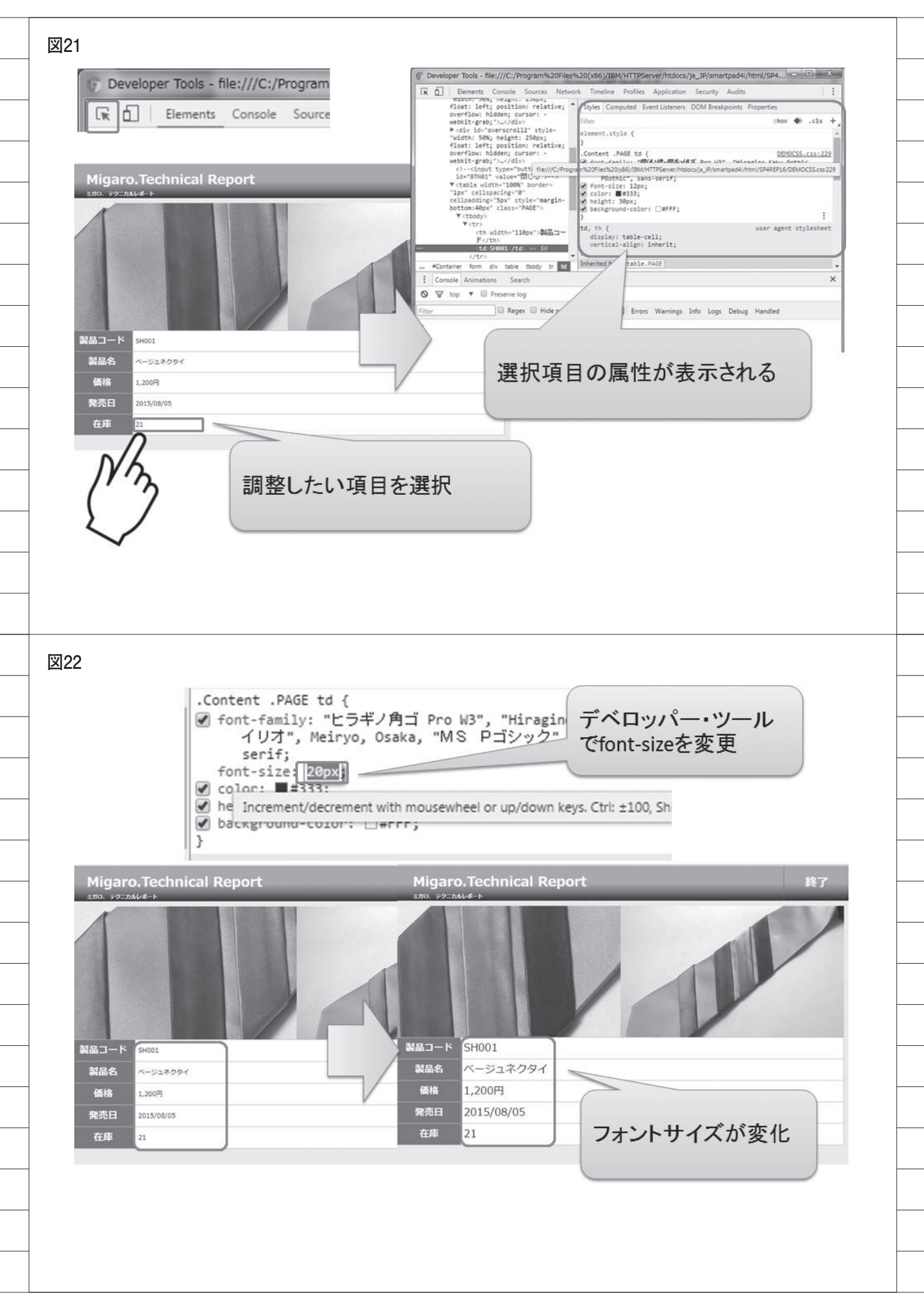

| Network 3/ /         Image: State of the state of the state of                         | N <u></u> *                       | )                        |                                                                                                    | Mig                                                                                                    | garo.Tec                                                                                                    | hnical Report                                                                                                    |          |               |                                                                                                    | 終了                                                                                                    |
|----------------------------------------------------------------------------------------------------|-----------------------------------|--------------------------|----------------------------------------------------------------------------------------------------|----------------------------------------------------------------------------------------------------|----------------------------------------------------------------------------------------------------|----------------------------------------------------------------------------------------------------|----------|---------------|----------------------------------------------------------------------------------------------------|----------------------------------------------------------------------------------------------------|
| Inost/smartpad         er/w         izz         izz                                                                                                    | Network タノ                        |                          |                                                                                                    | <b>東方</b> 白.                                                                                                    | 77-75-6-F                                                                                                    | 来日本                                                                                                    |          |               |                                                                                                    | ***                                                                                                    |
| Instrumentage         Every let/smartpage         Every let/smartpage                                                                                                    |                                   |                          |                                                                                                    | 19/134                                                                                                    |                                                                                                    | PmA                                                                                                    |          | AX 70 BX      | 77L                                                                                                    | <del>11</del> /4                                                                                                    |
| Notestinal (pad) set viety sinal (pad)       Sources       Network       Timeline         Sources       Network       Timeline       Sources       Network       Network       Networ                                                                                                    | lboot /amartnad                   | an lat lama              | rto                                                                                                    | LI.                                                                                                    | SH001                                                                                                    | ベージュネクタイ                                                                                                    | 1,200    | 82            | 98,400                                                                                                    |                                                                                                    |
| Sources         Network         Timeline         9002         910-242941 (10)         2000         100         2000000           1000000000000000000000000000000000000                                                                                                    | inost/smartpad                    | aserviet/sma             | rup                                                                                                    |                                                                                                    |                                                                                                    |                                                                                                    |          |               |                                                                                                    |                                                                                                    |
| Sources       Network       Time ine       1000       1000       1000       1000       1000       1000       1000       1000       1000       1000       1000       1000       1000       1000       1000       1000       1000       1000       1000       1000       1000       1000       1000       1000       1000       1000       1000       1000       1000       1000       1000       1000       1000       1000       1000       1000       1000       1000       1000       1000       1000       1000       1000       1000       1000       1000       1000       1000       1000       1000       1000       1000       1000       1000       1000       1000       1000       1000       1000       1000       1000       1000       1000       1000       1000       1000       1000       1000       1000       1000       1000       1000       1000       1000       1000       1000       1000       1000       1000       1000       1000       1000       1000       1000       1000       1000       1000       1000       1000       1000       1000       1000       1000       1000       1000       1000       10000       10                                                                                                    | - <u>[</u>                        |                          |                                                                                                    | 1                                                                                                    | SH002                                                                                                    | グリーンネクタイ(柄)                                                                                                    | 2,000    | 100           | 200,000                                                                                                    |                                                                                                    |
| wind       wind                                                                                                    | Sources Netwo                     | ork Timelin              | e                                                                                                    | -                                                                                                    |                                                                                                    |                                                                                                    |          |               |                                                                                                    |                                                                                                    |
| with the the low decision with the second second secon                       |                                   |                          |                                                                                                    |                                                                                                    | SH003                                                                                                    | レッドネクタイ (柄)                                                                                                    | 1,500    | 118           | 177,000                                                                                                    |                                                                                                    |
| Image: Series in the new of the new of the ne                       | Developer Tools - http://localh   | ost/smartpad4iservlet/sn | nartpad4i.                                                                                                    | SP4is                                                                                                    | 1                                                                                                    |                                                                                                    | 145.000  |               |                                                                                                    |                                                                                                    |
| υται του του του του του του του του του του                                                                                                    | 🙀 📶   Elements Console :          | Souries Network Tinel    | ine Profil                                                                                                    | les 🖻                                                                                                    | 5H004                                                                                                    | ミルバーネクタイ                                                                                                    | 1 800    | 136           | 244 800                                                                                                    |                                                                                                    |
| Import       Import                                                                                                    | ● ◎   ■ ♥   View: 〓               | 🐾 🔲 Preserve log 🗐       | Disable ca                                                                                                    | iche                                                                                                    | 511004                                                                                                    | 2707(-4-2)24                                                                                                    | 1,000    | 150           | 244,000                                                                                                    |                                                                                                    |
| Image: Image:                      | 100 ms 200 ms 3                   | 300 ms 400 ms            | 500 ms                                                                                                    | . 2                                                                                                    | 011005                                                                                                    |                                                                                                    | 1.000    | 151           | 202.020                                                                                                    |                                                                                                    |
| Image: Image: Image                       |                                   |                          |                                                                                                    | 3                                                                                                    | 50005                                                                                                    | (->1+)>1+)>1                                                                                                    | 1,900    | 154           | 292,600                                                                                                    |                                                                                                    |
| ★ 日本の本本本本本本本本本本本本本本本本本本本本本本本本本本本本本本本本本本本                                                                                                    |                                   |                          |                                                                                                    |                                                                                                    |                                                                                                    |                                                                                                    |          |               |                                                                                                    |                                                                                                    |
| INDARGE       INTARGE       INTARGE                                                                                                    | Name                              | Method Stat              | tus Type                                                                                                    | Initiator                                                                                                    |                                                                                                    | Size Time                                                                                                    | Talen    |               |                                                                                                    |                                                                                                    |
| Impact 11 IB Referred       Impact 10 IB Referred       Impact 10 IB Re                                                                                                    | TTEM1JPG                          | GET 200                  | jpeg                                                                                                    | smartpad4i.                                                                                                    | SP4iServer;41                                                                                                    | (from 0 m                                                                                                    | 1        |               |                                                                                                    |                                                                                                    |
| Homodo of it is it parameter if it is it is  | ITEM2JPG                          | GET 200                  | jpeg                                                                                                    | smartpad4i.                                                                                                    | SP4iServer:53                                                                                                    | (from 0 m:                                                                                                    | === 7    | · · 7 -+ - 4- | +++++-                                                                                                    | - 22                                                                                                    |
| 11.05/10/3       11.05/10/3         11.05/10/3       11.05/10/3         11.05/10/3       11.05/10/3         11.05/10/3       11.05/10/3         11.05/10/3       11.05/10/3         11.05/10/3       11.05/10/3         11.05/10/3       11.05/10/3         11.05/10/3       11.05/10/3         11.05/10/3       11.05/10/3         11.05/10/3       11.05/10/3         11.05/10/3       11.05/10/3         11.05/10/3       11.05/10/3         11.05/10/3       11.05/10/3         11.05/10/3       11.05/10/3         11.05/10/3       11.05/10/3         11.05/10/3       11.05/10/3         11.05/10/3       11.05/10/3         11.05/10/3       11.05/10/3         11.05/10/3       11.05/10/3         11.05/10/3       11.05/10/3         11.05/10/3       11.05/10/3         11.05/10/3       11.05/10/3         11.05/10/3       11.05/10/3         11.05/10/3       11.05/10/3         11.05/10/3       11.05/10/3         11.05/10/3       11.05/10/3         11.05/10/3       11.05/10/3         11.05/10/3       11.05/10/3         11.05/10/3 <td< td=""><td>I ITEMSJPG</td><td>GET 200</td><td>jpeg</td><td>smartpad4i.</td><td>SP4iServer:89</td><td>(from 0 m:</td><td>記の</td><td>ふまれ</td><td>なかつにノ</td><td>Y</td></td<>                                                                                                    | I ITEMSJPG                        | GET 200                  | jpeg                                                                                                    | smartpad4i.                                                                                                    | SP4iServer:89                                                                                                    | (from 0 m:                                                                                                    | 記の       | ふまれ           | なかつにノ                                                                                                    | Y                                                                                                    |
| Impage       0000       0000       0000       0000       0000       0000       0000       0000       0000       0000       0000       0000       0000       0000       0000       0000       0000       0000       0000       0000       0000       0000       0000       0000       0000       0000       0000       0000       0000       0000       0000       0000       0000       0000       0000       0000       0000       0000       0000       0000       0000       0000       0000       0000       0000       0000       0000       0000       0000       0000       0000       0000       0000       0000       0000       0000       0000       0000       0000       0000       0000       0000       0000       0000       0000       0000       0000       0000       0000       0000       0000       0000       0000       0000       0000       0000       0000       0000       0000       0000       0000       0000       0000       0000       0000       0000       0000       0000       0000       0000       0000       0000       0000       0000       0000       0000       0000       0000       0000       0000                                                                                                    | ITEM6JPG                          | GET 200                  | jpeg                                                                                                    | smartpad4l.                                                                                                    | SP4iServer:101                                                                                                    | (from 0 m:                                                                                                    | 二 イル     | がわか           | る                                                                                                    |                                                                                                    |
| Impage       100       100       100       100       100       100       100       100       100       100       100       100       100       100       100       100       100       100       100       100       100       100       100       100       100       100       100       100       100       100       100       100       100       100       100       100       100       100       100       100       100       100       100       100       100       100       100       100       100       100       100       100       100       100       100       100       100       100       100       100       100       100       100       100       100       100       100       100       100       100       100       100       100       100       100       100       100       100       100       100       100       100       100       100       100       100       100       100       100       100       100       100       100       100       100       100       100       100       100       100       100       100       100       100       100                                                                                                    | ITEM7.JPG                         | GET 200                  | jpeg                                                                                                    | smartpad4i.                                                                                                    | SP4iServer:113                                                                                                    | (from 0 m:                                                                                                    |          |               |                                                                                                    |                                                                                                    |
| with with with with with with with with                                                                                                    |                                   | GET 404                  | text/h                                                                                                    | - smartpad4U                                                                                                    | SP4iServer:77                                                                                                    | 483 B 6 m                                                                                                    | 17       | -             |                                                                                                    | -                                                                                                    |
| Teacher       Image: Image: Im                                 | I TEMBJPG                         | GET 200<br>GET 200       | Jpeg                                                                                                    | smartpad4i.                                                                                                    | SP4/Server:125                                                                                                    | (from 0 m:<br>(from 0 m:                                                                                                    | - /      | /             |                                                                                                    |                                                                                                    |
| Image: 1 18 18 Inderering       Image: 1 18 18 Inderering       Image: 1 18 Inderering       Image: 1 18 Inderering       Image: 1 18 Inderering       Image: 1 18 Inderering       Image: 1 18 Inderering       Image: 1 18 Inderering       Image: 1 18 Inderering       Image: 1 18 Inderering       Image: 1 18 Inderering       Image: 1 18 Inderering       Image: 1 18 Inderering       Image: 1 18 Inderering       Image: 1 18 Inderering       Image: 1 18 Inderering       Image                                                                                                    | =] ITEM10JPG                      |                          | linea                                                                                                    | PICKI Grand Co.                                                                                                    | an market an area                                                                                                    |                                                                                                    |          |               |                                                                                                    |                                                                                                    |
| Image: Restance of the state of the state of the s                        | 10 requeste   0.1 KB transferred  | ITEM7.JPG                |                                                                                                    |                                                                                                    |                                                                                                    | GET 2                                                                                                    | 00 jpeg  | smartpa       | d4i.SP4iServer:113                                                                                                    |                                                                                                    |
|                                                                                                    | is requests 1 size to dansiened 1 | TEM4JPG                  |                                                                                                    |                                                                                                    |                                                                                                    | GET 4                                                                                                    | 04 text/ | h smartpa     | d4i.SP4iServer:77                                                                                                    |                                                                                                    |
| Itemsme (1) (1) (1) (1) (1) (1) (1) (1) (1) (1)                                                                                                    | Console Animations Searc          |                          |                                                                                                    |                                                                                                    |                                                                                                    |                                                                                                    |          |               |                                                                                                    |                                                                                                    |
| The state of the state of the stat | nternet Explo                     | orer Fi                  | re F                                                                                                    | ох                                                                                                    |                                                                                                    | Γ                                                                                                    | Aicroso  | oft Edg       | e                                                                                                    |                                                                                                    |
| 各ブラウザに、開発者用のツールが搭載されている                                                                                                    |                                   | breer<br>Fi              | re F(                                                                                                    |                                                                                                    | Norm 10 - 4 Anno 10<br>90 - 2 - 1 - 1 - 1 - 1 - 1 - 1 - 1 - 1 - 1                                                                                                    |                                                                                                    |          | oft Edg       | e                                                                                                    | allow to                                                                                                    |
| 各ブラウザに、開発者用のツールが搭載されている                                                                                                    |                                   | Drer Fi                  |                                                                                                    |                                                                                                    | A CANADA SA CANADA SA CANA                                                                                                    | POTOCAL PERSONAL DE LA COMUNICIA DE LA COMUNICIA DEL COMUNICIA DE LA COMUNICIA DE LA COMUNICIA DEL COMUNICIA DE LA COMUNICIA DE LA COMU |          | oft Edg       | evenue<br>workstate<br>workstate<br>wor | all the<br>eVolution of the<br>contrast of the<br>contrast of t |
|                                                                                                    |                                   | Dreer<br>Fi              |                                                                                                    |                                                                                                    | Alexan ratio a canada a canada a cana                                                                                                    |                                                                                                    |          | oft Edg       | e                                                                                                    | and the second second sec                                                                                                    |
|                                                                                                    |                                   | orer Fi                  |                                                                                                    | OX<br>Market Control of the second second sec | ана и алагана<br>ана ана ана ана ана ана ана ана ана ана                                                                                                    | ·<br>・<br>・<br>・<br>・<br>・<br>・<br>・<br>・<br>・<br>・<br>・<br>・<br>・                                                                                                    |          | oft Edg       | e                                                                                                    | and the second second s                                                                                                    |
|                                                                                                    |                                   | orer Fi                  |                                                                                                    | OX<br>Market Control of the second second sec | December 2000                                                                                                    |                                                                                                    |          | oft Edg       | e                                                                                                    |                                                                                                    |
|                                                                                                    |                                   | orer Fi                  | re Fi<br>Internet<br>Internet<br>Inter | OX                                                                                                    | Allow De la Grand Allow<br>Status De la Grand Allow<br>Status De la Grand |                                                                                                    |          | oft Edg       | e                                                                                                    |                                                                                                    |
|                                                                                                    |                                   | orer Fi                  |                                                                                                    | OX<br>Note: The second second s | Allow Mills Annual Annual Annu                                                                                                    |                                                                                                    |          | oft Edg       | e                                                                                                    |                                                                                                    |
|                                                                                                    |                                   | orer Fi                  |                                                                                                    | OX<br>Note: The second second s | Normality and a second second                                                                                                    |                                                                                                    |          | oft Edg       | e                                                                                                    |                                                                                                    |
|                                                                                                    |                                   | orer Fi                  |                                                                                                    | OX                                                                                                    | Alexandra and a second and a second and a se                                                                                                    |                                                                                                    |          | oft Edg       | e                                                                                                    |                                                                                                    |
|                                                                                                    |                                   | orer Fi                  |                                                                                                    | OX<br>Note: The second second s | Allow Mills Annual Annual Annu                                                                                                    |                                                                                                    |          | oft Edg       | e                                                                                                    |                                                                                                    |
|                                                                                                    |                                   | orer Fi                  |                                                                                                    | OX<br>The second second  | Alexandre Alexandre<br>Maria Carlos and Alexandre<br>Maria Carlos and Alexandre<br>Maria Car          |                                                                                                    |          | oft Edg       | e                                                                                                    |                                                                                                    |
|                                                                                                    |                                   | orer Fi                  |                                                                                                    |                                                                                                    | Alexandre Alexandre<br>Maria Carlos and Alexandre<br>Maria Carlos and Alexandre<br>Maria Car          |                                                                                                    |          | oft Edg       |                                                                                                    |                                                                                                    |
|                                                                                                    |                                   | orer Fi                  |                                                                                                    | OX<br>Internet and the second second s |                                                                                                    | Provide a contract of the contract of the con           |          |               | e                                                                                                    |                                                                                                    |

\_\_\_\_\_

\_\_\_\_\_

\_\_\_\_\_

\_\_\_\_\_

# Migaro. Technical Report 既刊号バックナンバー

電子版・書籍(紙)媒体で提供中! http://www.migaro.co.jp/contents/support/technical\_report/

# No.1 2008 年秋

お客様受賞論文

●最優秀賞 直感的に理解できるシステムを目指して一情報の"見える化" の取り組み 石井 裕昭様 / 豊鋼材工業株式会社

●ゴールド賞 運用部間にサプライズをもたらした Delphi/400 春木 治様/株式会社ロゴスコーポレーション

●シルバー賞 JACi400 使用による Web アプリケーション開発工数削減 中富 後典様/日本梱包運輸倉庫株式会社

**Delphi/400 を利用した Web 受注システム** 飯田 豊様/東洋佐々木ガラス株式会社

●優秀賞 Delphi/400 による販売管理システム(FAINS)について 藤田 建作様/株式会社船井総合研究所

**技研化成の新基幹システム再構築** 藤田健治様/技研化成株式会社

### SE 論文

はじめての Delphi/400 プログラミング 畑中 侑/システム事業部 システム 2 課

**Delphi/400 と Excel との連携** 中嶋 祥子/ RAD 事業部 技術支援課

**連携で広がる Delphi/400 活用術** 尾崎 浩司/システム事業部 システム 2 課

**フォーム継承による効率向上開発手法** 吉原 泰介/ RAD 事業部 技術支援課

**API を利用した出力待ち行列情報の取得方法** 鶴巣 博行/ RAD 事業部 技術支援課

**Delphi テクニカルエッセンス Q&A 集** 吉原 泰介/ RAD 事業部 技術支援課

**JACi400 を使って RPG で Web 画面を制御する方法** 松尾 悦郎/システム事業部 システム 2 課

あなたはプラインドタッチができますか? 福井和彦/システム事業部システム1課

# No.2 2009 年秋

お客様受賞論文

●最優秀賞
 JACi400 で 既存 Web サービスの内製化を実現
 佐々木 仁志様/株式会社ジャストオートリーシング

●ゴールド賞
 .NET 環境での Delphi/400 の活用
 福田 祐之様 / 林兼コンピューター株式会社

●シルバー賞 5250 で動作する「中古車 在庫照会プログラム」の GUI 化 佐久間 雄様/株式会社ケーユー

●優秀賞
 Delphi による 輸入システム「MISYS」の再構築
 秦 榮禧様 / 株式会社モトックス

Delphi/400 による物流システムの再構築 仲井 学様/西川リビング株式会社

**Delphi/400 で開発し 3 台のオフコンを 1 台の IBM i へ統合** 島根 英行様/シルフ

### SE 論文

**JACi400 環境でマッシュアップ!** 岩田 真和/ RAD 事業部 技術支援課

**Delphi/400 を利用したはじめての Web 開発** 福岡 浩行/システム事業部 システム 2 課

**Delphi/400 を使用した Web サービスアプリケーション** 尾崎 浩司/システム事業部 システム 3 課

**Delphi/400 によるネイティブ資産の応用活用** 吉原 泰介/ RAD 事業部 技術支援課 顧客サポート

**RPG でパフォーマンスを制御** 松尾 悦郎/システム事業部 システム 1 課

**MKS Integrity を利用したシステム開発** 宮坂 優大・田村 洋一郎/システム事業部 システム 1 課

### No.3 2010年秋

お客様受賞論文

●最優秀賞 建物のクレーム情報管理システム「アフターサービス DB」 について 大橋 良之様 / 東レ建設株式会社

 ●ゴールド賞
 Delphi/400 で「写真管理ソフト」と「スプールファイル の PDF 化ソフト」を自社開発
 寒河江 幸喜様 / 日線産業株式会社

●シルバー賞 Delphi/400 で鉄鋼受発注業務を統一し 鉄鋼 EDI も実現 柿本 直樹様/合鐡産業株式会社

●優秀賞 Delphi/400 で EIS (Executive Information System)の高速化 小島 栄一様/西川計測株式会社

イントラでの PHP-Delphi-RPG 連携 仲井 学様/西川リビング株式会社

Delphi/400 を使った取引先管理システム 大崎 貴昭様/森定興商株式会社

#### SE 論文

**Delphi/400 ローカルキャッシュ活用術** 中嶋 祥子/ RAD 事業部 技術支援課

**Delphi/400 帳票開発ノウハウ公開** 尾崎 浩司/システム事業部 システム 3 課

**Delphi/400 でドラッグ&ドロップを制御** 辻林 涼子/システム事業部 システム 2 課

**Delphi/400 のモジュールバージョン管理手法** 前田 和寛/システム事業部 システム 2 課

**Delphi/400 Web からの PDF 出力** 福井 和彦・清水 孝将/システム事業部システム 3 課・システム 2 課

**Delphi/400 で Flash 動画の実装** 吉原 泰介/ RAD 事業部 技術支援課 顧客サポート

### No.4 2011 年秋 [創立 20 周年記念号]

お客様受賞論文

●最優秀賞 全社の経費処理業務を効率化した「e総務システム」 鈴木 英明様 / 阪和興業株式会社

●ゴールド賞 「Web 進捗管理システム」でリアルタイム性を実現 堀内 一弘様/エスケーロジ株式会社

●シルバー賞 「**営業奨励金申請書」をたった2日間で開発** 簑島 宏明様/株式会社ケーユーホールディングス

液体輸送における「配車支援システム」の構築 桂 哲様/ライオン流通サービス株式会社

#### SE 論文

**グラフ活用リファレンス** 中嶋 祥子/ RAD 事業部 技術支援課

**Web サービスを利用して機能 UP !** 福井 和彦・畑中 侑/システム事業部 システム 2 課

**OpenOffice 実践活用** 吉原 泰介 / RAD 事業部 技術支援課 顧客サポート

**VCL for the Web 活用 TIPS 紹介** 尾崎 浩司/システム事業部 プロジェクト推進室

**JC/400 で JavaScript 活用** 清水 孝将/システム事業部 システム 1 課

**jQuery 連携で機能拡張** 國元 祐二/ RAD 事業部 技術支援課 顧客サポート

# No.5 2012 年秋 [創刊 5 周年記念]

お客様受賞論文

【部門1】 ●最優秀賞 JC/400 による取引先との Web-EDI システム構築 久保田 佳裕様 ∕極東産機株式会社

●ゴールド賞
 Delphi と Excel を使用した帳票コストの削減
 大久保 治高様/合鐵産業株式会社

もっと見やすく、もっと使いやすい画面を 新谷 直正様/株式会社アダル

【部門 2】 ●優秀賞

Delphi/400 で確認業務の効率化 為国 順子様/ベネトンジャパン株式会社

取引先申請システムでの稟議書作成ワークフロー 大崎 貴昭様 / 森定興商株式会社

**Delphi/400 で IBM i のストアードプロシージャを利用** し、SQL 処理を高速化 島根 英行様 / シルフ

#### SE 論文

**InstallAware を使った Delphi/400 運用環境の構築** 中嶋 祥子/ RAD 事業部 技術支援課 顧客サポート

**カスタマイズコンポーネント入門 Delphi/400 開発効率** 向上 前田 和寛/システム事業部 システム2課

**Delphi/400 スマートデバイスアプリケーション開発** 吉原 泰介/ RAD 事業部 技術支援課 顧客サポート

DataSnap を使用した3層アプリケーション構築技法 尾崎 浩司/システム事業部 プロジェクト推進室

JC/400 でポップアップウィンドウの制御&活用ノウハウ 清水 孝将・伊地知 聖貴/システム事業部 システム 1 課

【創刊5周年記念】 ミガロ.SE 座談会―お客様と共に歩む、お客様への熱い思い

### No.6 2013 年秋

お客様受賞論文

【部門 1】 ●最優秀賞 **自社用開発フレームワークの構築** 駒田 純也様/ユサコ株式会社

●ゴールド賞
 Delphi/400 で CTI 開発および関連機能組み込み
 仲井 正人様/株式会社スマイル・ジャパン

●シルバー賞
 IBM WebFacing から JC/400 への移行・リニューアル手法
 八木 秀樹様/極東産機株式会社

Delphi/400 と Delphi を利用した IBM i 資源の有効活用 小山 祐二様 / 澁谷工業株式会社

発注システムを VB から Delphi へ移植しリニューアル 川島 寛様/株式会社タツミヤ

【部門2】 ●優秀賞 5250 画面を使用せずに AS/400 スプールファイルをコ ントロールする 白井 昌哉様/太陽セメント工業株式会社

Delphi/400 を利用した 承認フロー導入による IT 内部統制構築 塚本 圭一様/ライオン流通サービス株式会社

#### SE 論文

FastReport を使用した帳票作成入門 尾崎浩司/RAD事業部営業推進課

**Delphi/400 で開発する 64bit アプリケーション** 吉原 泰介/ RAD 事業部 技術支援課 顧客サポート

**Web コンポーネントのカスタマイズ入門** 佐田 雄一/システム事業部 システム 1 課

 Indy を利用したメール送信機能開発

 辻野 健・前坂 誠二/システム事業部 システム 2 課

Windows テキストファイル操作ノウハウ 小杉 智昭/システム事業部 プロジェクト推進室

**JC/400 Web アプリケーションのユーザー管理・メ ニュー管理活用術** 吉原 泰介・國元 裕二/ RAD 事業部 技術支援課 顧客サポート

### No.7 2014 年秋

お客様受賞論文

【部門1】 ●最優秀賞 Delphi/400 による生産スケジューラの再構築 柿村 実様/東洋佐々木ガラス株式会社

●ゴールド賞
 Delphi/400 および Delphi を利用したオンライン個人別
 メニューの構築
 小山 祐二様/澁谷工業株式会社

シルバー賞
 IBM i と Delphi/400 のコラボレーション
 新谷 直正様/株式会社アダル

●シルバー賞 荷札発行システムリプレースについて 仲井 学様/西川リビング株式会社

【部門2】
 ●優秀賞
 Delphi/400 バージョンアップのためのクライアント環境
 構築
 普入 弘様/株式会社エイエステクノロジー

●優秀賞 外出先からメールでリアルタイム在庫を問い合せ 島根 英行様/シルフ

**SE 論文** iOS/Android ネイティブアプリケーション入門 吉原 泰介/ RAD 事業部 技術支援課

ファイル加工プログラミングテクニック 小杉 智昭/システム事業部 プロジェクト推進室

FastReport を使用した帳票作成テクニック 前坂 誠二/システム事業部

**大量データ処理テクニック** 佐田 雄一/システム事業部

スマートデバイス WEB アプリケーション入門 尾崎 浩司/RAD事業部 技術支援課 國元 祐二/RAD事業部 技術支援課

### No.8 2015 年秋

お客様受賞論文

【部門1】 ●最優秀賞 iPod Touch の業務利用開発と検証 石井 裕昭様/豊鋼材工業株式会社

●ゴールド賞 ブランク加工図管理システムの構築 小山 祐二様/澁谷工業株式会社

●シルバー賞
 Delphi/400 でスプールファイル管理(WRKSPLF コマンドの活用)
 三好 誠様/ユサコ株式会社

●シルバー賞 予算管理システムの構築 川島 寛様/株式会社タツミヤ

シルバー賞
 送状データ送信システムの Web 化について
 仲井 学様/西川リビング株式会社

【部門2】 ●優秀賞 繰り返し DB 参照時の ClientDataSet の First 機能に ついて 牛嶋 信之様/株式会社佐賀鉄工所

●優秀賞
 IBM i のカレンダーを基準に他のシステムを稼働
 福島 利昭様 / 株式会社ランドコンピュータ

#### SE 論文

**フレームを利用した開発手法** 前坂 誠二/システム事業部 システム2課

Windows タブレット用にカスタムソフトウェアキーボー ドを実装 福井 和彦/システム事業部 プロジェクト推進室

マルチスレッドを使用したレスポンスタイム向上 尾崎 浩司/RAD 事業部 営業・営業推進課

**Android アプリケーションの NFC 機能活用** 吉原 泰介/ RAD 事業部 技術支援課 顧客サポート

スマートデバイス開発で役立つ画面拡張テクニック 國元 祐二/ RAD 事業部 技術支援課 顧客サポート

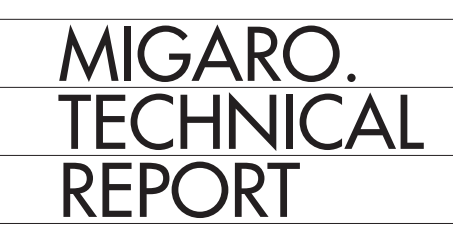

Migaro.Technical Report No.9 2016 年秋 ミガロ.テクニカルレポート

2016年11月1日初版発行

◆発行

株式会社ミガロ. 〒 556-0017 大阪府大阪市浪速区湊町 2-1-57 難波サンケイビル 13F TEL:06(6631)8601 FAX:06(6631)8603 http://www.migaro.co.jp/

#### ◆発行人

上甲 將隆

#### ◆編集協力

アイマガジン株式会社

◆デザインフォーマット

近江デザイン事務所

©Migaro.Technical Report2016 本誌コンテンツの無断転載を禁じます

本誌に記載されている会社名、製品名、サービスなどは一般に各社の商標または 登録商標です。本誌では、TM、®マークは明記していません。

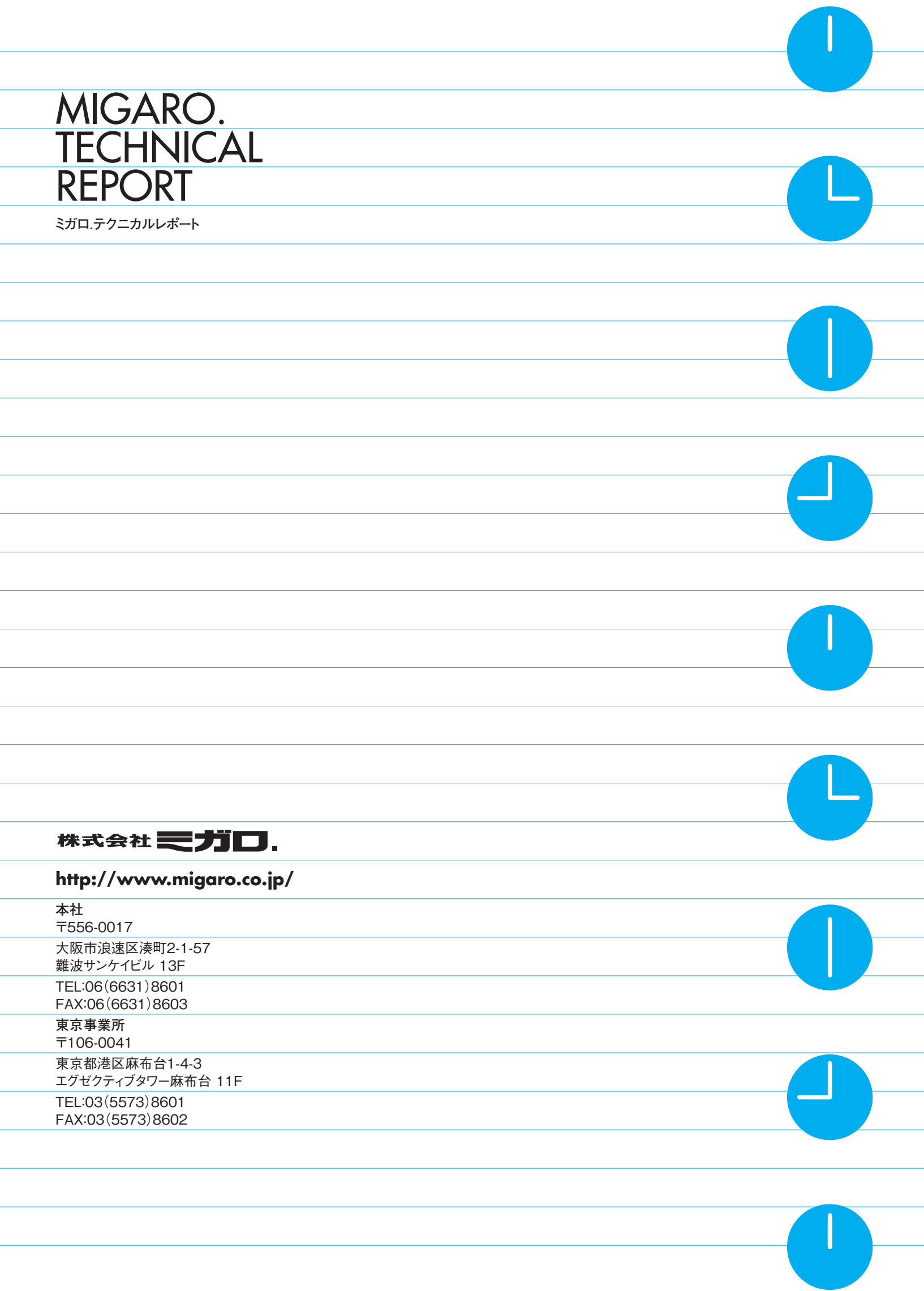